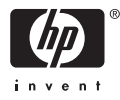

# HP Photosmart A710 series

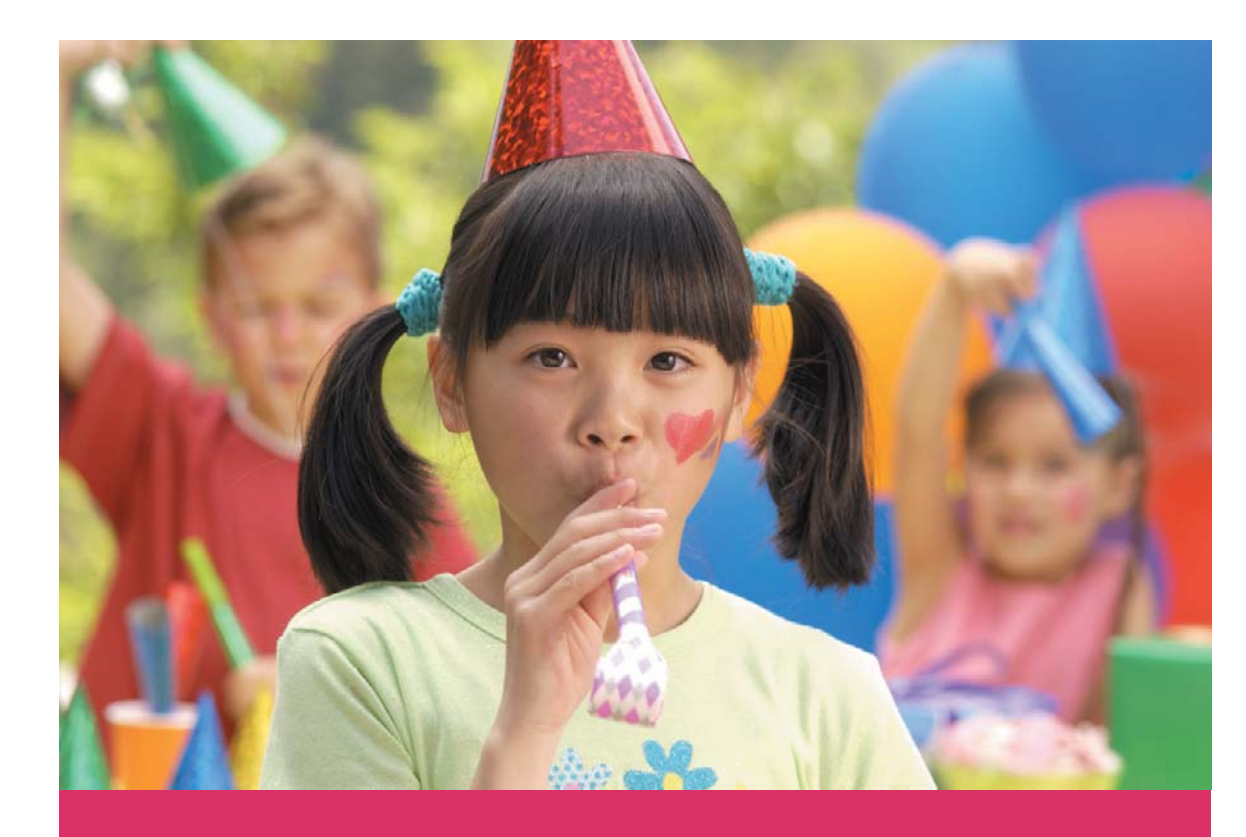

# คู่มือการใช้งาน Panduan Pengguna

User Guide

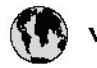

# www.hp.com/support

| 021 67 22 80                       | لجزئزر                        | BA        |
|------------------------------------|-------------------------------|-----------|
| Argentina (Buenos Aires)           | 54-11-4708-1600               | 84        |
| Argentina                          | 0-800-555-5000                | 08        |
| Australia                          | 1300 721 147                  | 반         |
| Australia (out-of-warranty)        | 1902 910 910                  | Lus       |
| Österreich                         | www.hp.com/support            | Me        |
| 17212049                           | ألبحرين                       | Me        |
| België                             | www.hp.com/support            | Mé        |
| Belgique                           | www.hp.com/support            | Mé        |
| Brasil (Sao Paulo)                 | 55-11-4004-7751               | 08        |
| Brasil                             | 0-800-709-7751                | N∈        |
| Canada                             | 1-800-474-6836                | Ne        |
| Caliada                            | (1-800 hp invent)             | Niç       |
| Central America &<br>The Caribbean | www.hp.com/support            | No<br>243 |
| Chile                              | 800-360-999                   | Ra        |
|                                    | 10-68687980                   | Ran       |
| 中國                                 | 8008103888                    | Per       |
| Colombia (Bogotá)                  | 571-606-9191                  |           |
| Colombia                           | 01-8000-51-4746-8368          | Phi       |
| Costa Rica                         | 0-800-011-1046                | Rьł       |
| Česká republika                    | 810 222 222                   | Ron       |
| Danmark                            | www.hp.com/support            | Pue       |
|                                    | 1-999-119                     | Rep       |
| Ecuador (Andinatel)                | 800-711-2884                  | Reu       |
| Ecuador (Pacifilel)                | 1-800-225-528<br>800-711-2884 | Poo       |
| (02) 6910602                       | سر                            | Roc       |
| El Salvador                        | 800-6160                      | 800       |
| España                             | www.hp.com/support            | Sir       |
| France                             | www.hp.com/support            | Slo       |
| Deutschland                        | www.hp.com/support            | So        |
| Ελλάδα (από το εξυπαριαό)          | + 30 210 6073603              | 30        |
| Ελλάδα (εντός Ελλάδας)             | 801 11 75400                  | Kes       |
| Ελλάδα (από Κύπρο)                 | 800 9 2654                    | 500       |
| Guatemala                          | 1-800-711-2884                | SVE       |
| 香港特别行政區                            | (852) 2802 4098               | 300       |
| Magyarország                       | 06 40 200 629                 | 1         |
| ladia.                             | 1-800-425-7737                | 07        |
| maia                               | 91-80-28526900                | Trir      |
| Indonesia                          | +62 (21) 350 3408             | Tür       |
| +971 4 224 9189                    | لمراق                         | Укс       |
| +971 4 224 9189                    | لكريت                         | 60        |
| +971 4 224 9189                    | ليتان                         | Un        |
| +971 4 224 9189                    | قلر                           |           |
| +971 4 224 9189                    | لليمن                         | Un        |
| Ireland                            | www.hp.com/support            | Un        |
| 1-700-503-048                      | ישראלי                        | Ver       |
| Italia                             | www.hp.com/support            | Ver       |
| 17 N                               | 1-800-711-2884                | Vie       |

| 日本                                                                                                    | 0570-000-511                                                                                                    |
|----------------------------------------------------------------------------------------------------|----------------------------------------------------------------------------------------------------|
| 日本(機帯電話の場合)                                                                                                    | 03-3335-9800                                                                                                    |
| 0800 222 47                                                                                                    | الأرين                                                                                                    |
| 한국                                                                                                    | 1588-3003                                                                                                    |
| luxembourg                                                                                                    | www.hp.com/support                                                                                                    |
| Malaysia                                                                                                    | 1800 88 8588                                                                                                    |
| Mauritius                                                                                                    | (262) 262 210 404                                                                                                    |
| Mérrico (Ourlad de Mérrico)                                                                                                    | 55-5258-9922                                                                                                    |
| México                                                                                                    | 01-800-472-68368                                                                                                    |
| 081 005 010                                                                                                    | امغر ب                                                                                                    |
| Nederland                                                                                                    | water bo com /support                                                                                                    |
| New Zealand                                                                                                    | 0800.441.147                                                                                                    |
| Nicesia                                                                                                    | 0000 441 147                                                                                                    |
| Nigeria                                                                                                    | (01) 271 2020                                                                                                    |
| Norge                                                                                                    | www.np.com/suppor                                                                                                    |
| 24/91/73                                                                                                    | <u> </u>                                                                                                    |
| Panamá                                                                                                    | 1-800-711-2884                                                                                                    |
| Paraguay                                                                                                    | 009 800 54 1 0006                                                                                                    |
| Peró                                                                                                    | 0-800-10111                                                                                                    |
| Philippines                                                                                                    | (2) 867 3551                                                                                                    |
|                                                                                                    | 1800 144 10094                                                                                                    |
| Polska                                                                                                    | 22 5666 000                                                                                                    |
| Portugal                                                                                                    | www.hp.com/suppor                                                                                                    |
| Puento Rico                                                                                                    | 1-877-232-0589                                                                                                    |
| República Dominicana                                                                                                    | 1-800-711-2884                                                                                                    |
| Reunion                                                                                                    | 0820 890 323                                                                                                    |
| România                                                                                                    | 0801 033 390                                                                                                    |
| Россня (Москва)                                                                                                    | 095 777 3284                                                                                                    |
| России (Санки-Петербург)                                                                                                    | 812 332 4240                                                                                                    |
| 800 897 1415                                                                                                    | السمودية                                                                                                    |
| Singapore                                                                                                    | 6272 5300                                                                                                    |
| Slovensko                                                                                                    | 0850 111 256                                                                                                    |
| South Africa (international)                                                                                                    | + 27 11 2589301                                                                                                    |
| South Africa (RSA)                                                                                                    | 0860 104 771                                                                                                    |
| Rest of West Africa                                                                                                    | 0000 101111                                                                                                    |
|                                                                                                    | + 35 1 213 17 63 80                                                                                                    |
| Suomi                                                                                                    | + 35 1 213 17 63 80                                                                                                    |
| Suomi<br>Sverige                                                                                                    | + 35 1 213 17 63 80<br>www.hp.com/suppor<br>www.hp.com/suppor                                                                                                    |
| Suomi<br>Sverige<br>Switzerland                                                                                                    | + 35 1 213 17 63 80<br>www.hp.com/suppor<br>www.hp.com/suppor                                                                                                    |
| Suomi<br>Sverige<br>Switzerland                                                                                                    | + 35 1 213 17 63 80<br>www.hp.com/suppor<br>www.hp.com/suppor<br>www.hp.com/suppor<br>(02) 8722 8000                                                                                                    |
| Suomi<br>Sverige<br>Switzerland<br>ER                                                                                                    | + 351 213 17 63 80<br>www.hp.com/suppor<br>www.hp.com/suppor<br>www.hp.com/suppor<br>(02) 8722 8000<br>+66 (2) 353 9000                                                                                                    |
| Suomi<br>Sverige<br>Switzerland<br>Time<br>071 891 391                                                                                                    | + 35 1 213 17 63 80<br>www.hp.com/suppor<br>www.hp.com/suppor<br>www.hp.com/suppor<br>(02) 8722 8000<br>+66 (2) 353 9000<br>سوية                                                                                                    |
| Suomi<br>Sverige<br>Switzerland<br>EXR<br>Desu<br>071 891 391<br>Trinidad & Tobago                                                                                                    | + 35 1 213 17 63 80<br>www.hp.com/suppor<br>www.hp.com/suppor<br>(02) 8722 8000<br>+ 66 (2) 353 9000<br>تولمن<br>1-800-711-2884                                                                                                    |
| Suomi<br>Sverige<br>Switzerland<br>EXR<br>Des<br>071 891 391<br>Trinidad & Tobago<br>Türkiye                                                                                                    | + 35 1 213 17 63 80<br>۲۰۰۰۰۰۰۰۰۰۰۰۰۰۰۰۰۰۰۰۰۰۰۰۰۰۰۰۰۰۰۰۰۰۰۰۰                                                                                                    |
| Suomi<br>Sverige<br>Switzerland<br>ER<br>Dee<br>O71 891 391<br>Trinidad & Tobago<br>Trinidad & Tobago<br>Trinidad & Tobago<br>Trinidad & Tobago                                                                     | + 351 213 17 63 80<br>www.hp.com/suppor<br>www.hp.com/suppor<br>www.hp.com/suppor<br>www.hp.com/suppor<br>1.800-711-2884<br>+90 (212)291 38 6<br>(044) 230-51-06                                                                                                    |
| Suomi<br>Sverige<br>Switzerland<br>The<br>O71 891 391<br>Trinidad & Tobago<br>Torkiye<br>Yxpaïka<br>& Go 54 47 47                                                                                                   |                                                                                                    |
| Suomi<br>Sverige<br>Switzerhand<br>The<br>O71 891 391<br>Tinidad & Tobago<br>Türkiye<br>Ykpaïka<br>600 54 47 47<br>United Kinadom                                                                                   | + 35 1 213 17 63 80<br>אייאייאי, און 2007 אייאייאי, און 2007 אייאייאי, און 2007<br>אייאייאי, און 2007 אייאייאי, און 2007<br>אייאייאי, און 2007 אייאייאי, און 2007<br>אייאייאי, און 2007 אייאייאי, און 2007<br>אייאייאי, און 2007 אייאייאין 2007<br>אייאייאי, און 2007 אייאייאין 2007                                                                                                    |
| Suomi<br>Sverige<br>Switzerland<br>Stat<br>Tass<br>071 891 391<br>Trinidad & Tobago<br>Türkiye<br>Yopa'ika<br>600 54 47 47<br>United Kingdom<br>United States                                                       | + 351 213 17 63 80<br>www.hp.com/suppor<br>www.hp.com/suppor<br>www.hp.com/suppor<br>(02) 8722 8000<br>+66 (2) 353 9000<br>+66 (2) 353 9000<br>+66 (2) 3 |
| Suomi<br>Sverige<br>Switzerland<br>Switzerland<br>Switzerland<br>Switzerland<br>Switzerland<br>Switzerland<br>Torkiye<br>Yopolika<br>600 54 47 47<br>United Kingdom<br>United States<br>Unigury                     | + 351 213 17 63 80<br>www.hp.com/suppor<br>www.hp.com/suppor<br>(02) 8722 8000<br>+66 (2) 353 9000<br>-66 (2) 353 9000<br>-66 (2) 35 |
| Suomi Suomi Sverige Switzerland Switzerland State O71 891 391 Trinidad & Tobago Trinidad & Tobago Trinidad & Tobago Unitye United Kingdom United States Uniguay                                                     |                                                                                                    |
| Suomi<br>Sverige<br>Switzerland<br>The<br>OT 1891 391<br>Tinidad & Tobago<br>Türkiye<br>Ykpaika<br>600 54 47 47<br>United Kingdom<br>United Kingdom<br>United States<br>Uruguay<br>Venezuela (Caracas)<br>Venezuela | + 351 213 17 63 80<br>www.hp.com/suppor<br>www.hp.com/suppor<br>(02) 8722 8000<br>+66 (2) 353 9000<br>+66 (2) 353 9000<br>+66 (2) 35 |

# คู่มือผู้ใช้ HP Photosmart A710 series

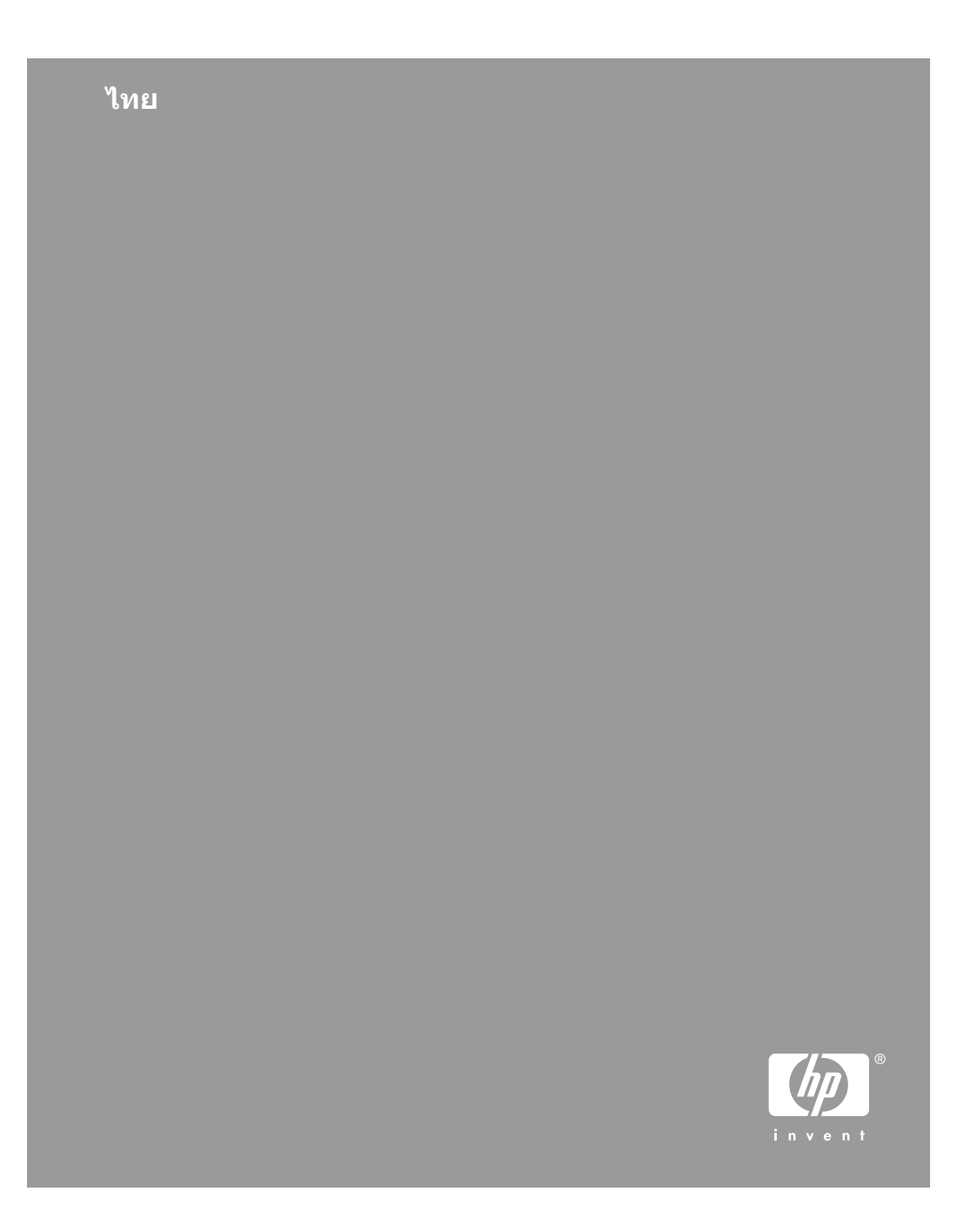

#### ลิขสิทธิ์และเครื่องหมายการ ค้า

© 2006 Hewlett-Packard Development Company, L.P.

#### ประกาศจากบริษัท Hewlett-Packard

ข้อมูลในเอกสารนี้อาจเปลี่ยน แปลงได้โดยไม่ต้องแจ้งให้ทราบ ล่วงหน้า

สงวนลิขสิทธิ์ทั้งหมด ห้ามทำการ ผลิตซ้ำ ดัดแปลงหรือแปลเอกสาร นี้โดยไม่ได้รับอนฌาตอย่างเป็น ลายลักษณ์อักษรจาก Hewlett-Packard ยกเว้นแต่จะได้รับ อนญาตภายใต้กฎหมายลิขสิทธิ์ การรับประกันสำหรับผลิตภัณฑ์ และบริการของ HP จะระบไว้ใน ี้ ดำชี้แจงเกี่ยวกับการรับประกัน อย่างชัดเจนซึ่งแนบมากับ ผลิตภัณฑ์หรือบริการนั้นๆ ไม่มี สิ่งใดในเอกสารนี้ที่มีความหมาย ้ว่าเป็นส่วนหนึ่งของการรับ ประกันเพิ่มเติม HP จะไม่รั บผิดชอบต่อข้อผิดพลาดหรือความ ้ล้มเหลวทางเทคนิคหรือการแก้ไขที่ มีอย่ในที่นี้

#### เครื่องหมายการค้า

HP โลโก้ HP และ Photosmart เป็นกรรมสิทธิ์ของ Hewlett-Packard Development Company, L.P โลโก้ Secure Digital เป็น เครื่องหมายการค้าของ SD Association Microsoft และ Windows เป็น เครื่องหมายการค้าจดทะเบียน ของ Microsoft Corporation CompactFlash, CF และโลโก้ CF เป็นเครื่องหมายการค้าของ CompactFlash Association (CFA) Memory Stick, Memory Stick Duo, Memory Stick PRO และ Memory Stick PRO Duo เป็นเครื่องหมายก ารด้าหรือเครื่องหมายการด้ าจดทะเบียนของ Sony Corporation Microdrive เป็นเครื่องหมาย การค้าของ Hitachi Global Storage Technologies MultiMediaCard เป็น เครื่องหมายการค้าของ Infineon Technologies AG แห่ง เยอรมัน ซึ่งได้อนฌาตให้ MMCA (MultiMediaCard Association) เป็นผู้ใช้งาน xD-Picture Card เป็น เครื่องหมายการค้าของ Fuii Photo Film Co., Ltd., Toshiba Corporation และ Olympus Optical Co., Ltd Mac โลโก้ Mac และ Macintosh เป็นเครื่องหมาย การค้าจดทะเบียนของ Apple Computer. Inc Bluetooth word mark และ โลโก้เป็นลิขสิทธิของ Bluetooth SIG. Inc. และการใช้งานเครื่อง หมายเหล่านี้โดย Hewlett-Packard เป็นการใช้งานโดยได้ รับอนฌาต PictBridge และโลโก้ PictBridge เป็นเครื่องหมาย การด้าของ Camera & Imaging Products Association (CIPA) เครื่องหมายการค้าและผลิตภัณฑ์ ้อื่นๆ เป็นเครื่องหมายการค้าหรือ เครื่องหมายการค้าจดทะเบียน ของผ้เป็นเจ้าของ

#### หมายเลขรุ่นตามข้อบังคับ VCVRA-0607

ผลิตภัณฑ์นี้มีหมายเลขรุ่นตาม ข้อบังคับ ซึ่งใช้เพื่อการระบุ ผลิตภัณฑ์ หมายเลขรุ่นตามข้อ บังคับสำหรับผลิตภัณฑ์คือ VCVRA-0607. อย่าจำสับสน ระหว่างหมายเลขรุ่นตามข้อ บังคับและชื่อทางการตลาด (HP Photosmart A710 series) หรือหมายเลขผลิตภัณฑ์ (Q7100A และอื่นๆ)

#### ประกาศด้านสิ่งแวดล้อม

สำหรับข้อมูลการพิทักษ์ สิ่งแวดล้อม โปรดดูความช่วยเหลือ อิเล็กทรอนิกส์

# สารบัญ

| 1 | ยินดีต้อนรับ                                               | 9   |
|---|------------------------------------------------------------|-----|
|   | ค้นหาข้อมุลเพิ่มเติม                                       | 10  |
|   | ชิ้นส่วนเครื่องพิมพ์                                       | 11  |
|   | อปกรณ์เสริมที่เลือกใช้งานได้                               | 15  |
|   | ใช้เมนูเครื่องพิมพ์                                        | 16  |
| 2 | ข้อมูลทั่วไปเกี่ยวกับการพิมพ์ภาพถ่าย                       | 17  |
|   | การ <sup>์</sup> พิมพ์ตั้งแต่เริ่มต้นจนเสร็จ               | 17  |
| 3 | ความรู้เบื้องต้นเกี่ยวกับกระดาษ                            | 19  |
|   | เลือกและโหลดกระดาษ                                         | 19  |
|   | การเลือกกระดาษที่ถูกต้อง                                   | 19  |
|   | การใส่กระดาษของท่ำน                                        | 19  |
| 4 | การพิมพ์จากการ์ดหน่วยความจำหรืออุปกรณ์เก็บข้อมูลภายในของ   |     |
|   | เครื่องพิมพ์                                               | 21  |
|   | การดึงภาพถ่ายจากการ์ดหน่วยความจำ                           | 21  |
|   | การใส่การ์ดหน่วยความจำ                                     | 22  |
|   | การดึงการ์ดหน่วยความจำออก                                  | 24  |
|   | การดึงภาพถ่ายออกมาจากอุปกรณ์เก็บข้อมูลภายในของเครื่องพิมพ์ | 24  |
|   | การบันทึกภาพถ่ายจากการ์ดหน่วยความจำไปไว้ที่อุปกรณ์เก็บข้อ  | มูล |
|   | ภายในของเครื่องพิมพ์                                       | 25  |
|   | การนาวิเกตและการเปิดดูภาพถ่ายของท่าน                       | 25  |
|   | การเลือกภาพถ่ายหลายภา <sup>์</sup> พ                       | 27  |
|   | การเลือกรูปแบบของภาพถ่าย                                   | 28  |
|   | การพิมพ์ภาพถ่ายของท่าน                                     | 29  |
| 5 | งานสร้างสรรด์                                              | 31  |
|   | การพิมพ์ภาพถ่ายพาโนรามา                                    | 32  |
|   | การพิมพ์ภาพถ่ายสติกเกอร์                                   | 33  |
|   | การพิมพ์ภาพถ่ายขนาดเล็ก                                    | 34  |
|   | การพิมพ์ฉลากแผ่นซีดี/ดีวีดี                                | 34  |
|   | การพิมพ์เฟรมที่เลือกไว้จากวิดีโอคลิป                       | 35  |
|   | การเพิ่มคุณภาพให้กับภาพถ่ายของท่าน                         | 35  |
|   | ภาพถ่ายที่สมบูรณ์แบบจะใช้ Photo Fix โดยอัตโนมัติ           | 35  |
|   | เพิ่มคุณภาพของวิดีโอคลิป                                   | 36  |
|   | การครอบตั้ดภาพ                                             | 36  |
|   | การเพิ่มขอบตกแต่ง                                          | 37  |

|   | การเพิ่มคลิปอาร์ต                                                  | 37 |
|---|--------------------------------------------------------------------|----|
|   | การเพิ่มข้อความทักทาย                                              | 38 |
|   | การเพิ่มเอฟเฟกต์สี                                                 | 38 |
|   | การเพิ่มวันที่และเวลาในงานพิมพ์ของท่าน                             |    |
|   | การตั้งค่าคณภาพการพิมพ์                                            | 39 |
|   | การกำหนด <sup>ู</sup> ดีย์เวิร์ดและการดภาพถ่ายในกลุ่มภาพ           | 39 |
|   | การสร้างและดสไลด์โชว์้                                             | 40 |
|   | การดุสไลด์โชว์์บนโทรทัศน์                                          | 40 |
|   | ้การเชื่อมต่อเครื่องพิมพ์กับโทรทัศน์                               | 41 |
|   | การใช้รีโมตคอนโทรล                                                 | 41 |
|   | การดสไลด์โชว์บนโทรทัศน์                                            | 43 |
|   | การใช้อีเม <sup>ู</sup> ้ล์หรืออัพโหลดภาพถ่ายของท่าน HP Photosmart |    |
|   | Share                                                              | 43 |
| 6 | การพิมพ์จากอุปกรณ์อื่นๆ                                            | 45 |
|   | การพิมพ์ภาพถ่ายจากกล้อ <sup>๋</sup> งดิจิตอล                       | 45 |
|   | การพิมพ์ภาพถ่ายจากอุปกรณ์ Bluetooth                                | 46 |
|   | การพิมพ์ภาพถ่ายจากค <sup>่</sup> อมพิวเตอร์                        | 47 |
|   | การพิมพ์ภาพถ่ายจาก iPod                                            | 48 |
| 7 | การบำรุงรักษาและการเคลื่อนย้ายเครื่องพิมพ์                         | 49 |
|   | การเปลี่ยนตลับหมึกพิมพ์                                            | 49 |
|   | การทำความสะอาดและดูแลรักษาเครื่องพิมพ์                             | 51 |
|   | การทำความสะอาดภายนอกเครื่องพิมพ์                                   | 51 |
|   | การทำความสะอาดตลับหมึกพิมพ์โดยอัตโนมัติ                            | 52 |
|   | การทำความสะอาดหน้าสัมผัสตลับหมึกพิมพ์ด้วยตนเอง                     | 53 |
|   | การพิมพ์หน้าทดสอบ                                                  | 53 |
|   | การปรับตำแหน่งตลับหมึกพิมพ์                                        | 54 |
|   | จัดเก็บเครื่องพิมพ์และตลับหมึกพิมพ์                                | 55 |
|   | การเก็บเครื่องพิมพ์                                                | 55 |
|   | จัดเก็บตลับหมึกพิมพ์                                               | 56 |
|   | การรักษาคุณภาพของกระดาษภาพถ่าย                                     | 56 |
|   | การขนย้ายเครื่องพิมพ์                                              | 57 |
| 8 | การแก้ไขปัญหา                                                      | 59 |
|   | ปัญหาด้านฮ <sup>้</sup> าร์ดแวร์ของเครื่องพิมพ์                    | 59 |
|   | ปัญ๎หาด้านการพิมพ์                                                 | 62 |
|   | ปัญหาด้านการพิมพ์ด้วย Bluetooth                                    | 67 |
|   | ข้อ๋ความแสดงข้อผิดพลาด                                             | 69 |

สารบัญ

| 9    | ข้อมูลจำเพาะ                                    | 73 |
|------|-------------------------------------------------|----|
|      | ข้อก่ำหนดเกี่ยวกับระบบ                          | 73 |
|      | ลักษณะเฉพาะของเครื่องพิมพ์                      | 74 |
| 10   | ฝ่ายสนับสนุนของ HP                              | 79 |
|      | ขั้นตอนการให้การสนับสนุน                        | 79 |
|      | บริการสนับสนุนทางโทรศัพท์ของ HP                 | 79 |
|      | ระยะเวลาของการสนับสนุนทางโทรศัพท์               | 80 |
|      | การโทรติดต่อ                                    | 80 |
|      | หลังจากสิ้นสุดระยะเวลาบริการสนับสนุนทางโทรศัพท์ | 80 |
|      | ตัวเลือกในการรับประกันเพิ่มเติม                 | 80 |
|      | การรับประกันของ HP                              | 81 |
| Α    | ติดตั้งซอฟต์แวร์                                | 83 |
| В    | เมนูเกรื่องพิมพ์                                | 85 |
|      | แก้ไขภาพถ่าย                                    | 85 |
|      | สไลด์โชว์                                       | 86 |
|      | ตัวเลือกการพิมพ์                                | 86 |
|      | จัดกลุ่ม & บันทึก                               | 86 |
|      | บันทึก                                          | 87 |
|      | คีย์เวิร์ด                                      | 87 |
|      | การแก้ไขวันที่                                  | 88 |
|      | เครื่องมือ                                      | 89 |
|      | วิธีใช้                                         | 90 |
|      | ค่ากำหนด                                        | 90 |
| ดัชเ | ĩ                                               | 93 |

# 1 ยินดีต้อนรับ

ขอบคุณสำหรับการสั่งซื้อเครื่องพิมพ์ HP Photosmart A710 series เครื่องพิมพ์นี้ช่วยให้การพิมพ์ภาพถ่ายที่บ้านเป็นไปได้ง่าย สะดวก และสนุก และ ให้ผลการพิมพ์ที่มีคุณภาพสีที่สูงซึ่งทำให้ท่านมีความพอใจในการแบ่งปันกับ ครอบครับและเพื่อน ด้วยเครื่องพิมพ์ของท่าน ท่านสามารถ

| ข้อดีของอุปกรณ์จัดเก็บข้อมูลภายใน                                                                               | ดูรูปของท่านบนโทรทัศน์                                                       |
|----------------------------------------------------------------------------------------------------|------------------------------------------------------------------------------|
| <mark>โปรดดูที่</mark> การบันทึกภาพถ่ายจากการ์ดหน่วยความ<br>จำไปไว้ที่อุปกรณ์เก็บข้อมูลภายในของ<br>เครื่องพิมพ์ | โปรดดูที่ การดูสไลด์โชว์บน<br>โทรทัศน์                                       |
|                                                                                                    | 0                                                                            |
| นำเทคนิคการซ่อมภาพมาใช้<br>โ. I                                                                                 | ใช้ความคิดสร้างสรรค์ เพิ่ม<br>กรอบ ข้อความทักทาย<br>คลิปอาร์ต และเอฟเฟ็กต์สี |
| เบรดดูท ภาพถายทลมบูรณแบบจะ เข Photo<br>Fix โดยอัตโนมัติ                                                         | โปรดดูที่ งานสร้างสรรค์                                                      |
| PASSPORT                                                                                                    | การพิมพ์ภาพถ่ายพา<br>โนรามา                                                  |
| การีพมพภาพถายตดบตร                                                                                              |                                                                              |
| โปรดดูที่ การพิมพ์ภาพถ่ายติดบัตร                                                                                | เปรดดูที พิมพ์ภาพถ่าย<br>พาโนรามา                                            |

(ทำต่อ)

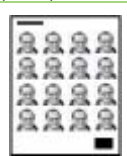

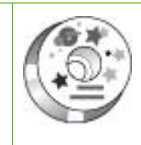

พิมพ์แผ่นลวดลายติดซีดี/ดีวีดี

การพิมพ์สติกเกอร์ภาพถ่าย

้โปรดดูที่ การพิมพ์ภาพถ่ายสติกเกอร์

## ค้นหาข้อมูลเพิ่มเติม

เครื่องพิมพ์ใหม่ของท่านมาพร้อมกับเอกสารต่อไปนี้

- คู่มือการติดตั้ง: อ่านคู่มือนี้ก่อน คู่มือนี้อธิบายวิธีติดตั้งเครื่องพิมพ์และ พิมพ์ภาพถ่ายแรกของคุณ
- คู่มือผู้ใช้: คู่มือนี้คือหนัง่สือทีท่านกำลังอ่านอยู่ หนังสือนี้อธิบายคุณสมบัติทั่ว ไปของเครื่องพิมพ์ อธิบายการใช้เครื่องพิมพ์โดยไม่ต้องต่อกับเครื่อง คอมพิวเตอร์ และกล่าวถึงข้อมูลการแก้ไขปัญหาเกี่ยวกับฮาร์ดแวร์ Appendix A ประกอบด้วยข้อมูลเกี่ยวกับการติดตั้งซอฟต์แวร์เครื่องพิมพ์
- เม่นู่ความช่วยเหลือของ Printer: เมนูความช่วยเหลือบนเครื่องพิมพ์ทำให้ ท่าน ได้อ่านเคล็ดลับการพิมพ์และข้อมูลเกี่ยวกับคุณสมบัติพื้นฐานของ เครื่องพิมพ์ได้จากหน้าจอของเครื่องพิมพ์ สำหรับข้อมูลเกี่ยวกับการเปิดดู เมนูความช่วยเหลือก โปรดดู ใช้เมนูเครื่องพิมพ์
- เมนู่ความช่วยเหลืออิเล็กทรอนิกส์: วิ่ธีใช้แบบอิเล็กทรอนิกส์ มีคำอธิบายถึง การใช้เครื่องพิมพ์กับคอมพิวเตอร์ ตลอดจนข้อมูลการแก้ไขปัญหาเกี่ยวกับ ซอฟต์แวร์

หลังจากที่ท่านติดตั้งซอฟต์แวร์เครื่องพิมพ์ในคอมพิวเตอร์ ท่านจะสามารถเปิดดู วิธีใช้แบบอิเล็กทรอนิกส์ได้

- Windows: จากเมนู Start (เริ่มต้น) คลิก Programs (โปรแกรม) หรือ All Programs (โปรแกรมทั้งหมด) ชี้ไปที่ HP Photosmart A710 series แล้วคลิก Photosmart Help (วิธีใช้)
- Mac: เลือก Help (วิธีใช้) Mac Help (วิธีใช้ Mac) ในตัวค้นหา แล้ว เลือก Library (ไลบรารี) HP Photosmart Printer Help (วิธีใช้)

โปรดดูที่ การพิมพ์ฉลากแผ่น ฑีดี/ดีวีดี

# ชิ้นส่วนเครื่องพิมพ์

้ส่วนนี้ให้ข้อมูลโดยสรุปของส่วนต่างๆของเครื่องพิมพ์ และให้แหล่งอ้างอิงที่ให้ ข้อมูลโดยละเอียดในเรื่องของอุปกรณ์และฟังก์ชันการทำงานต่างๆ

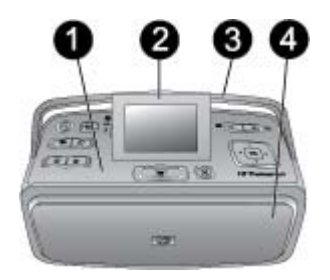

#### ้ด้านหน้าเครื่องพิมพ์ (ถาดป้อนกระดาษและถาดรับกระดาษออกขณะปิด)

- 1 แผงควบคุม: ควบคุมฟังก์ชันพื้นฐานของเครื่องพิมพ์ได้
- 2 หน้าจอของเครื่องพิมพ์: ดูภาพถ่ายและเมนูที่นี่ หน้าจอเครื่องพิมพ์ปรากฏขึ้นมา โดยอัตโนมัติเมื่อท่านทำการเปิดถาดรับกระดาษออก ยกหน้าจอขึ้นหรือกดหน้าจอ ลง เพื่อปรับมุมการมอง วิธีการยกหน้าจอขึ้นด้วยวิธีแมนนวล ให้วางนิ้วของท่าน ไว้ใต้รอยเว้าด้านซ้ายของหน้าจอ พับหน้าจอให้ราบเพื่อเก็บหรือขนย้าย เครื่องพิมพ์
- 3 ที่จับเครื่องพิมพ์: แน่ใจว่าหน้าจอเครื่องพิมพ์อยู่ในตำแหน่งที่ราบแล้ว (ปิด) จาก นั้นดึงที่จับขึ้นมาจากด้านหลังกระเป๋าให้ตั้งขึ้นมา
- 4 ถาดรับกระดาษออก (ปิด): เปิดออกเพื่อพิมพ์ ใส่การ์ดหน่วยความจำ ต่อกับกล้อง ดิจิตอลที่ใช้งานร่วมกันได้หรือเชื่อมต่อกับ HP iPod

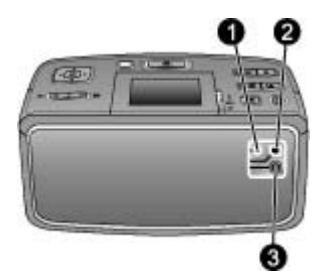

#### ด้านหลังเครื่องพิมพ์

| 1 | <b>เกเบิลเชื่อมต่อโทรทัศน์</b> : ต่อเกเบิลวิดีโอที่นี่                     |
|---|----------------------------------------------------------------------------|
| 2 | พอร์ต USB: เชื่อมต่อเครื่องพิมพ์กับเครื่องคอมพิวเตอร์หรือเชื่อมต่อกับกล้อง |
|   | ดิจิตอลที่สั่งพิมพ์ได้โดยตรง ของHP โดยการใช้สาย USB                        |
| - |                                                                            |

3 **การต่อปลั๊กไฟ**: เสียบสายไฟเข้าที่นี่

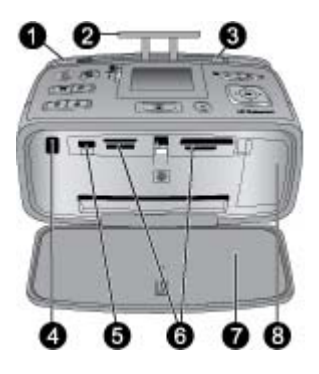

#### ภายในด้านหน้าเครื่องพิมพ์ (ถาดป้อนกระดาษและถาดรับกระดาษออก ขณะเปิด)

| 1 | <b>ถาดป้อนกระดาษ</b> : ใส่กระดาษที่นี่ ถาดป้อนกระดาษจะเปิดขึ้นมาโดยอัตโนมัติเมื่อ<br>ท่านเปิดถาดรับกระดาษออก โปรดดูที่ เพื่อใส่กระดาษ                                                |  |  |
|---|----------------------------------------------------------------------------------------------------|--|--|
| 2 | <b>แผ่นขยายของถาดป้อนกระดาษ</b> : ดึงออกเพื่อรองกระดาษ                                                                                                    |  |  |
| 3 | <b>ตัวกั้นความกว้างของกระดาษ</b> : ปรับเลื่อนให้เหมาะกับกระดาษที่ใช้เพื่อจัด<br>ตำแหน่งของกระดาษให้เหมาะสม                                                                           |  |  |
| 4 | <b>พอร์ตอินฟราเรดของรีโมทคอนโทรล</b> : รีโมทคอนโทรลของเครื่องพิมพ์ใช้พอร์ตนี้<br>เพื่อสื่อสารกับเครื่องพิมพ์ โปรดดูที่ เชื่อมต่อเครื่องพิมพ์กับโทรทัศน์                              |  |  |
| 5 | <b>พอร์ตของกล้อง</b> : ต่อกล้องดิจิตอล PictBridge อุปกรณ์เสริมอะแดปเตอร์<br>เครื่องพิมพ์ไร้สายแบบ Bluetooth ของ HP, iPod หรือแฟลช/ทัมบ์ไดร์ฟที่นี่<br>โปรดดูที่ พิมพ์จากอุปกรณ์อื่นๆ |  |  |
| 6 | <b>ช่องใส่การ์ดหน่วยความจำ</b> : ใส่การ์ดหน่วยความจำลงในช่องเสียบ นี้โปรดดูที่ ดึงภาพ<br>ถ่ายจากการ์ดหน่วยความจำ                                                                     |  |  |
| 7 | <b>ถาดรับกระดาษออก (เปิด)</b> : เครื่องพิมพ์จะส่งภาพถ่ายที่พิมพ์แล้วออกมาที่นี่                                                                                                    |  |  |
| 8 | <b>ที่เปิดตลับหมึกพิมพ์</b> : เปิดเพื่อใส่หรือถอดตลับหมึกพิมพ์                                                                                                    |  |  |

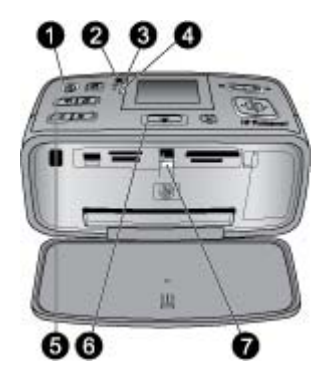

#### ไฟแสดงสถานะ

- 1 **ไฟเปิด**: ไฟแสดงสถานะจะเป็นสีเขียวเข้มหากเปิดเครื่องพิมพ์ และเป็นสีเขียวแล้ว กะพริบหากเครื่องกำลังทำงาน หรือเป็นสีแดงแล้วกระพริบหากเครื่องพิมพ์ต้อง การการบำรุงรักษา
- 2 **ไฟแสดงสถานะเครื่องพิมพ์ในขณะบันทึกภาพถ่าย**: ไฟแสดงสถานะจะเป็นสีเขียว กะพริบเมื่อทำการบันทึกภาพถ่ายเก็บไว้ที่อุปกรณ์จัดเก็บข้อมูลภายในของ เครื่องพิมพ์
- 3 ไฟแสดงสถานะแบตเตอรี: ไฟแสดงสถานะนี้จะกะพริบในขณะที่กำลังช าร์จแบตเตอรี่เสริมอยู่ และจะหยุดกระพริบเป็นแสงนิ่งเมื่อแบตเตอรี่ได้รับการ ชาร์จจนเต็มแล้ว ไฟแสดงสถานะนี้จะไม่ติดหากไม่มีแบตเตอรี่อยู่หรือไม่สามารถ เชื่อมต่อกับไฟแบบ AC ได้ สำหรับข้อมูลเพิ่มเติมเกี่ยวกับแบตเตอรี่ โปรดดูคำ าแนะนำที่มาพร้อมกับแบตเตอรี่
- 4 **ไฟเตือน**: ไฟแสดงสถานะเป็นสีแดงกะพริบเมื่อมีปัญหาเกิดขึ้นหรือเครื่องพิมพ์ ต้องการการบำรุงรักษา ดูที่หน้าจอเครื่องพิมพ์สำหรับข้อมูล และถ้าเป็นเรื่องสำคัญ ให้ดูที่ การแก้ไขปัญหา
- 5 **ไฟแสดงสถานะการซ่อมภาพถ่าย**: ไฟแสดงสถานะนี้จะเกิดขึ้นเมื่อเปิดการทำงาน คุณลักษณะ Photo Fix ไว้และกำลังทำงานอยู่ในขณะนั้น โปรดดูที่ ภาพถ่ายที่ สมบูรณ์แบบจะใช้ Photo Fix โดยอัตโนมัติ
- 6 **ไฟแสดงสถานะการพิมพ์**: ไฟแสดงสถานะจะเป็นสีเขียวเข้มหากเครื่องพิมพ์ พร้อมรับงานพิมพ์ หรือเป็นสีเขียวแล้วกะพริบหากเครื่องพิมพ์กำลังพิมพ์หรือ ประมวลผลข้อมูล
- 7 **ไฟแสดงสถานะการ์ดหน่วยความจำ**: ไฟแสดงสถานะเป็นสีเขียวกะพริบหาก เครื่องพิมพ์กำลังแอ็กเซสไปที่การ์ดหน่วยความจำ หรือเป็นสีเขียวเข้มหาก เครื่องพิมพ์ทำการแอ็กเซสการ์ดเรียบร้อยแล้วและพร้อมที่พิมพ์

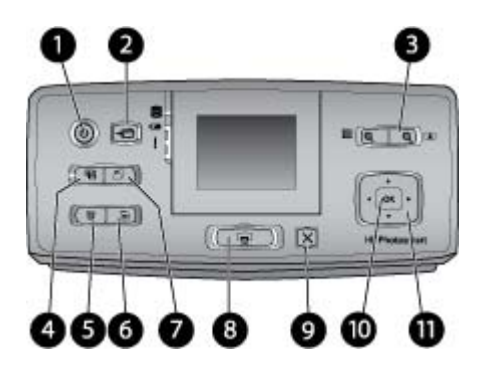

#### แผงควบคุม

| 1  | On (เปิด): กดปุ่มนี้เพื่อเปิดหรือปิดเครื่องพิมพ์                                                                                                    |  |  |
|----|----------------------------------------------------------------------------------------------------|--|--|
| 2  | Save (บันทึก): กดป่มนี้เพื่อเปิดเมนบันทึก                                                                                                    |  |  |
| 3  | <b>Zoom (ซูม)</b> : กดที่ + เพื่อเพิ่มระดับการซุมหรือเพื่อเปิดโฟลเดอร์หรืออัลบั้มใน<br>โหมดการดูตั้งแต่ 9 ภาพขึ้นไป กดที่ - เพื่อลดระดับการชูมหรือเพื่อพับ<br>โฟลเดอร์หรืออัลบั้มในโหมดการดตั้งแต่ 9 ภาพขึ้นไป                                                                                                    |  |  |
| 4  | Photo Fix (การซ่อมภาพถ่าย): คุณลักษณะ Photo Fix จะปรับปรุงภาพ<br>ถ่ายของท่านโดยอัตโนมัติ โดยวิธีการปรับโฟกัส ความสว่าง ความเข้มของแสง<br>และลบการเกิดภาพตาแดง(red-eye) คุณลักษณะนี้เปิดไว้เป็นค่าดีฟอลต์ เพื่อ<br>ปิดคุณลักษณะนี้ ให้กดปุ่มนี้                                                                                                    |  |  |
| 5  | Delete (ลบ): กดปุ่มนี้เพื่อลบภาพถ่ายที่แสดงอยู่ในขณะนั้นหรือที่ทำ<br>ไฮต์ไลท์ไว้ออกจากการ์ดหน่วยความจำหรืออุปกรณ์เก็บข้อมูลภายในของ<br>เครื่องพิมพ์ ท่านสามารถลบได้ทั้งภาพถ่ายที่แสดงอยู่ในขณะนั้นหรือที่ทำ<br>ไฮต์ไลท์ไว้ในโหมดการดู 9 ภาพขึ้นไป หรือภาพถ่ายทั้งหมดที่เลือกไว้ โปรดดู<br>ข้อมลเพิ่มเติมสำหรับการเลือกและการลบภาพถ่ายได้ที่ เลือกภาพถ่ายหลายภาพ |  |  |
| 6  |                                                                                                    |  |  |
| 7  | Rotate (หมุน): กดปุ่มนี้เพื่อหมุนภาพถ่ายที่ไฮต์ไลท์ไว้หรือแสดงอยู่                                                                                                    |  |  |
| 8  | Print (พิมพ์): กดปุ่มนี้เพื่อพิมพ์ภาพถ่ายที่เลือกไว้จากการ์ดหน่วยความจำหรือ<br>อุปกรณ์เก็บข้อมูลภายในของเครื่องพิมพ์ โปรดดูที่การพิมพ์จากการ์ดหน่วยความจำ<br>หรืออุปกรณ์เก็บข้อมูลภายในของเครื่องพิมพ์                                                                                                    |  |  |
| 9  | <b>Cancel (ยกเฉิก)</b> : กดปุ่มนี้เพื่อกลับไปยังเมนูก่อนหน้านี้ ออกจากเมนูทั้งหมด<br>หรือยกเฉิกการพิมพ์                                                                                                    |  |  |
| 10 | OK (ตกลง): กดปุ่มนี้เพื่อเลือกภาพถ่าย เมนูหรือตัวเลือกเมนู                                                                                                    |  |  |
| 11 | <b>4-way arrow button (ปุ่มลูกศร 4 ทาง)</b> : ใช้ลูกศรเพื่อเลื่อนผ่านภาพถ่ายหรือ<br>เพื่อไปที่เมนูของเครื่องพิมพ์ตามที่ต้องการ กด <mark>OK</mark> เพื่อเลือกภาพถ่าย เมนูหรือ<br>ตัวเลือกเมน                                                                                                    |  |  |

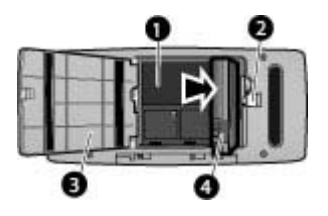

ช่องใส่แบตเตอรี่ภายในเครื่อง

- **ช่องใส่แบตเตอรี่ภายในเครื่อง**: ใส่อปกรณ์เสริมแบตเตอรี่ HP Photosmart ที่นี่ 1
- 2 ป**มช่องใส่แบตเตอรี่** : เลื่อนเพื่อเปิดฝาของช่องใส่แบตเตอรี่
- 3 **ฝาปิดช่องใส่แบตเตอรี่:** เปิดฝาปิดนี้ที่ด้านล่างเครื่องพิมพ์เพื่อใส่แบตเตอรี่เสริม ภายในเครื่อง HP Photosmart
- **แบตเตอรี่ภายใน**: แบตเตอรี่ที่ชาร์จประจเต็มที่จะพิมพ์ได้ประมาณ 75 ภาพ โดยที่ 4 ท่านต้องแยกซื้อแบตเตอรี่ต่างหาก

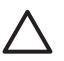

🔨 ข้อควรระวัง ตรวจสอบให้แน่ใจเสมอว่าถอดสายไฟเครื่องพิมพ์ก่อนเปิด ฝาครอบที่แบ่งเป็นช่องของแบตเตอรีแล้ว และห้ามสัมผัสแถบสีทองแดง บนแบตเตอรีหรือแถบภายในส่วนที่แบ่งเป็นช่องของแบตเตอรี

# ้อุปกรณ์เสริมที่เลือกใช้งานได้

้เครื่องพิมพ์มีอุปกรณ์เสริมให้เลือกใช้มากมาย ซึ่งจะช่วยเพิ่มประสิทธิภาพคุณ ้ลักษณะการสั่งพิมพ์ได้ทกที่ทกเวลา ลักษณะของอปกรณ์เสริมอาจต่างจากที่ แสดงในที่นี้

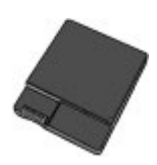

#### HP Photosmartแบตเตอรี่ภายใน

แบตเตอรี่ภายใน HP Photosmart ทำให้ท่านสามารถนำเครื่องพิมพ์ไปใช้งาน ได้ในทุกๆที่ที่ท่านไป

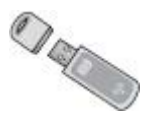

้อะแดงไเตอร์เอรื่องพิมพ์แบบไร้สายแบบ Bluetooth® ของ HP

อะแดปเตอร์เครื่องพิมพ์ไร้สายแบบ Bluetooth ของ HP จะเชื่อมต่อกับพอร์ต ของกล้องด้านหน้าเครื่องพิมพ์แล้วช่วยให้ท่านสามารถใช้เทคโนโลยีไร้สายแบบ Bluetooth ในการพิมพ์งานได้

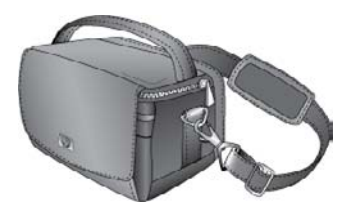

#### กล่องสำหรับใส่ HP Photosmart

กระเป๋าใส่เครื่องพิมพ์ HP Photosmart ที่ทนทานและมีน้ำหนักเบา ช่วยเก็บ และปกป้องอุปกรณ์ทุกอย่างสำหรับการพิมพ์งานนอกสถานที่โดยสะดวก

### ใช้เมนูเครื่องพิมพ์

เมนูเครื่องพิมพ์มีตัวเลือกการพิมพ์มากมาย ให้ท่านสามารถเปลี่ยนค่า ดีฟอลต์ของเครื่องพิมพ์ได้ อีกทั้งยังมีเครื่องมือการบำรุงรักษาและการไขปัญหา เบื้องต้นสำหรับงานพิมพ์ทั่วไป โปรดดูรายละเอียดของเมนูทั้งหมดและตัวเลือก เหล่านั้น ได้ที่ เมนูเครื่องพิมพ์

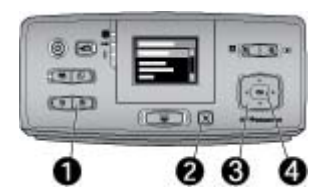

#### วิธีการใช้เมนูเครื่องพิมพ์

- → กด Menu (เมนู) (1) บนแผงควบคุมของเครื่องพิมพ์เพื่อเปิดเมนู เครื่องพิมพ์
  - กด Cancel (ยกเลิก) (2) เพื่อออกจากเมนูปัจจุบัน
  - ใช้ลูกศร 4 ทางเพื่อไปที่ตั่วเลือกของเมนูที่แ้สดงบนหน้าจอ เครื่องพิมพ์ รายการเมนูที่ไม่สามารถใช้ได้จะปรากฏเป็นสีเทา
  - กด <mark>OK</mark> (4) เพื่อเปิดเม<sup>้</sup>นหรือเลือกตัวเลือก

<sup>พง</sup> หมายเหตุ โปรดดูรายชื่อเมนูเครื่องพิมพ์ทั้งหมด ได้ที่ เมนูเครื่องพิมพ์

# 2 ข้อมูลทั่วไปเกี่ยวกับการพิมพ์ภาพถ่าย

## การพิมพ์ตั้งแต่เริ่มต้นจนเสร็จ

ส่วนนี้ให้ข้อมูลในภาพรวมของขั้นตอนที่เกี่ยวข้องกับการพิมพ์ภาพถ่ายของท่าน ส่วนต่อไปอธิบายรายละเอียดในแต่ละขั้นตอน

ขึ้นตอนที่ 1 เลือกและโหลดกระดาษ โปรดดูที่ เลือกและโหล ดกระดาษ

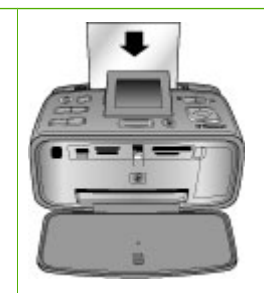

#### ขั้นตอนที่ 2 การดึงภาพ

ท่านสามารถเชื่อมต่อ เครื่องพิมพ์เข้ากับ อุปกรณ์ที่หลากหลาย หรือใช้ภาพถ่ายที่ถูก บันทึกไว้ในหน่วยจัดเก็บ ภายในเครื่องพิมพ์ โปรด ดูการพิมพ์จากการ์ดหน่วย ความจำหรืออุปกรณ์เก็บ ข้อมูลภายในของ เครื่องพิมพ์ และพิมพ์ จากอุปกรณ์อื่นๆ

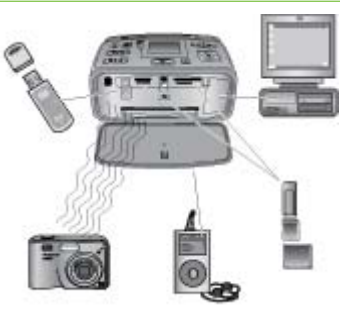

ขึ้นตอนที่ 3 การนาวิเกตงและการ เปิดดูภาพถ่ายของท่าน โปรดดูที่ การนาวิเกตแล

ะการเป<sup>้</sup>ดดภาพถายของท าน

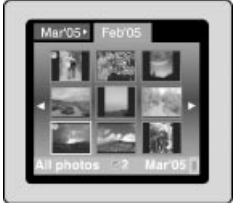

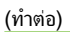

ขั้นตอนที่ 4 การเลือกภาพที่จะพิมพ์ โปรดดูที่การเลือกภาพถ่าย หลายภาพ

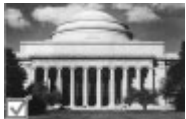

ขึ้นตอนที่ 5

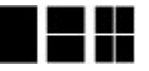

**เลือกรูปแบบของภาพ ถ่าย** โปรดดูที่ เลือกรูปแบบ ของภาพถ่าย

ขั้นตอนที่ 6 พิมพ์ภาพถ่ายของท่าน

โปรดดูที่ การพิมพ์ภาพถ่าย ของท่าน

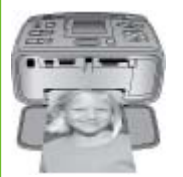

# 3 ความรู้เบื้องต้นเกี่ยวกับกระดาษ

## เลือกและโหลดกระดาษ

เรียนรู้วิธีการเลือกกระดาษที่ถูกต้องสำหรับงานพิมพ์ของท่าน และวิธีการใส่ กระดาษในถาดป้อนกระดาษสำหรับการพิมพ์

#### การเลือกกระดาษที่ถูกต้อง

HP Advanced Photo Paper ได้รับการออกแบบมาเป็นพิเศษสำหรับ การใช้งานกับหมึกพิมพ์ในเครื่องพิมพ์ของท่านเพื่อภาพถ่ายที่สวยงาม กระดาษ ภาพถ่ายแบบอื่นจะให้คุณภาพการพิมพ์ที่ด้อยกว่า

หากต้องการทราบรายการกระดาษภาพถ่ายของ HP หรือข้อมูลการซื้อ โปรด ไปที่

- www.hpshopping.com (สหรัฐอเมริกา)
- www.hp.com/eur/hpoptions (ยุโรป)
- www.hp.com/jp/supply\_inkjet (ญี่ปุ่น)
- www.hp.com/paper (เอเชีย/แปซิฟิค)

เครื่องพิมพ์ได้รับการตั้งค่าเป็นดีฟอลต์ให้พิมพ์ภาพถ่ายคุณภาพดีที่สุดด้วย HP Advanced Photo Paper หากท่านใช้กระดาษประเภทอื่น ควรตรวจสอบให้ แน่ใจว่าได้เปลี่ยนประเภทกระดาษจากเมนูเครื่องพิมพ์แล้ว โปรดดูที่ เพื่อเปลี่ยน ประเภทกระดาษ

#### การใส่กระดาษของท่าน

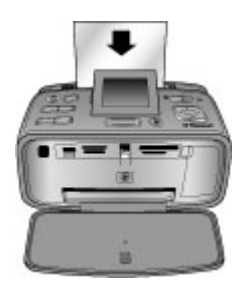

#### กระดาษบางขนาดที่สนับสนุน

- กระดาษภาพถ่ายขนาด 10 x 15 ซม. (4 x 6 นิ้ว)
- กระดาษภาพถ่ายขนาด 13 x 18 ซม. (5 x 7 นิ้ว)
- กระดาษภาพถ่ายพาโนรามาขนาด 10 x 30 ซม (4 x 12 นิ้ว)

- กระดาษสติ๊กเกอร์ขนาด 10 x 15 ซม. (4 x 6 นิ้ว)
- บัตรดัชนี
- การ์ดขนาด L
- การ์ด Hagaki

กระดาษบางชนิดที่สนับสนุน

- HP Advanced Photo Paper (แนะนำ)
- การ์ด: index, Hagaki, A6, ขนาด L, ขนาด 2L
- กระดาษสติ๊กเกอร์ภาพถ่าย
- กระดาษปก CD/DVD ของ HP
- กระดาษ HP Self-Adhesive Photo
- กระดาษภาพถ่ายอื่น (ผลการพิมพ์อาจแปรเปลี่ยน)

ความจุของถาดกระดาษ: 20 แผ่น ความหนาสูงสุด 305 µm (12 มม.) ต่อแผ่น

#### วิธีการเพื่อใส่กระดาษ

- เปิดถาดรับและถาดป้อนกระดาษ และดีที่รองถาดป้อนกระดาษ ออกมา
- ใส่กระดาษได้มากถึง 20 แผ่นโดยให้ด้านที่จะพิมพ์หันหน้าเข้าหา เครื่องพิมพ์ เมื่อใส่กระดาษ ให้สอดกระดาษไปทางด้านซ้ายของถาดเข้า แล้วดันเข้าไปค่อยๆ จนหยุด

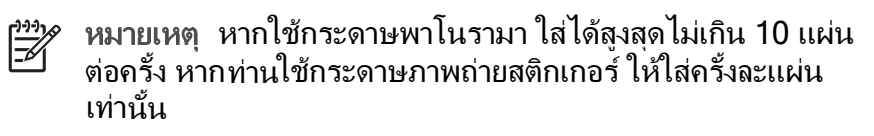

 เลื่อนตัวกั้นกระดาษด้านกว้างไปทางด้านซ้ายเพื่อให้ชิดกับขอบ กระดาษโดยไม่ดันให้กระดาษโด้งงอ

#### วิธีการเพื่อเปลี่ยนประเภทกระดาษ

- 1. กด Menu (เมนู)
- 2. กด 🖷 เพื่อเลือก Preferences (ค่ากำหนด) แล้วกด OK
- กด เพื่อเลือก Paper type (ชนิดกระดาษ์) แล้วกด OK
- 4. กด 🔻 เพื่อเลือกหนึ่งในชนิดของกระดาษต่อไปนี้
  - HP Advanced Photo Paper (ค่าเริ่มต้น)
  - HP Premium photo paper
  - Other Photo (กระดาษภาพถ่ายอื่นๆ)
  - Other Plain (กระดาษเปล่าอื่นๆ)
- 5. กด <mark>OK</mark>

# 4 การพิมพ์จากการ์ดหน่วยความจำหรือ อุปกรณ์เก็บข้อมูลภายในของ เครื่องพิมพ์

เนื้อหาส่วนนี้อธิบายถึงขั้นตอนการพิมพ์ภาพถ่ายที่จัดเก็บอยู่ในการ์ด หน่วยความจำหรืออุปกรณ์เก็บข้อมูลภายในของเครื่องพิมพ์ ส่วนนี้จะกล่าวถึงหัวข้อ ต่อไปนี้

- การดึงภาพถ่ายจากการ์ดหน่วยความจำ
- การดึงภาพถ่ายออกมาจากอุปกรณ์เก็บข้อมูลภายในของเครื่องพิมพ์
- การนาวิเกตและการเปิดดูภาพถ่ายของท่าน
- การเลือกภาพถ่ายหลายภาพ
- การเลือกรูปแบบของภาพถ่าย
- การพิมพ์ภาพถ่ายของท่าน

### การดึงภาพถ่ายจากการ์ดหน่วยความจำ

หลังจากท่านใช้กล้องดิจิตอลถ่ายภาพแล้ว ท่านสามารถปลดการ์ดหน่วยความจำ ออกจากกล้องแล้วนำมาเสียบเข้ากับเครื่องพิมพ์เพื่อดูและพิมพ์ภาพถ่ายได้ เครื่องพิมพ์สามารถอ่านการ์ดหน่วยความจำต่อไปนี่ได้: CompactFlash™, Microdrive, Memory Sticks, MultiMediaCard™, Secure Digital™ และ xD-Picture Card™

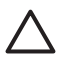

ข้อควรระวัง การใช้การ์ดหน่วยความจำประเภทอื่นอาจทำให้การ์ด หน่วยความจำและเครื่องพิมพ์เสียหาย

หากต้องการทราบวิธีการอื่นๆ ในการย้ายภาพถ่ายจากกล้องดิจิตอลไปยัง เครื่องพิมพ์ โปรดดูที่ การพิมพ์จากอุปกรณ์อื่นๆ

#### การใส่การ์ดหน่วยความจำ

้ค้นหาการ์ดหน่วยความจำของท่านในตารางต่อไปนี้และใช้คำแนะนำเพื่อใส่ การ์ดลงในเครื่องพิมพ์

คำแนะนำ

- ใส่การ์ดหน่วยความจำครั้งละหนึ่งแผ่นเท่านั้น
- ค่อยๆ ดันการ์ดหน่วยความจำลงในเครื่องพิมพ์จนสุด การ์ดหน่วยความจำ จะไม่เข้าไปในเครื่องพิมพ์ทั้งหมด ห้ามพยายามดันเข้าไป
- เมื่อใส่การ์ดหน่วยความจำถูกต้อง ไฟสัญญาณการ์ดหน่วยความจำจะ กะพริบ และจากนั้นจะเป็นสีเขียวสว่าง

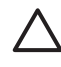

ข้อควรระวัง 1 การใส่การ์ดหน่วยความจำด้วยวิธีการอื่นๆ อาจทำให้ การ์ดและเครื่องพิมพ์ได้รับความเสียหายได้

ข้อควรระวัง 2 ห้ามถอดการ์ดหน่วยความจำออกในขณะที่ไฟแสดง สถานะของการ์ดหน่วยความจำกำลังกะพริบอยู่ (เครื่องพิมพ์กำลัง การ์ด) สำหรับข้อมูลเพิ่มเติม โปรดดู การดึงการ์ดหน่วยความจำ ออก

เครื่องพิมพ์อ่านการ์ดหน่วยความจำจากนั้นจะแสดงภาพแรกบนการ์ดในดหมด การดู 1ภาพ หากคุณใช้กล้องดิจิตอลเพื่อเลือกภาพบนการ์ด เครื่องพิมพ์จะถาม ว่าคุณต้องการพิมพ์ภาพถ่ายที่เลือกด้วยกล้องหรือไม่

| กา <del>ร์</del> ดหน่วยความจำ | การใส่การ์ดหน่วยความจำ                                                                                                    |
|-------------------------------|----------------------------------------------------------------------------------------------------|
| CompactFlash                  | <ul> <li>หงายด้านฉลากด้านหน้าขึ้น และหากมีเครื่องหมายลูกศร<br/>ให้ใส่โดยเครื่องหมายลูกศรหันเข้าหาเครื่องพิมพ์</li> <li>ให้ด้านที่มีขอบด้านโลหะเข้าไปในเครื่องพิมพ์ก่อน</li> </ul> |
|                               |                                                                                                    |
| Microdrive                    | <ul> <li>หงายด้านฉลากด้านหน้าขึ้น และหากมีเครื่องหมายลูกศร<br/>ให้ใส่โดยเครื่องหมายลูกศรหันเข้าหาเครื่องพิมพ์</li> <li>ให้ด้านที่มีขอบด้านโลหะเข้าไปในเครื่องพิมพ์ก่อน</li> </ul> |

| <u>(ทำต่อ)</u>                |                                                                                                    |
|-------------------------------|----------------------------------------------------------------------------------------------------|
| กา <del>ร</del> ์ดหน่วยความจำ | การใส่การ์ดหน่วยความจำ                                                                                                    |
|                               |                                                                                                    |
| MultiMediaCard                | <ul> <li>มุมเว้าอยู่ด้านขวา</li> <li>ด้านหน้าสัมผัสโลหะคว่ำลง</li> </ul>                                                                                                    |
|                               |                                                                                                    |
| Secure Digital                | <ul> <li>มุมเว้าอยู่ด้านขวา</li> <li>ด้านหน้าสัมผัสโลหะคว่ำลง</li> <li>ถ้าท่านกำลังใช้การ์ดรุ่น miniSD อยู่ ให้ต่ออะแดปเตอร์ที่<br/>มากับการ์ดก่อนที่ท่านจะใส่การ์ดเข้าไปในเครื่องพิมพ์</li> </ul>                                                         |
|                               |                                                                                                    |
| Memory Stick                  | <ul> <li>มุมเว้าอยู่ด้านซ้าย</li> <li>ด้านหน้าสัมผัสโลหะคว่ำลง</li> <li>หากท่านใช้การ์ด Memory Stick Duo<sup>™</sup> หรือ Memory<br/>Stick PRO Duo<sup>™</sup> ให้ใส่อะแดปเตอร์ที่ให้มาพร้อมกับ<br/>การ์ดก่อนที่จะเสียบการ์ดเข้ากับเครื่องพิมพ์</li> </ul> |
|                               |                                                                                                    |
| xD-Picture Card               | <ul> <li>ด้านโค้งของการ์ดหันเข้าหาตัว</li> <li>ด้านหน้าสัมผัสโลหะคว่ำลง</li> </ul>                                                                                                    |

(ทำต่อ)

#### การ์ดหน่วยความจำ การใส่การ์ดหน่วยความจำ

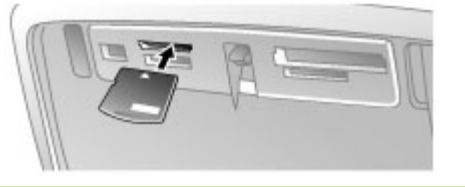

#### การดึงการ์ดหน่วยความจำออก

ข้อกวรระวัง ห้ามดึงการ์ดหน่วยความจำในขณะที่ไฟการ์ดหน่วยความ จำกะพริบอยู่ ไฟกะพริบจะแสดงว่าเครื่องพิมพ์และคอมพิวเตอร์กำลังอ่าน การ์ดหน่วยความจำ คอยจนกว่าไฟจะหยุดกะพริบ การดึงการ์ดหน่วย ความจำออกขณะที่กำลังถูกอ่านอยู่อาจทำให้ข้อมูลในการ์ดหน่วยความจำ เสียหายหรือสร้างความเสียหายให้กับเครื่องพิมพ์และการ์ดได้

#### เพื่อดึงการ์ดหน่วยความจำออก

→ เมื่อไฟการ์ดหน่วยความจำสว่างคงที่ สามารถดึงการ์ดออกจากช่องเสียบได้ อย่างปลอดภัย

### การดึงภาพถ่ายออกมาจากอุปกรณ์เก็บข้อมูลภายในของ เครื่องพิมพ์

้วิธีการดึงภาพออกจากอุปกรณ์เก็บข้อมูลภายในของเครื่องพิมพ์ และถอดการ์ด หน่วยความจำที่ใส่ไว้ออกไป ท่านสามารถเรียกดูภาพถ่ายได้บนอุปกรณ์เก็บ ข้อมูลเท่านั้น หากช่องเสียบของการ์ดหน่วยความจำว่างอยู่ ใช้ปุ่มลูกศร 4 ทางเพื่อไป ที่ตำแหน่งในการเก็บภาพถ่ายบนอุปกรณ์เก็บข้อมูลภายใน สำหรับข้อมูลเพิ่ม เติม โปรดดู การนาวิเกตและการเปิดดูภาพถ่ายของท่าน

#### การบันทึกภาพถ่ายจากการ์ดหน่วยความจำไปไว้ที่อุปกรณ์เก็บข้อมูลภายในของ เครื่องพิมพ์

หากท่านบันทึกภาพถ่ายไว้ในอุปกรณ์เก็บข้อมูลภายในไว้ก่อนหน้านี้แล้ว แต่ ท่านลบภาพถ่ายเหล่านั้นออกจากอุปกรณ์เก็บข้อมูลแล้ว ท่านอาจจะต้องการ บันทึกภาพเหล่านั้นอีกครั้ง ให้ปฏิบัติตามขั้นตอนดังต่อไปนี้

#### วิธีการบันทึกภาพถ่ายจากการ์ดหน่วยความจำไปไว้ที่อุปกรณ์เก็บข้อมูลภายใน ของเครื่องพิมพ์

- 1. ใส่แผ่นการ์ดหน่วยความจำแล้วเลือกภาพถ่ายที่ต้องการโอน สำหรับข้อมูล เพิ่มเติมเกี่ยวกับการดูและเลือกภาพถ่าย โปรดดู เลือกภาพถ่ายหลายภาพ
- 2. กด Save (บันทึก)
- 3. เลือก Organize & Save (จัดกลุ่ม & บันทึก) จากนั้นกด OK
- 4. เลือก Save to printer (บันทึกที่เครื่องพิมพ์) จากนั้นกด OK
- 5. กด <mark>OK</mark> เพื่อยืนยัน

### การนาวิเกตและการเปิดดูภาพถ่ายของท่าน

ส่วนนี้อธิบายถึงวิธีการไปที่ตำแหน่งของภาพถ่ายและเรียกดูภาพบนหน้าจอ เครื่องพิมพ์ สำหรับข้อมูลเกี่ยวกับการเรียกดูภาพถ่ายของท่านบนโทรทัศน์ โปรด ดูที่ การดูสไลด์โชว์บนโทรทัศน์

| การเรียกดูภาพ              | ให้ทำดังนี้                                                                                                    |
|----------------------------|----------------------------------------------------------------------------------------------------|
| One by one (หนึ่งต่อหนึ่ง) | <ol> <li>ใส่การ์ดหน่วยความจำหรือดู<br/>ภาพถ่ายบนอุปกรณ์เก็บข้อมูล<br/>ภายในของเครื่องพิมพ์</li> <li>ใช้ปุ่มลูกศร 4 ทางเพื่อไปที่<br/>ตำแหน่งของโฟลเดอร์และอัลบั้ม</li> <li>กด Q จนกว่าท่านจะเห็นภาพ<br/>ถ่ายในในอัลบั้มที่เลือกไว้ 9 ภาพ<br/>ต่อหนึ่งครั้ง</li> <li>ใช้ลูกศร 4 ทางเพื่อเลื่อนไปยัง<br/>ภาพถ่าย แล้วไฮต์ไลท์ภาพถ่ายที่<br/>ท่านต้องการเรียกดู</li> </ol> |

| (ทำต่อ)                                             |                                                                                                    |
|-----------------------------------------------------|----------------------------------------------------------------------------------------------------|
| การเรียกดูภาพ                                       | ให้ทำดังนี้                                                                                                    |
|                                                     | <ol> <li>กด Q เพื่อดูภาพถ่าย กด Q อีก<br/>ครั้งเพื่อขยายภาพ<br/>ถ่ายหรือกราฟิก Q เพื่อลดการ<br/>เพิ่มขนาด</li> <li>วิธีการเปลี่ยนกลับไปที่การดู 9<br/>ภาพต่อหนึ่งครั้ง ให้กด Q จน<br/>กระทั่งภาพทั้ง 9 ภาพแสดง<br/>ขึ้นมา</li> </ol>                                                                                                    |
| มุมมองโฟลเดอร์<br>โม่มี Felos<br>I Felos<br>Meros T | <ol> <li>ใส่การ์ดหน่วยความจำหรือดู<br/>ภาพถ่ายบนอุปกรณ์เก็บข้อมูล<br/>ภายในของเครื่องพิมพ์ ภาพถ่าย<br/>จะแสดงใน         <ul> <li>Folders: ตามเดือน</li> <li>Albums: กลุ่มของภาพ<br/>ถ่ายภายในเดือนนั้น</li> </ul> </li> <li>ใช้ปุ่มลูกศร 4 ทางเพื่อไปที่<br/>ตำแหน่งของโฟลเดอร์และอัลบั้ม         <ul> <li>วิธีการเลื่อนตำแหน่งไปที่<br/>อัลบั้ม ให้กด        <ul> <li>หรือ            <li>เมื่อ<br/>ท่านไปถึงอัลบั้มสุดท้าย<br/>ในโฟลเดอร์ โฟกัสจะเลื่อน<br/>ไปยังอัลบั้มแรกใน<br/>โฟลเดอร์ถัดไปให้โดย<br/>อัตโนมัติ</li> <li>วิธีการเลื่อนตำแหน่งจาก<br/>โฟลเดอร์กัดไปให้โดย<br/>อัตโนมัติ</li> <li>วิธีการเลื่อนตำแหน่งจาก<br/>โฟลเดอร์อี่นๆ ให้กด        </li> <li>มีสาะเลื่อนไป<br/>ยังแท็บโฟลเดอร์ กด        </li> <li>หรือ            </li> <li>เพื่อเลื่อนจาก<br/>แท็บหนึ่งไปยังแท็บอี่นๆ</li> </li></ul> </li> </ul></li></ol> |

| การเรียกดูภาพ                                                   | ให้ทำดังนี้                                                                                                    |
|-----------------------------------------------------------------|----------------------------------------------------------------------------------------------------|
| Nine at a time (ครั้งละ 9 รูป)<br>โม้เกิดของ เห็น<br>มายการเป็น | <ol> <li>ใส่การ์ดหน่วยความจำหรือดู<br/>ภาพถ่ายบนอุปกรณ์เก็บข้อมูล<br/>ภายในของเครื่องพิมพ์</li> <li>ใช้ปุ่มลูกศร 4 ทางเพื่อไปที่<br/>ตำแหน่งของโฟลเดอร์และอัลบั้ม</li> <li>กด Q จนกว่าท่านจะเห็นภาพ<br/>ถ่ายในในอัลบั้มที่เลือกไว้ 9 ภาพ<br/>ต่อหนึ่งครั้ง</li> <li>ใช้ปุ่มลูกศร 4 ทางเพื่อเลื่อนไปยัง<br/>ภาพถ่าย</li> <li>กด Q เพื่อเปลี่ยนกลับไปที่มุม<br/>มองโฟลเดอร์</li> </ol>                                          |
| วิดีโอคลิป                                                      | <ol> <li>ใส่การ์ดหน่วยความจำที่มีวิดีโอ<br/>คลิปหรือเรียกดูวิดีโอคลิปจาก<br/>อุปกรณ์เก็บข้อมูลภายในของ<br/>เครื่องพิมพ์</li> <li>นาวิเกตไปยังโฟลเดอร์และภาพ<br/>ต่างๆ แล้วไฮไลต์วิดีโอคลิปที่ท่าง<br/>ต้องการเล่น</li> <li>กด Q</li> <li>กด OK เพื่อหยุดเล่นวิดีโอ<br/>คลิปชั่วคราว เลือก<br/>เฟรมหรือเริ่มเล่นวิดีโอคลิปใหม่<br/>อีกครั้ง</li> <li>กด Cancel (ยกเลิก) เพื่อกลับ<br/>ไปที่จุดเริ่มต้นของวิดีโอคลิป</li> </ol> |

### การเลือกภาพถ่ายหลายภาพ

ถ้าท่านต้องการพิมพ์มากกว่าหนึ่งภาพ หรือลบกลุ่มของภาพออกไปภายในครั้ง เดียว ท่านต้องเลือกภาพก่อน เมื่อท่านเลือกภาพถ่ายหนึ่งแล้ว เครื่องหมายถูกจะ ปรากฏในมุมล่างซ้ายของภาพถ่ายบนหน้าจอ จากนั้นภาพถ่ายนั้นจะได้รับการ เลือก

#### ้วิธีการเลือกภาพถ่ายครั้งละหลายๆภาพ

- ใส่การ์ดหน่วยความจำหรือดูภาพถ่ายบนอุปกรณ์เก็บข้อมูลภายในของ เครื่องพิมพ์
- ใช้ปุ่มลูกศร 4 ทางเพื่อไปที่ตำแหน่งของโฟลเดอร์และภาพถ่าย แล้ว ไฮต์ไลท์ภาพถ่ายเพื่อพิมพ์
- 3. กด OK เพื่อเลือกแต่ละภาพที่ต้องการพิมพ์

#### วิธีการยกเลิกภาพถ่ายที่เลือก

- 1. ทำไฮต์ไฉท์ภาพถ่ายที่ท่านต้องการยกเฉิกการเลือก จากนั้นกด OK
- เลือก Deselect the selected item (ยกเลิกการเลือกรายการที่เลือก ไว) หรือ Deselect all selected photos (ยกเลิกการเลือกภาพถ่ายทั้ง หมด) จากนั้นกด OK เครื่องหมายถูกหายไปจากมุมล่างซ้ายของภาพถ่ายที่ ท่านยกเลิกการเลือก

#### วิธีการเลือกช่วงของภาพถ่าย

- ใส่การ์ดหน่วยความจำหรือดูภาพถ่ายบนอุปกรณ์เก็บข้อมูลภายในของ เครื่องพิมพ์
- 2. กด OK เพื่อเลือกแต่ละอัลบั้มของภาพที่ต้องการพิมพ์

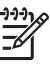

หมายเหตุ ถ้าท่านกำลังดูภาพถ่ายทีละหนึ่งภาพหรือทั้ง 9 ภาพใน หนึ่งครั้ง ให้กด Q จนกระทั่งมุมมองโฟลเดอร์ปรากฏขึ้นมา

#### วิธีการเลือกสำเนาภาพถ่ายมากกว่าหนึ่งสำเนา

- ใส่การ์ดหน่วยความจำหรือดูภาพถ่ายบนอุปกรณ์เก็บข้อมูลภายในของ เครื่องพิมพ์
- 2. กด OK เพื่อเลือกภาพที่ต้องการพิมพ์
- 3. กด OK อีกครั้ง จากนั้นเลือก Select multiple print copies (เลือก พิมพ์หลายสำเนา)
- 4. กด 🕨 หรือ 🚽 เพื่อ<sup>์</sup>เพิ่มหรือลดจำนวนสำเนา จากนั้นกด OK

### การเลือกรูปแบบของภาพถ่าย

ท่านสามารถเลือกรูปแบบการพิมพ์ที่หลากหลายได้

#### วิธีการเลือกรูปแบบการพิมพ์ภาพถ่าย

- 1. กด Menu (เมนู)
- 2. เลือก Print options (ตัวเลือกการพิมพ์) จากนั้นกด OK

- 3. เลือก Change layout (เปลี่ยนรูปแบบ) จากนั้นกด OK
- 4. กด 🕨 หรือ 🚽 จากนั้นกด OK เพื่อเลือกรูปแบบ
  - 1 ภาพขึ้นไป
  - 2 ภาพขึ้นไป
  - 4 ภาพขึ้นไป
  - หน้าดัชนี

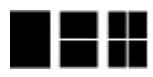

เครื่องพิมพ์อาจหมุนภาพเพื่อให้ได้ตามรูปแบบที่ต้องการ

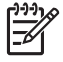

หมายเหตุ เมื่อปิดการพิมพ์แบบไม่มีขอบ หน้าทั้งหมดที่พิมพ์จะมีขอบสี ขาวรอบภาพที่ส่วนขอบนอกของกระดาษ วิธีการเปิดการพิมพ์แบบไม่มี ขอบ ดูที่ตัวเลือก "แบบไม่มีขอบ" ใน ค่ากำหนด

### การพิมพ์ภาพถ่ายของท่าน

ท่านสามารถพิมพ์ภาพถ่ายดิจิตอลที่เก็บในการ์ดหน่วยความจำ หรืออุปกรณ์เก็บ ข้อมูลภายในของเครื่องพิมพ์ ท่านสามารถพิมพ์ภาพถ่ายที่ท่านเลือกไว้บน เครื่องพิมพ์หรือเลือกไว้บนกล้อง (Digital Print Order Format หรือ DPOF) การพิมพ์จากการ์ดหน่วยความจำไม่จำเป็นต้องใช้คอมพิวเตอร์ และไม่ทำให้ แบตเตอรี่ของกล้องดิจิตอลหมดเร็ว โปรดดูที่ การดึงภาพถ่ายจากการ์ดหน่วยความ จำ

ภาพถ่ายของท่านจะแห้งทันที และสามารถนำไปใช้งานได้ทันทีที่ถูกพิมพ์ออกมา อย่างไรก็ตาม HP แนะนำให้วางภาพถ่ายที่พิมพ์ออกมาให้สัมผัสกับอากาศเป็น เวลา 5-10 นาที เพื่อให้สีได้ถูกพัฒนาได้อย่างเต็มที่ก่อนนำภาพถ่ายมาซ้อนกัน หรือจัดเก็บไว้ในอัลบั้ม

#### วิธีการพิมพ์ภาพถ่ายแบบภาพเดียว

- ไปที่ภาพถ่ายในการ์ดหน่วยความจำที่ใส่ไว้หรืออุปกรณ์เก็บข้อมูลภายใน ของเครื่องพิมพ์
- 2. แสดงภาพถ่ายที่ท่านต้องการพิมพ์
- 3. กด **Print** (พิมพ์)

#### วิธีการพิมพ์กลุ่มของภาพถ่ายที่เลือกไว้

- 1. ไปที่ภาพถ่ายในการ์ดหน่วยความจำที่ใส่ไว้หรืออุปกรณ์เก็บข้อมูลภายใน ของเครื่องพิมพ์
- 2. เลือกภาพถ่ายที่ท่านต้องการพิมพ์ โปรดดูที่ การเลือกภาพถ่ายหลายภาพ
- 3. กด **Print** (พิมพ์)

- ใส่การ์ดหน่วยความจำหรือดูภาพถ่ายบนอุปกรณ์เก็บข้อมูลภายในของ เครื่องพิมพ์
- 2. กด Menu (เมนู)
- 3. เลือก Print Options (ตัวเลือกการพิมพ์) จากนั้นกด OK
- 4. เลือก Change layout (เปลี่ยนรูปแบบ) จากนั้นกด OK
- กด ▶ หรือ ◀ จนกระทั่ง Index page (หน้าดัชนี) ถูกไฮต์ไลท์ จากนั้นกด OK

ดัชนีภาพจะแสดงภาพขนาดเล็กและหมายเลขดัชนีของภาพถ่ายในการ์ดหน่วย ความจำ (สูงสุด 200 ภาพ) ท่านสามารถใช้หมายเลขดัชนีนี้เพื่อสั่งพิมพ์ภาพที่ต้อง การ หรือพิมพ์ภาพช่วงที่ต้องการได้ ใช้บัตรดัชนีหรือกระดาษเปล่าเพื่อ ประหยัดกระดาษภาพถ่าย

#### วิธีการพิมพ์ภาพถ่ายที่เลือกจากในกล้อง

- 1. ใส่การ์ดหน่วยความจำที่มีภาพถ่ายที่เลือกจากกล้อง (DPOF)
- 2. เลือก Yes (ใช่) เมื่อเครื่องพิมพ์ถามท่านว่าท่านต้องการพิมพ์ภาพถ่ายที่ เลือกไว้จากกล้องใช่หรือไม่ จากนั้นกด OK

# 5 งานสร้างสรรค์

ส่วนนี้จะกล่าวถึงหัวข้อต่อไปนี้

- การพิมพ์ภาพถ่ายพาโนรามา
- การพิมพ์ภาพถ่ายสติกเกอร์
- การพิมพ์ภาพถ่ายขนาดเล็ก
- การพิมพ์ฉลากแผ่นซีดี/ดีวีดี
- การพิมพ์เฟรมที่เลือกไว้จากวิดีโอคลิป
- การเพิ่มคุณภาพให้กับภาพถ่ายของท่าน
- การครอบตัดภาพ
- การเพิ่มเฟรมตกแต่ง
- การเพิ่มคลิปอาร์ต
- การเพิ่มข้อความทักทาย
- การเพิ่มเอฟเฟกต์สี
- การเพิ่มวันที่และเวลาในงานพิมพ์ของท่าน
- การตั้งค่าคุณภาพการพิมพ์
- การกำหนดดีย์เวิร์ดและการดูภาพถ่ายในกลุ่มภาพ
- การสร้างและดูสไลด์โชว์
- การดูสไลด์โชว์บนโทรทัศน์
- การใช้อีเมล์หรืออัพโหลดภาพถ่ายของท่าน HP Photosmart Share

ทันทีที่ท่านควบคุมการพิมพ์ภาพถ่ายขั้นพื้นฐาน ให้ทดสอบด้วยคุณสมบัติบาง ส่วนจากคุณสมบัติมากมายที่เครื่องพิมพ์ของท่านรองรับการทำงานไว้ ท่าน สามารถเพิ่มเอฟเฟ็กต์สรางสรค์ได้ เช่นขอบหรือคลิปอาร์ตให้กับภาพถ่ายของ ท่านเพื่อเก็บไว้ในสมุดเก็บภาพ หรือพิมพ์ภาพที่ท่านชอบบนแผ่นลวดลายติดซีดี/ดีวีดี หรือกระดาษสติ๊กเกอร์ ต้องการแบ่งปันภาพถ่ายช่วงพักร้อนของท่านให้กับครอบครัว หรือไม่? สร้างสไลด์โชว์และเรียกดูบนโทรทัศน์ บทนี้แนะนำให้ท่านทราบวิจีตั้ง ค่าทั้งหมดเหล่านี้หรือมากกว่า

หมายเหตุ ถ้าท่านแก้ไขรูปภาพที่อยู่บนอุปกรณ์เก็บข้อมูลภายในของ เครื่องพิมพ์ การแก้ไขและบันทึกของท่านจะเกิดขึ้นเมื่อท่านกด OK ถ้า ท่านแก้ไขภาพบนไดร์ฟภายนอกหรือการ์ดหน่วยความจำ การตั้งค่าจะไม่ เปลี่ยนภาพถ่ายต้นฉบับของท่าน จะมีผลกับการพิมพ์เท่านั้น

### การพิมพ์ภาพถ่ายพาโนรามา

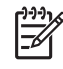

หมายเหตุ 1 โหมดพาโนรามาไม่สามารถใช้ได้เมื่อพิมพ์จากกล้อง ดิจิตอลที่เชื่อมต่ออยู่กับพอร์ตกล้องด้านหน้าเครื่องพิมพ์โดยใช้เคเบิล USB

หมายเหตุ 2 ถ้าท่านติดตั้ง HP Photosmart Premier ซอฟต์แวร์ โปรแกรมบน Windows 2000 หรือ XP ท่านสามารถสร้างภาพถ่าย พาโนรามาที่ต่อภาพแล้ว HP Photosmart Premier เป็นการใช้งานได้กับ บางรุ่นเท่านั้น สำหรับข้อมูลเพิ่มเติมเกี่ยวกับตัวเลือกซอฟต์แวร์ที่ใช้งาน ได้กับเครื่องพิมพ์ โปรดดูที่ ติดตั้งซอฟต์แวร์

#### วิธีการสร้างภาพถ่ายพาโนรามา

#### การต่อภาพหลายๆภาพถ่ายเข้าด้วยกัน

→ ใช้ซอฟต์แวร์แก้ไขภาพ เช่น HP Photosmart Premier เพื่อเรียง ภาพที่ซ้อนกันเข้าด้วยกัน เพื่อให้ได้ขนาด 10 x 30 ซม. (หรือ กล้อง ดิจิตอลบางรุ่นสามารถนำภาพหลายๆ ภาพมาเรียงต่อกันเป็นภาพเดียว ได้ ก่อนบันทึกลงในการ์ดหน่วยความจำ) จากนั้นบันทึกภาพถ่ายลง การ์ดหน่วยความจำและใช้ขั้นตอนด้านล่างเพื่อทำการเปิดโหมด พาโนรามา หรือพิมพ์จากคอมพิวเตอร์โดยตรง โหมดพาโนรามาจะพิมพ์ ภาพที่เลือกในอัตราส่วน 3:1 สำหรับข้อมูลเพิ่มเติมเกี่ยวกับการพิมพ์ จากคอมพิวเตอร์ โปรดดูที่คู่มืออิเล็คทรอนิกส์

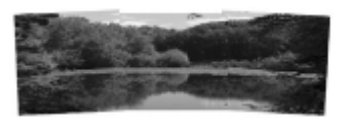

#### เลือกภาพถ่าย

→ เลือกภาพถ่ายหนึ่งภาพหรือมากกว่าในการ์ดหน่วยความจำ แล้วใช้ขั้น ตอนต่อไปนี้เพื่อเปิดโหมดพาโนรามา โหมดพาโนรามาจะพิมพ์ภาพที่ เลือกในอัตราส่วน 3:1

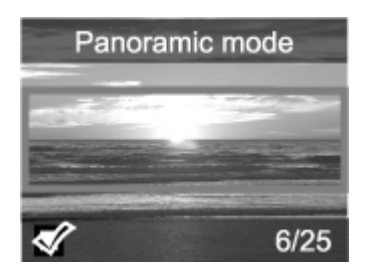

#### วิธีการพิมพ์ภาพถ่ายพาโนรามา

- 1. แสดงภาพถ่ายที่ท่านต้องการพิมพ์บนหน้าจอเครื่องพิมพ์
- 2. กด Menu (เมนู)
- 3. เลือก Edit photos (แก้ไขภาพถ่าย) จากนั้นกด OK
- เลือก Specialty printing projects (งานการพิมพ์พิเศษ) จากนั้นกด OK
- 5. เลือก Panoramic photos (ภาพถ่ายพาโนรามา) จากนั้นกด OK
- 6. เลือก <mark>On</mark> (เปิด) จากนั้นกด <mark>OK</mark>
- 7. ป้อนกระดาษขนาด 10 x 30 ซม.
- เลือกภาพถ่ายพาโนรามาหนึ่งภาพ หรือมากกว่านั้น กรอบสำหรับตัดบน หน้าจอเครื่องพิมพ์จะแสดงพื้นที่ของภาพที่จะพิมพ์ (อัตราส่วน 3:1) ยิ่งความ ละเอียดเดิมของภาพถ่ายที่แสดงยิ่งสูงเท่าไหร่ ก็จะได้ภาพที่คมชัดยิ่งขึ้นเมื่อ พิมพ์ในโหมดพาโนรามา
- 9. กดปุ่ม **Print** (พิมพ์)
- เมื่อท่านเสร็จสิ้นการพิมพ์ภาพถ่ายแบบพาโนรามาแล้ว ปิดโหมดพาโนรามา เพื่อทำการพิมพ์ตามสัดส่วนปกติ 3:2 ต่อไป เพื่อปิดโหมดพาโนรามา ทำ ซ้ำตามขั้นตอน 2 ถึง 5 แล้วเลือก Off (ปิด) แล้วกด OK

## การพิมพ์ภาพถ่ายสติกเกอร์

ท่านสามารถซื้อกระดาษ HP Self-Adhesive Photo เพื่อพิมพ์ภาพถ่ายขนาด เต็ม 10 x 15 ซม. บนกระดาษแบบเทปกาว วิธีการพิมพ์บนสื่อนี้ ท่านสามารถ พิมพ์ได้ง่ายๆเช่นเดียวกับวิธีที่ท่านพิมพ์บนขนาดปกติ 10 x 15 ซม. บน กระดาษภาพถ่าย ถ้าท่านกำลังใช้กระดาษสติกเกอร์ขนาด 16 ภาพแทน ให้ทำ ตามขั้นตอนด้านล่าง

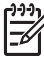

หมายเหตุ กระดาษสติกเกอร์ภาพถ่ายไม่สามารถใช้งานได้ในทุก ประเทศ/ภูมิภาค

ป้อนกระดาษสติกเกอร์ภาพถ่ายที่มี 16 ภาพขึ้นไปครั้งละหนึ่งแผ่น

#### วิธีการพิมพ์สติกเกอร์ภาพถ่าย

- ใส่การ์ดหน่วยความจำหรือดูภาพถ่ายบนอุปกรณ์เก็บข้อมูลภายในของ เครื่องพิมพ์
- 2. กด <mark>Menu</mark> (เมนู)
- 3. เลือก Edit photos (แก้ไขภาพถ่าย) จากนั้นกด OK
- เลือก Specialty printing projects (งานการพิมพ์พิเศษ) จากนั้นกด OK
- 5. เลือก Photo stickers (สติกเกอร์ภาพถ่าย) จากนั้นกด OK
- 6. เลือก <mark>On</mark> (เปิด) จากนั้นก<sup>ุ</sup>ด OK

- 7. ใส่กระดาษภาพถ่ายสติกเกอร์ครั้งละหนึ่งแผ่น
- 8. เลือกภาพถ่ายหนึ่งภาพหรือมากกว่านั้น
- 9. กดปุ่ม Print (พิมพ์) แต่ละแผ่นที่พิมพ์จะมีภาพจำนวน 16 ภาพ
- หลังจากพิมพ์ส<sup>ต</sup>ิกเกอร์เสร็จแล้ว ให้ปิดโหมดการทำงานภาพถ่ายสติกเกอร์ เพื่อปิดโหมดสติเกอร์ภาพถ่าย ทำซ้ำตามขั้นตอน 2 ถึง 5 แล้วเลือก Off (ปิด) จากนั้นกด OK

### การพิมพ์ภาพถ่ายขนาดเล็กติดบัตร

#### วิธีการพิมพ์ภาพถ่ายติดบัตร

- ใส่การ์ดหน่วยความจำหรือดูภาพถ่ายบนอุปกรณ์เก็บข้อมูลภายในของ เครื่องพิมพ์
- 2. กด Menu (เมนู)
- 3. เลือก Edit photos (แก้ไขภาพถ่าย) จากนั้นกด OK
- เลือก Specialty printing projects (งานการพิมพ์พิเศษ) จากนั้นกด OK
- 5. เลือก Passport photos (ภาพถ่ายติดบัตร) จากนั้นกด OK
- 6. เลือก On (เปิด) จากนั้นกด OK
- 7. เลือกขนาดของภาพถ่ายขนาดเล็ก จากนั้นกด OK
- 8. ใส่กระดาษภาพถ่าย
- 9. เลือกภาพถ่ายหนึ่งภาพหรือมากกว่านั้น
- 10. กดปุ่ม Print (พิมพ์) แต่ละแผ่นที่พิมพ์จะประกอบด้วยภาพถ่ายเป็นจำนวน ที่พอดีกับหน้ากระดาษ โดยขึ้นกับขนาดของภาพที่เลือก

### การพิมพ์แผ่นลวดลายติดซีดี/ดีวีดี

#### วิธีการพิมพ์แผ่นลวดลายติดซีดี/ดีวีดี

- ใส่การ์ดหน่วยความจำหรือดูภาพถ่ายบนอุปกรณ์เก็บข้อมูลภายในของ เครื่องพิมพ์
- 2. กด <mark>Menu</mark> (เมนู)
- 3. เลือก edit photos (แก้ไขภาพถ่าย) จากนั้นกด OK
- เลือก Specialty printing projects (งานการพิมพ์พิเศษ) จากนั้นกด OK
- 5. เลือก CD Tattoo (แผ่นลวดลายติดซีดี/ดีวีดี) จากนั้นกด OK
- 6. ป้อนสื่อแผ่นลวดลาย<sup>ติ</sup>ดซีดี/ดีวีดี
- 7. เลือกภาพถ่ายหนึ่งภาพหรือมากกว่า จากนั้นกด OK

9. ใช้ป่มลกศร 4 ทางเพื่อจัดวางฉลากบนภาพถ่าย จากนั้นกด OK

10. กด Print (พิมพ์)

## การพิมพ์เฟรมที่เลือกไว้จากวิดีโอคลิป

#### วิธีการพิมพ์เฟรมจากวิดีโอคลิป

- 1. ใส่การ์ดหน่วยความจำที่มีวิดีโอคลิปหรือเรียกดวิดีโอคลิปจากอปกรณ์เก็บ ข้อมลภายในของเครื่องพิมพ์
- ้ใช้ปุ่มลูกศร 4 ทางเพื่อไปที่ตำแหน่งวิดีโอคลิป เฟรมแรกของคลิปจะปรากฏ 2. ขึ้น
- ึกด OK เพื่อเลือกวิดีโอคลิปนั้น วิดีโอคลิปอาจจะโหลดช้าๆ เฟรมต่อเฟรม 3. เพื่อให้คณเลือกเฟรมที่ต้องการพิมพ์ได้
- เมื่อเฟรมที่ท่านต้องการพิมพ์ปรากฏขึ้น กด OK จากนั้นกด Print (พิมพ์) 4.

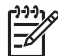

้ดิจิตอล ดังนั้นท่านอาจพบว่าคณภาพงานพิมพ์จากเฟรมของวิดีโอคลิปจะ ต่ำกว่าคณภาพการพิมพ์ของภาพถ่าย

หมายเหตุ 2 เครื่องพิมพ์นี้สนับสนนหลายฟอร์แมต แต่ไม่ทั้งหมด ้สำหรับฟอร์แมตไฟล์วิดีโอ สำหรับร่ายการของฟอร์แมตไฟล์วิดีโอที่ สนับสนน โปรดดู ลักษณะเฉพาะของเครื่องพิมพ์

# การเพิ่มคุณภาพให้กับภาพถ่ายของท่าน

้เครื่องพิมพ์รองรับค่ากำหนดและเอ็ฟเฟกต์ที่หลากหลายเพื่อให้สามารถปรับปรุง คณภาพของภาพถ่ายที่ท่านจะพิมพ์ได้ ถ้าท่านแก้ไขรูปภาพที่อยู่บนอุปกรณ์เก็บ ข้อมูลภายในของเครื่องพิมพ์ การแก้ไขและบันทึกขอ<sup>้</sup>งท่านจะเกิ๊ดขึ้นเมื่อท่าน กด OK ถ้าท่านแก้ไขภาพบนไดร์ฟภายนอกหรือการ์ดหน่วยความจำ การตั้งค่า จะไม่เปลี่ยนภาพถ่ายต้นฉบับของท่าน จะมีผลกับการพิมพ์เท่านั้น

### ภาพถ่ายที่สมบูรณ์แบบจะใช้ Photo Fix โดยอัตโนมัติ

Photo Fix ปรับปรงภาพถ่ายของคณโดยอัตโนมัติด้วยการ ใช้เทคโนโลยี HP Real Life

- แก้ไขภาพที่ถ่ายมาไม่ชัด
- ้ปรับปรงพื้นที่สีคล้ำของภาพโดยไม่มีผลกระทบต่อพื้นที่สว่างของภาพ
- ูลดภาพตาแดงที่สามารถเกิดขึ้นในภาพถ่ายที่ถ่ายด้วยแฟลช
- ้ปรับปรุงความสว่างโดยรวม สี และความตัดกันของสีของภาพถ่าย Photo Fix ถกเปิดเป็นค่าเริ่มต้นเมื่อคณเปิดเครื่องพิมพ์ ไฟ Photo Fix ้บนแผงควบคุมเครื่องพิมพ์สว่างขึ้นเมื่อ Photo Fix ถูกเปิดใช้งาน

HP แนะนำให้เปิด Photo Fix ทิ้งไว้ แต่ถ้าภาพถ่ายของท่าน ถูกพิมพ์ออกมาไม่ถูกต้อง หรือถ้าท่านต้องการพิมพ์ภาพถ่ายโดยไม่ใช้การปรับ ปรุงแบบ Photo Fix ให้ปิด Photo Fix

#### วิธีการเพื่อปิด Photo Fix

#### → กด Photo Fix

ข้อความบนหน้าจอเครื่องพิมพ์แจ้งให้คุณทราบว่า Photo Fix ได้ถูกปิดแล้ว ภาพถ่ายทั้งหมดจะถูกพิมพ์โดยไม่มีการเปลี่ยน แปลง

Photo Fix ยังคงถูกปิดอยู่จนกว่าคุณกดปุ่ม Photo Fix อีกครั้ง หรือปิดและเปิดเครื่องพิมพ์อีกครั้ง ถ้าคุณได้เปิด Photo Fix ข้อความบนหน้าจอเครื่องพิมพ์แจ้งให้ ท่านทราบว่า Photo Fix ได้ถูกเปิดแล้ว ภาพถ่ายทั้งหมดจะถูกพิมพ์ด้วยการปรับปรุง

#### วิธีการเพิ่มคุณภาพของวิดีโอคลิป

#### วิธีการเพิ่มคุณภาพของวิดีโอคลิป

- 1. กด Menu (เมนู)
- 2. เลือก Edit photos (แก้ไขภาพถ่าย) จากนั้นกด OK
- เลือก Specialty printing projects (งานการพิมพ์พิเศษ) จากนั้นกด OK
- 4. เลือก Video action print (การพิมพ์วิดีโอแอ็คชัน) จากนั้นกด OK
- 5. เลือก On (เปิด) จากนั้นกด OK

\*\*\*\* หมายเหตุ เวลาในการพิมพ์อาจจะช้าขึ้นหากมีการเปิดใช้ค่ากำหนดนี้ ==\_\_\_\_\_\_

### การครอบตัด

กด ฺ©ฺหรือ ฺ< เพื่อเพิ่มหรือลดการเพิ่มขนาดที่ 0.25x ขยายสูงสุดได้ 5.0x

#### วิธีตัดภาพถ่าย

- 1. ไฮต์ไลท์ภาพถ่ายที่ท่านต้องการทำงานด้วย
- 2. กด Menu (เมนู)
- 3. เลือก Edit photos (แก้ไขภาพถ่าย) จากนั้นกด OK
- 4. เลือก Improve image (ปรับปรุงภาพ) จากนั้นกด OK
- 5. เลือก Crop (การครอบตัด) จากนั้นกด OK
- 6. กด 🔍 เพื่อขยายขนาดภาพถ่ายปัจจุบัน
- กด @ หรือ Q เพื่อปรับขนาดของพื้นที่ที่ตัดไว้
- 8. ใช้ปุ่มลูกศร Select (เลือก) เพื่อเลื่อนกล่องตัด
- 9. กด OK เมื่อส่วนของภาพที่คุณต้องการอยู่ในกรอบสำหรับตัดภาพ
- 10. กด Print (พิมพ์) เพื่อเริ่มพิมพ์ การตัดนี้จะไม่เปลี่ยนภาพถ่ายต้นฉบับ โดยมีผลเฉพาะต่อการพิมพ์เท่านั้น

### การเพิ่มกรอบตกแต่ง

การเพิ่มเฟรมตกแต่งสามารถทำได้ที่ส่วนที่ยื่นออกมาของภาพถ่าย ท่าน สามารถเลือกรูปแบบต่างๆ และสีต่างๆ เพื่อสร้ากรอบ

#### วิธีการเพิ่มกรอบตกแต่ง

- 1. ไฮต์ไลท์ภาพถ่ายที่ท่านต้องการทำงานด้วย
- 2. กด <mark>Menu</mark> (เมนู)
- 3. เลือก Edit pho<sup>๊</sup>tos (แก้ไขภาพถ่าย) จากนั้นกด OK
- 4. เลือก Get creative (ใช้ความคิดสร้างสรรค์) จากนั้นกด OK
- 5. เลือก Frames (กรอบ) จากนั้นกด OK
- 7. ใช้ ୶ หรือ 🕨 เพื่อเลือกรูปแบบกรอบ จากนั้นกด OK
- 8. กด OK จา<sup>้</sup>กนั้นกด OK อีกครั้งเพื่อบันทึกสำเนาของภาพถ่ายและกรอบให้ เป็นภาพใหม่

### การเพิ่มคลิปอาร์ต

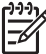

หมายเหตุ คลิปอาร์ตสามารถใช้ได้กับรุ่น HP Photosmart A716 และ A717 เท่านั้น

#### วิธีการเพิ่มคลิปอาร์ต

- 1. ไฮต์ไลท์ภาพถ่ายที่ท่านต้องการทำงานด้วย
- 2. กด Menu (เมนู)
- 3. เลือก Edit photos (แก้ไขภาพถ่าย) จากนั้นกด OK
- 4. เลือก Get creative (ใช้ความคิดสร้ำงสรรค์) จากนั้นกด OK
- 5. เลือก Clipart (คลิปอาร์ต) จากนั้นกด OK

- 7. กด ฺ หรือ ฺ เพื่อเปลี่ยนขนาดของคลิปอาร์ต ใช้ปุ่มลูกศร 4 ทางเพื่อ เลื่อนคลิปอาร์ต จากนั้นกด OK
- กด OK เลือก Yes (ใช่) จากนั้นกด OK อีกครั้งเพื่อบันทึกสำเนาของภาพ ถ่ายและคลิปอาร์ตให้เป็นภาพใหม่

### การเพิ่มข้อความทักทาย

#### วิธีการเพิ่มข้อความทักทาย

- 1. ไฮต์ไลท์ภาพถ่ายที่ท่านต้องการทำงานด้วย
- 2. กด Menu (เมนู)
- 3. เลือก Edit photos (แก้ไขภาพถ่าย) จากนั้นกด OK
- 4. เลือก Get creative (ใช้ความคิดสร้ำงสรรค์) จากนั้นกด OK
- 5. เลือก Greetings (ข้อความทักทาย) จากนั้นกด OK
- 6. กด 🚽 หรือ 🕨 เพื่อเลือกข้อความทักทาย จากนั้นกด OK
- กด Q หรือ Q เพื่อเปลี่ยนขนาดของข้อความทักทาย ใช้ปุ่มลูกศร 4 ทางเพื่อ เลื่อนข้อความต้อนรับ จากนั้นกด OK
- 8. กด OK เลือก Yes (ใช่) จากนั้นกด OK อีกครั้งเพื่อบันทึกสำเนาของภาพ ถ่ายและข้อความทักทายให้เป็นภาพใหม่

### การเพิ่มเอฟเฟกต์สี

กำหนดให้เครื่องพิมพ์เปลี่ยนเอฟเฟกต์สีของการพิมพ์ให้เป็น Black and White (ขาวดำ), Sepia (ซีเปีย), Antique (ภาพแบบแอนทีค) หรือ None (ดีฟอลต์)

#### วิธีการเพิ่มเอฟเฟกต์สี

- 1. ไฮต์ไลท์ภาพถ่ายที่ท่านต้องการทำงานด้วย
- 2. กด Menu (เมนู)
- 3. เลือก Edit photos (แก้ไขภาพถ่าย) จากนั้นกด OK
- 4. เลือก Get creative (ใช้ความคิดสร้่างสรรค์) จากนั้นกด OK
- 5. เลือก Add color effect (เพิ่มเอฟเฟกต์สี) จากนั้นกด OK
- 6. กด 🚽 หรือ 🕨 เพื่อเลือกเอฟเฟกต์สี จากนั้นกด OK
- 7. กด OK จากนั้นกด OK อีกครั้งเพื่อบันทึกสำเนาของภาพถ่ายพร้อมเอ ฟเฟกต์สีให้เป็นภาพใหม่

### การเพิ่มวันที่และเวลาในงานพิมพ์ของท่าน

ท่านสามารถพิมพ์ข้อมูลลงในด้านหน้าภาพถ่ายที่แสดงเมื่อมีการถ่ายรูป การตั้ง ค่านี้มีผลต่อการพิมพ์ภาพถ่ายทั้งหมด

#### วิธีการเพิ่มวันที่และเวลา

- 1. กด Menu (เมนู)
- 2. เลือก Preferences (ค่ากำหนด) จากนั้นกด OK
- 3. เลือก Date/time (วันที่/เวลา) จากนั้นกด OK
- 4. เลือกตัวเลือกวันที่/เวลา:
  - Date/time (วันที่/เวลา)
  - Date only (เฉพาะวันที่)
  - **Off** (ปิด)
- 5. กด <mark>OK</mark>

### การตั้งค่าคุณภาพการพิมพ์

ท่านสามารถตั้งค่าเครื่องพิมพ์เพื่อพิมพ์ภาพถ่ายด้วยคุณภาพในระดับที่สูงหรือ ต่ำได้ สำหรับภาพถ่ายที่มีคุณภาพดีที่สุด ให้เลือก ดีที่สุด โหมดนี้ทำให้ภาพถ่ายมี คุณภาพสูงที่สุด แต่เป็นโหมดที่ทำการพิมพ์ช้ามากเช่นกัน หากท่านต้องการ พิมพ์ภาพถ่ายด้วยความเร็ว และไม่คำนึงถึงคุณภาพในระดับสูงสุด ให้เลือกการ ตั้งค่าคุณภาพในระดับต่ำ

#### วิธีการเปลี่ยนคุณภาพการพิมพ์ให้เป็นค่าปกติหรือเร็วปกติ

- 1. กด Menu (เมนู)
- 2. เลือก Preferences (ค่ากำหนด) จากนั้นกด OK
- เลือก Print quality (คุณภาพการพิมพ์) จากนั้นกด OK มีเครื่องหมายถูกแสดงอยู่ถัดไปจากการกำหนดค่าการพิมพ์ปัจจุบัน
- 4. เลือกคุณภาพก<sup>ำ</sup>รพิมพ์ จากนั้นกด OK

### การกำหนดคีย์เวิร์ดและการดูภาพถ่ายในกลุ่มภาพ

้กำหนดคีย์เวิร์ดให้กับภาพถ่ายที่จัดเก็บไว้ในอุปกรณ์เก็บข้อมูลภายในของ เครื่องพิมพ์ของเครื่องพิมพ์แล้วเรียกดูภาพถ่ายโดยใช้คีย์เวิร์ด

#### วิธีการกำหนดคีย์เวิร์ด

- 1. การดูภาพถ่ายบนอุปกรณ์จัดเก็บข้อมูลภายในของเครื่องพิมพ์
- ใช้ปุ่ม๎ลูกศร 4 ทาง จากนั้นกด OK เพื่อเลือกภาพถ่ายแต่ละภาพหรืออัลบั้ม ที่ท่านต้องการกำหนดคีย์เวิร์ด

- 3. กด Menu (เมนู)
- 4. เลือก Organize & Save (จัดกลุ่ม & บันทึก) จากนั้นกด OK
- 5. เลือก Keyword (คีย์เวิร์ด) แล้วเลือก Assign a keyword (กำหนด คีย์เวิร์ด) จากนั้นกด OK
- 6. กด 🛓 หรืือ 🔻 เพื่อเลือกคีย์เวิร์ด จากนั้นกด OK

#### วิธีการเรียกดูภาพโดยใช้คีย์เวิร์ด

- 1. การดูภาพถ่ายบนอุปกรณ์จัดเก็บข้อมูลภายในของเครื่องพิมพ์
- 2. กด Menu (เมนู)
- 3. เลือก Organize & Save (ดกลุ่ม & บันทึก) จากนั้นกด OK
- 4. เลือก Keyword (คีย์เวิร์ด) แล้วเลือก View photos by keyword (ดู ภาพถ่ายโดยใช้คีย์เวิร์ด) จากนั้นกด OK
- กด ▲ หรือ 〒 เพื่อเลือกด์ีย์เวิร์ดหรือหนึ่งในตัวเลือกดียีเวิร์ดอื่นๆ จากนั้น กด OK

### การสร้างและดูสไลด์โชว์

แสดงภาพถ่ายที่ท่านชอบเช่นเดียวกับสไลด์โชว์บนหน้าจอเครื่องพิมพ์

#### วิธีการดูภาพถ่ายในสไลด์โชว์

- ใส่การ์ดหน่วยความจำหรือดูภาพถ่ายบนอุปกรณ์เก็บข้อมูลภายในของ เครื่องพิมพ์
- 2. เลือกภาพถ่ายที่จะดูในสไลด์โชว์โดยการใช้ปุ่มลูกศร 4 ทาง จากนั้นกด OK
- 3. กด Menu (เมนู)
- 4. เลือก Slide show (สไลด์โชว์) จากนั้นกด OK
- 5. เลือก Play selected photos (แสดงภาพถ่ายที่เลือกไว้) จากนั้นกด OK
- 6. กด OK เพื่อหยุดสไลด์โชว์ชั่วคราวหรือเล่นต่อ
- 7. กด Cancel (ยกเลิก) เพื่อหยุดการเล่นสไลด์โชว์

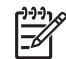

หมายเหตุ ท่านสามารถสั่งพิมพ์ได้โดยไม่ขัดกับการแสดงสไลด์โชว์ เมื่อ ท่านกด Print (พิมพ์) ภาพที่แสดงอยู่ในขณะนั้นจะถูกเพิ่มเข้าไปใน ลำดับการพิมพ์

## การดูสไลด์โชว์บนโทรทัศน์

เชื่อมต่อเครื่องพิมพ์กับโทรทัศน์เพื่อดูภาพถ่ายร่วมกับเพื่อนๆ และครอบครัว ท่านสามารถเรียกดูภาพถ่ายในโฟลเดอร์ ได้ครั้งละ 9 ภาพ ครั้งละ 1 ภาพ หรือ การจัดเรียงตามคีย์เวิร์ด หรือจากสไลด์โชว์แบบต่อเนื่อง เช่นเดียวกับที่ท่าน สามารถเห็นได้จากหน้าจอเครื่องพิมพ์ ใช้รีโมทคอนโทรลที่ให้มากับเครื่องพิมพ์ เพื่อเริ่มหรือหยุดเล่นสไลด์โชว์แบบง่ายๆ หรือเลือกภาพถ่ายสำหรับพิมพ์

- การ เชื่อมูต่อเครื่องพิมพ์กับโทรทัศน์
- การใช้รู้โมตุคอนโทรล
- การดูสไลด์โชว์บนโทรทัศน์

#### การเชื่อมต่อเครื่องพิมพ์กับโทรทัศน์

ก่อนที่ท่านจะต่อเครื่องพิมพ์เข้ากับโทรทัศน์โดยการใช้สายเคเบิลวิดีโอ ต้องแน่ ใจว่าตั้งค่าตัวเลือก "โทรทัศน์" ที่ถูกต้องใน <mark>ค่ากำหนด</mark> แล้ว

#### วิธีการเชื่อมต่อเครื่องพิมพ์กับโทรทัศน์

 → เชื่อมต่อสายเคเบิลวิดีโอกับจุดเชื่อมต่อเคเบิลโทรทัศน์ที่อยู่ด้านหลังเครื่อง และต่อเข้ากับจุดเชื่อมต่อวิดีโออินพุตบนโทรทัศน์

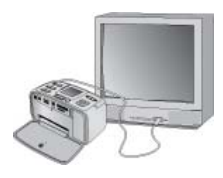

เชื่อมต่อเครื่องพิมพ์กับโทรทัศน์

#### วิธีการเลือกฟอร์แมตเอาต์พุตของวิดีโอที่เครื่องพิมพ์

- 1. กด <mark>Menu</mark> (เมนู)
- 2. เลือก Preferences (ค่ากำหนด) จากนั้นกด OK
- 3. เลือก Television (โทรทัศน์) จากนั้นกด OK
- เลือก NTSC หรือ PAL จากนั้นกด OK ฟอร์แมตที่คุณเลือก (NTSC หรือ PAL) จะขึ้นกับฟอร์แมตวิดีโอของ เครื่องรับโทรทัศน์ของท่าน

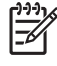

หมายเหตุ สำหรับข้อมูลลเพิ่มเติมเกี่ยวกับฟอร์แมตวิดีโอ ให้ดูจาก เอกสารคู่มือที่ให้มาพร้อมกับเครื่องรับโทรทัศน์ของท่าน

### วิธใช้รีโมตคอนโทรล

ใช้รีโมทคอนโทรลเพื่อเข้าใช้งานฟังก์ชันต่างๆ ของเครื่องพิมพ์เมื่อท่านเรียกดู ภาพถ่ายและสไลด์โชว์บนโทรทัศน์ ตรวจสอบให้แน่ใจว่าเปิดถาดรับกระดาษ ออกบนเครื่องพิมพ์แล้ว เพราะว่ารีโมตคอนโทรลสามารถสื่อสารกับเครื่องพิมพ์ ได้ และชี้รีโมตคอนโทรลไปที่เครื่องพิมพ์ดีกว่าชี้ไปที่โทรทัศน์

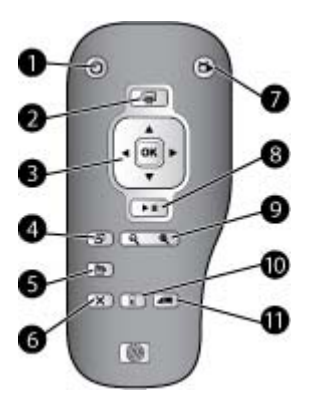

#### รีโมทคอนโทรล

| 1  | <b>On (เปิด)</b> กดปุ่มนี้เพื่อเปิดหรือปิดเครื่องพิมพ์                                                                                                    |
|----|----------------------------------------------------------------------------------------------------|
| 2  | <b>Print (พิมพ์)</b> กดปุ่มนี้เพื่อพิมพ์ภาพถ่านที่เลือกไว้จากการ์ดหน่วยความจำหรือ<br>อุปกรณ์เก็บข้อมูลภายในของเครื่องพิมพ์                                                                                                    |
| 3  | <b>4-way arrow and OK buttons (ลูกศร 4 ทางและปุ่มตกลง)</b> ใช้ปุ่มลูกศร 4<br>ทางเพื่อเลื่อนผ่านภาพบนการ์ดหน่วยความจำหรืออุปกรณ์เก็บข้อมูลภายในของ<br>เครื่องพิมพ์ หรือเพื่อไปที่เมนู กด <mark>OK</mark> เพื่อเลือกภาพถ่าย เมนูหรือตัวเลือกเมนู |
| 4  | Rotate (หมุน) กดปุ่มนี้เพื่อหมุนภาพถ่ายที่เลือกไว้ในขณะนั้นหรือ<br>ที่ไฮต์ไลท์ไว้                                                                                                    |
| 5  | Menu (เมนู) กดปุ่มนี้เพื่อเปิดเมนูหลักของเครื่องพิมพ์                                                                                                    |
| 6  | <b>Cancel (ยกเลิก)</b> กดปุ่มนี้เพื่อออกจากเมนู กลับไปที่เดิม หรือยกเลิกการพิมพ์<br>ในขณะกำลังเรียกดูภาพถ่าย                                                                                                    |
| 7  | TV/Printer (โทรทัศน์/เครื่องพิมพ์) กดปุ่มนี้เพื่อสลับการเรียกดูภาพถ่าย<br>ระหว่างบนหน้าจอโทรทัศน์และหน้าจอเครื่องพิมพ์                                                                                                    |
| 8  | Slide show (สไลด์โซว์) กดปุ่มนี้เพื่อเล่นหรือหยุดสไลด์โชว์ชั่วคราว โปรดดู<br>ที่ การดูสไลด์โชว์บนโทรทัศน์                                                                                                    |
| 9  | Zoom (ซูม) กดที่ ®ุหรือ                                                                                                    |
| 10 | <b>Delete (ลบ)</b> ลบภาพถ่ายที่เลือกไว้ในขณะนั้นหรือที่ไฮต์ไลท์ไว้จากการ์ดหน่วย<br>ความจำหรืออุปกรณ์เก็บข้อมูลภายในของเครื่องพิมพ์                                                                                                    |
| 11 | Keyword ( <b>คีย์เวิร์ด)</b> กดปุ่มนี้เพื่อเปิดเมนูคีย์เวิร์ด                                                                                                    |

รีโมทใช้แบตเตอรี่ CR2025 ที่ท่านต้องใส่เอง ชื่อแบตเตอรี่จากร้านขายอุปกรณ์ ไฟฟ้าใกล้บ้านท่าน

# 1. ปลดฝาปิดช่องใส่แบตเตอรี่จากด้าน หลังรีโมทคอนโทรล 2. ใส่แบตเตอรี่ตามวิธีการที่แสดงโดย หงายด้าน + ขึ้น 3. เลื่อนฝาครอบกลับเข้าที่

#### การใส่แบตเตอรี่สำหรับรีโมทคอนโทรล

#### การดูสไลด์โชว์บนโทรทัศน์

การเรียกดูภาพถ่ายจากการ์ดหน่วยความจำที่เสียบลงในเครื่องพิมพ์หรือใน อุปกรณ์เก็บข้อมูลภายในของเครื่องพิมพ์ ภาพถ่ายต่างๆ จะปรากฏขึ้นบนจอ โทรทัศน์เหมือนกับบนหน้าจอของเครื่องพิมพ์ แต่จะมีขนาดใหญ่กว่า

#### วิธีการดูสไลด์โชว์ทางโทรทัศน์

- ต่อเครื่องพิมพ์เข้ากับโทรทัศน์โดยใช้สายเคเบิลวิดีโอ เปิดโทรทัศน์แล้ว กำหนดค่าวิดีโออินพุตบนโทรทัศน์ การแสดงผลบนจอโทรทัศน์จะเปลี่ยน ไปตามหน้าจอของเครื่องพิมพ์
- 2. กด Slide show (สไลด์โชว์) ที่รีโมทคอนโทรล

#### วิธีการกลับไปดูภาพบนหน้าจอของเครื่องพิมพ์

→ ปลดสายเคเบิลวิดีโอจากโทรทัศน์และเครื่องพิมพ์

### การใช้อีเมล์หรืออัพโหลดภาพถ่ายของท่าน HP Photosmart Share

ใช้ HP Photosmart Share เพื่อแลกเปลี่ยนภาพถ่ายกับเพื่อนและครอบครัว โดยใช้อีเมล์ อัลบั้มออนไลน์ หรือบริการตกแต่งภาพถ่ายแบบออนไลน์ เครื่องพิมพ์ต้องเชื่อมต่อผ่านสาย USB ไปยังคอมพิวเตอร์ที่มีการ แอ็กเซสอินเทอร์เน็ตได้ และต้องได้รับการติดตั้งซอฟต์แวร์ที่จำเป็นของ HP หากท่านพยายามใช้ HP Photosmart Share และไม่มีซอฟต์แวร์ต่างๆ ที่ต้อง การใช้ติดตั้งหรือกำหนดค่าไว้ จะปรากฏข้อความขึ้นในระหว่างขั้นตอนการติด ตั้ง โปรดดูที่ ติดตั้งซอฟต์แวร์

#### วิธีการใช้ HP Photosmart Share

- 1. ใส่แผ่นการ์ดหน่วยความจำแล้วเลือกภาพถ่ายบางภาพ
- 2. กด Menu (เมนู) เลือก Tools (เครื่องมือ) จากนั้นกด OK
- 3. เลือก Instant Share จากนั้นก**ด OK**
- ทำตามคำแนะนำในเครื่องคอมพิวเตอร์ของคุณเพื่อแลกเปลี่ยนภาพถ่ายกับ คนอื่น

สำหรับข้อมูลเกี่ยวกับการใช้ HP Photosmart Share, ดูที่คู่มือ อิเล็คทรอนิกส์ใน HP Photosmart Premier, HP Photosmart Essential หรือ HP Photosmart Studio

#### การพิมพ์จากอุปกรณ์อื่นๆ 6

้เครื่องพิมพ์สามารถเชื่อมต่อไปที่อุปกรณ์ต่างๆได้ และพิมพ์ภาพถ่ายที่เก็บไว้ใน ประเภทอปกรณ์หลายประเภท รวมทั้งคอมพิวเตอร์ กล้องดิจิตอล และ iPod ที่ สามารถเก็บภาพได้

- การพิมพ์ภาพถ่ายจากกล้องดิจิตอล
- การพิมพ์ภาพถ่ายจากอปกรณ์ Bluetooth •
- การพิมพ์ภาพถ่ายจากคอมพิวเตอร์
- การพิมพ์ภาพถ่ายจาก iPod

### การพิมพ์ภาพถ่ายจากกล้องดิจิตอล

พิมพ์ภาพถ่ายที่สวยได้จากกล้องมาตรฐาน PictBridge หรือกล้องที่พิมพ์โดย ตรงของ HP โดยไม่ต้องผ่านเครื่องคอมพิวเตอร์

เมื่อพิมพ์จากกล้องดิจิตอลโดยตรง เครื่องพิมพ์จะใช้การตั้งค่าที่เลือกไว้ในกล้อง โปรดดข้อมลเพิ่มเติมเกี่ยวกับการใช้ภาพถ่ายที่เลือกจากกล้องได้ ที่เอกสารที่มา พร้อมกับกล้อง

#### ก่อนเริ่มใช้งาน

วิธีการพิมพ์จากกล้องดิจิตอล ท่านจะต้องทำตามขั้นตอน ดังต่อไปนี้

- ึกล้องดิจิตอลที่สามารถทำงานร่วมกับกล้องมาตรฐาน PictBridge ได้ หรือกล้องดิจิตอลที่สามารถพิมพ์ได้โดยตรงของ HP
- ใช้สาย USB เชื่อมต่อระหว่างกล้องและเครื่องพิมพ์
- (อปกรณ์เสริม) การ์ดหน่วยความจำ

#### วิธีการพิมพ์จากกล้องมาตรฐาน PictBridge

- เปิดกล้องดิจิตอล PictBridge และเลือกภาพถ่ายที่ต้องการพิมพ์ 1.
- แน่ใจว่ากล้องอยู่ในโหมด PictBridge จากนั้นเชื่อมต่อกล้องกับพอร์ตของ 2. ึกล้องที่อย่ด้าน **หน้า** ของเครื่องพิมพ์ด้วยสาย USB ที่มากับกล้อง ้เมื่อเครื่องพิมพ์ตรวจพบกล้อง PictBridge ภาพถ่ายที่เลือกไว้จะถกพิมพ์

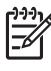

<sup>[\*\*\*</sup> หมายเหตุ อีกทั้งท่านยังสามารถบันทึกภาพถ่ายได้จากกล้องดิจิตอลที่ ้สามารถท่ำงานร่วมกับ PictBridge ได้ โดยบันทึกไว้ที่อปกรณ์เก็บข้อมล ภายในของเครื่องพิมพ์

#### วิธีการพิมพ์จากกล้องที่พิมพ์โดยตรงของ HP

- 1. เปิดกล้องดิจิตอลที่พิมพ์โดยตรงของ HP และเลือกภาพถ่ายที่ต้องการพิมพ์
- ต่อกล้องเข้ากับพอร์ต USB ที่ ด้านหลัง ของเครื่องพิมพ์ โดยใช้สาย USB ที่มาพร้อมกับกล้อง
- 3. ปฏิบัติตามคำแนะนำที่จอแสดงผลของกล้อง

### การพิมพ์ภาพถ่ายจากอุปกรณ์ Bluetooth

พิมพ์จากอุปกรณ์ที่มีเทคโนโลยีไร้สาย Bluetooth ไปยังเครื่องพิมพ์

#### ก่อนเริ่มใช้งาน

วิธีการพิมพ์จากอุปกรณ์ที่ใช้ Bluetooth เช่น โทรศัพท์ที่ถ่ายภาพได้ ท่านจะต้อง ทำตามขั้นตอน ดังต่อไปนี้

อุปกรณ์เสริมอะแดปเตอร์เครื่องพิมพ์ไร้สายแบบ Bluetooth ของ HP โปรดดู ที่ อุปกรณ์เสริมที่เลือกใช้งานได้

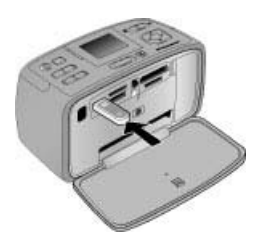

ถ้าท่านเชื่อมต่ออะแดปเตอร์เครื่องพิมพ์ไร้สายแบบ Bluetooth ของ HP ไปที่ เครื่องพิมพ์ผ่านพอร์ตของกล้อง ตรวจสอบให้แน่ใจว่ากำหนดค่าตัวเลือกของ Bluetooth ที่ถูกต้องแล้วใน เครื่องมือ

#### การพิมพ์ภาพถ่ายจากอุปกรณ์ Bluetooth

→ วิธีการเรียนรู้ถึงวิธีที่จะพิมพ์ออกจากอุปกรณ์ Bluetooth ให้ดูที่เอกสารที่ มากับอะแดปเตอร์ Bluetooth ของท่าน สำหรับข้อมูลเพิ่มเติมเกี่ยวกับ เทคโนโลยีไร้สาย Bluetooth และ HP ไปที่ www.hp.com/go/bluetooth

อีกทั้งท่านยังสามารถ

- บันทึกภาพถ่ายจากอุปกรณ์ที่ใช้เทคโนโลยีไร้สายแบบ Bluetooth ไปเก็บ ไว้ที่อุปกรณ์เก็บข้อมูลภายในของเครื่องพิมพ์
- บันทึ่กภาพถ่ายจากก<sup>ำ</sup>ร์ดหน่วยความจำที่ใส่ไว้ในเครื่องพิมพ์หรือจาก อุปกรณ์เก็บข้อมูลภายในของเครื่องพิมพ์ไปเก็บไว้ที่อุปกรณ์อุปกรณ์ที่ใช้ เทคโนโลยีไร้สายแบบ Bluetooth

### การพิมพ์ภาพถ่ายจากคอมพิวเตอร์

การพิมพ์จากเครื่องคอมพิวเตอร์ไปยังเครื่องพิมพ์

ท่านจำเป็นต้องถ่ายโอนภาพถ่ายของท่านไปไว้ที่คอมพิวเตอร์ก่อน หลังจากนั้น ท่านสามารถสั่งพิมพ์ภาพได้โดยใช้ HP Photosmart ซอฟต์แวร์ที่ให้ท่าน สามารถพิมพ์ออกจากคอมพิวเตอร์ได้ สำหรับข้อมูลเพิ่มเติม โปรดดู การวิธีบันทึก ภาพถ่ายจากการ์ดหน่วยความจำไปเก็บไว้ที่คอมพิวเตอร์

สำหรับข้อมูลการติดตั้ง HP Photosmart ซอฟต์แวร์ โปรดดู ติดตั้งซอฟต์แวร์ ซอฟต์แวร์ HP Photosmart ประกอบด้วยอินเทอร์เฟซที่ปรากฏขึ้นทุกครั้งที่ ท่านพิมพ์ออกจากคอมพิวเตอร์

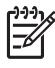

หมายเหตุ คู่มืออิเล็คทรอนิกส์ให้ข้อมูลมากมายเกี่ยวกับการตั้งค่าการ พิมพ์ต่างๆเมื่อท่านสั่งพิมพ์ออกจากคอมพิวเตอร์ วิธีการเรียนรู้ถึงวิธีที่จะ แอ็กเซสไปที่คู่มืออิเล็คทรอนิกส์ โปรดดู ค้นหาข้อมูลเพิ่มเติม

#### ก่อนเริ่มใช้งาน

วิธีการพิมพ์จากคอมพิวเตอร์ ท่านจะต้องทำตามขั้นตอน ดังต่อไปนี้

- สาย USB 2.0 แบบความเร็วสูง สำหรับเคเบิลยาว 3 เมตร (10 ฟุต) หรือสั้นกว่า สำหรับวิธีการเชื่อมต่อระหว่างเครื่องพิมพ์ด้วย สาย USB โปรูดดูที่คู่มืออิเล็คทรอนิกส์
- คอมพิวเตอร์ที่ใช้ร<sup>ะ</sup>บบอินเทอร์เน็ต (เพื่อใช้ HP Photosmart Share)

#### วิธีบันทึกภาพถ่ายจากการ์ดหน่วยความจำไปเก็บไว้ที่คอมพิวเตอร์

- ใส่แผ่นการ์ดหน่วยความจำแล้วเลือกภาพถ่ายที่ต้องการถ่ายโอน สำหรับ ข้อมูลเพิ่มเติมเกี่ยวกับการดูและเลือกภาพถ่าย โปรดดู เลือกภาพถ่ายหลาย ภาพ
- 2. กด <mark>Save</mark> (บันทึก)
- 3. เลือก Save to computer (บันทึกที่เครื่องพิมพ์) จากนั้นกด OK
- 4. กด <mark>OK</mark> เพื่อยืนยัน

#### ้วิธีพิมพ์ภาพถ่ายจากคอมพิวเตอ<del>ร์</del> (สำหรับวินโดว์)

- บนเมนู File (ไฟล์) ในซอฟต์แวร์โปรแกรมของท่าน ให้คลิก Print (พิมพ์)
- เลือก HP Photosmart A710 series เป็นเครื่องพิมพ์ ถ้าท่านกำหนดค่า HP Photosmart A710 series เป็นเครื่องพิมพ์ที่เป็นค่าดีฟอลต์ ท่าน ข้ามขั้นตอนนี้ไปได้ เลือก HP Photosmart A710 series ค่านี้ไว้แล้ว
- 3. คลิก Print (พิมพ์) หรือ OK (ตกลง) เพื่อเริ่มต้นการพิมพ์

#### วิธีพิมพ์ภาพถ่ายจากคอมพิวเตอร์ (สำหรับ Mac)

- บนเมนู File (ไฟล์) ในซอฟต์แวร์โปรแกรมของท่าน ให้คลิก Page Setup (การกำหนดค่าหน้า)
- เลือก HP Photosmart A710 series เป็นเครื่องพิมพ์ ถ้าท่านกำหนดค่า HP Photosmart A710 series เป็นเครื่องพิมพ์ที่เป็นค่าดีฟอลต์ ท่าน ข้ามขั้นตอนนี้ไปได้ เลือก HP Photosmart A710 series ค่านี้ไว้แล้ว
- บนเมนู File (ไฟล์) ในซอฟต์แวร์โปรแกรมของท่าน ให้คลิก Print (พิมพ์)
- 4. คลิก Print (พิมพ์) เพื่อเริ่มพิมพ์

### การพิมพ์ภาพถ่ายจาก iPod

หากท่านมี iPod ที่สามารถเก็บภาพถ่ายได้ ท่านสามารถเชื่อมต่อ iPod เข้ากับ เครื่องพิมพ์ และพิมพ์ภาพถ่ายได้

#### ขั้นตอนก่อนเริ่มใช้งาน

์ตรวจสอบว่ารูปภาพที่ท่านทำสำเนาฉง iPod อยู่ในรูปแบบ JPEG

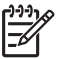

🎢 หมายเหตุ อาจไม่มี iPods ในประเทศ/ภูมิภาคของท่าน

#### วิธีการอิมพอร์ตภาพถ่ายเข้าสู่ iPod

- ทำสำเนาภาพถ่ายจากการ์ดหน่วยความจำลงใน iPod โดยใช้ Belkin Media Reader สำหรับต่อกับ iPod
- ตรวจสอบว่าภาพถ่ายอยู่ใน iPod โดยเลือก Photo Import (อิมพอร์ต ภาพถ่าย) ในเมนูของ iPod ภาพถ่ายจะปรากฏเป็น Rolls (ม้วน)

#### วิธีการพิมพ์ภาพถ่ายจาก iPod

- เชื่อมต่อ iPod เข้ากับพอร์ตกล้องถ่ายรูปที่ ด้านหน้า ของเครื่องพิมพ์โดยใช้ สายเคเบิล USB ที่มีมาพร้อมกับ iPod หน้าจอเครื่องพิมพ์จะแสดง Reading Device (อุปกรณ์การอ่าน) ขึ้นเป็นเวลาหลายนาทีในขณะอ่าน ภาพภ่าย จากนั้นภาพถ่ายจะปรากฏขึ้นบนหน้าจอของเครื่องพิมพ์
- เลือกภาพถ่ายที่ท่านต้องการพิมพ์และกด Print (พิมพ์) สำหรับข้อมูลเพิ่ม เติมเกี่ยวกับการเลือกและการพิมพ์ภาพถ่าย โปรดดู การเลือกภาพถ่ายหลาย ภาพ

## 7 การบำรุงรักษาและการเคลื่อนย้าย เครื่องพิมพ์

เครื่องพิมพ์ต้องการการดูแลรักษาเพียงเล็กน้อย โปรดปฏิบัติตามคำแนะนำใน บทนี้เพื่อยืดอายุการใช้งานของเครื่องพิมพ์และวัสดุในการพิมพ์ และเพื่อให้แน่ ใจว่าภาพถ่ายที่ท่านพิมพ์นั้นมีคุณภาพสูงสุดในทุกๆครั้งที่พิมพ์

- การเปลี่ยนตลับหมึกพิมพ์
- การทำความสะอาดและดูแลรักษาเครื่องพิมพ์
- การจัดเก็บเครื่องพิมพ์แล<sup>ะ</sup>ตลับหมึกพิมพ์
- การรักษาคุณภาพของกระดาษภาพถ่าย
- การขนย้าย่เครื่องพิมพ์

### การเปลี่ยนตลับหมึกพิมพ์

ใช้ตลับหมึกพิมพ์ HP 110 Tri-color Inkjet เพื่อพิมพ์ภาพถ่ายขาวดำและสี หมึกพิมพ์ HP Vivera ให้คุณภาพสีที่สมจริงและทนทานต่อการลบเลือน ผลที่ได้ คือภาพที่สดสวยและคมชัดยาวนาน หมึกพิมพ์ของ HP Vivera ผลิตขึ้นมาเป็น พิเศษและได้รับการทดสอบในห้องทดลองเพื่อให้ได้คุณภาพ ความบริสุทฮิ์ และ ไม่ซีดจาง

เพื่อให้ได้คุณภาพงานพิมพ์สูงสุด HP ขอแนะนำให้ใช้เฉพาะตลับหมึกพิมพ์ ของ HP การใช้ตลับหมึกพิมพ์ที่ไม่ถูกต้องอาจทำให้การรับประกันเครื่องพิมพ์ ต้องถูกยกเลิกไป

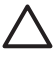

ข้อควรระวัง โปรดตรวจสอบว่าท่านใช้ตลับหมึกพิมพ์ที่ถูกต้อง และ โปรดทราบว่า HP ไม่แนะนำให้ดัดแปลงแก้ไข หรือเติมหมึกในตลับหมึก ของ HP ความเสียหายเนื่องจากการดัดแปลงหรือเติมหมึกในตลับหมึก ของ HP จะไม่ได้รับความคุ้มครองตามการรับประกันของ HP เพื่อให้ได้คุณภาพงานพิมพ์สูงสุด HP ขอแนะนำให้ท่านติดตั้งตลับหมึกพิมพ์ ก่อนวันที่ซึ่งประทับอยู่บนกล่อง

#### วิธีการเตรียมเครื่องพิมพ์และตลับหมึก

- 1. ตรวจสอบว่าได้เปิดเครื่องพิมพ์
- 2. เปิดที่ปิดตลับหมึกพิมพ์ของเครื่องพิมพ์ออก
- 3. ดึงเทปสีชมพูสดออกจากตลับหมึก

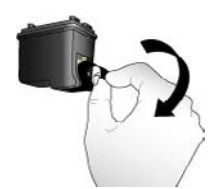

#### ดึงเทปสีชมพูออก

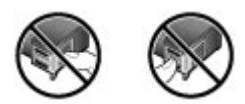

#### ห้ามสัมผัสบริเวณนี้

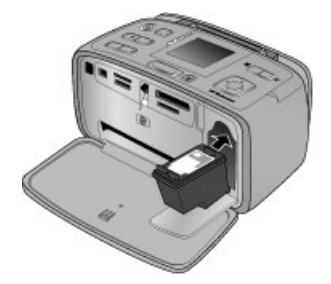

#### วิธีการอใส่ตลับหมึกพิมพ์

1. น้ำตลับหมึกเก่าออกจากถาดโดยการดันลงและดึงตลับหมึกพิมพ์ขึ้น

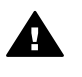

- ถือตลับหมึกโดยให้ฉลากอยู่ด้านบน เอียงตลับหมึกขึ้นด้านบนเล็กน้อย จาก นั้นเลื่อนเข้าสู่ที่ใส่ ให้หน้าสัมผัสทองแดงหันเข้าด้านในก่อน ดันตลับหมึก ให้เข้าที่
- 3. ปิดฝาช่องใส่ตลับหมึกพิมพ์

หน้าจอของเครื่องพิมพ์ในโหมดไม่ทำงานจะมีไอคอนแสดงระดับหมึกของตลับ หมึกที่ติดตั้ง (100%, 75%, 50%, 25% และเกือบหมด) ไอคอนระดับหมึกจะ ไม่ปรากฏขึ้น ่หากตลับหมึกนั้นไม่ใช่ตลับหมึกของแท้ของ่ HP

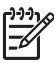

<sup>139</sup> หมายเหตุ เพื่อตรวจสอบระดับหมึกของตลับหมึกพิมพ์ กด Menu (เมน) เลือก Tools (เครื่องมือ) เลือก Cartridge (ตลับหมึกพิมพ) แล้ว เลือก Cartridge status (สถานะตลับหมึก)

แต่ละครั้งที่ท่านติดตั้งหรือเปลี่ยนตลับหมึกพิมพ์ ข้อความที่ปรากฏขึ้นบนหน้าจอ ของเครื่องพิมพ์จะแจ้งให้ท่านใส่กระดาษเพื่อให้เครื่องพิมพ์สามารถปรับ ตำแหน่งตลับหมึกพิมพ์ เพื่อให้ได้คณภาพงานพิมพ์สุงสุด

ใส่กระดาษในถาดป้อนกระดาษ กด OK แล้วทำตามคำแนะนำหน้าจอเพื่อปรับ ตำแหน่งตลับหมึกพิมพ์

### การทำความสะอาดและดแลรักษาเครื่องพิมพ์

โปรดรักษาความสะอาดและดูแลรักษาเครื่องพิมพ์และตลับหมึกพิมพ์ตาม ขั้นตอนง่ายๆ ในส่วนนี้

#### การทำความสะอาดภายนอกเครื่องพิมพ์

#### วิถีการทำความสะกาดภายนอกเครื่องพิมพ์

- 1. ปิดเครื่องพิมพ์ จากนั้นถอดสายไฟด้านหลังเครื่องพิมพ์ออก
- ถ้าท่านติดตั้งแบตเตอรี่ภายใน HP Photosmart เสริม ให้ถอดออก แล้วปิด 2 ฝาช่องใส่แบตเตอรี่
- 3. เช็ดด้านนอกเครื่องพิมพ์โดยใช้ผ้านุ่มที่ชุบน้ำหมาดๆ เล็กน้อย

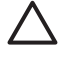

🛆 🛯 ข้อควรระวัง 1 ห้ามใช้น้ำยาทำความสะอาดไม่ว่าชนิดใดๆ ก็ตาม การใช้ น้ำยาทำความสะอาดในบ้านและผงซักฟอกอาจทำให้ภายนอกเครื่องพิมพ์ เสียหายได้

ข้อควรระวัง 2 ห้ามทำความสะอาดภายในเครื่องพิมพ์ ระวังอย่าให้ของ เหลวสัมผัสภายในเครื่องเป็นอันขาด

#### การทำความสะอาดตลับหมึกพิมพ์โดยอัตโนมัติ

ถ้าท่านพบเส้นสีขาวหรือริ้วของสีเดียวบนภาพถ่ายที่ท่านพิมพ์ ท่านอาจจะต้องทำ ความสะอาดตลับหมึกพิมพ์

#### วิธีการทำความสะอาดตลับหมึกพิมพ์โดยอัตโนิมัต

- 1. กด <mark>Menu</mark> (เมนู)
- 2. เลือก Tools (เครื่องมือ) จากนั้นกด OK
- 3. เลือก Cartridge (ตลับหมึกพิมพ์) จากนั้นกด OK
- 4. เลือก Clean cartridge (ทำความสะอาดตลับหมึกพิมพ์) จากนั้นกด OK
- ทำตามคำแนะนำที่ปรากฏขึ้นบนหน้าจอของเครื่องพิมพ์ ใส่กระดาษเพื่อให้ เครื่องพิมพ์สามารถพิมพ์หน้าทดสอบหลังจากทำความสะอาดตลับหมึก พิมพ์แล้วได้ ใช้กระดาษธรรมดาหรือบัตรดัชนีเพื่อประหยัดกระดาษ ภาพถ่าย
- 6. กด OK เพื่อเริ่มการทำความสะอาดตลับหมึกพิมพ์
- เมื่อเครื่องพิมพ์เสร็จสิ้นกระบวนการทำความสะอาดตลับหมึกพิมพ์และ พิมพ์หน้าทดสอบแล้ว จะถามว่าคุณต้องการ Continue to second level cleaning (ทำความสะอาดระดับสองต่อไปหรือไม่) ตรวจสอบหน้า พิมพ์ทดสอบแล้วเลือกจากตัวเลือกต่างๆ ต่อไปนี้
  - หากหน้าทดสอบมีเส้นสีขาวหรือสีขาดหายไป อาจต้องทำความสะอาด ตลับหมึกพิมพ์อีกครั้ง เลือก Yes (ใช่) จากนั้นกด OK
  - ถ้าคุณภาพการพิมพ์ของหน้าทดสอบจัดอยู่ในขั้นดี ให้เลือก No (ไม่ใช่) จากนั้นกด OK

ท่านส<sup>่</sup>ามารถทำความสะอาดตลับหมึกได้สูงสุดสามครั้ง โดยที่การทำความ สะอาดแต่ละครั้งจะใช้หมึกพิมพ์มากขึ้นเรื่อยๆ ดังนั้น ห้ามทำความสะอาด ตลับหมึกบ่อยเกินความจำเป็น

หากท่านทำความสะอาดทั้งสามระดับโดยทำตามขั้นตอนนี้แล้วและยังพบ ว่ามีแถบสีขาวหรือสีที่ขาดหายไปในหน้าทดสอบ ท่านอาจต้องเปลี่ยนตลับหมึก พิมพ์

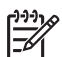

หมายเหตุ ในกรณีที่ตลับหมึกหรือเครื่องพิมพ์ตก ท่านอาจเห็นแถบสีขาว หรือสีที่ขาดหายไปในการพิมพ์ได้ ปัญหานี้ถือเป็นปัญหาชั่วคราวและ แก้ไขได้ภายใน 24 ชั่วโมง

#### การทำความสะอาดหน้าสัมผัสตลับหมึกพิมพ์ด้วยตนเอง

หากท่านใช้เครื่องพิมพ์ในสภาวะแวดล้อมที่มีฝุ่นมาก อาจมีการสะสมฝุ่นละออง บริเวณหน้าสัมผัสทองแดง และทำให้เกิดปัญหาในการพิมพ์ได้

#### วิธีทำความสะอาดหน้าสัมผัสตลับหมึกพิมพ์

- 1. โปรดเตรียมสิ่งต่อไปนี้เพื่อทำความสะอาดหน้าสัมผัส
  - น้ำกลั่น (น้ำประปาอาจมีสารเจือปน และทำให้ตลับหมึกเสียหาย)
  - สำลีแผ่น หรือวัสดุที่นุ่มและ ไม่เป็นขุย และ ไม่ติดกับตลับหมึก
- 2. เปิดฝาครอบตลับหมึกพิมพ์
- น้ำตลับหมึกพิมพ์ออกแล้ววางบนกระดาษโดยให้หัวพ่นหมึกหงายขึ้น ระวัง อย่าให้นิ้วสัมผัสหน้าสัมผัสทองแดงหรือหัวพ่นหมึก

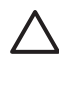

ข้อดวรระวัง ห้ามนำตลับหมึกออกนอกเครื่องพิมพ์นานกว่า 30 วินาที หัวพิมพ์ที่โดนอากาศนานเกินไปจะแห้ง และทำให้เกิดปัญหา ในการพิมพ์

- 4. นำแผ่นสำลีชุบน้ำกลั่น และบีบน้ำออกจนหุมาด
- 5. ค่อยๆ เช็ดหน้าสัมผัสทองแดงโดยใช้สำลีที่ชุบน้ำหมาดๆ

ช้อกวรระวัง ห้ามแตะหัวพ่นหมึก การสัมผัสหัวพ่นหมึกอาจทำให้ เกิดการอุดตัน เกิดปัญหาหมึกเสียและเกิดปัญหากับการเชื่อมต่อ วงจรได้

- 6. ทำซ้ำตามลำดับที่ 4 และ 5 จนกว่าไม่มีเศษหมึกหรือฝุ่นปรากฏบนสำลี
- 7. ใส่ตลับหมึกพิมพ์ในเครื่องพิมพ์ จากนั้นปิดช่องใส่ตลับหมึกพิมพ์

#### การพิมพ์หน้าทดสอบ

พิมพ์หน้าทดสอบก่อนติดต่อมาที่ศูนย์บริการของ HP หน้าทดสอบมีข้อมูลการ วิเคราะห์ซึ่งคุณสามารถใช้เมื่อปรึกษาฝ่ายบริการลูกค้า ของ HP เพื่อแก้ไข ปัญหาเกี่ยวกับการพิมพ์ ดูรูปแบบของหัวฉีดหมึกในหน้าทดสอบเพื่อตรวจสอบ ระดับหมึกพิมพ์และสภาวะของตลับหมึกพิมพ์ หากมีเส้นหรือสีใดหายไปจาก รูปแบบ ให้ทดลองทำความสะอาดตลับหมึกพิมพ์อีกครั้ง สำหรับข้อมูลเพิ่มเติม โปรดดู การทำความสะอาดตลับหมึกพิมพ์โดยอัตโนมัติ

#### วิธีพิมพ์หน้าทดสอบ

- ป้อนกระดาษเพื่อให้เครื่องพิมพ์สามารถพิมพ์หน้าทดสอบได้ ใช้กระดาษ ธรรมดาเปล่าหรือการ์ดดัชนีเพื่อประหยัดกระดาษภาพถ่าย
- 2. กด <mark>Menu</mark> (เมนู)
- 3. เถือก Tools (เค<sup>้</sup>รื่องมือ) จากนั้นกด OK
- 4. เลือก Test & Sample Pages (ทดสอบ & หน้าตัวอย่าง) จากนั้นกด OK

เลือก Print test page (พิมพ์หน้าทดสอบ)
 กด OK เพื่อเริ่มพิมพ์หน้าทดสอบ
 หน้าทดสอบจะประกอบด้วยข้อมูลต่อไปนี้

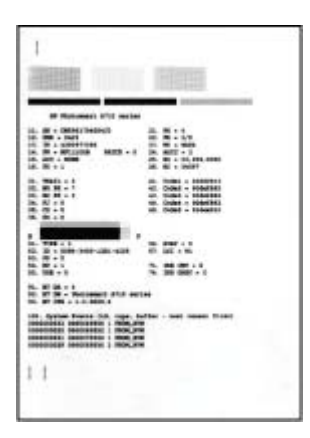

#### การปรับตำแหน่งตลับหมึกพิมพ์

ครั้งแรกที่ ท่านใส่ตลับหมึกพิมพ์ลงในเครื่องพิมพ์ เครื่องจะทำการปรับตำแหน่ง ให้โดยอัตโนมัติ อย่างไรก็ตาม หากสีที่พิมพ์ออกมามีตำแหน่งที่ไม่ถูกต้อง หรือ หน้าการปรับตำแหน่งไม่ถูกต้องเมื่อท่านติดตั้งตลับหมึกพิมพ์ใหม่ ให้ทำตามขั้น ตอนต่อไปนี้เพื่อปรับตำแหน่งตลับหมึกพิมพ์ใหม่

#### วิธีการปรับตำแหน่งตลับหมึกพิมพ์

- 1. ป้อนกระดาษภาพถ่ายขึ้นสูงของ HP ในถาดป้อนกระดาษ
- 2. กด Menu (เมนู)
- 3. เลือก Tools (เครื่องมือ) จากนั้นกด OK
- 4. เลือก Cartridge (ตลับหมึกพิมพ์) จากนั้นกด OK
- 5. เลือก Align cartridge (การปรับต่ำแหน่งตลับหมึกพิมพ์) จากนั้นกด OK

- ทำตามคำแนะนำที่ปรากฏขึ้นบนหน้าจอเครื่องพิมพ์ จากนั้นป้อนกระดาษ ภาพถ่ายขั้นสูงของ HP เพื่อให้เครื่องพิมพ์สามารถพิมพ์หน้าปรับตำแหน่ง ได้ ใช้กระดาษธรรมดาหรือการ์ดดัชนีเพื่อประหยัดกระดาษภาพถ่าย
- กด OK เพื่อเริ่มการปรับตำแหน่งตลับหมึกพิมพ์ เมื่อเครื่องพิมพ์ทำการปรับตำแหน่งตลับหมึกพิมพ์เสร็จแล้ว จะมีการพิมพ์ หน้าปรับตำแหน่งเพื่อยืนยันว่าการปรับตำแหน่งนั้นถูกต้อง

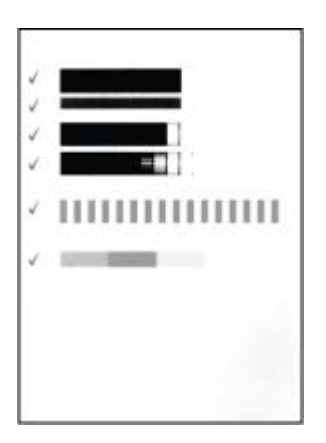

- เครื่องหมายถูกจะยืนยันว่าการติดตั้งตลับหมึกพิมพ์ถูกต้องและทำงาน ได้ตามปกติ
- หากปรากฏเครื่องหมาย "x" ขึ้นที่ด้านซ้ายของแถบใดๆ ให้ปรับ ตำแหน่งตลับหมึกพิมพ์ใหม่อีกครั้ง หากยังคงปรากฏเครื่องหมาย "x" ให้เปลี่ยนตลับหมึกใหม่

### การจัดเก็บเครื่องพิมพ์และตลับหมึกพิมพ

ปกป้องเครื่องพิมพ์และตลับหมึกพิมพ์โดยเก็บรักษาไว้อย่างเหมาะสมเมื่อท่าน ไม่ได้ใช้งาน

#### การเก็บเครื่องพิมพ์

เครื่องพิมพ์นี้ได้รับการออกแบบเพื่อรอการทำงานได้ทั้งแบบนานและไม่นาน

- ปิดฝาถาดเข้าและออกแล้วพับหน้าจอของเครื่องพิมพ์ลงในแนวราบเมื่อไม่ ได้ใช้งานเครื่องพิมพ์
- เก็บเครื่องพิมพ์ไว้ในที่รุ่ม โดยไม่โดนแสงแดดโดยตรงหรือที่ที่มีอุณหภูมิ สูงมาก

- ในกรณีที่จะไม่ได้ใช้งานเครื่องพิมพ์และตลับหมึกพิมพ์นานเป็นเดือนหรือ นานกว่านั้น ให้ทำความสะอาดตลับหมึกก่อนการพิมพ์ สำหรับข้อมูลเพิ่ม เติม โปรดดู การทำความสะอาดตลับหมึกพิมพ์โดยอัตโนมัติ
- ถ้าท่านกำลังจัดเก็บเครื่องพิมพ์ไว้เป็นระยะเวลานาและมีแบตเตอรี่เสริมติด ตั้งอยู่ด้วย HP Photosmart ให้นำแบตเตอรี่ออกจากเครื่องพิมพ์

#### จัดเก็บตลับหมึกพิมพ์

เมื่อทำการเก็บหรือเคลื่อนย้ายเครื่องพิมพ์ ให้เก็บตลับหมึกพิมพ์ที่ใช้งานไว้ใน เครื่องพิมพ์เสมอ เครื่องพิมพ์จะเก็บตลับหมึกพิมพ์ไว้ในตำแหน่งที่ปลอดภัยเมื่อ มีการปิดเครื่อง

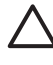

**ข้อกวรระวัง** รอให้เครื่องปิดให้เรียบร้อยก่อนที่ท่านจะดึงสายไฟออกหรือ ปลดแบตเตอรี่ภายในเครื่องออก จะทำให้แน่ใจว่าเครื่องพิมพ์จะเก็บตลับ หมึกไว้ในตำแหน่งที่ถูกต้อง

ทำตามเคล็ดลับต่อไปนี้เพื่อช่วยรักษาตลับหมึกพิมพ์ของ HP เพื่อให้ได้คุณภาพ การพิมพ์ที่ดีและสม่ำเสมอ

- เก็บตลับหมึกพิมพ์ที่ยังไม่ได้ใช้ไว้ในบรรจุภัณฑ์จนกว่าจะต้องการใช้งาน จึงนำออกมา จัดเก็บตลับหมึกพิมพ์ไว้ที่อุณหภูมิห้อง (15–35° C หรือ 59– 95° F)
- ห้ามปล<sup>์</sup>ดเทปพลาสติกที่ปิดหัวพ่นหมึกออกจนกว่าคุณจะพร้อมติดตั้งตลับ หมึกพิมพ์ลงในเครื่องพิมพ์แล้วเท่านั้น ในกรณีที่ได้แกะเทปพลาสติกออก แล้ว ห้ามพยายามแปะกลับเข้าที่อีกครั้ง การพยายามทำดัลกล่าวอาจทำให้ ตลับหมึกเสียหายได้

#### การรักษาคุณภาพของกระดาษภาพถ่าย

เพื่อให้กระดาษภาพถ่ายให้ผลการพิมพ์ที่ดีที่สุด โปรดทำตามคำแนะนำต่างๆ ใน ส่วนนี้

#### การเก็บกระดาษภาพถ่าย

- เก็บกระดาษภาพถ่ายไว้ในบรรจุภัณฑ์เดิม หรือถุงพลาสติกแบบรูดปิดได้
- เก็บกระดาษภาพถ่ายไว้ในพื้นผิ่วที่เรียบ เย็นและ่แห้ง
- ใส่กระดาษภาพถ่ายที่ไม่ได้ใช้กลับเข้าไปในถุงพลาสติก กระดาษที่ทิ้งไว้ใน เครื่องพิมพ์หรือที่ทิ้งไว้ภายนอกอาจม้วนงอได้

#### การถือกระดาษภาพถ่าย

- ให้จับกระดาษภาพถ่ายที่ขอบเสมอเพื่อป้องกันรอยนิ้วมือ
- หากขอบกระดาษภาพถ่ายเกิดม้วนงอ ให้ใส่ลงในถุงพลาสติกสำหรับจัดเก็บ แล้วค่อยๆ ดัดไปในทิศทางตรงข้ามจนเรียบดี

### การขนย้ายเครื่องพิมพ์

การขนย้ายและติดตั้งเครื่องพิมพ์สามารถทำได้โดยสะดวก ท่านสามารถนำ เครื่องพิมพ์ไปด้วยในวันหยุดหรือไปใช้ในงานต่างๆ เพื่อพิมพ์และแลกเปลี่ยน ภาพถ่ายกับครอบครัวและเพื่อนได้ทันที

เพื่อช่วยให้การพิมพ์ในทุกที่ ทุกเวลาเป็นไปได้ง่ายดายยิ่งขึ้น ท่านสามารถซื้อ อุปกรณ์เสริมสามอย่างนี้

- แบตเตอรี่ภายใน ให้พลังงานแก่เครื่องพิมพ์ด้วย HP Photosmart แบตเตอรีที่ชาร์จซ้ำได้เพื่อให้ท่านสามารถพิมพ์ได้ในทุกสถานที่
- กล่องสำหรับใส่ กระเป๋าใส่เครื่องพิมพ์ HP Photosmart ที่ทนทานและมี น้ำหนักเบา ช่วยเก็บและปกป้องอุปกรณ์ทุกอย่างสำหรับการพิมพ์งานนอก สถานที่โดยสะดวก

#### วิธีการขนย้ายเครื่องพิมพ์

- 1. ปิดเครื่องพิมพ์
- 2. ถอดการ์ดหน่วยความจำออกจากสล็อต

<sup>\*\*\*</sup> หมายเหตุ ห้ามถอดตลับหมึกพิมพ์ออกระหว่างการขนย้าย =

- นำกระดาษทั้งหมดออกจากถาดป้อนและถาดรับกระดาษ แล้วปิดถาดป้อน และถาดรับกระดาษ
- 4. พับหน้าจอของเครื่องพิมพ์ลงจนราบ

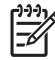

หมายเหตุ รอให้เครื่องปิดให้เรียบร้อยก่อนที่คุณจะดึงสายไฟออก จะทำให้แน่ใจว่าเครื่องพิมพ์จะเก็บตลับหมึกไว้ในตำแหน่งที่ถูกต้อง

- 5. ดึงสายไฟออก
- หากเครื่องพิมพ์มีการเชื่อมต่ออยู่กับเครื่องคอมพิวเตอร์ ให้ปลดสายเคเบิล USB ออกจากเครื่องคอมพิวเตอร์
- 7. ถือเครื่องพิมพ์ให้หงายขึ้นตามปกติเสมอ

อย่าลืมน้ำสิ่งต่างๆ เหล่านี้ไปด้วย

- กระดาษภาพถ่ายของ HP (HP Photo Paper)
- สายไฟ (หรือแบตเตอรีเสริม)
- กล้องดิจิตอลหรือการ์ดหน่วย ดวามจำที่มีภาพภ่าย
- ตลับหมึกสำรอง (หากคุณต้องการพิมพ์ภาพถ่ายจำนวนมาก)
- อุปกรณ์เสริมอื่นๆ ที่คุณ่วางแผนว่าจะใช้ เช่น แบตเตอรี่หรืออุปกรณ์เสริม อะแดปเตอร์เครื่องพิมพ์ไร้สายแบบ Bluetoot ของ HP
- สายเคเบิล USB และ HP Photosmart ซีดีซอฟต์แวร์เครื่องพิมพ์ หาก ท่านต้องการเชื่อมต่อกับเครื่องคอมพิวเตอร์เครื่องอื่น
- คู่มือผู้ใช้ของเครื่องพิมพ์ (หนังสือเล่มที่ท่านกำลังอ่านอยู่ในขณะนี้)

หมายเหตุ ถ้าท่านไม่ได้นำคู่มือผู้ใช้ของเครื่องพิมพ์ไปกับท่านด้วย ตรวจสอบให้แน่ใจว่าได้เขียนหมายเลขตลับหมึกพิมพ์ที่ถูกต้องแล้ว เพื่อนำไปซื้อตลับหมึกพิมพ์พิเศษ หรือซื้อตลับหมึกพิมพ์ให้เพียงพอ ก่อนที่ท่านจะไปซื้อ

# 8 การแก้ไขปัญหา

เครื่องพิมพ์ HP Photosmart ได้รับการออกแบบให้ใช้งานได้อย่างง่ายดาย และมีประสิทธิภาพ หัวข้อนี้จะเป็นการตอบคำถามที่พบบ่อยเกี่ยวกับการใช้ เครื่องพิมพ์ และการพิมพ์โดยไม่ใช้คอมพิวเตอร์ บทนี้ประกอบด้วยข้อมูลในหัว ข้อต่อไปนี้

- ปัญหาด้านฮาร์ดแวร์ของเครื่องพิมพ์
- ปัญหาด้านการพิมพ์
- ปีญ<sup>้</sup>หาด้านการพิมพ์ด้วย Bluetooth
- ข้อ<sup>้</sup>ความแสดงข้อผิดพลาด

สำหรับข้อมูลเกี่ยวกับการแก้ปัญหาเบื้องต้นโดยใช้ซอฟต์แวร์ของเครื่องพิมพ์ และการพิมพ์จากเครื่องคอมพิวเตอร์ โปรดดูคำแนะนำจากหน้าจอ สำหรับข้อมูล เพิ่มเติมเกี่ยวกับการเปิดดูวิธีใช้อิเล็กทรอนิกส์ โปรดดู ค้นหาข้อมูลเพิ่มเติม

### ปัญหาด้านฮาร์ดแวร์ของเครื่องพิมพ์

ก่อนที่จะติดต่อฝ่ายสนับสนุนของ HP โปรดอ่านคำแนะนำวิธีการแก้ไขปัญหา เบื้องต้นที่ส่วนนี้ หรือเข้าไปที่บริการออนไลน์ที่ www.hp.com/support

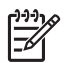

ี หมายเหตุ หากท่านต้องการเชื่อมต่อเครื่องพิมพ์กับคอมพิวเตอร์โดยใช้ สายเคเบิล USB HP ขอแนะนำให้ใช้สายเคเบิลความเร็วสูง 2.0 ที่ใช้งาน ร่วมกันได้ และต้องมีความยาวไม่เกิน 3 เมตร (10 ฟุต)

#### ้ไฟ On (เปิด) เป็นสีเขียวกะพริบ แต่เครื่องพิมพ์ไม่พิมพ์

#### วิธีแก้ไข

- ถ้าเครื่องพิมพ์ถูกเปิด มันกำลังเริ่มต้นการทำงาน รอจนเครื่องทำงาน เสร็จ
- หากไม่ได้เปิดเครื่องพิมพ์ และมีการติดตั้งอุปกรณ์เสริมแบตเตอรี่ใน ตัว HP Photosmart แบตเตอรี่อาจกำลังชาร์จประจุ

#### ไฟเตือนกะพริบเป็นสีแดง

<mark>สาเหตุ</mark> เครื่องพิมพ์เกิดปัญหา ลองแก้ไขดังนี้

#### วิธีแก้ไข

- ตรวจสอบคำแนะนำในหน้าจอเครื่องพิมพ์ หากมีกล้องดิจิตอลต่ออยู่ กับเครื่องพิมพ์ ลองตรวจสอบหน้าจอของกล้องดิจิตอลว่ามีคำแนะนำ อะไรหรือไม่ หากเครื่องพิมพ์ต่ออยู่กับเครื่องคอมพิวเตอร์ ให้ตรวจ สอบคำแนะนำจากหน้าจอคอมพิวเตอร์
- ปิดเครื่องพิมพ์

หากไม่มีการติดตั้งอุปกรณ์เสริม HP Photosmart แบตเตอรี่ภายใน ไว้ในเครื่องพิมพ์ ให้ปลดสายไฟของเครื่องพิมพ์ออก รอประมาณ 10 วินาที จากนั้นต่อสายไฟกลับเข้าที่ แล้วเปิดเครื่องพิมพ์ หากมีการติดตั้งอุปกรณ์เสริม HP Photosmart แบตเตอรี่ภายในไว้ ให้ถอดปลั๊กเครื่องพิมพ์ออก เปิดช่องใส่แบตเตอรี่แล้วนำแบตเตอรี่ ออก ระวังการแตะต้องกับหน้าสัมผัสภายในเครื่องพิมพ์หรือบน แบตเตอรี่ รอประมาณ 10 วินาที แล้วติดตั้งแบตเตอรี่กลับเข้าไปใหม่ เสียบสายไฟ (เสริม) เปิดเครื่องพิมพ์

 ถ้าไฟเตือนยังคงกะ พริบเป็นสีแดงอยู่ให้ไปที่ www.hp.com/support หรือติดต่อฝ่ายบริการลูกค้าของ HP

#### ปุ่มต่างๆ บนแผงควบคุมไม่ตอบสนอง

สาเหตุ เกิดปัญหาขึ้นกับเครื่องพิมพ์ รอประมาณหนึ่งนาทีเพื่อดูว่า เครื่องพิมพ์รีเซ็ตหรือไม่ แต่หากไม่หาย ให้ลองแก้ไขตามนี้

#### วิธีแก้ไข

- ปิดเครื่องพิมพ์
  - หากไม่มีการติดตั้งอุปกรณ์เสริม HP Photosmart แบตเตอรี่ภายใน ไว้ในเครื่องพิมพ์ ให้ปลดสายไฟของเครื่องพิมพ์ออก รอประมาณ 10 วินาที จากนั้นต่อสายไฟกลับเข้าที่ แล้วเปิดเครื่องพิมพ์ หากมีการติดตั้งอุปกรณ์เสริม HP Photosmart แบตเตอรี่ภายในไว้ ให้ถอดปลั๊กเครื่องพิมพ์ออก เปิดช่องใส่แบตเตอรี่แล้วนำแบตเตอรี่ ออก ระวังการแตะต้องกับหน้าสัมผัสภายในเครื่องพิมพ์หรือบน แบตเตอรี่ รอประมาณ 10 วินาที แล้วติดตั้งแบตเตอรี่กลับเข้าไปใหม่ เสียบสายไฟ (เสริม) เปิดเครื่องพิมพ์
- ถ้าเครื่องพิมพ์ไม่รีเช็ตและปุ่มบนแผงควบคุมยังไม่ตอบสนองการใช้ งาน ไปที่ www.hp.com/support หรือติดต่อฝ่ายบริการลูกค้า HP

#### เครื่องพิมพ์ไม่พบหรือไม่แสดงภาพถ่ายในการ์ดหน่วยความจำ

#### วิสีแก้ไข

การ์ดหน่วยความจำอาจมีไฟล์ประเภทที่เครื่องพิมพ์ไม่สามารถอ่านได้ โดยตรง

- บันทึกภาพถ่ายลงในคอมพิวเตอร์ จากนั้นให้พิมพ์จากคอมพิวเตอร์ ้สำหรับข้อมลเพิ่มเติม โปรดดเอกสารกล้องดิจิตอลหรือวิธีใช้ อิเล็กทรอนิกส์
- เมื่อถ่ายภาพครั้งถัดไป โปรดตั้งค่าของกล้องดิจิตอลให้บันทึกภาพถ่าย ในรูปแบบไฟล์ที่เครื่องพิมพ์สามารถอ่านจากการ์ดได้โดยตรง โปรดดู ราย<sup>้</sup>ชื่อรปแบบไฟล์ที่สามารถรองรับได้ที่ลักษณะเฉพาะของ ้เครื่องพิ้มพ์ สำหรับคำแนะนำเกี่ยวกับการตั้งค่ากล้องดิจิตอลเพื่อให้ บันทึกในรูปแบบไฟล์ที่ต้องการ โปรดอ่านเอกสารที่มาพร้อมกับกล้อง

#### เครื่องพิมพ์เสียบสายไฟ แต่เปิดเครื่องไม่ได้

#### วิสีแก้ไข

- เครื่องพิมพ์อาจมีพลังงานไม่พอ หากไม่มีการติดตั้งอปกรณ์เสริม HP Photosmart แบตเตอรี่ภายใน ไว้ในเครื่องพิมพ์ ให้ปลุดสายไฟของเครื่องพิมพ์ออก รอประมาณ 10 วินาที จากนั้นต่อสายไฟกลับเข้าที่ แล้วเปิดเครื่องพิมพ์ หากมีการติดตั้งอุปกรณ์เสริม HP Photosmart แบตเตอรี่ภายในไว้ ให้ถอดปลั๊กเครื่องพิมพ์ออก เปิดช่องใส่แบตเตอรี่แล้วนำแบตเตอรี่ ออก ระวังการแตะต้องกับหน้าสัมผัสภายในเครื่องพิมพ์หรือบน แบตเตอรี่ รอประมาณ 10 วินาที แล้วติดตั้งแบตเตอรี่กลับเข้าไปใหม่ เสียบสายไฟ (เสริม) เปิดเครื่องพิมพ์
- ตรวจสอบว่าได้เสียบปลึกเครื่องพิมพ์เข้ากับปลั๊กไฟฟ้าที่ใช้งานได้

#### ้อุปกรณ์เสริม HP Photosmart แบตเตอรี่ภายในติดตั้งไว้ในเครื่องพิมพ์ แต่ ้เครื่องพิมพ์จะไม่เปิดโดยใช้ไฟจากแบตเตอรี่

**สาเหต** แบตเตอรี่อาจต้องชาร์จประจใหม่

#### วิสีแก้ไข

- เสียบสายไฟของเครื่องพิมพ์เพื่อชาร์จประจุให้แบตเตอรี่ สัญญาณไฟ • On (เปิด)เป็นสีเขียวกะพริบเพื่อแสดงว่ากำ่ลังชาร์จประจุแบ<sup>้</sup>ตเตอรี่ หากแบตเตอรี่ชาร์จ ให้ลองถอดแล้วใส่แบตเตอรี่ใหม่อีกครั้ง

#### อุปกรณ์เสริม HP Photosmart แบตเตอรี่ภายในมีการติดตั้งไว้ใน เครื่องพิมพ์ แต่ไม่มีการชาร์จประจุ

#### วิธีแก้ไข

- ปิดและถอดปลั๊กเครื่องพิมพ์ เปิดฝาครอบแบตเตอรี่ ถอดแบตเตอรี่ ออก แล้วใส่กลับเข้าที่ ระวังการแตะต้องกับหน้าสัมผัสด้านในช่องใส่ แบตเตอรี่หรือที่อยู่บนตัวแบตเตอรี่ สำหรับข้อมูลเพิ่มเติมเกี่ยวกับ วิธีการใส่แบตเตอรี่ โปรดดูเอกสารที่มาพร้อมกับแบตเตอรี่
- ตรวจดูให้แน่ใจว่าสายไฟข<sup>้</sup>องเครื่องพิมพ์เสียบแน่นดีแล้วทั้งด้าน เครื่องพิมพ์และแหล่งจ่ายไฟ เมื่อปิดเครื่องพิมพ์ ไฟ On (เปิด) สีเขียว กะพริบเพื่อแสดงว่ากำลังชาร์จประจุให้แบตเตอรี่
- เปิดเครื่องพิมพ์ ไอคอนการชาร์จแบ่ตเตอรี่ ซึ่งเป็นรูปสายฟ้าจะ กะพริบอยู่เหนือไอคอนแบตเตอรี่ในจอแสดงผลของเครื่องพิมพ์ เพื่อ แสดงว่ากำลังชาร์จแบตเตอรี่
- ปกติระยะเวลาในการชาร์จแบตเตอรี่ที่ไม่มีประจุเหลือต้องใช้เวลาราว 4 ชั่วโมงขณะที่ไม่ได้มีการใช้เครื่องพิมพ์ หากแบตเตอรี่ยังไม่ ชาร์จประจุ ให้เปลี่ยนใหม่

#### เครื่องพิมพ์ส่งเสียงดังเมื่อมีการเปิดเครื่อง หรือหลังจากทิ้งไว้ครู่หนึ่งโดยไม่มี การใช้งาน

วิ<mark>ธีแก้ไข</mark> เครื่องพิมพ์อาจส่งเสียงดังหลังจากไม่ได้ใช้งานเป็นระยะเวลา นานๆ (ประมาณ 2 สัปดาห์) หรือเมื่อไฟฟ้าตก ซึ่งถือเป็นเรื่องปกติ เครื่องพิมพ์กำลังดำเนินการบำรุงรักษาตนเองโดยอัตโนมัติเพื่อรักษา คุณภาพของงานพิมพ์ให้ดีที่สุด

### ปัญหาด้านกา<del>ร</del>พิมพ์

ก่อนที่จะติดต่อฝ่ายสนับสนุนของ HP โปรดอ่านคำแนะนำวิธีการแก้ไขปัญหา เบื้องต้นที่ส่วนนี้ หรือเข้าไปที่บริการออนไลน์ที่ www.hp.com/support

#### เครื่องพิมพ์ไม่พิมพ์ภาพแบบไม่มีขอบเมื่อพิมพ์จากแผงควบคุม

<mark>สาเหตุ</mark> ตัวเลือกไม่มีขอบอาจถูกปิดอยู่

<mark>วิธีแก้ไข</mark> การเปิดฟังก์ชันการพิมพ์แบบไม่มีขอบ ให้ทำตามข้นตอนต่อ ไปนี้:

- 1. กด Menu (เมนู)
- 2. เลือก Preferences (ค่ากำหนด) แล้วกด OK

- 3. เลือก Borderless (ไม่มีขอบ) แล้วกด OK
- 4. เลือก **On (เปิด)** แล้วกด **OK**

#### เครื่องพิมพ์ไม่ดึงกระดาษเข้าอย่างถูกต้อง

#### วิธีแก้ไข

- ตรวจดูให้แน่ใจว่าตัวกันความกว้างของกระดาษชิดขอบหรือดัน กระดาษจนงอ
- อาจมีกระดาษอยู่ในถาดป้อนกระดาษหลักมากเกินไป น้ำกระดาษออก บางส่วนและลองพิมพ์ใหม่อีกครั้งหนึ่ง
- หากแผ่นสติกเกอร์ติดกัน ให้ลองใส่ครั้งละแผ่นเดียว
- หากท่านใช้เครื่องพิมพ์ในพื้นที่ที่ความชื้นสูงหรือต่ำมาก ให้ใส่กระดาษ ในถาดเข้าจนสุด และใส่ครั้งละแผ่นเดียว
- หากท่านใช้กระดาษภาพถ่ายที่งอ ให้ใส่ลงในถุงพลาสติกแล้วค่อยๆ ดัด ในทิศทางตรงข้ามจนกระดาษส่วนนั้นหายงอ หากยังคงมีปัญหา ให้ เปลี่ยนกระดาษใหม่ สำหรับข้อมูลเพิ่มเติมเกี่ยวกับการจัดเก็บกระดาษ และการจับกระดาษภาพถ่าย โปรดดูที่ การรักษาคุณภาพของกระดาษ ภาพถ่าย
- กระดาษอาจหนาหรือบางเกินไป ลองใช้กระดาษภาพถ่ายของ HP สำหรับข้อมูลเพิ่มเติม โปรดดู การเลือกกระดาษที่ถูกต้อง

#### ภาพถ่ายที่พิมพ์ เอียงและไม่ตรงจุดกึ่งกลาง

#### วิธีแก้ไข

- ท่านอาจป้อนกระดาษไม่ถูกต้อง ใส่กระดาษใหม่ โดยตรวจดูให้แน่ใจ ว่ากระดาษอยู่ในถาดเข้าอย่างถูกต้องและตัวกั้นความกว้างของ กระดาษพอดีกับขอบกระดาษ โปรดดูคำแนะนำในการป้อนกระดาษที่ เลือกและโหลดกระดาษ
- การจัดต่ำแหน่งของตลับหมึกพิมพ์อาจจะไม่ถูกต้อง สำหรับข้อมูล เพิ่มเติ?โปรดดู การปรับต่ำแหน่งตลับหมึกพิมพ์

#### ไม่มีกระดาษออกจากเครื่องพิมพ์

#### วิธีแก้ไข

- เครื่องพิมพ์อาจต้องได้รับการแก้ไข ตรวจสอบคำแนะนำในหน้าจอ เครื่องพิมพ์
- อาจปิดเครื่องอยู่หรือการเชื่อมต่ออาจหลวม ตรวจดูให้แน่ใจว่าได้เปิด เครื่องและสายไฟเสียบแน่นดีแล้ว หากท่านใช้พลังงานจากแบตเตอรี่ ตรวจดูให้แน่ใจว่าได้ติดตั้งแบตเตอรี่ไว้อย่างถูกต้อง
- ท่านอา<sup>°</sup>จไม่ได้ใส่กระดาษไว้ในถาดเข้า ตรวจดูให้แน่ใจว่าใส่กระดาษ ไว้ในถาดเข้าอย่างถูกต้องแล้ว โปรดดูคำแนะนำในการป้อนกระดาษ ที่ เลือกและโหลดกระดาษ
- กระดาษอาจจะติดระหว่างการพิมพ์ ดูดำแนะนำในส่วนต่อไปนี้ สำหรับการแก้ปัญหากระดาษติด

#### กระดาษติดขณะพิมพ์

**วิธีแก้ไข** ตรวจสอบจอแสดงผลของเครื่องพิมพ์เพื่อดูคำแนะนำ ในการ แก้ปัญหากระดาษติด โปรดดำเนินการดังนี้

- หากมีกระดาษออกมาทางด้านหน้าของเครื่องพิมพ์ ค่อยๆ ดึงกระดาษ ออกมาจนหมด
- หากไม่มีกระดาษออกมาทางด้านหน้า ให้พยายามน้ำกระดาษออกทาง ด้านหลัง
  - นำกระดาษออกจากถาดเข้า แล้วดึงถาดเข้าออกเพื่อเปิดในแนว นอนให้เต็มที่
  - ค่อยๆ ดึงกระดาษที่ติดออก เพื่อดึงออกทางด้านหลังเครื่องพิมพ์
  - ยกถาดเข้าจนกระทั่งกลับเข้าตำแหน่งสำหรับการโหลดกระดาษ
- หากท่านไม่สามารถจับขอบกระดาษที่ติดเพื่อดึงออกได้ ให้ทำดังนี้
  - ปิดเครื่องพิมพ์
  - หากไม่มีการติดตั้งอุปกรณ์เสริม HP Photosmart แบตเตอรี่ ภายใน ไว้ในเครื่องพิมพ์ ให้ปลดสายไฟของเครื่องพิมพ์ออก รอ ประมาณ 10 วินาที แล้วเสียบสายไฟกลับเข้าที่

- หากมีการติดตั้งอุปกรณ์เสริม HP Photosmart แบตเตอรี่ ภายในไว้ ให้ถอดปลั๊กเครื่องพิมพ์ออก เปิดช่องใส่แบตเตอรี่แล้วนำ แบตเตอรี่ออก ระวังการแตะต้องกับหน้าสัมผัสภายในเครื่องพิมพ์ หรือบนแบตเตอรี่ รอประมาณ 10 วินาที แล้วติดตั้งแบตเตอรี่ กลับเข้าไปใหม่ เสียบสายไฟ (เสริม)
- เปิดเครื่องพิมพ์ เครื่องพิมพ์จะตรวจ์สอบกระดาษในทางเดิน กระดาษและจะดันกระดาษที่ติดออกมาเอง
- กด OK (ตกลง) เพื่อยืนยัน

#### มีกระดาษเปล่าออกจากเครื่องพิมพ์

#### วิธีแก้ไข

- ตรวจสอบระดับหมึกพิมพ์จากเมนูเครื่องพิมพ์ กด Menu (เมนู)
  เลือก Tools (เครื่องมือ) เลือก Cartridge (ตลับหมึกพิมพ์) จากนั้น
  เลือก Cartridge status (สถานะตลับหมึก) หากตลับหมึกพิมพ์หมึก
  หมด ให้เปลี่ยนตลับหมึกใหม่ โปรดดูที่ การเปลี่ยนตลับหมึกพิมพ์ พิมพ์
  หน้าทดสอบเพื่อตรวจสอบตลับหมึกพิมพ์ โปรดดูที่ การพิมพ์หน้าทดสอบ
- ท่านอาจกำลังเริ่มพิมพ์แล้วยกเลิกการพิมพ์ หากท่ำนยกเลิกกระบวนการ ก่อนที่การพิมพ์จะเริ่มขึ้น เครื่องพิมพ์อาจโหลดกระดาษเพื่อเตรียม สำหรับการพิมพ์แล้ว ครั้งถัดไปที่คุณพิมพ์ เครื่องพิมพ์จะดันกระดาษ เปล่าที่โหลดไว้ครั้งที่แล้วออกมา

#### ภาพถ่ายไม่พิมพ์โดยใช้ค่าดีฟอลต์การพิมพ์ของเครื่องพิมพ์

วิ<mark>ธีแก้ไข</mark> ท่านสามารถเปลี่ยนการตั้งค่าการพิมพ์ของภาพถ่ายที่เลือกไว้ การตั้งค่าการพิมพ์ที่ท่านเลือกให้กับภาพนั้นๆ จะถูกใช้แทนค่าดีฟอลต์ของ เครื่องพิมพ์ ยกเลิกการตั้งค่าการพิมพ์ทั้งหมดที่ใช้กับภาพถ่าย โดยยกเลิก การเลือกภาพ สำหรับข้อมูลเพิ่มเติม โปรดดู เลือกภาพถ่ายหลายภาพ

#### เครื่องพิมพ์ดีดกระดาษออกมาในขณะที่เตรียมการพิมพ์

<mark>สาเหตุ</mark> เครื่องพิมพ์อาจกระทบกับแสงแดดโดยตรง ซึ่งมีผลกระทบต่อการ ทำงานของตัวเซ็นเซอร์กระดาษอัตโนมัติ วิ<mark>ธีแก้ไข</mark> เครื่องพิมพ์อาจกระทบกับแสงแดดโดยตรง ซึ่งมีผลกระทบต่อ การทำงานของตัวเซ็นเซอร์กระดาษอัตโนมัติ

#### **ดุณภาพงานพิมพ์ต่ำ**

#### วิธีแก้ไข

- ตรวจสอบให้แน่ใจว่าท่านเลือกประเภทกระดาษได้ถูกต้องแล้ว โปรดดู ที่ เพื่อเปลี่ยนประเภทกระดาษ
- ตรวจสอบให้แน่ใจว่าได้กำหนดค่าคุณภาพการพิมพ์ให้มีค่า เป็นคุณภาพดีที่สุดแล้ว โปรดดูที่ ตั้งค่าคุณภาพการพิมพ์
- เปิดหรือปิดคุณสมบัติการซ่อมภาพถ่าย โปรดดูที่ เพิ่มคุณภาพให้กับ ภาพถ่ายของท่าน
- ตลับหมึกพิมพ์อาจหมึกหมด ตรวจสอบระดับน้ำหมึกจากเมนู เครื่องพิมพ์ กด Menu (เมนู) เลือก Tools (เครื่องมือ) เลือก Cartridge (ตลับหมึกพิมพ์) จากนั้นเลือก Cartridge status (สถานะตลับหมึก) เปลี่ยนตลับหมึกพิมพ์ หากจำเป็น สำหรับข้อมูลเพิ่ม เติม โปรดดู เปลี่ยนตลับหมึกพิมพ์
- ถ้าท่านใช้ Q ปุ่มบนแผงควบคุมเครื่องพิมพ์เพื่อเพิ่มขนาดภาพถ่าย อาจจะทำให้ท่านขยายภาพมากจนเกินไป กด Q
- ท่านอาจเลือกกำหนดให้บันทึกภาพด้วยความละเอียดต่ำ ตอนที่ถ่ายรูป ด้วยกล้องดิจิตอล เพื่อให้ได้ผลที่ดีขึ้นในอนาคต ให้ตั้งค่ากล้องดิจิตอล ให้มีความละเอียดเพิ่มขึ้น
- ตรวจดูให้แน่ใจว่าท่านกำลังใช้กระดาษภาพถ่ายถูกประเภทสำหรับ การพิมพ์ ใช้กระดาษภาพถ่ายขั้นสูงของ HP เพื่อผลลัพธ์ที่ดีที่สุดเมื่อ กำลังพิมพ์ภาพถ่ายขนาด 10 x 15 ซม. และ 13 x 18 สำหรับข้อมูล เพิ่มเติม โปรดดู การเลือกกระดาษที่ถูกต้อง
- ท่านอาจจะกำลังพิมพ์ลงบนกระดาษผิดด้านอยู่ ตรวจสอบให้แน่ใจว่า ด้านของกระดาษที่ป้อนเข้าไปเพื่อจะพิมพ์วางด้านหน้าอยู่ด้านหน้า แล้ว
- อาจจะต้องทำความสะอาดตลับหมึกพิมพ์ สำหรับข้อมูลเพิ่มเติม โปรด ดู การทำความสะอาดตลับหมึกพิมพ์โดยอัตโนมัติ
- การจัดตำแหน่งของตลับหมึกพิมพ์อาจจะไม่ถูกต้อง สำหรับข้อมูล เพิ่มเติม โปรดดู ปรับตำแหน่งตลับหมึกพิมพ์
- ห้ามวางซ้อนภาพถ่ายไว้ในถาดรับกระดาษออก ผิวหน้าของภาพถ่ายที่ พิมพ์ออกมาต้องนำมาตากไว้ประมาณ 5-10 นาทีหรือมากกว่าหลัง จากพิมพ์แล้ว ห้ามใส่ภาพถ่ายไว้ในอัลบั้มจนกว่าขั้นตอนทุกอย่างจะ เสร็จสมบูรณ์

#### ภาพในกล้องดิจิตอลที่เลือกไว้ ไม่พิมพ์ออกมา

วิธีแก้ไข ในกล้องดิจิตอลบางประเภท ท่านสามารถทำเครื่องหมายที่ภาพ ถ่ายเพื่อพิมพ์ได้ทั้งในหน่วยความจำภายในของกล้องและในการ์ดหน่วย ความจำ หากท่านทำเครื่องหมายไว้ในหน่วยความจำภายในของกล้อง แล้ว ย้ายภาพถ่ายออกจากหน่วยความจำของกล้องไปยังการ์ดหน่วยความจำ การทำเครื่องหมายจะไม่ย้ายตามไปด้วย โปรดทำเครื่องหมายที่ภาพถ่าย หลังจากที่ย้ายภาพจากหน่วยความจำภายในของกล้องดิจิตอลไปยังการ์ด หน่วยความจำแล้ว

#### พิมพ์ภาพถ่ายจาก iPod ไม่ได้

สาเหตุ ท่านอาจบันทึกภาพถ่ายของคุณลงใน iPod ด้วยความละเอียดต่ำ วิ<mark>ธีแก้ไข</mark> ภาพถ่ายต้องถูกบันทึกด้วยความละเอียดสูงเพื่อให้เครื่องพิมพ์ ได้รู้จักตรวจสอบเอกสาร iPod สำหรับข้อมูลในการเปลี่ยนการตั้งค่า ความละเอียด

#### เมื่อฉันพิมพ์ภาพถ่ายฉันเห็นผลการพิมพ์ที่ผิดปกติ

<mark>สาเหตุ</mark> Photo Fix ไม่ทำงานและ เทคโนโลยี HP Real Life กำลัง ปรับแต่งตาแดง ความสว่าง โฟกัส และความเข้มสี

<mark>วิธีแก้ไข</mark> ปิด Photo Fix โปรดดูที่ ภาพถ่ายที่สมบูรณ์แบบจะใช้ Photo Fix โดยอัตโนมัติ

### ปัญหาด้านการพิมพ์ด้วย Bluetooth

ก่อนติดต่อไปยังฝ่ายบริการลูกค้าของ HP อ่านข้อมูลส่วนนี้สำหรับเคล็ดลับใน การแก้ปัญหา หรือไปดูข้อมูลบริการลูกค้าออนไลน์ที่ www.hp.com/support ตรวจดูให้แน่ใจว่าได้อ่านคู่มือที่ให้มากับอะแดปเตอร์เครื่องพิมพ์ไร้สายแบบ Bluetooth ของ HP (ถ้าท่านกำลังใช้งานอยู่) และอุปกรณ์ที่มีเทคโนโลยีไร้สาย แบบ Bluetooth ของท่าน

#### อุปกรณ์ Bluetooth ไม่พบเครื่องพิมพ์

#### วิธีแก้ไข

- ตรวจดูให้แน่ใจว่าได้เสียบอะแดปเตอร์เครื่องพิมพ์ไร้สายแบบ Bluetooth ของ HP เข้ากับพอร์ตกล้องด้านหน้าเครื่องพิมพ์แล้ว สัญญาณไฟที่อะแดปเตอร์จะกะพริบเมื่ออะแดปเตอร์นั้นพร้อมรับ ข้อมูล
- การกำหนดค่า Bluetooth Visibility (ระดับการมองเห็น) อาจ กำหนดไว้เป็น Not visible (ไม่แสดงตัว) เปลี่ยนการตั้งค่านี้เป็น Visible to all (มองเห็นทั้งหมด) โดย
  - กด Menu (เมนู) เพื่อดูฟังก์ชั่นในเมนูเครื่องพิมพ์
  - เลือก Tools (เค<sup>ร</sup>ี่ร่องมือ) จากนั้นกด OK
  - เลือก Bluetooth จากนั้นกด OK
  - เลือก Visibility (ระดับการมองเห็น) จากนั้นกด OK
  - เลือก Visible to all (มองเห็นทั้งหมดด) จากนั้นกด OK
- การกำหนดค่า Bluetooth Security level (ระดับความปลอดภัย) อาจกำหนดไว้เป็น High เปลี่ยนการตั้งค่านี้เป็น Low (ระดับต่ำ) โดย:
  - กด Menu (เมนู) เพื่อดูฟังก์ชั่นในเมนูเครื่องพิมพ์
  - เลือก Tools (เ<mark>ครื่องมือ</mark>) จากนั้นกด OK
  - เลือก Bluetooth จากนั้นกด OK
  - เลือก Security level (ระดับความปลอดภัย) จากนั้นกด OK
  - เลือก Low (ระดับต่ำ) จากนั้นกด OK
- passkey (PIN) เป็นอุปกรณ์ที่ใช้เทคโนโลยีไร้สายแบบ Bluetooth อาจจะกำลังใช้กับเครื่องพิมพ์ที่ไม่ถูกต้อง ตรวจสอบให้แน่ ใจว่ารหัสผ่านสำหรับเครื่องพิมพ์ที่ป้อนไว้ในอุปกรณ์ที่ ใช้ เทคโนโลยีไร้สายแบบ Bluetooth ถูกต้องแล้ว
- หรือท่านอาจอยู่ห่างจากเครื่องพิมพ์เกินไป้ เลื่อนอุปกรณ์ที่มีเทคโนโลยี ไร้สายแบบ Bluetooth ให้ใกล้กับเครื่องพิมพ์เพิ่มขึ้น ระยะห่างสูงสุด ที่แนะนำสำหรับอุปกรณ์ที่มีเทคโนโลยี Bluetooth และเครื่องพิมพ์ คือ 10 เมตร (30 ฟุต)

#### ไม่มีกระดาษออกจากเครื่องพิมพ์

**วิธีแก้ไข** เครื่องพิมพ์อาจไม่รู้จักประเภทของไฟล์ที่ส่งมาโดยอุปกรณ์ที่มี เทคโนโลยีไร้สายแบบ Bluetooth สำหรับรายการไฟล์ฟอร์แมตที่ เครื่องพิมพ์สนับสนุน โปรดดูที่ <mark>ลักษณะเฉพาะ</mark>

#### **ดุณภาพงานพิมพ์ต่**ำ

วิ<mark>ธีแก้ไข</mark> ภาพถ่ายที่ท่านพิมพ์อาจจะมีความละเอียดต่ำ เพื่อให้ได้ผลที่ดีขึ้น ในอนาคต ให้ตั้งค่ากล้องดิจิตอลให้มีความละเอียดเพิ่มขึ้น ภาพที่ถ่ายโดย กล้องที่มีความละเอียดระดับ VGA เช่น กล้องในโทรศัพท์มือถืออาจจะไม่มี ความละเอียดพอที่จะให้คุณภาพการพิมพ์ที่ดีได้

#### ภาพถ่ายที่พิมพ์โดยมีขอบ

วิ<mark>ธีแก้ไข</mark> แอ็พพลิเคชันการพิมพ์ที่ติดตั้งอยู่บนอุปกรณ์ของท่านด้วย อุปกรณ์ที่ใช้เทคโนโลยีไร้สายแบบ Bluetooth อาจไม่รองรับการพิมพ์ แบบไม่มีขอบ ติดต่อผู้ขายอุปกรณ์ หรือเว็บไซต์สนับสนุนของผลิตภัณฑ์ เพื่อหาแอ็พพลิเคชันรุ่นล่าสุดสำหรับการพิมพ์

#### ู่คอมพิวเตอรของฉันไม่สามารถกำหนดชื่ออุปกรณ์ที่ใช้การเชื่อมต่อไร้สายแบบ Bluetooth ได้

วิ<mark>ธีแก้ไข</mark> ใช้สาย USB เพื่อเชื่อมต่อคอมพิวเตอร์เข้ากับเครื่องพิมพ์เพื่อ กำหนดชื่ออุปกรณ์ Bluetooth โดยใช้ทูลบ็อกซ์เครื่องพิมพ์ ต้องติดตั้ง ซอฟต์แวร์เครื่องพิมพ์ไว้ในเครื่องคอมพิวเตอร์แล้ว โปรดดู การติดตั้ง ซอฟต์แวร์ และคู่มืออิเล็คทรอนิกส์

### ข้อความแสดงข้อผิดพลาด

ก่อนที่จะติดต่อฝ่ายสนับสนุนของ HP โปรดอ่านคำแนะนำวิธีการแก้ไขปัญหา เบื้องต้นที่ส่วนนี้ หรือเข้าไปที่บริการออนไลน์ที่ www.hp.com/support ข้อความแสดงข้อผิดพลาดต่อไปนี้อาจปรากฏขึ้นในจอแสดงผลของเครื่องพิมพ์ โปรดปฏิบัติตามคำแนะนำเพื่อแก้ไขปัญหา

# ข้อความแสดงข้อผิดพลาด: Paper jam (กระดาษติด) Clear jam then press OK. (นำกระดาษที่ติดออก แล้วกด OK)

**วิธีแก้ไข** พยายามทำตามขั้นตอนเพื่อจัดการกับกระดาษที่ติดขัด

- หากกระดาษติดขณะที่อยู่ด้านหน้าของเครื่องพิมพ์ ค่อยๆ ดึงกระดาษ ออกจากเครื่องเข้าหาตัว
- หากกระดาษไม่ได้ติดขณะอยู่ด้านหน้าของเครื่องพิมพ์ ให้ลองนำออก จากด้านหลังของเครื่อง
  - นำกระดาษออกจากถาดป้อนกระดาษ จากนั้นดึงถาดป้อน กระดาษเพื่อเปิดในตำแหน่งแนวนอนจนสุด
  - ค่อยๆ ดึงกระดาษที่ติดออกจากด้านหลังของเครื่องพิมพ์
  - ดันถาดเข้าจนกระทั่งกลับเข้าตำแหน่งสำหรับการโหลดกระดาษ
- หากไม่สามารถจับขอบกระดาษที่ติดได้ ให้ดำเนินการดังนี้
  - ปิดเครื่องพิมพ์
  - หากอุปกรณ์เสริม HP Photosmart แบตเตอรี่ภายในไม่ได้รับ การติดตั้งไว้ในเครื่องพิมพ์ ให้ปลดสายไฟของเครื่องพิมพ์ออก รอประมาณ 10 วินาที แล้วเสียบสายไฟกลับเข้าที่
  - หากมีการติดตั้งอุปกรณ์เสริม HP Photosmart แบตเตอรี่
    ภายในไว้ ให้ถอดปลั๊กเครื่องพิมพ์ออก เปิดช่องใส่แบตเตอรี่แล้วนำ แบตเตอรี่ออก รอนาน 10 วินาที แล้วติดตั้งแบตเตอรี่อีกครั้ง เสียบสายไฟ (ทางเลือก)
  - เปิดเครื่องพิมพ์ เครื่องพิมพ์จะตรวจสอบกระดาษในทางเดิน กระดาษ และจะดันกระดาษที่ติดออกโดยอัตโนมัติ
- กด OK เพื่อดำเนินการต่อ

#### ข้อความแสดงข้อผิดพลาด: Automatic paper sensor failed (เครื่อง ตรวจจับกระดาษเกิดข้อผิดพลาด)

**วิธีแก้ไข** เครื่องตรวจจับกระดาษถูกกีดขวางหรือชำรุด พยามย้าย เครื่องพิมพ์ออกให้พ้นจากแสงแดด แล้วกด OK แล้วพยายามพิมพ์อีกครั้ง ถ้าไม่ได้ผล ไปที่ www.hp.com/support หรือติดต่อฝ่ายบริการ ลูกค้าของ HP ข้อความแสดงข้อผิดพลาด: Cartridge is not compatible. Use appropriate HP cartridge (ข้อความแสดงข้อผิดพลาด: ตลับหมึกไม่ถูก ต้อง ใช้ตลับหมึกที่เหมาะสมของ HP)

<mark>วิธีแก้ไข</mark> เปลี่ยนตลับหมึกพิมพ์โดยใช้ตลับหมึกที่ใช้ได้กับเครื่องพิมพ์ สำหรับข้อมูลเพิ่มเติม โปรดดู การเปลี่ยนตลับหมึกพิมพ์

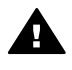

#### ข้อความแสดงข้อผิดพลาด: Print cartridge cradle is stuck. Clear jam then press OK. (ข้อความแสดงข้อผิดพลาด: ที่ใส่ตลับหมึกพิมพ์ติด นำ กระดาษที่ติดออกแล้วกด OK)

<mark>ีวิธีแก้ไข</mark> ทำตามขั้นตอนต่อไปนี้เพื่อนำสิ่งกีดขวางออกจากที่ใส่ตลับ หมึก

- 1. นำกระดาษที่ติดขัดออกจากถาดป้อนและถาดรับกระดาษ
- 2. ปิดเครื่องพิมพ์และเปิดใหม่อีกครั้ง

#### ข้อความแสดงข้อผิดพลาด: Cartridge service station is stuck (ที่เก็บ ตลับหมึกพิมพ์ติด)

วิ<mark>ธีแก้ไข</mark> ที่เก็บตลับหมึกพิมพ์คือตำแหน่งที่อยู่ใต้ที่ใส่ตลับหมึกพิมพ์ที่ทำ หน้าที่ปัดและค่ำตลับหมึกขณะเก็บ ทำตามขั้นตอนต่อไปนี้เพื่อนำสิ่งกีด ขวางออกจากที่เก็บตลับหมึกพิมพ์

- 1. นำกระดาษที่ติดขัดออกจากถาดป้อนและถาดรับกระดาษ
- 2. ปิดเครื่องพิมพ์และเปิดใหม่อีกครั้ง

#### ข้อความแสดงข้อผิดพลาด: Photo is corrupted (ภาพไม่สมบูรณ์)

<mark>สาเหตุ</mark> ขณะที่เครื่องพิมพ์กำลังพิมพ์จากการ์ดหน่วยความจำ มีการเสียบ การ์ดหน่วยความจำอื่น หรือเสียบอุปกรณ์ USB เข้าที่พอร์ตกล้องด้านหน้า เครื่อง

**วิธีแก้ไข** เสียบการ์ดหน่วยความจำครั้งละหนึ่งอันเท่านั้น ห้ามเสียบ อุปกรณ์ USB ขณะที่เครื่องพิมพ์กำลังพิมพ์งานจากการ์ดหน่วยความจำ เนื่องจากจะทำให้ภาพถ่ายไม่สมบูรณ์

<mark>สาเหตุ</mark> ภาพที่<del>ร</del>ะบุในการ์ดหน่วยความจำไม่สมบูรณ์

<mark>วิธีแก้ไข</mark> เลือกและพิมพ์ภาพถ่ายภาพอื่น หรือเสียบการ์ดหน่วยความจำ อันอื่น

#### ข้อความแสดงข้อผิดพลาด: Card access error. See user manual (เกิด ปัญหาในการเข้าใช้งานการ์ด ดูคู่มือผู้ใช้)

สาเหตุ การเกิดปัญหาในการเข้าใช้งานการ์ดอาจเป็นการแจ้งว่าการ์ด หน่วยความจำ xD-Picture Card มีการป้องกันการเขียนข้อมูล การ์ด หน่วยความจำ xD-Picture Card มีคุณสมบัติการป้องกันพิเศษเพื่อให้แน่ ใจว่าภาพถ่ายของคุณจะมีความปลอดภัย

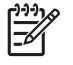

หมายเหตุ ระหว่างสภาวะนี้ ท่านจะยังสามารถใช้งานเครื่องพิมพ์ สำหรับพิมพ์ภาพและบันทึกภาพจาก xD-Picture Card ไปยัง ตำแหน่งที่ปลอดภัยได้ เช่น ฮาร์ดดิสก์ของคอมพิวเตอร์

#### วิธีแก้ไข

- ใส่การ์ดหน่วยความจำ xD-Picture Card กลับลงในกล้องแล้วเปิด กล้อง โดยปกติ กล้องจะทำการเปลี่ยนค่าต่างๆ ตามที่จำเป็นให้เองโดย อัตโนมัติ
- การฟอร์แมตการ์ดหน่วยความจำ xD-Picture Card ใหม่ โปรดดู จากเอกสารที่ให้มาพร้อมกับกล้องของท่าน เพื่อดูคำแนะนำในการ ฟอร์แมตการ์ดหน่วยความจำใหม่ สิ่งที่ต้องระวังคือกระบวนการนี้จะ ลบภาพถ่ายทั้งหมดที่บันทึกไว้ในการ์ดหน่วยความจำของท่าน หากต้อง การบันทึกภาพดังกล่าว ให้โอนไปยังเครื่องคอมพิวเตอร์ก่อนที่จะทำ การฟอร์แมตการ์ดหน่วยความจำ หลังจากท่านได้ฟอร์แมตการ์ดหน่วย ความจำแล้วจึงโอนภาพถ่ายจากเครื่องคอมพิวเตอร์กลับมายังการ์ด หน่วยความจำอีกครั้ง
- ปิดเครื่องพิมพ์ ใส่การ์ดหน่วยความจำ xD-Picture ในเครื่องพิมพ์ แล้วเปิดเครื่องพิมพ์อีกครั้ง
# 9 ข้อมูลจำเพาะ

ส่วนนี้จะเป็นการบอกรายละเอียดความต้องการขั้นต่ำของระบบสำหรับการติด ตั้งซอฟต์แวร์ของเครื่องพิมพ์ HP Photosmart และข้อมูลลักษณะเฉพาะของ เครื่องพิมพ์

# ข้อกำหนดเกี่ยวกับระบบ

| องค์ประกอบ         | คุณสมบัติต่ำสุดของ<br>Windows                                                                                                    | คุณสมบัติต่ำสุดของ<br>Mac                                                     |  |
|--------------------|----------------------------------------------------------------------------------------------------|-------------------------------------------------------------------------------|--|
| ระบบปฏิบัติการ     | Microsoft <sup>®</sup> Windows<br>98 SE, Me, 2000<br>Professional,<br>XP Home,<br>XP Professional, XP<br>Starter Edition และ<br>XP Professional x64 | Mac® OS X 10.3.x<br>และ 10.4.x                                                |  |
| โปรเซลเซอร์        | Intel <sup>®</sup> Pentium <sup>®</sup> II<br>(หรือเทียบเท่า) หรือสูง<br>กว่า (แนะนำให้ใช้<br>Pentium III<br>HP Photosmart<br>Premier)              | G3 หรือรุ่นที่ดีกว่า                                                          |  |
| RAM                | 64 เมกะไบต์ (แนะนำ<br>ให้ใช้ 256 เมกะไบต์)                                                                                                    | 128 เมกะไบต์                                                                  |  |
| พื้นที่ว่างบนดิสก์ | 500 เมกะไบต์                                                                                                    | 150 เมกะไบต์                                                                  |  |
| จอแสดงผล           | 800 x 600, 16 บิตหรือ<br>ดีกว่า                                                                                                    | 800 x 600, 16 บิตหรือ<br>ดีกว่า                                               |  |
| ไดรฟ์ซีดีรอม       | 4x                                                                                                    | 4x                                                                            |  |
| การเชื่อมต่อ       | <b>USB 2.0 แบบความเว็ว</b><br>สูง<br>Microsoft <sup>®</sup> Windows<br>98 SE, Me, 2000                                                              | <b>USB 2.0 แบบความเร็ว<br/>สูง Mac<sup>®</sup> OS X 10.3.x<br/>และ 10.4.x</b> |  |

| (ทำต่อ)     |                                                                                                    | 1                                                      |
|-------------|----------------------------------------------------------------------------------------------------|--------------------------------------------------------|
| องค์ประกอบ  | คุณสมบัติต่ำสุดของ<br>Windows                                                                       | คุณสมบัติต่ำสุดของ<br>Mac                              |
|             | Professional,<br>XP Home,<br>XP Professional, XP<br>Starter Edition และ<br>XP Professional x64      | PictBridge: การใช้<br>พอร์ตด้านหน้าของ<br>กล้องถ่ายรูป |
|             | <b>PictBridge</b> : การใช้<br>พอร์ตด้านหน้าของ<br>กล้องถ่ายรูป                                      |                                                        |
|             | <b>Bluetooth</b> : การใช้<br>อุปกรณ์เสริม<br>อะแดปเตอร์เครื่องพิมพ์<br>ไร้สายแบบ Bluetoot<br>ของ HP |                                                        |
| เบราว์เซอร์ | Microsoft Internet<br>Explorer 5.5 หรือสูง<br>กว่า                                                  | _                                                      |

# ข้อมูลจำเพาะของเครื่องพิมพ์

| ประเภท       | ลักษณะเฉพาะ                                                                                                    |  |
|--------------|----------------------------------------------------------------------------------------------------|--|
| การเชื่อมต่อ | <b>USB 2.0 แบบความเร็วสูง</b><br>Microsoft <sup>®</sup> Windows 98 SE, Me, 2000<br>Professional, XP Home,<br>XP Professional, XP Starter Edition<br>และ XP Professional x64 Mac <sup>®</sup> OS X<br>10.3.x และ 10.4.x |  |
|              | PictBridge:Microsoft® Windows 98 SE,<br>Me, 2000 Professional, XP Home,<br>XP Professional, XP Starter Edition<br>และ XP Professional x64 Mac® OS X<br>10.3.x และ 10.4.x                                               |  |
|              | <b>Bluetooth</b> Microsoft <sup>®</sup> Windows 98 SE,<br>Me, 2000 Professional, XP Home,<br>XP Professional, XP Starter Edition                                                                                       |  |

| <u>(</u> ทำต่อ)                     |                                                                                                    |
|-------------------------------------|----------------------------------------------------------------------------------------------------|
| ประเภท                              | ลักษณะเฉพาะ                                                                                                    |
|                                     | และ XP Professional x64 Mac® OS X<br>10.3.x และ 10.4.x                                                                                                    |
| จอแสดงผล                            | จอแสดงผลผลึกเหลว 6.4 ซม. (2.5 นิ้ว)                                                                                                    |
| ลักษณะเฉพาะเกี่ยวกับ<br>สภาพแวดล้อม | ค่าสูงสุดระหว่างการใช้งาน: 5–40° C (41–<br>104° F) @ 5–90% RH<br>ค่าสูงสุดที่แนะนำระหว่างการใช้งาน: 15-30 C                                                                                                    |
|                                     | (59-86° F) @ 20-80% RH                                                                                                    |
| ฟอร์แมตของไฟล์ภาพ                   | JPEG Baseline<br>TIFF 24-bit RGB uncompressed<br>interleaved<br>TIFF 24-bit YCbCr uncompressed<br>interleaved<br>TIFF 24-bit RGB packbits interleaved<br>TIFF 8-bit gray uncompressed/packbits<br>TIFF 8-bit palette color uncompressed/<br>packbits<br>TIFF 1-bit uncompressed/packbits/1D<br>Huffman |
| อุปกรณ์เก็บข้อมูลภายใน              | หน่วยความจำแบบแฟลชขนาด 1 กิกะไบต์                                                                                                    |
| ขอบ                                 | การพิมพ์แบบไม่มีขอบ บน/ล่าง/ซ้าย/ขวา 0.0<br>มม. (0.0 นิ้ว)<br>การพิมพ์แบบมีขอบ บน/ล่าง/ซ้าย/ขวา 3 มม.<br>(0.12 นิ้ว)                                                                                                    |
| ขนาดของสื่อ                         | กระดาษภาพถ่าย 13 x 18 ซม. (5 x 7 นิ้ว)<br>กระดาษภาพถ่าย 10 x 15 ซม. (4 x 6 นิ้ว)<br>กระดาษภาพถ่ายแบบมีแถบขนาด10 x 15 ซม.โดยที่แถ<br>บมีขนาด1.25 ซม. (4 x 6 นิ้วโดยที่แถบมีขนาด 0.5 นิ้ว)<br>HP Premium Photo Cards ขนาด<br>10 x 20 ซม. (4 x 8 นิ้ว)                                                    |

| (ทำต่อ)                                     |                                                                                                    |
|---------------------------------------------|----------------------------------------------------------------------------------------------------|
| ประเภท                                      | ลักษณะเฉพาะ                                                                                                    |
|                                             | กระดาษสติ๊กเกอร์ภาพถ่ายขนาด 10 x 15 ซม.<br>(4 x 6 นิ้ว) 16 สติ๊กเกอร์ในรูปสี่เหลี่ยมหรือรูป<br>ไข่ต่อหนึ่งหน้า                                     |
|                                             | กระดาษภาพถ่ายพาโนรามาขนาด<br>10 x 30 ซม. (4 x 12 นิ้ว)                                                                                             |
|                                             | บัตรดัชนขนาด 10 x 15 ซม. (4 x 6 นิ้ว)<br>และ 9 x 13 ซม. (3.5 x 5 นิ้ว)                                                                             |
|                                             | การ์ด Hagaki 100 x 148 ซม.<br>(3.9 x 5.8 นิ้ว)                                                                                                    |
|                                             | การ์ด A6 105 x 148 มม (4.1 x 5.8 นิ้ว)<br>การ์ดขนาด L 90 x 127 มม (3 5 x 5 นิ้ว)                                                                   |
|                                             | การ์ดขนาด L แบบมีแถบขนาด 90 x 127 มม.<br>โดยที่แถบมีขนาด 12.5 มม.<br>(3.5 x 5 นิ้วและแท็บขนาด 0.5 นิ้ว)<br>การ์ดขนาด 2L 127 x 178 มม. (5 x 7 นิ้ว) |
| ประเภทของสื่อ                               | กระดาษภาพถ่ายขั้นสูงของ HP (แนะนำ)<br>บัตรดัชนี Hagaki, A6, ขนาด L, ขนาด<br>2L                                                                     |
|                                             | กระดาษสติ๊กเกอร์ภาพถ่าย                                                                                                    |
|                                             | แผ่นลวดลายติดซีดี/ดีวีดีของ HP                                                                                                    |
|                                             | กระดาษ HP Self-Adhesive Photo                                                                                                    |
|                                             | กระดาษภาพถ่ายอื่นๆ (ผลลัพธ์อาจจะหลาก<br>หลาย)                                                                                                    |
| การ์ดหน่วยความจำ                            | CompactFlash Type I และ II                                                                                                    |
|                                             | Memory Sticks                                                                                                    |
|                                             | Microdrive                                                                                                    |
|                                             | MultiMediaCard                                                                                                    |
|                                             | Secure Digital                                                                                                    |
|                                             | xD-Picture Card                                                                                                    |
| ฟอร์แมตไฟล์ที่ใช้ได้กับ<br>การ์ดหน่วยความจำ | การพิมพ์: ฟอร์แมตภาพและไฟล์วิดีโอที่<br>สนับสนุน                                                                                                   |

| (ทำต่อ)                             |                                                                                                    |
|-------------------------------------|----------------------------------------------------------------------------------------------------|
| ประเภท                              | ลักษณะเฉพาะ                                                                                                    |
|                                     | การบันทึก: ฟอร์แมตไฟล์ทั้งหมด                                                                                                    |
| ถาดกระดาษ                           | สนับสนุนกระดาษขนาดสูงสุดถึง 13 x 18 ซม.<br>(5 x 7 นิ้ว)                                                                                                    |
| ความจุของถาดใส่กระดาษ               | 20 แผ่น ความหนาสูงสุด 305 µm (12 มิล) ต่อ<br>แผ่น                                                                                                    |
| พาวเวอร์อะแดปเตอร์                  | HP Part # 0957–2121 (อเมริกาเหนือ),<br>100–240 V AC (±10%) 50/60 Hz (±3<br>Hz)<br>HP Part # 0957–2120 (ส่วนอื่นๆ), 100–<br>240 V AC (±10%) 50/60 Hz (±3 Hz)                           |
| การใช้ไฟฟ้า:                        | U.S.                                                                                                    |
|                                     | การพิมพ์ 18.59 วัตต์<br>ขณะไม่ได้ใช้งาน 13.03 วัตต์<br>ขณะปิด 10.12 วัตต์                                                                                                    |
|                                     | มาตรฐานสากล                                                                                                    |
|                                     | การพิมพ์ 17.71 วัตต์                                                                                                    |
|                                     | ขณะไม่ได้ใช้งาน 12.63 วัตต์                                                                                                    |
|                                     | ขณะปิด 10.24 วัตต์                                                                                                    |
| ตลับหมึกพิมพ์                       | ตลับหมึกพิมพ์อิงค์เจ็ตสามสีของ HP 110                                                                                                    |
|                                     | หมายเหตุ หมายเลขตลับหมึกพิมพ์อยู่บนปก<br>ด้านหลังคู่มือผู้ใช้นี้ด้วยเพื่อการอ้างอิงที่รวดเร็ว                                                                                         |
| สนับสนุน USB 2.0 แบบ<br>ความเร็วสูง | Microsoft <sup>®</sup> Windows 98 SE, Me, 2000<br>Professional, XP Home,<br>XP Professional, XP Starter Edition<br>และ XP Professional x64<br>Mac <sup>®</sup> OS X 10.3.x และ 10.4.x |
|                                     | HP แนะนำให้ใช้สายเคเบิล USB ที่ยาวน้อย<br>กว่า 3 เมตร (10 ฟุต) ห                                                                                                    |
| ฟอร์แมตไฟล์วิดีโอ                   | Motion JPEG AVI                                                                                                    |

| <u>(</u> ทำต่อ)     |                       |
|---------------------|-----------------------|
| ป <del>ร</del> ะเภท | ลักษณะเฉพาะ           |
|                     | Motion-JPEG QuickTime |
|                     | MPEG-1                |

# 10 ฝ่ายสนับสนุนของ HP

- ขั้นตอนการให้การสนับสนุน
- บริการสนับสนุนทางโทรศัพท์ของ HP
- ตัวเลือกในการ่รับประกันเพิ่มเติม
- การรับประกันของ HP

# ข้นตอนการให้การสนับสนุน

## หากท่านเกิดปัญหาในการใช้งานอุปกรณ์ โปรดปฏิบัติตามขั้นตอนต่อไปนึ

- 1. อ่านเอกสารที่ให้มากับ เครื่องพิมพ์ HP Photosmart
- เยี่ยมชมเว็บไซต์บริการสนับสนุนออนไลน์ของ HP ได้ที่ www.hp.com/support บริการสนับสนุนออนไลน์ของ HP มีไว้สำหรับบริการลูกด้าของ HP ทุก ราย เว็บไซต์นี้เป็นแหล่งข้อมูลที่เข้าถึงได้รวดเร็วที่สุดเมื่อต้องการทราบ ข้อมูลปัจจุบันของอุปกรณ์และเมื่อต้องการความช่วยเหลือจากผู้เชี่ยวชาญ รวมถึงคุณลักษณะต่อไปนี้
  - เข้าถึงผู้เชี่ยวชาญที่ทรงคุณวุฒิที่ให้การสนับสนุนออนไลน์ได้อย่าง รวดเร็ว
  - อัพเดตซอฟต์แวร์และไดร์เวอร์สำหรับ เครื่องพิมพ์ HP Photosmart
  - ข้อมูล เครื่องพิมพ์ HP Photosmart ที่มีค่าและข้อมูลการแก้ไข ปัญหาเบื้องต้นสำหรับปัญหาทั่วๆไป
  - การอัพเดตผลิตภัณฑ์ ความพร้อมให้การสนับสนุนและข่าวจาก HP จะพร้อมให้บริการท่านเมื่อท่านลงทะเบียน เครื่องพิมพ์ HP Photosmart
- เฉพาะยุโรปเท่านั้น โปรดติดต่อจุดสั่งซื้อผลิตภัณฑ์ในพื้นที่ของท่าน ถ้า เครื่องพิมพ์ HP Photosmart มีปัญหาฮาร์ดแวร์ไม่ทำงาน ท่านจะต้องนำ ผลิตภัณฑ์นั้นกลับมายังจุดขายในท้องถิ่นของท่าน (โดยไม่ต้องเสียค่า บริการนี้หากอุปกรณ์ยังอยู่ในระยะของการรับประกัน หากเกินระยะเวลา การรับประกัน ท่านจะต้องเสียค่าใช้จ่ายในการให้บริการ)
- ติดต่อฝ่ายสนับสนุนของ HP ตัวเลือกบริการสนับสนุนแล้ะความพร้อมใน การให้บริการจะแตกต่างกันไปตามผลิตภัณฑ์ ประเทศ/พื้นที่ และภาษา

# บริการสนับสนุนทางโทรศัพท์ของ HP

สำหรับรายการของหมายเลขโทรศัพท์ศูนย์บริการลูกค้า โปรดดูที่ด้านในของฝา ครอบด้านหน้า

### ระยะเวลาของการสนับสนุนทางโทรศัพท์

บริการสนับสนุนทางโทรศัพท์โดยไม่เสียค่าใช้จ่ายในระยะเวลาหนึ่งปีเปิดให้ บริการในอเมริกาเหนือ เอเชียแปซิฟิก และละตินอเมริกา (รวมถึงเม็กซิโก) หาก ต้องการตรวจสอบระยะเวลาของบริการการสนับสนุนทางโทรศัพท์ในยุโรป ตะวันออกกลาง และแอฟริกา ไปที่ www.hp.com/support ซึ่งจะต้องเสีย ค่าบริการโทรศัพท์ตามปกติ

### การโทรติดต่อ

ให้โทรติดต่อฝ่ายสนับสนุนของ HP ขณะที่ท่านอยู่ด้านหน้าเครื่องคอมพิวเตอร์ และ เครื่องพิมพ์ HP Photosmart และเตรียมข้อมูลต่อไปนี้ไว้ให้พร้อม

- หมายเลขรุ่นของอุปกรณ์ (บนฉลากทางด้านหน้าของอุปกรณ์)
- หมายเลขล่ำดับของอุปกรณ์ (บนด้านหลังหรือด้านล่างของอุปกรณ์)
- ข้อความที่ปรากฏเมื่อมีปัญหาเกิดขึ้น
- คำตอบสำหรับคำ๊ถามเหล่า<sup>ั</sup>นี้
  - เคยเกิดเหตุการณ์เช่นนี้มาก่อนหรือไม่
  - ท่านสามารถสร้างใหม่ได้หรือไม่
  - ท่านเพิ่มฮาร์ดแวร์หรือซอฟต์แวร์ใหม่ลงในคอมพิวเตอร์ของท่านใน ช่วงที่เริ่มเกิดปัญหานี้หรือไม่
  - มีเหตุการณ์อื่นเกิดขึ้นก่อนเหตุการณ์นี้หรือไม่ (เช่น ฟ้าร้อง อุปกรณ์ ถูกย้าย ฯลฯ)

### หลังจากสิ้นสุดระยะเวลาบริการสนับสนุนทางโทรศัพท์

หลังจากระยะเวลาบริการสนับสนุนทางโทรศัพท์ ท่านจะได้รับความช่วยเหลือ จาก HP โดยต้องเสียค่าใช้จ่ายเพิ่มเติม ท่านสามารถขอรับความช่วยเหลือได้จาก เว็บไซต์สนับสนุนแบบออนไลน์ของ HP www.hp.com/support โปรดติดต่อ ตัวแทนจำหน่ายของ HP หรือติดต่อที่หมายเลขโทรศัพท์ของฝ่ายสนับสนุนใน ประเทศ/พื้นที่ของท่านเพื่อขอดูตัวเลือกการสนับสนุน

# ตัวเลือกในการรับประกันเพิ่มเติม

อาจมีค่าใช้จ่ายเพิ่มขึ้นในการให้บริการเพิ่มเติมสำหรับเครื่องพิมพ์ โปรดดูที่ www.hp.com/support เลือกประเทศ/ภูมิภาคและภาษาของท่าน จากนั้นดูที่การบริการและกา รรับประกันสำหรับข้อมูลในการให้บริการเพิ่มเติม

## การรับประกันของ HP

| ผลิตภัณฑ์ของ HP | ระยะเวลารับประกัน                                                                                                    |
|-----------------|----------------------------------------------------------------------------------------------------|
| สื่อชอฟค์แวร์   | 90 วัน                                                                                                    |
| เครื่องพิมพ์    | 10                                                                                                    |
| ตลับหมึกพิมพ์   | จนกว่าหมีกของ HP จะหมด หรือพันจากวันที่ของการรับประกันซึ่งพิมพ์อยู่บนตอับหมึก ขั้นอยู่<br>กับวาขอใดจะเกิดขึ้นก่อนการรับประกันนี้ไม่ครอบกลุมถึงผลิตภัณฑ์เกี่ยวกับหมึกของ HP ที่มี<br>การเดิมหมึก ผลิตข้า ปรับปรุงสภาพ ใช่งานผิดประเภท หรือมีการดัดแปลงแก้ไข |
| อปกรณ์เสริม     | 90 วัน                                                                                                    |

#### ระยะเวลารับประกัน

- Hewlett-Packard (HP) ให้การรับประกันแก่อกคำที่เป็นผู้ใช้ว่าผลิตภัณฑ์ของ HP ที่ระบุไว้ข่างต้น ปราสจากข้อบกพร่องด้านวัสด และผีมือการ ผลิตเป็นระยะเวลาที่กำหนดไว้ข่างต้น ซึ่งจะเริ่มต้นในวันที่อุกคำชื่อสินคำ
- สำหรับผลิตภัณฑ์ชอฟต์แวร์ การรับประกันอย่างจำกัดของ HP จะมีผลเฉพาะกรณีของความล้มเหลวในการประมวลผลคำสั่งโปรแกรมเท่านั้น HP ไม่รับประกันว่าการทำงานของผลิตภัณฑ์ใดจะไม่ขัดข้องหรือปราสจากข้อผิดพลาด
- การรับประกันอย่างจำกัดของ HP จะครอบคลุมเฉพาะขอบกพร่องที่เกิดจากการใช้งานผลิตภัณฑ์ ตามปกติ และไม่ครอบคลุมปัญหาอื่นใด รวมถึงปัญหาที่เกิดจาก: a. การบ้างรักษาหรือดัดแปลงแกไขโดยไม่ถูกต่อง b. การไข้ของต่นว่า ลือ ชันสวนอะไหล หรือวัสดุสั้นเปลืองที่ไม่ได้มาจาก หรือได้รับการสนับสนุนจาก HP หรือ

  - การใช้งานนอกเหนือจากข้อมูลจำเพาะของ ผลิตภัณฑ์
  - การคัดแปลงหรือใช้งานผิดประเภทโดยไม่ได้รับ อนุญาต
- สำหรับผลิตภัณฑ์ประเภทเครื่องพิมพ์ของ HP การใช้ตลับหมึกที่ไม่ใช่ของ HP หรือตลับหมึกที่นำมาเติมหมึกใหม่จะไม่มีผลต่อการรับประกันของ ลูกค้าหรือสัญญาการสนับสนุนของ HP กับลูกค้า แต่หากเกิดความเสียหายกับเครื่องพิมพ์อันเนื่องมาจากการใช้คลับหมึกที่ไม่ใช่ของ HP หรือคลับ หมึกที่นำมาเต็มหมึกใหม่ หรือตลับหมึกที่หมดอายุการใช้งาน HP จะคิดค่าบริการและค่าวัสคุมาตรฐานในการช่อมบำรุงเครื่องพิมพ์สำหรับข้อบก พร่องหรือความเสียหายนั้น
- หาดในระหว่างระยะเวลารับประกันที่มีผล HP ได้รับแจ้งให้ทราบถึงข้อบกพร่องของผลิตภัณฑ์ซึ่งอยู่ ในการรับประกันของ HP แล้ว HP จะเลือกที่ จะช่อมแชมหรือเปลี่ยนแทนผลิตภัณฑ์ที่บกพร่องดังกล่าว
- 6. หาก HP ไม่สามารถช่อมแชมหรือเปลี่ยนแทนผลิตภัณฑ์ที่มีขอบกพร่องดังกล่าว ซึ่งอยู่ในการ รับประกันของ HP แล้ว ทาง HP จะคืนเงินกาผลิต ภัณฑ์ให้ ภายในระยะเวลาที่เหมาะสม หลังจากได้รับแจ้งให้ทราบถึงข้อบกพร่องของผล็ตภัณฑ์
- 7. HP ไม่มีพันธะในการข่อม เปลี่ยนแทน หรือคืนเงิน จนกว่าลูกค้าจะส่งคืนผลิตภัณฑ์ที่มีข้อบกพร่อง แก่ HP
- 8. ผลิตภัณฑ์ที่เปลี่ยนแทนจะมีสภาพใหม่ หรือเหมือนใหม่ โดยที่มีการทำงานเทียบเท่ากับผลิตภัณฑ์ที่ จะเปลี่ยนแทนนั้น ผลิตภัณฑ์ของ HP อาจประกอบด้วยขึ้นส่วน องค์ประกอบ หรือวัสดที่นำมาผลิตใหม่ ซึ่งมี ประสิทธิภาพเทียบเท่ากับของใหม่
- 10. การรับประกันอย่างจำกัดของ HP จะมีผลในประเทศ/พื้นที่ซึ่งผลิตภัณฑ์ที่รับประกันของ HP นั้น มีการจัดจำหน่ายโดย HP ท่านสามารถทำลัญญา
- รับบริการตามการรับประกันเพิ่มเติม เช่น การให้บริการถึงที่ ได้จากตุนย์บริการที่ได้รับอนุญาตของ HP ในประเทศ/พื้นที่ซึ่งจัดจำหน่ายผลิตภัณฑ์ โดย HP หรือผู้นำเข้าที่ได้รับอนุญาต
- ขอจำกัดของการรับประกัน

ภายในขอบเขตที่กฎหมายกำหนด HP และผู้จัดหาสินค้าที่เป็นบุคคลภายนอกของ HP จะไม่ให้การรับประกันหรือเงื่อนไขอื่นใด ไม่ว่าจะโดย ชัดเจน หรือโดยนัย หรือการรับประกันโดยนัยเกี่ยวกับคุณคาการเป็นสินคำ ความพึงพอใจ และความเหมาะสมตอวัตถุประสงค์อย่างหนึ่งอย่างใด โดยเฉพาะ

- C. ข้อจำกัดความรับผิดชอบ 1. ภายในขอบเขตที่กฎหมายท้องถิ่นกำหนดการทดแทนที่บัญญัติไว้ในข้อความการรับประกันนี้เป็นการทดแทนเพียงหนึ่งเดียวของลกด้า
  - ภายในขอบเขตที่กฎหมายท้องถิ่นกำหนด ยกเว้นการะรับผิดขอบที่กำหนดไว้อย่างขัดแจ้งในข้อความการรับประกันนี้ HP หรือผู้จัดหาลินคำที่เป็น บุคคลที่สามของ HP จะไม่มีส่วนรับผิดชอบต่อความเสียหายทั้งในทางตรง ทางอ่อม ความเสียหายที่เป็นกรณีพิเศษ ที่เกิดขึ้นเอง เป็นเหตุลืบเนื่อง มาจากเหตุการณ์อื่น ไม่ว่าจะตามสัญญา การละเมืด หรือหลักการทางกฎหมายอื่นใด ไม่ว่าจะได้รับแจ้งให้ทราบ เกี่ยวกับความเสี่ยงที่จะเกิด ความเสียหาย ข้างต้นหรือไม่
- D. กฎหมายในพื้นที่

1. ข้อความการรับประกันนี้เป็นการระบุสิทธิ์จำเพาะ ทางกฎหมายแก่ลูกค้ำ ลุกค้าอาจมีสิทธิ์อื่นๆ ซึ่ง อาจต่างกันไปในแต่ละรัฐ สำหรับประเทศสหรัฐ

- ้องกำรงแก้วของและและและกำรงและอาการของการของกับสายและดูกับ "สามาร์ของการของกำรงจากการและและจะจะจะการของการการข อนร้ากและในและเวลเพล สำหรับและกลา และในและประเทศได้เห็นสามารถในการขึ้นๆ ที่ได้ก 2. ภายในขอบเขตที่ของการแก้วรับประกันเมืองคล่องกับกฎหมายต่องถิ่น ข้องการแก้วายในประกันนี้จะถึง ได้รับการปรับไหลอคล่อง และเป็นไป ตามกฎหมายต่องกันแล้ว ภายให้อยู่อนูลที่ของกฎหมายตั้งกลาว การจำกิจการประโมษิตายในช่วยกามการวับประกันนี้อาจไม่มีผล ด้วอย่างเช่น ในบางรัฐของสหรัฐอเมริกา รวมถึงบางรัฐบาลนอกเหนือจากสหรัฐอเมริกา (รวมถึงจังหวัดต่างๆ ในแคนดา) อาจมีขอกำหนด ป้องกันการจำกัดความรับผิดขอบในข้อความการรับประกัน เพื่อไม่ให้เป็นการจำกัดสิทธิ์ของลูกค่าตามกฎหมาย (เช่นในสหราชอาณาจักร);
- D. ควบคุมการจำกัดการะความรับผิดชอบของผู้ผลิตในทางอื่นๆ หรือ C. ให้ดูกก่ได้รับสิทธิ์ในการรับประกันของผู้ผลิตในทางอื่นๆ หรือ ให้มีการจำกัดระยะเวลาของการรับประกันใจอยืม
- สำหรับการทำธุรกรรมของผู้บริโภคในออสเตรเลีย และนิวซีแลนด์ เรื่อนไขในข้อความการรับประกันนี้ ยกเว้นภายในขอบเขตที่กฎหมายกำหนด จะไม่ยกเว้น จำกัด หรือแก้ไข และเป็นสิทธิ์เพิ่มเติมจากสิทธิ์ตามกฎหมายที่มีผลต่อการขายผลิตภัณฑ์ของ HP ต่อลูกกำดังกล่าว

# **A** ติดตั้งซอฟต์แวร์

เครื่องพิมพ์นี้มาพร้อมกับซอฟต์แวร์เพิ่มเติมที่ท่านสามารถติดตั้งในคอมพิวเตอร์ หลังจากปฏิบัติตามคำแนะนำการติดตั้งที่มาในกล่องพร้อมกับเครื่องพิมพ์เพื่อทำการติด ตั้งฮาร์ดแวร์เครื่องพิมพ์แล้ว ใช้คำแนะนำในส่วนนี้เพื่อทำการติดตั้งซอฟต์แวร์

| สำหรับผู้ใช้ Windows                                                                                                    | สำหรับผู้ใช้ Mac                                                                                                    |
|----------------------------------------------------------------------------------------------------|----------------------------------------------------------------------------------------------------|
| <ul> <li>ข้อมูลสำคัญ ห้ามต่อสายเคเบิล USB จน<br/>กว่าท่านจะได้รับข้อความแจ้ง</li> <li>ใส่แผ่นซีดี HP Photosmart ลงใน<br/>ไดรฟซีดีรอมของเครื่อง<br/>คอมพิวเตอร์ หากไม่ปรากฏ<br/>ตัวช่วยการติดตั้งขึ้น ให้หาไฟล์<br/>Setup.exe ที่ไดรฟซีดีรอมแล้ว<br/>ดับเบิ้ลคลิก วิธีนี้ใช้เวลาน้อยกว่าใน<br/>การโหลดไฟล์</li> <li>คลิกที่ Next (ถัดไป) และปฏิบัติ<br/>ตามคำแนะนำบนหน้าจอ</li> <li>เมื่อได้รับการแจ้งเตือน ให้ตกลง<br/>เลือกตัวเลือก Recommended<br/>(แนะนำ) หรือเลือกตัวเลือก<br/>Custom (เลือกติดตั้งเอง) ถ้าท่าน<br/>เลือก Custom (เลือกติดตั้งเอง) ให้<br/>ยกเลิกการเลือกซอฟต์แวร์<br/>โปรแกรมที่ท่านไม่ต้องการติดตั้ง<br/>ถ้าท่านไม่แน่ใจ ท่านสามารถ<br/>ไฮต์ไลท์รายชื่อแต่ละโปรแกรมเพื่อ<br/>อ่านรายละเอียดกร่าวๆของ</li> </ul> | <ol> <li>ต่อปลายด้านหนึ่งของสาย USB เข้า<br/>กับพอร์ต USB ด้านหลัง<br/>เครื่องพิมพ์ แล้วต่อปลายอีกด้านเข้า<br/>กับพอร์ต USB ของเครื่อง<br/>คอมพิวเตอร์</li> <li>ใส่แผ่นซีดี HP Photosmart ลงใน<br/>ไดรฟ์ซีดีรอมของเครื่อง<br/>คอมพิวเตอร์</li> <li>บนเดสก์ท็อปของท่าน ให้ดับเบิ้ล<br/>คลิกที่ไอคอน HP Photosmart<br/>CD</li> <li>ดับเบิ้ลคลิกที่ไอคอน HP<br/>Installer จากนั้นทำตามหน้าจอ<br/>คำแนะนำเพื่อติดตั้งซอฟต์แวร์<br/>เครื่องพิมพ์</li> <li>เมื่อหน้าจอ Congratulations<br/>ปรากฏขึ้นมา ให้คลิก OK (ตกลง)</li> </ol> |
| เบรแกรมกอน<br>4. เมื่อได้รับข้อความแจ้ง ให้ต่อสาย<br>USB เข้ากับพอร์ต USB ที่ด้านหลัง<br>ของเครื่องพิมพ์ จากนั้นต่อปลายอีก<br>ด้านหนึ่งเข้ากับพอร์ต USB ของ<br>เครื่องคอมพิวเตอร์                                                                                                    |                                                                                                    |
| <ol> <li>ทำตามคำแนะนน้ำบนหน้าจอจน<br/>กระทั่งการติดตั้งเสร็จสมบูรณ์ หาก<br/>ท่านได้รับข้อความเตือนให้ทำกา<br/>รรีสตาร์ทเครื่องคอมพิวเตอร์ของท่าน<br/>ให้ทำตามข้อความเตือนนั้น</li> </ol>                                                                                                    |                                                                                                    |

ภาคผนวก A

# **B** เมนูเครื่องพิมพ์

เมนูเครื่องพิมพ์ประกอบด้วยคุณสมบัติมากมายสำหรับการเรียกดูและการพิมพ์ภาพ ถ่าย ความช่วยเหลือและอื่นๆ ท่านไฮต์ไลท์ภาพโดยการเลื่อนขอบที่ไฮต์ไลท์ด้วยปุ่มลูก ศร 4 ทาง ท่านเลือกภาพที่ไฮต์ไลท์ไว้โดยการกดปุ่ม OK เมื่อท่านกดปุ่ม Print (พิมพ์) แล้ว ภาพทั้งหมดที่เลือกไว้จะพิมพ์ออกมา

## แก้ไขภาพถ่าย

### ใช้ความคิดสร้างสรรค์ให้เต็มที่

- Frames (กรอบ): เลือกเพื่อเพิ่มกรอบประดับรอบภาพถ่ายปัจจุบัน
- Clipart (คลิปอาร์ต): เลือกเพื่อเพิ่มภาพคลิปอาร์ตที่ภาพถ่ายปัจจุบัน
- Greetings (ข้อความ) : เลือกเพื่อเพิ่มข้อความลงในภาพถ่ายปัจจุบัน
- Add color effect (เพิ่มเอฟเฟกต์สี): เลือกจากเอฟเฟกต์ใดเอฟเฟกต์หนึ่ง ต่อไปนี้: Black & white (ขาวดำ), Sepia (ซีเปีย), Antique (ภาพแบบ แอนทีค) หรือ No effect (ไม่ใช้เอฟเฟกต์) (ดีฟอลต์)
- เพิ่มคุณภาพให้กับภาพถ่ายของท่าน
  - **Auto enhance** (เพิ่มคุณภาพอัตโนมัติ) เลือกตัวเลือกการปรับปรุงเพื่อ ปรับภาพถ่ายให้ดีขึ้น
  - Crop (ครอบตัด) เลือกเพื่อครอบตัดภาพที่ไฮต์ไลท์ไว้ในปัจจุบัน กด Q หรือ
     เพื่อปรับขนาดของพื้นที่ที่ต้องการตัด กดปุ่มลูกศร 4 ทางบนแผงควบคุมเพื่อเลื่อน
     พื้นที่ที่ต้องการตัด กด OK จากนั้นกด OK อีกครั้งเพื่อบันทึกสำเนาของภาพ
     ที่ต้องการตัดเก็บไว้บนอุปกรณ์เก็บข้อมูลภายในของเครื่องพิมพ์
  - Photo brightness (่ความสว่างของภาพถ่าย) กด **∢** หรือ ▶ เพื่อเลื่อนแถบ เลื่อน และปรับความสว่างของภาพถ่าย
- โปรเจกต์งานพิมพ์พิเศษ
  - Panoramic photos (ภาพพาโนรามา): เลือกเพื่อเปิดใช้งานการพิมพ์ แบบพาโนรามาให้เป็น On (เปิด) หรือ Off (ปิด) (ดีฟอลต์) เลือก On (เปิด) เพื่อพิมพ์ภาพถ่ายที่เลือกในอัตราส่วน 3:1 ใส่กระดาษขนาด 10 x 30 ซม. (4 x 12 นิ้ว) ก่อนเริ่มพิมพ์ เมื่อมีการเลือกภาพแล้ว จะปรากฏขอบสี เขียวแสดงพื้นที่ที่จะทำการพิมพ์ เลือก Off (ปิด) เพื่อพิมพ์ในอัตราส่วนปกติ 3:2
  - Photo stickers (สติกเกอร์ภาพถ่าย) เลือกเพื่อเปิดการพิมพ์สติกเกอร์ On (เปิด) หรือ Off (ปิด) เลือก On (เปิด) เพื่อพิมพ์ 16 ภาพต่อหน้า จากนั้นป้อน สื่อสติ๊กเกอร์พิเศษ เลือก Off (ปิด) เพื่อพิมพ์โดยใช้ตัวเลือกการจัดวางปกติ แบบใดแบบหนึ่ง

- Passport photos (ภาพถ่ายติดบัตร) เลือกเพื่อเปิดใช้งานการพิมพ์ ภาพถ่ายขนาดเล็กให้เป็น On (เปิด) หรือ Off (ปิด) (ค่าดีฟอลต์) พิมพ์หน้าที่แยกออกมาสำหรับภาพถ่ายที่เลือกไว้แต่ละภาพ (ในภาพถ่าย ขนาดเล็กที่เลือกไว้) และหน้าที่พิมพ์ออกมาแต่ละหน้าประกอบด้วยหมายเลข ภาพถ่ายของขนาดที่เลือกไว้ให้เหมาะสมกับหน้านั้นๆ
- CD/DVD tattoo(แผ่นลวดลายติดซีดี/ดีวีด) เลือกเพื่อเปิดแผ่นลวดลายติดซีดี/ดีวีด ในโหมด On (เปิด) หรือ Off (ปิด) (ค่าดีฟอลต์)
- Video action print (การพิมพ์แอ็คชันของวิดีโอ) เลือกก่อนสั่งพิมพ์ วิดีโอเฟรม

# สไลด์โชว์

- Play selected photos (เล่นภาพถ่ายที่เลือกไว) เลือกเพื่อเล่นสไลด์โชว์ของ ภาพถ่ายที่เลือกไว้ในปัจจุบัน
- Saved slide shows (สไลด์โชว์ที่บันทึกไว)
  - Play saved slide show (เล่นสไลด์โชว์ที่บันทึกไว้) เลือกเพื่อเล่นสไลด์ โชว์ที่บันทึกไว้ก่อนหน้านี้
  - Save selected as slide show (บันทึกภาพถ่ายที่เลือกเป็นสไลด์โชว์) เลือกเพื่อบันทึกภาพถ่ายที่เลือกเป็นสไลด์โชว์
  - Delete saved slide show (ลบสไลด์โชว์ที่บันทึกไว้) เลือกเพื่อลบสไลด์ โชว์ที่บันทึกไว้
- Playback controls (ควบคุมการเล่น)
  - Pause slide show (หยุดสไลด์โชว์ชั่วคราว) เลือกเพื่อหยุดการเล่นสไลด์ โชว์ชั่วคราว
  - Resume slide show (เล่นสไลด์โชว์ต่อไป) เลือกเพื่อเล่นสไลด์โชว์ ปัจจุบันต่อไป
  - Exit slide show (ออกจากสไลด์โชว) เลือกเพื่อออกจากการเล่นสไลด์โชว์
- Slide show preferences (ค่ากำหนดสไลด์โชว์) เลือกเพื่อกำหนดค่าให้กับค่า กำหนดสไลด์โชว์ ท่านสามารถเลือก Loop (วนรอบ) Duration between images (ช่วงเวลาระหว่างภาพ) Transitions (ช่วงการเปลี่ยนแปลง) และ Random (แบบสุ่ม)

### ตัวเลือกการพิมพ์

- Change layout (เปลี่ยนรูปแบบ) เลือกตัวเลือกนี้เพื่อเปลี่ยนวิธีการวางรูปแบบ การพิมพ์ของภาพถ่ายที่เลือกไว้ ท่านสามารถเลือก 1-up (1หน้าขึ้นไป) 2-up (2 หน้าขึ้นไป) 4-up (4 หน้าขึ้นไป) หรือ หน้าดัชนี
- Print status (สถานะการพิมพ์) เลือกเพื่อกำหนดว่าหน้าของช่วงของภาพถ่ายที่ เลือกไว้กำลังพิมพ์อยู่

## จัดกลุ่ม & บันทึก

ท่านสามารถจัดกลุ่มประเภทภาพถ่ายของท่านตามคีย์เวิร์ด แล้วบันทึกภาพถ่ายของท่าน ไว้ที่อุปกรณ์ต่างๆ บันทึก

- Save progress (ขึ้นตอนการบันทึก) เลือกเพื่อดูจำนวนภาพที่ได้รับการถ่าย โอน จำนวนที่คงเหลือในการถ่ายโอน (x ของ y) และเวลาที่เหลือโดยประมาณใน การถ่ายโอนส่วนที่เหลือ ตัวเลือกนี้แสดงขึ้นในขณะที่กำลังบันทึกที่เครื่องพิมพ์ เท่านั้น
- Cancel save (ยกเลิกการบันทึก) เลือกเพื่อยกเลิกการบันทึกของท่าน ตัวเลือกนี้ แสดงขึ้นในขณะที่กำลังบันทึกที่เครื่องพิมพ์เท่านั้น
- To printer (ไปยังเครื่องพิมพ์) เลือกเพื่อบันทึกาพถ่ายจากการ์ดหน่วยความจำที่ ใส่ไว้หรือจากอุปกรณ์ที่เชื่อมต่อกับพอร์ตของกล้องไปเก็บไว้ที่อุปกรณ์เก็บข้อมูล ภายในของเครื่องพิมพ์
- To memory card (ไปยังการ์ดหน่วยความจำ) เลือกเพื่อบันทึกภาพถ่ายจาก อุปกรณ์ที่เชื่อมต่อกับพอร์ตของเครื่องพิมพ์ที่อยู่ด้านหน้าเครื่องพิมพ์หรือจาก อุปกรณ์เก็บข้อมูลภายในของเครื่องพิมพ์ไปเก็บไว้ที่การ์ดหน่วยความจำที่ใส่ไว้
- To external (ไปยังภายนอก) เลือกเพื่อบันทึกภาพถ่ายจากการ์ดหน่วยความจำที่ ใส่ไว้หรือจากอุปกรณ์เก็บข้อมูลภายในของเครื่องพิมพ์ไปเก็บไว้ที่อุปกรณ์ที่เชื่อม ต่อกับพอร์ตของกล้องที่อยู่ด้านหน้าเครื่องพิมพ์
- To computer (ไปยังเค<sup>5</sup>รื่องคอมพิวเตอร) เลือกเพื่อบันทึกภาพถ่ายจากการ์ด หน่วยความจำที่ใส่ไว้หรือจากอุปกรณ์เก็บข้อมูลภายในของเครื่องพิมพ์ไปเก็บไว้ที่ เครื่องคอมพิวเตอร์ที่เชื่อมต่อด้วยสาย USB ด้านหลังเครื่องพิมพ์

### คีย์เว<del>ิร์</del>ด

ท่านสามารถกำหนดคีย์เวิร์ดให้กับภาพภ่ายแต่ละภาพที่เก็บไว้ในอุปกรณ์เก็บข้อมูลภาย ในของเครื่องพิมพ์ จากนั้นเรียกดูในภายหลังและจัดเรียงภาพถ่ายของท่านโดยการใช้ คีย์เวิร์ด ตัวอย่างเช่น ท่านสามารถจัดกลุ่มภาพถ่ายเป็นกลุ่มภาพ "พักร้อน" เพื่อให้ท่าน สามารถระบุเรียกภาพที่เกี่ยวกับพักร้อนได้ในภายหลัง มีคีย์เวิร์ด 10 คีย์เวิร์ดที่ใช้อยู่ รวมถึง "อื่นๆ" ด้วย ไอคอนคีย์เวิร์ดปรากฏที่ด้านล่างของหน้าจอเครื่องพิมพ์เพื่อระบุว่า ภาพถ่ายที่แสดงอยู่ได้วับการกำหนดค่าคีย์เวิร์ดไว้

### Æ

- Assign a keyword (กำหนดดีย์เวิร์ด)
  - Favorite (ชอบ)
  - Vacations (พักร้อน)
  - Holidays (วันหยุด)
  - Birthdays (นเกิด)
  - Family (ครอบครัว)
  - Friends (เพื่อน)
  - Pets (สัตว์เลี้ยง)
  - Places (กิจกรรม)
  - Events (กิจกรรม)

- School (โรงเรียน)
- Other (อื่นๆ)
- การเรียกดูภาพโดยใช้ลีย์เวิร์ด
  - All (ทั้งหมด) : เลือกเพื่อดูภาพทั้งหมด
  - Last save (บันทึกครั้งสุดท้าย): เลือกเพื่อดูภาพถ่ายที่ท่านบันทึกไว้ครั้ง สุดท้าย
  - Printed (พิมพ์): เลือกเพื่อดูภาพทั้งหมดที่เคยพิมพ์มาแล้ว
  - Viewed (ดูภาพก่อนหน้านี้): เลือกเพื่อเรียกดูภาพถ่ายที่ท่านดูบ่อยที่สุดก่อน หน้านี้
  - Favorite (ชอบ): เลือกเพื่อดูภาพถ่ายที่มีการกำหนดคีย์เวิร์ด ชอบ
  - Vacations (พัก๎ร้อน) เลือกเ<sup>้</sup>พื่อดูภาพถ่ายที่มีการกำหนดคีย์เวิร์ด พักร้อน
  - Holidays (วันหยุด): เลือกเพื่อดูภาพถ่ายที่มีการกำหนดคีย์เวิร์ด วันหยุด
  - Birthdays (วันเกิด): เลือกเพื่อดูภาพถ่ายที่มีการกำหนดคีย์เวิร์ด วันเกิด
  - Family (ครอบครัว): เลือกเพื่อดูภาพถ่ายที่มีการกำหนดคีย์เวิร์ด ครอบครัว
  - Friends (เพื่อน): เฉือกเพื่อดูภาพถ่ายที่มีการกำหนดคีย์เวิร์ด เพื่อน
  - Pets (สัตว์เลี้ยง): เลือกเพื่อดูภาพถ่ายที่มีการกำหนดคีย์เวิร์ด สัตว์เลี้ยง
  - Places (กิจกรรม): เลือกเพื่อดูภาพที่มีการกำหนดคีย์เวิร์ด
  - Events (กิจกรรม): เลือกเพื่อดูภาพที่มีการกำหนดคีย์เวิร์ด
  - School (โรงเรียน): เลือกเพื่อดูภาพถ่ายที่มีการกำหนดคีย์เวิร์ด โรงเรียน
  - Other (อื่นๆ): เลือกเพื่อดูภาพที่มีการกำหนดคีย์เวิร์ด
  - All keywords (คีย์เวิร์ดทั้งหมด): เลือกเพื่อดูภาพทั้งหมดที่มีการกำหนด ค่าคีย์เวิร์ด
  - **Unassigned** (ไม่กำหนดค่า): เลือกเพื่อดูภาพถ่ายที่ไม่กำหนดค่าคีย์เวิร์ด ไว้
  - Videos (วิดีโอ): เลือกเพื่อดูวิดีโอ
- การลบคีย์เวิร์ดที่กำหน<sup>์</sup>ดไว้

เลือกเพื่อลบคีย์เวิร์ดที่กำหนดไว้จากภาพที่เลือกหรือจากภาพทั้งหมดในอัลบั้มที่ เลือก

### การแก้ไขวันที่

เลือก Date correction (การแก้ไขวันที่) เพื่อเปลี่ยนการประทับวัน เวลาบนภาพถ่าย ที่เลือกไว้ หรือภาพถ่ายที่ไฮต์ไลท์ไว้ในปัจจุบัน

## เครื่องมือ

- Storage (การจัดเก็บ)
  - Available space (พื้นที่ที่เหลือ) เลือกเพื่อดูพื้นที่ที่ยังเหลือในอุปกรณ์เก็บ ข้อมูลภายในของเครื่องพิมพ์
  - **Delete images** (ลบภาพถ่าย) ลบเพื่อลบภาพถ่ายที่ไฮต์ไลท์ไว้ในปัจจุบัน หรือภาพถ่ายที่เลือกไว้ทั้งหมด
  - Reformat internal drive (ฟอร์แมตไดร์ฟภายในใหม่อีกครั้ง) เลือกเพื่อ ฟอร์แมตอุปกรณ์เก็บข้อมูลภายในของเครื่องพิมพ์ใหม่อีกครั้ง ภาพถ่ายทั้ง หมดจะถูกลบออกไปอย่างถาวร
- Bluetooth
  - **Device address** (แอดเดรสของอุปกรณ์): อุปกรณ์ที่ใช้เทคโนโลยี ไร้สาย Bluetooth บางชนิดต้องมีการป้อนแอดเดรสของอุปกรณ์ที่พยายาม ค้นหา ตัวเลือกเมนูนี้จะแสดงแอดเดรสของเครื่องพิมพ์ดังกล่าว
  - Device name (ชื่ออุปกรณ์): ท่านสามารถเลือกชื่ออุปกรณ์สำหรับ เครื่องพิมพ์ ซึ่งจะปรากฏในอุปกรณ์ชนิดอื่นที่ใช้เทคโนโลยีไร้สาย Bluetooth เมื่อพยายามค้นหาเครื่องพิมพ์
  - Passkey (รหัสผ่าน) : เมื่อกำหนด Security level (ระดับความ ปลอดภัย) ของเครื่องพิมพ์เป็น High (สูง) แล้ว ท่านต้องกดรหัสผ่านเพื่อให้ เครื่องพิมพ์สามารถทำงานกับอุปกรณ์ Bluetooth อื่นๆ ได้ รหัสผ่านค่า ดีฟอลต์คือ 0000
  - Visibility (การแสดงภาพ): เลือก Visible to all (แสดงทั้งหมด) (ค่าดีฟอลต์) หรือ Not visible (ไม่แสดง) เมื่อตั้งค่า Visibility (การแสดง ภาพ) เป็น Not visible (ไม่แสดง) เฉพาะอุปกรณ์ที่รู้จักแอดเดรสของ เครื่องพิมพ์เท่านั้นที่จะสามารถพิมพ์ได้
  - Security level (ระดับความปลอดภัย): เลือกระดับความปลอดภัยเป็น Low (ต่า) (ดีฟอลต์) หรือ High (สูง) ผู้ใช้อุปกรณ์อื่นที่ใช้เทคโนโลยี ไร้สาย Bluetooth ไม่ต้องป้อนรหัสผ่านของเครื่องพิมพ์ หากกำหนดระดับ ความปลอดภัยเป็น Low (ต่า) ผู้ใช้อุปกรณ์อื่นที่ใช้เทคโนโลยีไร้สาย Bluetooth ต้องใส่รหัสผ่านเครื่องพิมพ์ หากระดับความปลอดภัยเป็น High (สูง)
  - Reset Bluetooth options (รีเซตตัวเลือก Bluetooth): เลือกรีเซต รายการทั้งหมดในเมนู Bluetooth เพื่อตั้งค่าดีฟอลต์
- Photosmart Share (Instant Share) เลือกเพื่อแบ่งปันภาพถ่ายในการ์ด หน่วยความจำที่ใส่ไว้ให้กับครอบครัวและเพื่อนๆร่วมกันดู เครื่องพิมพ์ต้องเชื่อม ต่อกับเครื่องคอมพิวเตอร์และซอฟต์แวร์เครื่องพิมพ์ต้องได้รับการติดตั้งบนเครื่อง คอมพิวเตอร์แล้ว

- ทดสอบ & หน้าตัวอย่าง
  - Print test page (พิมพ์หน้าทดสอบ): เลือกเพื่อพิมพ์หน้าทดสอบที่มีข้อมูล เกี่ยวกับเครื่องพิมพ์ที่สามารถช่วยในการแก้ไขปัญหาได้
  - Print sample page (พิมพ์หน้าตัวอย่าง): เลือกเพื่อพิมพ์หน้าตัวอย่าง มี ประโยชน์ต่อการตรวจสอบคุณภาพการพิมพ์ของเครื่องพิมพ์
  - Print panoramic sample page (พิมพ์หน้าตัวอย่างพาโนรามา): เลือก เพื่อพิมพ์หน้าตัวอย่างที่มีประโยชน์เพื่อการตรวจสอบการพิมพ์ภาพ พาโนรามา
- ตลับหมึกพิมพ์
  - **Cartridge status** (สถานะตลับหมึก) เลือกเพื่อตรวจสอบปริมาณหมึก พิมพ์ที่เหลืออยู่ในตลับหมึกพิมพ์
  - Align cartridge (ปรับตำแหน่งตลับหมึกพิมพ์) เลือกเพื่อปรับตำแหน่ง ตลับหมึกพิมพ์ เพื่อให้แน่ใจว่าได้งานพิมพ์คุณภาพสูง ทำตามขั้นตอนนี้ถ้าสี ในการพิมพ์ออกมาได้รับการปรับตำแหน่งที่ผิด หรือหากหน้าการปรับ ตำแหน่งไม่ได้พิมพ์ออกมาอย่างถูกต้องเมื่อท่านติดตั้งตลับหมึกพิมพ์ใหม่
  - Clean cartridge (ทำความสะอาดตลับหมึกพิมพ์) เลือกเพื่อทำความ สะอาดตลับหมึกพิมพ์ หลังจากท่านทำความสะอาดแล้ว ระบบจะถามว่าท่าน ต้องการทำความสะอาดในระดับสองต่อไปอีกหรือไม่(เลือก Yes (ใช่) หรือ No (ไม่)) และหากท่านเลือก Yes (ใช่) รอบการทำความสะอาดอื่นๆจะทำ งานอย่างสมบูรณ์ จากนั้นระบบจะถามว่าท่านต้องการทำความสะอาดใน ระดับสามต่อไปอีกหรือไม่ (เลือก Yes (ใช่) หรือ No (ไม่))

## วิธีใช้

เลือก Help (วิธีใช้) เพื่ออ่านข้อมูลและข้อแนะนำเกี่ยวกับวิธีการเชื่อมต่อกับโทรทัศน์ การใช้รีโมตคอนโทรลของเครื่องพิมพ์ การใช้ Bluetooth การใส่การ์ดหน่วยความจำ การติดตั้งตลับหมึกพิมพ์ การป้อนกระดาษ การแก้ไขปัญหากระดาษติดขัด และการ เชื่อมต่อกล้อง

## ค่ากำหนด

- Slide Show (สไลด์โชว์): เลือกเพื่อกำหนดค่าตัวเลือกต่างๆ ของสไลด์โชว์ เลือก Loop (วนรอบ) Duration between images (ระยะระหว่างภาพ) Transitions (การเปลี่ยนภาพ) หรือ Random (การสุ่ม)
- Television (โทรทัศน์) : เลือกเพื่อกำหนดค่าตัวเลือกต่างๆ ของโทรทัศน์ เลือก Aspect ratio และ NTSC/PAL เลือกเพื่อแสดงบน TV (โทรทัศน์) หรือ Printer (เครื่องพิมพ์)
- Print quality (คุณภาพงานพิมพ์): เลือกเพื่อเปลี่ยนคุณภาพงานพิมพ์ เลือก คุณภาพงานพิมพ์ระหว่าง Best (ดีที่สุด) หรือ Normal (ปกติ)

- Paper type (ประเภทกระดาษ): เลือกเพื่อเปลี่ยนประเภทของกระดาษที่ต้องการ พิมพ์ เลือกระหว่างกระดาษ HP Advanced หรือ HP Premium หรือ Other (อื่นๆ) HP แนะนำให้ใช้ กระดาษภาพถ่ายขั้นสูงของ HP เพื่อคุณภาพงานพิมพ์สูงสุด ถ้าท่านกำลังพิมพ์ ด้วยกระดาษที่ไม่ใช่ HP ให้เลือก Other (อื่นๆ) เพื่อให้เครื่องพิมพ์ตั้งค่าที่เหมาะ สมในการพิมพ์
- Date/time (วันที่/เวลา) : เลือกเพื่อพิมพ์แสดงวันที่/เวลาลงบนภาพถ่ายที่พิมพ์ เลือก Date/time (วันที่/เวลา), Date only (เฉพาะวันที่) หรือ Off (ปิด) (ดีฟอลต์)
- Colorspace (ปริภูมิสี): เลือกเพื่อกำหนดปริภูมิสี (รุ่นการคำนวณสามขนาด สีสำหรับการปรับสี) ช่ วงของสีที่ท่านเลือกมีผลต่อสีของภาพถ่ายที่ท่านพิมพ์ออก มา เลือก Adobe RGB sRGB หรือ Auto-select (เลือกอัตโนมัติ) (ค่าดีฟอลต์) ค่าดีฟอลต์ Auto-select (เลือกอัตโนมัติ) จะเป็นการกำหนดให้ เครื่องพิมพ์ใช้ Adobe RGB colorspace หากมี เครื่องพิมพ์จะใช้ตัวเลือก sRGB ถ้าใช้ Adobe RGB ไม่ได้
- Borderless (ไม่มีขอบ): เลือกเพื่อเปิดใช้งานการพิมพ์แบบไม่มีขอบให้เป็น On (เปิด) (ดีฟอลต์) หรือ Off (ปิด) เมื่อปิดการพิมพ์แบบไม่มีขอบ หน้าทั้งหมด ที่พิมพ์จะมีขอบสีขาวรอบภาพที่ส่วนขอบนอกของกระดาษ
- After printing (หลังการพิมพ์) : เลือกเพื่อให้ยกเลิกการเลือกภาพหลังจากการ พิมพ์หรือไม่: Always (ดีฟอลต์), Never (ไม่ต้อง) หรือ Ask each time
- Restore defaults (เรียกคืนค่าดีฟอลต์) : เลือกเพื่อเรียกคืนค่าดีฟอลต์: Yes (ใช่ ) หรือ No (ไม่ใช่) (ดีฟอลต์) การเลือก Yes (ใช่ ) จะเป็นการเรียก คืนค่าดีฟอลต์จากโรงงาน
- Language (ภาษา): เลือกเพื่อเปลี่ยนภาษาที่ใช้บนหน้าจอเครื่องพิมพ์

ภาคผนวก B

# ดัชนี

#### В

Bluetooth การแก้ไขปัญหา 67 อะแดปเตอร์เครื่องพิมพ์ แบบไร้สาย 15

#### С

CompactFlash 21

#### Н

HP Photosmart Share 43 HP Vivera Inks 49

#### Μ

Memory Stick 21 Microdrive 21 MultiMediaCard 21

#### Ρ

photo fix 35 Print (การพิมพ์) 9

#### R

red-eye removal (แก้ ไขตาแดง) 35

#### S

Secure Digital 21 SmartFocus 35 Sony Memory Sticks. ดู Memory Stick

#### U

USB พอร์ต 11 ลักษณะเฉพาะ 74

#### Х

xD-Picture Card 21

#### ก

กระดาษ การดแลรักษา 19 การรัก⊮า 56 การเลือกและการซื้อ 19 การแก้ไขปัญหา 63 การใส่ 19 ติด 64 ถาด 11 ลักษณะเฉพาะ 74 กล่องสำหรับใส่ การขนย้าย เครื่องพิมพ์ 57 กล้อง ประเภท 45 พอร์ต 11 ไม่มีการพิมพ์ภาพถ่าย 67 ึกล้องดิจิตอล. *ด* กล้อง กล้องวิดีโอ ไอดอนบนหน้าจอ เครื่องพิมพ์ 97 การขนย้ายเครื่องพิมพ์ 15, 57 การจัดเก็บ ตลับหมึกพิมพ์ 56 เครื่องพิมพ์ 55 การดภาพถ่าย 25 การทำความสะอาด ิตลับหมึกพิมพ์ 52 เครื่องพิมพ์ 51 การปรับตำแหน่งของ หน้า 54

การปรับตำแหน่งตลับหมึก พิมพ์ 54 การพิมพ์ แผ่นลวดลายติดซีดี/ดีวีด 86 25 ดัชนีภาพถ่าย ภาพติดบัตร 25 ภาพถ่าย 29 ภาพถ่ายขนาดเล็ก 34 ภาพถ่ายพาโนรามา 27 ภาพถ่ายหลายภาพ 27 ภาพสติกเกอร์ 33 สำเนาหลายชด 27 หน้าทดสอบ 53 โดยไม่มีเครื่อง คอมพิวเตอร์ 21 ในโหมดพาโนรามา 32 การรับประกัน 81 การส่งอีเมล์ภาพถ่าย 43 การเก็บ กระดาษภาพถ่าย 56 การแก้แสงโอเวอร์หรือ อันเดอร์ 35 การแก้ไขปัญหา Bluetooth 67 ข้อความแสดง ข้อผิดพลาด 69 ปัญหาด้านคณภาพ 66 ปัญหาเกี่ยวกับ กระดาษ 63 การแก้ไขปัญหาเบื้องต้น ฝ่ายสนับสนุนของ HP 79 สัญญาณไฟกะพริบ 59

การโทรติดต่อ 80 การโทรศัพท์ไปยังบริการ สนับสนุนของ HP 80 การใส่กระดาษ 19 การใส่การ์ด หน่วยความจำ 22 การ์ดหน่วยความจำ การดึง 24 การใส่ 22 ประเภทที่สนับสนุน 21 แก้ไขภาพถ่าย เมนู 85

#### ป

ขึ้นตอนการให้การ สนับสนุน 79 ข้อกำหนดเกี่ยวกับระบบ 73 ข้อความแสดงข้อผิด พลาด 69

#### ค

ดอมพิวเตอร์ การติดตั้งซอฟฟต์แวร์ 83 ข้อกำหนดเกี่ยวกับ ົາະາມາ 73 ดีย์เวิร์ด เมน 87 คุณภาพ กระดาษภาพถ่าย 56 การพิมพ์ 39 การแก้ไขปัญหา 66 พิมพ์หน้าทดสอบ 53 ภาพถ่าย 35 เครื่องพิมพ์ การขนย้าย 57 การจัดทำเอกสาร 9 การจัดเก็บ 55 การทำความสะกาด 51 ข้อความแสดงข้อผิด พลาด 69

ขึ้นส่วน 11 ลักษณะเฉพาะ 74 อุปกรณ์เสริม 15, 57 เมนู 16

#### ĩ

แผ่นลวดลายติดซีดี/ดีวีด 34

#### ช

ซอฟต์แวร์ การติดตั้ง 83

#### ଡ଼

์ต<sup>ิ</sup>ลับบรรจุหมึก. *ด*ู ตลับหมึก พิมพ์ ตลับหมึกพิมพ์ การจัดเก็บ 56 การทดสอบ 53 การทำความสะอาด 52 การทำความสะอาดหน้า สัมผัสทองแดง 53 การปรับตำแหน่ง 54

### ຄ

ถาด, กระดาษ 11

<mark>น</mark> นำการ์ดหน่วยความจำ ออก 24

#### บ

บริการสนับสนุนทาง โทรศัพท์ 79 แบตเตอรี่ ช่องใส่ 15 รุ่น 15 สัญญาณการชาร์จ 97

#### ป

ประกาศจากบริษัท Hewlett-Packard 3 ปริมาณหมึกพิมพ์, การตรวจ สอบ 53 ปุ่ม 14 แผงควบคุม 14 ฝ ฝ่ายสนับสนุนของ HP 79 ฟ ไฟล์ฟอร์แมตที่สนับสนุน 74

#### ภ

ผ

ภาพติดบัตรการพิมพ์ 25 ภาพถ่าย red-eye removal (แก้ ไขตาแดง) 35 การด 25 การพิมพ์ 29 การส่งอีเมล์ 43 การเลือกภาพที่จะ พิมพ์ 27 ดัชนี 25 35 เพิ่มคณภาพ ภาพถ่ายติดบัตร 34 ภาพสติกเกอร์ 33

#### ม

เมนู ดีย์เวิร์ด 87 เมนู เครื่องพิมพ์ 16 เมนู แก้ไขภาพถ่าย 85

#### ว

ระดับหมึก, ตรวจสอบ 97 ระยะเวลาของการสนับสนุน ทางโทรศัพท์ ระยะเวลาของการ สนับสนุน 80 รีโมทคอนโทรล 42

#### ดัชนี

#### ຄ

ข้อมูลจำเพาะ 73 รูปแบบและขนาดภาพ ถ่าย 28

#### ູງ

วิดีโอคลิป พิมพ์เฟรมเดี่ยวจาก 35 ไฟล์ฟอร์แมตที่ สนับสนุน 77 วิธีใช้. *ดู* การแก้ไขปัญหา

#### ឥ

สัญญาณไฟ 13

#### ห

หน้าทดสอบ 53 หลังจากสิ้นสุดระยะเวลา บริการสนับสนุน 80 โหมดพาโนรามา 32

#### อ

อะแดปเตอร์สำหรับ รถยนต์ 57 อุปกรณ์เสริม 15, 57 เอกสารเครื่องพิมพ์ 9 ไอคอนการ์ด หน่วยความจำ 24

# ไอคอนหน้าจอเครื่องพิมพ์

ไอคอนบนหน้าจอเครื่องพิมพ์รองรับข้อมูลเกี่ยวกับเครื่องพิมพ์ เช่นระดับหมึกพิมพ์ในตลับหมึกพิมพ์และ จำนวนดัชนีของภาพถ่ายปัจจุบัน

|       | <b>สัญญาณแบตเตอรี่</b> แสดงระดับประจุไฟฟ้าของแบตเตอรี่ภายในของอุปกรณ์<br>เสริมแบตเตอรี่ภายใน HP Photosmart หากมีการติดตั้งไว้                                                                                                    |
|-------|----------------------------------------------------------------------------------------------------|
|       | ไอคอนแบตเตอรี่ที่เป็นแถบทึบทั้งหมดแสดงว่าแบตเตอรี่มีพลังงานเต็มเมื่อ<br>แบตเตอรี่ถูกใช้ไป ไอคอนแบตเตอรี่จะบอกถึงระดับพลังงานตามแถบสีทึบที่<br>เหลืออยู่                                                                                           |
|       | ไอคอนสายฟ้าที่ปรากฏเหนือไอคอนแบตเตอรี่แสดงว่ามีการเชื่อมต่อกับสาย<br>ไฟและแบตเตอรี่กำลังทำการชาร์จอยู่ไอคอนปลักไฟจะปรากฏขึ้นเมื่อ<br>แบตเตอรี่ถูกชาร์จจนเต็มแล้ว แสดงว่าท่านสามารถถอดปลักสายไฟและใช้<br>งานเครื่องพิมพ์ด้วยแบตเตอรี่ได้หากต้องการ |
|       | สำหรับข้อมูลเพิ่มเติมเกี่ยวกับแบตเตอรี่ โปรดดูคำแนะนำที่มาพร้อมกับ<br>แบตเตอรี่                                                                                                    |
|       | <b>สัญญาณระดับหมึก</b> : แสดงระดับหมึกในตลับหมึกพิมพ์                                                                                                    |
|       | <b>สัญลักษณ์แสดงการเลือก</b> : แสดงเครื่องหมายถูกถ้ามีการเลือกภาพถ่ายนั้น                                                                                                    |
| x2    | <b>สำเนา</b> : แสดงจำนวนสำเนาของภาพถ่ายปัจจุบันที่จะพิมพ์                                                                                                    |
| @<br> | <b>กล้องวิดีโอ</b> : จะปรากฏขึ้นเมื่อมีการเล่นวิดีโอคลิปบนหน้าจอเครื่องพิมพ์<br>เท่านั้น                                                                                                    |
| 5/30  | <b>หมายเลขดัชนี</b> : แสดงหมายเลขดัชนีของภาพถ่ายปัจจุบันและจำนวนรวมของ<br>ภาพถ่ายในการ์ดหน่วยความจำที่เสียบอยู่                                                                                                    |
| æ     | <b>ถีย์เวิร์ด ร</b> ะบุว่าภาพถ่ายหรืออัลบั้มปัจจุบันมีคีย์เวิร์ดกำหนดไว้                                                                                                    |

# Panduan Pengguna HP Photosmart A710 series

| Bahasa<br>Indonesia |  |  |   |
|---------------------|--|--|---|
|                     |  |  |   |
|                     |  |  |   |
|                     |  |  |   |
|                     |  |  |   |
|                     |  |  |   |
|                     |  |  |   |
|                     |  |  |   |
|                     |  |  |   |
|                     |  |  |   |
|                     |  |  |   |
|                     |  |  |   |
|                     |  |  | R |

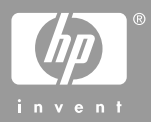

#### Hak cipta dan merek dagang

© 2006 Hewlett-Packard Development Company, L.P.

#### Informasi tentang Hewlett-Packard Company

Informasi yang terkandung dalam dokumen ini dapat berubah sewaktuwaktu tanpa pemberitahuan sebelumnya.

Semua hak dilindungi undang-undang. Dilarang memperbanyak, mengadaptasi, atau menerjemahkan materi ini tanpa izin tertulis sebelumnya dari Hewlett-Packard, kecuali sejauh yang diperbolehkan menurut undangundang hak cipta.

Satu-satunya jaminan untuk produkproduk dan layanan-layanan HP ditetapkan secara tegas di dalam keterangan jaminan yang menyertai produk-produk dan layanan-layanan tersebut. Dalam hal ini tidak ada informasi apa pun yang dapat ditafsirkan sebagai pemberian jaminan tambahan. HP tidak akan dikenakan tanggung jawab untuk kesalahan teknis atau editorial atau penghilangan yang terdapat di dalam dokumen ini.

#### Merek dagang

HP, logo HP, dan Photosmart adalah milik Hewlett-Packard Development Company, L.P.

Logo Secure Digital adalah merek dagang dari SD Association.

Microsoft and Windows adalah merek dagang terdaftar dari Microsoft Corporation.

CompactFlash, CF, dan logo CF adalah merek dagang dari CompactFlash Association (CFA).

Memory Stick, Memory Stick Duo, Memory Stick PRO, dan Memory Stick PRO Duo adalah merek dagang dan merek dagang terdaftar dari Sony Corporation.

Microdrive adalah merek dagang dari Hitachi Global Storage Technologies. MultiMediaCard adalah merek dagang dari Infineon Technologies AG of Germany, dan dilisensikan kepada MMCA (MultiMediaCard Association). xD-Picture Card adalah merek dagang dari Fuji Photo Film Co., Ltd., Toshiba Corporation, dan Olympus Optical Co., Ltd.

Mac, logo Mac, dan Macintosh adalah merek dagang terdaftar dari Apple Computer, Inc. Merek kata Bluetooth dan logo-logonya adalah milik Bluetooth SIG, Inc. dan merek tersebut oleh Hewlett-Packard Company dengan lisensi.

PictBridge dan logo PictBridge adalah merek dagang dari Camera & Imaging Products Association (CIPA).

Merek lain beserta produknya adalah merek dagang atau merek dagang terdaftar dari para pemiliknya masingmasing.

# Nomor identifikasi model resmi VCVRA-0607

Untuk tujuan identifikasi pengaturan, produk memiliki Nomor Model Resmi. Nomor Model Resmi untuk produk Anda adalah VCVRA-0607. Nomor resmi ini berbeda dengan nama pemasaran (HP Photosmart A710 series) atau nomor produk (Q7100A).

#### Pernyataan lingkungan

Untuk informasi tentang Environmental Stewardship, lihat Bantuan elektronik.

# lsi

| 1 | Selamat datang                                                         | 7        |
|---|------------------------------------------------------------------------|----------|
|   | Mendapatkan informasi lebih lanjut                                     | 8        |
|   | Komponen printer                                                       | 8        |
|   | Aksesori opsional                                                      | 12       |
|   | Menggunakan menu printer                                               | 12       |
| 2 | Ikhtisar pencetakan foto                                               | 15       |
|   | Memulai - menyelesaikan pencetakan                                     | 15       |
| 3 | Kertas standar                                                         | 17       |
|   | Memilih dan memuatkan kertas                                           | 17       |
|   | Memilih kertas yang tepat                                              | 17       |
|   | Memuatkan kertas                                                       | 17       |
| 4 | Mencetak dari kartu memori atau ruang penyimpanan internal printer     | 19       |
|   | Mendapatkan foto dari kartu memori                                     | 19       |
|   | Menyisipkan kartu memori                                               | 19       |
|   | Mengeluarkan kartu memori                                              | 21       |
|   | Mendapatkan foto dari ruang penyimpanan internal printer               | 21       |
|   | Menyimpan foto dari kartu memori ke ruang penyimpanan internal printer | 00       |
|   | Menelusuri dan menampilkan foto Anda                                   | 22<br>22 |
|   | Memilih multifoto                                                      | 24       |
|   | Memilih tata-letak foto                                                | 24       |
|   | Mencetak foto                                                          | 25       |
| 5 | Projek Kreatif                                                         | 27       |
| Ŭ | Mencetak foto nanorama                                                 | 27       |
|   | Mencetak stiker foto                                                   | 28       |
|   | Mencetak foto nasnor                                                   | 29       |
|   | Mencetak label CD/DVD                                                  | 29       |
|   | Mencetak sebuah frame yang dinilih dari klin video                     |          |
|   | Meningkatkan kualitas foto                                             |          |
|   | Menvempurnakan foto secara otomatis menggunakan Photo Fix              |          |
|   | [Perbaikan Foto]                                                       | 30       |
|   | Meningkatkan kualitas klip video Anda                                  |          |
|   | Menakrop foto                                                          |          |
|   | Menambahkan bingkai dekoratif                                          | 32       |
|   | Menambahkan clipart.                                                   |          |
|   | Menambahkan kata ucapan                                                | 32       |
|   | Menambahkan efek warna                                                 | 33       |
|   | Menambahkan tanggal dan waktu pada cetakan Anda                        | 33       |
|   | Mengatur kualitas cetak                                                | 33       |
|   | Memberikan kata kunci dan menampilkan foto di dalam kelompok           |          |
|   | Membuat dan menampilkan pertunjukan slide                              | 34       |
|   | Menampilkan pertunjukan slide di TV.                                   |          |
|   | Menghubungkan printer ke TV.                                           |          |
|   | Menggunakan remote control                                             | 35       |
|   | Menampilkan pertunjukan slide di TV                                    |          |
|   | F - F                                                                  |          |

|        | Mengirim e-mail atau meng-upload foto Anda dengan menggunakan HP |                |
|--------|------------------------------------------------------------------|----------------|
|        | Photosmart Share                                                 | 37             |
| 6      | Mencetak dari perangkat lain                                     | 39             |
|        | Mencetak foto dari kamera digital                                | 39             |
|        | Mencetak foto dari perangkat Bluetooth                           | 40             |
|        | Mencetak foto dari komputer                                      | 40             |
|        | Mencetak foto dari iPod                                          | 41             |
| 7      | Memelihara dan memindahkan printer                               | 43             |
|        | Mengganti kartrij cetak                                          | 43             |
|        | Membersihkan dan memelihara printer                              | 44             |
|        | Membersihkan bagian luar printer                                 | 45             |
|        | Membersihkan kartrij cetak secara otomatis                       | 45             |
|        | Membersihkan kontak kartrij cetak secara manual                  | 46             |
|        | Mencetak halaman tes                                             | 46             |
|        | Meluruskan kartrij cetak                                         | 47             |
|        | Menyimpan printer dan kartrij cetak                              | 48             |
|        | Menyimpan printer                                                | 48             |
|        | Menyimpan katrij cetak                                           | 48             |
|        | Memelihara kualitas kertas foto                                  | 48             |
|        | Memindahkan printer                                              | 49             |
| 8      | Pemecahan masalah                                                | 51             |
|        | Masalah perangkat keras printer                                  | 51             |
|        | Masalah pencetakan                                               |                |
|        | Masalah pencetakan Bluetooth                                     |                |
|        | Pesan error                                                      |                |
| 9      | Spesifikasi                                                      |                |
|        | Persvaratan sistem                                               | 63             |
|        | Spesifikasi printer                                              | 64             |
| 10     | Dukungan HP                                                      | 67             |
|        | Proses dukungan                                                  | 67             |
|        | Dukungan HP melalui telenon                                      | 67             |
|        | Jandka waktu dukungan telenon                                    | 67<br>67       |
|        | Menelenon                                                        | 67<br>67       |
|        | Setelah jangka waktu dukungan telepon                            |                |
|        | Onsi garansi tambahan                                            | 68             |
|        | Garansi HP                                                       | 60             |
| Δ      | Menginstal perangkat lunak                                       |                |
| R      | Monu printor                                                     | 71             |
|        | Mengedit foto                                                    | 73             |
|        | Slide show [Pertunjukan Slide]                                   | 73<br>74       |
|        | Pilihan cetak                                                    |                |
|        | Organize & save [Atur & simpan]                                  |                |
|        | Save [Simpan]                                                    | + ۲۲<br>7/     |
|        | Kata kunci                                                       | 4 ، ، 4<br>7 ۸ |
|        | Koreksi tanggal                                                  | 14<br>76       |
|        | Toolo [Alat hantu]                                               | 10<br>76       |
|        | Pantuan                                                          | 0/<br>דד       |
|        | Danuan<br>Droforoncos [Droforonsi]                               | / /ו<br>דד     |
| ام مرا | า ายเยเยาเบอง (กายเยายาง)                                        |                |
| ma     | GN3                                                              |                |

# 1 Selamat datang

Terima kasih, Anda telah membeli printer HP Photosmart A710 series! Printer ini membuat pencetakan foto di rumah menjadi sederhana, mudah, dan menyenangkan, sekaligus menghasilkan cetakan warna berkualitas tinggi yang dapat Anda bagi dengan keluarga dan teman Dengan printer Anda, Anda dapat:

| Memanfaatkan ruang penyimpanan internal                                           | Menampilkan foto Anda di<br>TV                                      |
|-----------------------------------------------------------------------------------|---------------------------------------------------------------------|
| Lihat Menyimpan foto dari kartu memori ke ruang penyimpanan internal printer.     | Lihat Menampilkan<br>pertunjukan slide di TV.                       |
|                                                                                   |                                                                     |
| Menggunakan teknik Photo Fix                                                      | Berkreasilah: tambahkan<br>frame, salam, clipart, dan<br>efek warna |
| Lihat Menyempurnakan foto secara otomatis menggunakan Photo Fix [Perbaikan Foto]. | Lihat Projek Kreatif.                                               |
| PASSPORT                                                                          | Mencetak panorama                                                   |
| Mencetak foto paspor<br>Lihat Mencetak foto paspor.                               | Lihat Mencetak foto<br>panorama.                                    |
| 0000000<br>0000000<br>0000000                                                     |                                                                     |
| Mencetak stiker foto                                                              | Lihat Mencetak label CD/DVD.                                        |
| Linat menecian stiner loto.                                                       |                                                                     |

### Mendapatkan informasi lebih lanjut

Printer dilengkapi dengan dokumentasi berikut:

- **Panduan Pemasangan**: Baca terlebih dahulu panduan ini! Panduan ini menjelaskan cara memasang printer dan mencetak foto pertama Anda.
- Panduan Pengguna: Panduan Pengguna adalah buku yang sedang Anda baca. Buku ini menguraikan tentang berbagai fitur dasar printer, menjelaskan cara menggunakan printer tanpa menghubungkannya ke komputer, dan memuat informasi tentang pemecahan masalah perangkat keras. Apendiks A berisi informasi tentang penginstalan perangkat lunak printer.
- Printer Help Menu [Menu Bantuan Printer]: Menu Help [Bantuan] pada printer memungkinkan Anda membaca tip pencetakan yang berguna dan informasi tentang fitur-fitur dasar printer langsung pada layar printer. Untuk informasi tentang menampilkan menu Help [Bantuan], lihat Menggunakan menu printer.
- **Bantuan elektronik**: Bantuan elektronik menguraikan cara menggunakan printer dengan komputer dan memuat informasi tentang pemecahan masalah perangkat lunak.

Setelah Anda menginstal perangkat lunak printer pada komputer, Anda dapat menampilkan Bantuan elektronik:

- Windows: Dari menu Start Windows, klik Programs [Program] atau All Programs [Semua Program], arahkan ke HP, HP Photosmart A710 series, lalu klik Photosmart Help [Bantuan Photosmart].
- Mac: Pilih Help [Bantuan], Mac Help [Bantuan Mac] dalam Finder, lalu pilih Library [Perpustakaan], HP Photosmart Printer Help [Bantuan Printer HP Photosmart].

### Komponen printer

Bagian ini berisi ikhtisar tentang komponen printer dan referensi ke bagian yang memberikan rincian penjelasan tentang komponen printer beserta fungsinya.

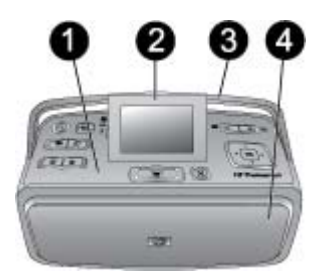

#### Bagian depan printer (baki masukan dan baki keluaran tertutup)

- 1 Panel kontrol: Jalankan fungsi dasar printer dari sini.
- 2 **Layar printer**: Tampilkan foto dan menu di sini. Layar printer akan muncul secara otomatis saat Anda membuka baki keluaran. Naikkan atau turunkan layar untuk mengatur sudut tampilan. Untuk menaikkan layar secara manual, letakkan jari Anda di bawah lekukan, di sisi kiri layar. Lipat layar sepenuhnya saat printer akan disimpan atau dipindahkan.

- 3 **Pegangan printer**: Pastikan layar printer berada pada posisi mendatar (tertutup), lalu tarik pegangan printer dari bagian belakang untuk membawanya dengan posisi tegak lurus.
- 4 **Baki keluaran (tertutup)**: Buka baki ini untuk mencetak, menyisipkan kartu memori, menghubungkan kamera digital yang kompatibel, atau menghubungkan HP iPod.

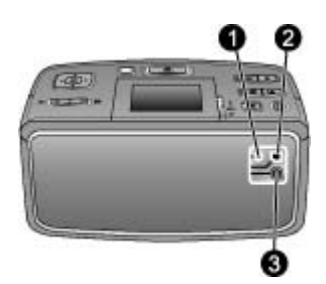

#### Bagian belakang printer

- 1 **Sambungan kabel TV**: Hubungkan kabel video di sini.
- 2 **Port USB**: Hubungkan printer ke komputer atau ke kamera digital cetak-langsung HP di sini dengan menggunakan kabel USB.
- 3 Sambungan kabel listrik: Hubungkan kabel listrik di sini.

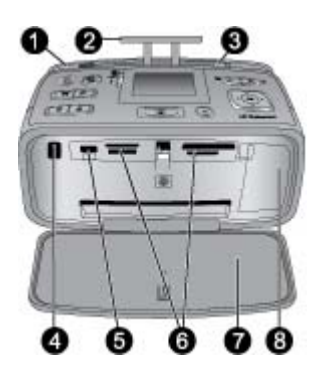

#### Bagian depan internal printer (baki masukan dan baki keluaran terbuka)

| 1 | <b>Baki masukan</b> : Muatkan kertas di sini. Baki masukan terbuka secara otomatis jika Anda membuka baki keluaran. Lihat Untuk memuatkan kertas.                                       |
|---|----------------------------------------------------------------------------------------------------|
| 2 | Ekstensi baki masukan: Tarik keluar untuk menampung kertas.                                                                                                    |
| 3 | <b>Pemandu lebar kertas</b> : Gerakkan sesuai dengan lebar kertas yang digunakan agar kertas terpasang dengan tepat.                                                                    |
| 4 | <b>Port inframerah remote kontrol</b> : Remote control printer menggunakan port ini untuk berkomunikasi dengan printer. Lihat Menghubungkan printer ke TV.                              |
| 5 | <b>Port kamera</b> : Hubungkan kamera digital PictBridge, adaptor printer nirkabel Bluetooth HP opsional, iPod, atau USB flash/thumb drive di sini. Lihat Mencetak dari perangkat lain. |
| 6 | Slot kartu memori: Sisipkan kartu memori ke dalam slot ini. Lihat Mendapatkan foto dari kartu memori.                                                                                   |
| 7 | Baki keluaran (terbuka): Printer akan menumpuk hasil cetakan foto di sini.                                                                                                    |
| 8 | Pintu kartrij cetak: Buka untuk memasukkan atau mengeluarkan kartrij cetak.                                                                                                    |

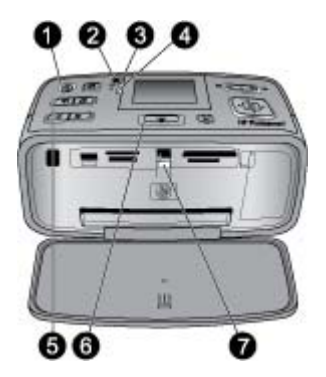

#### Lampu indikator

- 1 **Lampu On [Hidup]**: Lampu akan menyala hijau solid jika printer menyala, menyala hijau dan berkedip-kedip jika printer sibuk, atau menyala merah dan berkedip-kedip jika printer perlu perhatian.
- 2 **Lampu indikator penyimpanan foto ke printer**: Lampu ini akan berkedip-kedip hijau saat Anda menyimpan foto ke ruang penyimpanan internal printer.
- 3 **Lampu baterai**: Lampu ini akan berkedip-kedip jika baterai opsional sedang diisi, atau menyala solid jika baterai telah terisi penuh. Lampu tidak akan menyala jika tidak ada baterai yang terpasang atau jika baterai yang terpasang tidak terhubung ke daya AC. Untuk informasi lebih lanjut mengenai baterai, bacalah petunjuk yang menyertai baterai.
- 4 **Lampu peringatan**: Lampu ini akan berkedip-kedip merah jika terjadi kesalahan atau printer perlu ditangani. Lihat informasi di layar printer dan, jika perlu, lihat Pemecahan masalah.
- 5 **Lampu Photo Fix [Perbaikan Foto]**: Lampu ini mengindikasikan fitur Photo Fix [Perbaikan Foto] sedang aktif dan bekerja. Lihat Menyempurnakan foto secara otomatis menggunakan Photo Fix [Perbaikan Foto].
- 6 **Lampu cetak**: Lampu ini akan menyala hijau solid jika printer siap mencetak, atau menyala hijau dan berkedip-kedip jika printer sedang mencetak atau memproses informasi.
- 7 Lampu kartu memori: Lampu ini akan berkedip-kedip hijau jika printer sedang mengakses kartu memori, atau menyala hijau solid jika printer telah selesai mengakses kartu dan siap mencetak.

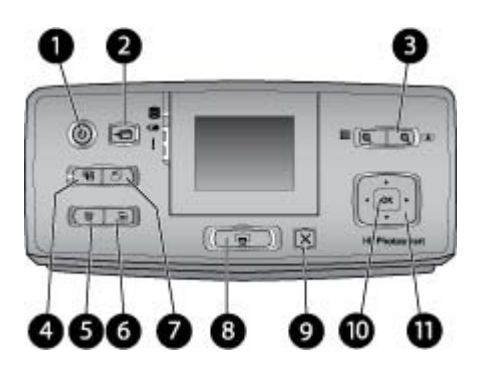

#### Panel kontrol

- 1 **On [Hidup]**: Tekan tombol ini untuk menghidupkan atau mematikan printer.
- 2 Save [Simpan]: Tekan tombol ini untuk membuka menu Save [Simpan].

| 3  | <b>Zoom [Perbesar/perkecil]</b> : Tekan + untuk meningkatkan level pembesaran atau untuk membuka folder atau album dalam modus tampilan 9 foto. Tekan - untuk menurunkan level pembesaran atau untuk mengubah tampilan 9 foto menjadi sebuah folder atau tampilan album.                                                                                                    |
|----|----------------------------------------------------------------------------------------------------|
| 4  | <b>Photo Fix [Perbaikan Foto]</b> : Fitur Photo Fix [Perbaikan Foto] secara otomatis akan meningkatkan kualitas foto Anda dengan cara mengatur fokus, pencahayaan, dan kecerahan, serta menghapus mata merah. Fitur ini aktif sebagai setelan standar; untuk mematikannya, tekan tombol ini.                                                                                                    |
| 5  | <b>Delete [Hapus]</b> : Tekan tombol ini untuk menghapus foto yang sedang ditampilkan atau disorot dari kartu memori atau dari ruang penyimpanan internal printer. Anda juga dapat menghapus foto yang sedang ditampilkan, foto yang disorot dalam tampilan 9 foto, atau semua foto yang dipilih. Untuk informasi lebih lanjut tentang pemilihan dan penghapusan foto, lihat Memilih multifoto. |
| 6  | Menu: Tekan tombol ini untuk membuka menu utama printer.                                                                                                    |
| 7  | Rotate [Putar]: Tekan tombol ini untuk memutar foto yang sedang disorot atau ditampilkan.                                                                                                    |
| 8  | <b>Print [Cetak]</b> : Tekan tombol ini untuk mencetak foto yang dipilih dari kartu memori atau ruang penyimpanan internal printer. Lihat Mencetak dari kartu memori atau ruang penyimpanan internal printer.                                                                                                    |
| 9  | Cancel [Batal]: Tekan tombol ini untuk kembali ke menu sebelumnya, keluar dari menu, atau membatalkan pencetakan.                                                                                                    |
| 10 | OK: Tekan tombol ini untuk memilih foto, menu, atau pilihan menu.                                                                                                    |
| 11 | <b>Tombol panah 4 arah</b> : Gunakan tanda panah ini untuk menggulung foto atau menelusuri menu printer. Tekan OK untuk memilih foto, menu, atau pilihan menu.                                                                                                    |

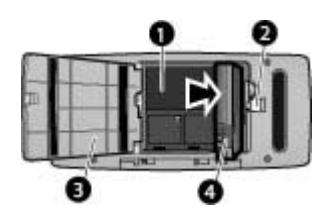

#### Kompartemen baterai internal

- 1 Kompartemen baterai internal: Masukkan Baterai Internal HP Photosmart opsional di sini.
- 2 **Tombol kompartemen baterai**: Geser untuk melepaskan penutup kompartemen.
- 3 **Penutup kompartemen baterai**: Buka penutup baterai di bagian bawah printer untuk memasukkan Baterai Internal HP Photosmart opsional.
- 4 **Baterai Internal**: Baterai yang terisi penuh dapat mencetak sekitar 75 foto. Anda harus membeli baterai secara terpisah.

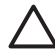

**Perhatian** Pastikan untuk selalu mencabut kabel listrik printer sebelum penutup kompartemen baterai dibuka, dan jangan sentuh kontak berwarna tembaga di baterai atau kontak di dalam kompartemen baterai.

Ada beberapa aksesori opsional yang tersedia untuk printer yang membuat pemindahan printer menjadi lebih mudah, sehingga pencetakan dapat dilakukan di mana dan kapan saja. Penampilan aksesori dapat berbeda dari yang ditunjukkan di sini.

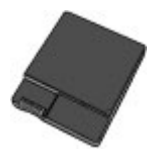

Baterai Internal HP Photosmart

Dengan baterai internal HP Photosmart, Anda dapat membawa printer ke mana pun Anda pergi.

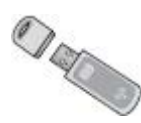

#### Adaptor Printer Nirkabel HP Bluetooth®

Adaptor printer nirkabel HP Bluetooth dimasukkan ke port kamera di sisi depan printer, dan Anda dapat menggunakan teknologi nirkabel Bluetooth untuk mencetak.

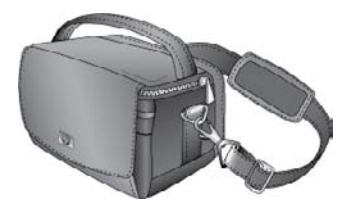

**Tas Printer HP Photosmart** 

Tas printer HP Photosmart yang ringan dan tahan lama dapat digunakan untuk membawa dan melindungi semua perlengkapan yang dibutuhkan untuk mencetak dengan mudah di mana pun.

### Menggunakan menu printer

Menu printer menawarkan beragam pilihan cetak, memungkinkan Anda untuk mengubah setelan standar printer, menyediakan peralatan pemeliharaan dan pemecahan masalah, dan memberikan informasi tentang cara melakukan pekerjaan pencetakan yang umum. Untuk rincian tentang semua menu dan pilihannya, lihat Menu printer.

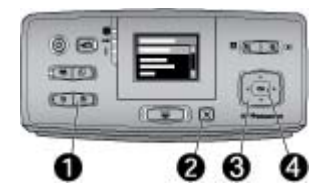

Bab 1
### Untuk menggunakan menu printer

- → Tekan Menu (1) di panel kontrol printer untuk membuka menu printer.
  - Tekan Cancel [Batal] (2) untuk keluar dari menu aktual.
  - Gunakan tombol panah 4 arah (3) untuk menelusuri pilihan menu yang ditampilkan di layar printer. Butir menu yang tidak dapat diakses berwarna abuabu.
  - Tekan OK (4) untuk membuka menu atau memilih sebuah opsi.

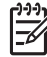

Catatan Untuk melihat daftar semua pilihan menu printer, lihat Menu printer.

## 2 Ikhtisar pencetakan foto

## Memulai - menyelesaikan pencetakan

Bagian ini menguraikan ikhtisar langkah-langkah yang diperlukan untuk mencetak foto Anda. Bagian berikutnya menguraikan setiap langkah secara lebih mendetail.

Langkah 1

Memilih dan memuatkan kertas

Lihat Memilih dan memuatkan kertas.

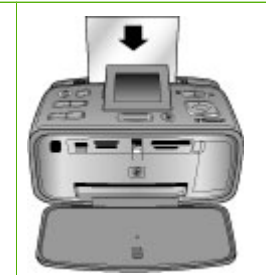

### Langkah 2 Mendapatkan foto

Anda dapat menghubungkan printer ke beragam perangkat atau menggunakan foto yang sudah disimpan dalam ruang penyimpanan internal printer. Lihat Mencetak dari kartu memori atau ruang penyimpanan internal printer dan Mencetak dari perangkat lain.

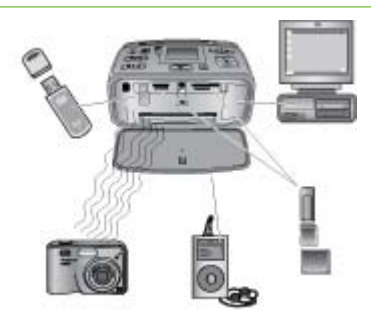

### Langkah 3

Menelusuri dan menampilkan foto-foto Anda

Lihat Menelusuri dan menampilkan foto Anda.

Langkah 4 Memilih foto untuk dicetak

Lihat Memilih multifoto.

Langkah 5 Memilih tata-letak foto

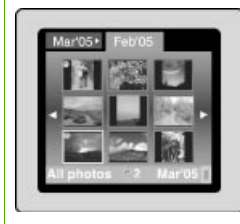

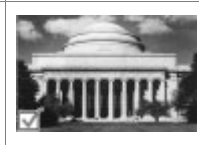

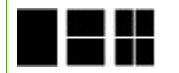

Bab 2

(bersambung) Lihat Memilih tata-letak foto.

Langkah 6 Mencetak foto Lihat Mencetak foto.

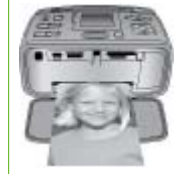

## 3 Kertas standar

## Memilih dan memuatkan kertas

Pelajari cara memilih kertas yang tepat untuk pekerjaan pencetakan Anda dan bagaimana cara memuatkan kertas ke dalam baki masukan untuk mencetak.

### Memilih kertas yang tepat

Gunakan HP Advanced Photo Paper. Kertas foto ini didesain khusus untuk bekerja dengan tinta dalam printer Anda untuk menghasilkan foto-foto yang bagus. Kertas foto lain akan menghasilkan foto yang kurang bagus.

Untuk daftar kertas foto HP yang tersedia, atau untuk membeli produk, kunjungi:

- www.hpshopping.com (A.S.)
- www.hp.com/eur/hpoptions (Eropa)
- www.hp.com/jp/supply\_inkjet (Jepang)
- www.hp.com/paper (Asia/Pasifik)

Printer disetel ke pengaturan standar untuk mencetak foto kualitas terbaik pada HP Advanced Photo Paper. Jika Anda mencetak pada jenis kertas yang berbeda, pastikan Anda mengganti jenis kertas dari menu printer. Lihat Untuk mengubah jenis kertas.

### Memuatkan kertas

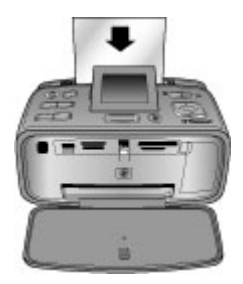

Beberapa jenis kertas yang didukung:

- kertas foto 10 x 15 cm (4 x 6 inci)
- kertas foto 13 x 18 cm (5 x 7 inci)
- kertas foto panorama 10 x 30 cm (4 x 12 inci)
- kertas stiker foto 10 x 15 cm (4 x 6 inci)
- Kartu indeks
- Kartu ukuran L
- Kartu Hagaki

Beberapa ukuran kertas yang didukung:

- HP Advanced Photo Paper (direkomendasikan)
- Kartu: indeks, Hagaki, A6, ukuran L, ukuran 2L
- Kertas stiker foto
- HP CD/DVD Label media

- HP Self-Adhesive Photo paper [Kertas foto HP berperekat]
- Kertas foto lainnya (hasil dapat bervariasi)

Kapasitas baki kertas: 20 lembar, ketebalan maksimum 305 µm (12 mil) per lembar

### Untuk memuatkan kertas

- 1. Buka baki keluaran dan masukan, dan tarik keluar ekstensi baki masukan.
- 2. Muatkan hingga 20 lembar kertas dengan permukaan cetak atau sisi mengilap menghadap bagian depan printer. Saat memuatkan, geser kertas ke sisi kiri baki masukan dan dorong kertas ke bawah dengan kuat hingga berhenti.

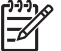

**Catatan** Jika Anda menggunakan kertas foto panorama, muatkan hingga 10 lembar saja. Jika Anda menggunakan kertas stiker foto, muatkan satu lembar saja setiap kali.

3. Geser pemandu lebar kertas ke kiri hingga menempel pada tepi kertas tanpa membuat kertas tertekuk.

### Untuk mengubah jenis kertas

- 1. Tekan Menu.
- 2. Tekan **y** untuk memilih **Preferences** [Pilihan], lalu tekan **OK**.
- 3. Tekan **w** untuk memilih **Paper type [Jenis kertas]**, lalu tekan **OK**.
- 4. Tekan **T**ekan **T**ek
  - HP Advanced Photo Paper (standar)
  - HP Premium Photo Paper
  - Kertas Foto Lain
  - Kertas Biasa Lain
- 5. Tekan OK.

## 4 Mencetak dari kartu memori atau ruang penyimpanan internal printer

Bagian ini menguraikan tahapan untuk mencetak foto yang disimpan di dalam kartu memori atau ruang penyimpanan internal printer. Bagian ini berisi topik berikut:

- Mendapatkan foto dari kartu memori
- Mendapatkan foto dari ruang penyimpanan internal printer
- Menelusuri dan menampilkan foto Anda
- Memilih multifoto
- Memilih tata-letak foto
- Mencetak foto

## Mendapatkan foto dari kartu memori

Setelah Anda mengambil gambar dengan kamera digital, Anda dapat mengeluarkan kartu memori dari kamera dan menyisipkannya ke dalam printer untuk melihat dan mencetak foto Anda. Printer dapat membaca jenis kartu memori berikut: CompactFlash<sup>™</sup>, Microdrive, Memory Sticks, MultiMediaCard<sup>™</sup>, Secure Digital<sup>™</sup>, dan xD-Picture Card<sup>™</sup>.

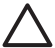

**Perhatian** Menggunakan jenis kartu memori lainnya dapat merusak kartu memori dan printer.

Untuk mempelajari cara lain memindahkan foto dari kamera digital ke printer, lihat Mencetak dari perangkat lain.

### Menyisipkan kartu memori

Carilah kartu memori Anda dalam tabel berikut dan gunakan petunjuk yang diberikan untuk menyisipkan kartu ke dalam printer.

Panduan:

- Sisipkan hanya satu kartu memori.
- Secara perlahan, dorong kartu memori ke dalam printer sampai kartu berhenti. Kartu memori tidak akan masuk sepenuhnya ke dalam printer; jangan coba-coba memaksanya untuk masuk seluruhnya.
- Jika kartu memori disisipkan dengan benar, lampu kartu memori akan berkedipkedip, lalu menyala hijau solid.

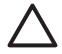

**Perhatian 1** Menyisipkan kartu memori dengan cara lain dapat merusak kartu dan printer.

**Perhatian 2** Jangan tarik kartu memori selama lampu kartu memori berkedipkedip (printer sedang mengakses kartu). Untuk informasi lebih lanjut, lihat Mengeluarkan kartu memori.

Printer membaca kartu memori dan kemudian menampilkan foto pertama yang ada di kartu dalam tampilan 1 foto. Jika Anda menggunakan kamera digital untuk memilih foto

pada kartu, printer akan menanyakan apakah Anda ingin mencetak foto yang dipilih di kamera.

| Kartu memori   | Cara menyisipkan kartu memori                                                                                                    |  |
|----------------|----------------------------------------------------------------------------------------------------|--|
| CompactFlash   | <ul> <li>Label depan menghadap ke atas, dan jika ada tanda panah pada label, tanda panah menghadap ke printer.</li> <li>Bagian tepi dengan lubang kecil berlogam masuk terlebih dulu ke dalam printer</li> </ul>                       |  |
| Microdrive     | <ul> <li>Label depan menghadap ke atas, dan jika ada tanda panah pada label, tanda panah menghadap ke printer</li> <li>Bagian tepi dengan lubang kecil berlogam masuk terlebih dulu ke dalam printer</li> </ul>                        |  |
| MultiMediaCard | <ul> <li>Sudut miring berada di sebelah kanan</li> <li>Kontak logam menghadap ke bawah</li> </ul>                                                                                                    |  |
| Secure Digital | <ul> <li>Sudut miring berada di sebelah kanan</li> <li>Kontak logam menghadap ke bawah</li> <li>Jika Anda menggunakan kartu miniSD, pasang adaptor yang<br/>menyertai kartu sebelum Anda menyisipkan kartu ke dalam printer</li> </ul> |  |

| (bersambung)    | sambung)                                                                                                    |  |  |
|-----------------|----------------------------------------------------------------------------------------------------|--|--|
| Kartu memori    | Cara menyisipkan kartu memori                                                                                                    |  |  |
| Memory Stick    | <ul> <li>Sudut miring berada di sebelah kiri</li> <li>Kontak logam menghadap ke bawah</li> <li>Jika Anda menggunakan kartu Memory Stick Duo<sup>™</sup> atau Memory<br/>Stick PRO Duo<sup>™</sup>, pasang adaptor yang menyertai kartu sebelum<br/>Anda menyisipkan kartu ke dalam printer</li> </ul> |  |  |
| والحميل         |                                                                                                    |  |  |
| xD-Picture Card | <ul> <li>Sisi kartu yang melengkung menghadap ke arah Anda</li> <li>Kontak logam menghadap ke bawah</li> </ul>                                                                                                    |  |  |
|                 |                                                                                                    |  |  |

### Mengeluarkan kartu memori

Perhatian Jangan menarik kartu memori sewaktu lampu kartu memori berkedip-kedip. Lampu yang berkedip-kedip menandakan printer atau komputer sedang mengakses kartu memori. Tunggu hingga lampu menyala solid.
 Mengeluarkan kartu memori saat kartu sedang diakses dapat merusak atau mengubah informasi pada kartu atau merusak printer dan kartu.

### Untuk mengeluarkan kartu memori.

→ Saat lampu kartu memori pada printer menyala solid, Anda dapat menarik keluar kartu dari slotnya dengan aman.

## Mendapatkan foto dari ruang penyimpanan internal printer

Untuk mendapatkan foto dari ruang penyimpanan internal printer, lepaskan kartu memori yang disisipkan ke slot. Anda baru dapat menampilkan foto yang ada di ruang penyimpanan internal jika kartu memori sudah tidak ada di slotnya. Gunakan tombol panah 4 arah untuk menelusuri foto yang disimpan di ruang penyimpanan internal. Untuk informasi lebih lanjut, lihat Menelusuri dan menampilkan foto Anda.

### Menyimpan foto dari kartu memori ke ruang penyimpanan internal printer

Jika Anda pernah menyimpan foto di ruang penyimpanan internal, namun kemudian dihapus, dan Anda mungkin ingin menyimpannya kembali. Ikuti langkah-langkah ini:

### Untuk menyimpan foto dari kartu memori ke ruang penyimpanan internal printer

- 1. Sisipkan kartu memori dan pilih foto yang akan dipindahkan. Untuk informasi tentang cara menampilkan dan memilih foto, lihat Memilih multifoto.
- 2. Tekan Save [Simpan].
- 3. Pilih Organize [Atur] & Save [Simpan], lalu tekan OK.
- 4. Pilih Save to printer [Simpan ke printer], lalu tekan OK.
- 5. Tekan OK sekali lagi untuk konfirmasi.

## Menelusuri dan menampilkan foto Anda

Bagian ini menjelaskan bagaimana cara menelusuri dan menampilkan foto Anda di layar printer. Untuk informasi lebih lanjut tentang cara menampilkan foto di TV, lihat Menampilkan pertunjukan slide di TV.

| Untuk menampilkan foto | Lakukan langkah berikut                                                                                                    |  |
|------------------------|----------------------------------------------------------------------------------------------------|--|
| Satu demi satu         | <ol> <li>Sisipkan kartu memori atau tampilkan<br/>foto yang ada di ruang penyimpanan<br/>internal printer.</li> <li>Gunakan tombol panah 4 arah untuk<br/>menelusuri folder dan album.</li> <li>Tekan Q untuk menampilkan foto<br/>dari album yang dipilih, 9 foto<br/>sekaligus.</li> <li>Gunakan tombol panah 4 arah untuk<br/>menelusuri foto, dan menyorot foto<br/>yang ingin Anda tampilkan.</li> <li>Tekan Q untuk menampilkan foto.<br/>Tekan Q sekali lagi untuk<br/>memperbesar foto, atau Q untuk<br/>mengurangi pembesaran.</li> <li>Untuk kembali ke tampilan 9 foto,<br/>tekan Q sampai 9 foto ditampilkan.</li> </ol> |  |
| Tampilan folder        | <ol> <li>Sisipkan kartu memori atau tampilkan<br/>foto yang ada di ruang penyimpanan</li> </ol>                                                                                                    |  |

| (bersambung)            |                                                                                                    |  |
|-------------------------|----------------------------------------------------------------------------------------------------|--|
| Untuk menampilkan foto  | Lakukan langkah berikut                                                                                                    |  |
|                         | <ul> <li>internal printer. Foto ditampilkan dalam: <ul> <li>Folder: berdasarkan bulan</li> <li>Album: kelompok foto dalam sebulan</li> </ul> </li> <li>2. Gunakan tombol panah 4 arah untuk menelusuri folder dan album. <ul> <li>Untuk menelusuri album, tekan atau a. Setelah Anda mencapai album terakhir di dalam folder, fokus secara otomatis akan bergerak ke album pertama dalam folder berikutnya.</li> <li>Untuk menelusuri folder satu per satu, tekan atau a. Fokus akan bergerak ke tab folder. Tekan atau atau atau atau untuk bergerak dari satu tab ke tab lainnya.</li> </ul> </li> </ul> |  |
| Sembilan foto sekaligus | <ol> <li>Sisipkan kartu memori atau tampilkan<br/>foto yang ada di ruang penyimpanan<br/>internal printer.</li> <li>Gunakan tombol panah 4 arah untuk<br/>menelusuri folder dan album.</li> <li>Tekan  sampai Anda melihat foto<br/>dari album yang dipilih, 9 foto<br/>sekaligus.</li> <li>Gunakan tombol panah 4 arah untuk<br/>menelusuri foto.</li> <li>Tekan  untuk kembali ke tampilan<br/>folder.</li> </ol>                                                                                                    |  |
| Klip video              | <ol> <li>Memasukkan kartu memori yang<br/>berisi klip video atau menampilkan<br/>klip video yang ada di ruang<br/>penyimpanan internal printer.</li> <li>Telusuri folder dan foto, dan sorot klip<br/>video yang ingin Anda putar.</li> <li>Tekan Q.</li> <li>Tekan A untuk memutar klip video.</li> <li>Tekan OK untuk menghentikan<br/>sementara klip video, memilih frame,<br/>atau kembali memutar klip video.</li> <li>Tekan Cancel [Batal] untuk kembali<br/>ke awal klip video.</li> <li>Tekan Tekan untuk menghentikan klip<br/>video.</li> </ol>                                                  |  |

## Memilih multifoto

Jika Anda ingin mencetak lebih dari satu foto, atau menghapus kelompok foto sekaligus, Anda harus memilihnya terlebih dahulu. Jika Anda memilih sebuah foto, tanda centang akan muncul di sudut kiri bawah foto pada layar, dan foto tersebut berarti dipilih.

### Untuk memilih beberapa foto

- 1. Sisipkan kartu memori atau tampilkan foto yang ada di ruang penyimpanan internal printer.
- 2. Gunakan tombol panah 4 arah untuk menelusuri folder dan foto, dan menyorot foto yang akan dicetak.
- 3. Tekan **OK** untuk memilih setiap foto yang Anda ingin cetak.

### Untuk membatalkan pilihan foto

- 1. Sorot foto yang tidak ingin Anda pilih, dan lalu tekan OK.
- Pilih Deselect the selected item [Batalkan butir pilihan] atau Deselect all selected photos [Batalkan semua foto pilihan], lalu tekan OK. Tanda centang akan hilang dari sudut kiri bawah foto yang sudah Anda batalkan.

### Untuk memilih sejumlah foto

- 1. Sisipkan kartu memori atau tampilkan foto yang ada di ruang penyimpanan internal printer.
- 2. Tekan OK untuk memilih setiap album foto yang Anda ingin cetak.

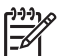

Catatan Jika Anda ingin menampilkan foto satu per satu atau sembilan foto sekaligus, tekan sampai tampilan folder muncul.

### Untuk memilih lebih dari satu salinan foto

- 1. Sisipkan kartu memori atau tampilkan foto yang ada di ruang penyimpanan internal printer.
- 2. Tekan **OK** untuk memilih foto yang Anda ingin cetak.
- 3. Tekan OK lagi, lalu pilih Select multiple print copies [Pilih salinan rangkap cetakan].
- Tekan i atau duntuk meningkatkan atau mengurangi jumlah salinan, lalu tekan OK.

## Memilih tata-letak foto

Anda dapat memilih salah satu dari beberapa tata letak cetak.

### Untuk memilih tata letak foto

- 1. Tekan Menu.
- 2. Pilih Print options [Pilihan Cetak], lalu tekan OK.
- 3. Pilih Change layout [Ubah tata letak], lalu tekan OK.
- 4. Tekan **b** atau **d**an tekan **OK** untuk memilih tata letak:
  - 1 foto
  - 2 foto
  - 4 foto
  - Halaman indeks

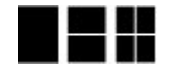

Printer dapat memutar foto untuk menyesuaikannya dengan tata letak.

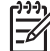

**Catatan** Jika fitur pencetakan tanpa bingkai dimatikan, semua halaman akan dicetak dengan pembatas putih kecil di sekeliling tepi luar kertas. Untuk membuat cetakan tanpa bingkai, lihat pilihan "Borderless" ["Tanpa Bingkai"] di Preferences [Preferensi].

## Mencetak foto

Anda dapat mencetak foto digital yang tersimpan di kartu memori atau di ruang penyimpanan internal printer. Anda dapat mencetak foto yang telah Anda pilih di printer atau foto yang Anda pilih di kamera (Digital Print Order Format, atau DPOF). Mencetak dari kartu memori tidak membutuhkan komputer dan tidak pula menghabiskan baterai kamera digital Anda. Lihat Mendapatkan foto dari kartu memori.

Foto-foto Anda akan mengering seketika, dan dapat langsung Anda pegang sesudah pencetakan. Namun, HP menyarankan Anda untuk membiarkan permukaan cetak foto-foto Anda mengering selama 5-10 menit, agar warna tercetak sempurna sebelum Anda menumpuk foto tersebut dengan foto-foto lainnya atau menyimpannya dalam album.

### Untuk mencetak sebuah foto

- 1. Telusuri foto yang ada di dalam kartu memori atau ruang penyimpanan internal printer.
- 2. Tampilkan foto yang ingin Anda cetak.
- 3. Tekan Print [Cetak].

### Untuk mencetak kelompok foto pilihan

- 1. Telusuri foto yang ada di dalam kartu memori atau ruang penyimpanan internal printer.
- 2. Pilih foto yang ingin Anda cetak. Lihat Memilih multifoto.
- 3. Tekan Print [Cetak].

### Untuk mencetak indeks foto

- 1. Sisipkan kartu memori atau tampilkan foto yang ada di ruang penyimpanan internal printer.
- 2. Tekan Menu.
- 3. Pilih Print options [Pilihan Cetak], lalu tekan OK.
- 4. Pilih Change layout [Ubah tata letak], lalu tekan OK.
- Tekan hatau sampai Index page [Halaman indeks] disorot, dan lalu tekan OK.

Indeks foto memperlihatkan thumbnail dan nomor indeks untuk semua foto di dalam kartu memori (maksimum 2000). Anda dapat menggunakan nomor indeks untuk mencetak foto tertentu atau sejumlah foto. Gunakan kartu indeks atau kertas biasa untuk menghemat kertas foto.

### Untuk mencetak foto yang dipilih di kamera

- 1. Sisipkan kartu memori yang berisi foto yang dipilih di kamera (DPOF).
- 2. Pilih Yes [Ya] saat printer menanyakan apakah Anda ingin mencetak foto yang dipilih di kamera, lalu tekan OK.

Bagian ini berisi topik berikut:

- Mencetak foto panorama
- Mencetak stiker foto
- Mencetak foto paspor
- Mencetak label CD/DVD
- Mencetak sebuah frame yang dipilih dari klip video
- Meningkatkan kualitas foto
- Mengkrop foto
- Menambahkan bingkai dekoratif
- Menambahkan clipart
- Menambahkan kata ucapan
- Menambahkan efek warna
- Menambahkan tanggal dan waktu pada cetakan Anda
- Mengatur kualitas cetak
- Memberikan kata kunci dan menampilkan foto di dalam kelompok
- Membuat dan menampilkan pertunjukan slide
- Menampilkan pertunjukan slide di TV
- Mengirim e-mail atau meng-upload foto Anda dengan menggunakan HP Photosmart Share

Setelah Anda menguasai dasar-dasar pencetakan foto, lakukan eksperimen dengan beberapa fitur menakjubkan yang ditawarkan printer Anda. Anda dapat menambahkan efek kreatif, seperti frame atau clipart pada foto, sehingga foto Anda akan terlihat beda di dalam album foto. Atau, cetak foto favorit Anda di label CD/DVD atau kertas stiker. Ingin berbagi foto liburan Anda dengan kerabat? Buat pertunjukan slide dan tampilkan di TV! Bab ini akan memandu Anda untuk melakukan hal di atas dan hal lainnya.

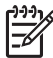

**Catatan** Jika Anda mengedit gambar yang ada di ruang penyimpanan internal printer, editan Anda akan disimpan jika Anda menekan **OK**. Jika Anda mengedit gambar di drive eksternal atau kartu memori, pengaturan tersebut tidak akan mengubah foto asli Anda. Pengaturan tersebut hanya akan mempengaruhi pencetakan.

### Mencetak foto panorama

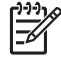

**Catatan 1** Modus panorama tidak didukung jika pencetakan dilakukan langsung dari kamera digital yang terhubung ke port kamera di bagian depan printer melalui kabel USB.

**Catatan 2** Jika Anda telah menginstal program perangkat lunak HP Photosmart Premier di komputer Windows 2000 atau XP Anda, Anda dapat membuat foto panorama. HP Photosmart Premier hanya tersedia pada beberapa model. Untuk rincian informasi tentang pilihan perangkat lunak yang tersedia dengan printer, lihat Menginstal perangkat lunak.

### Untuk membuat foto panorama

Rangkai beberapa foto menjadi satu

→ Gunakan perangkat lunak pengeditan gambar, seperti HP Photosmart Premier, untuk merangkai beberapa foto menjadi satu, sehingga terbentuk foto berukuran 10 x 30 cm. (Selain itu, sejumlah kamera digital dapat merangkai beberapa bidikan kamera menjadi satu foto sebelum disimpan ke dalam kartu memori.) Kemudian, simpan foto tersebut dalam kartu memori dan gunakan langkah-langkah di bawah ini untuk mengaktifkan modus panorama, atau mencetak langsung dari komputer. Modus panorama mencetak foto yang dipilih dengan aspek rasio 3:1. Untuk rincian informasi tentang cara mencetak dari komputer, lihat Bantuan elektronik.

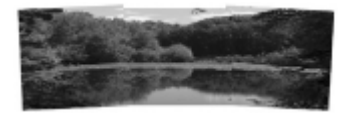

### Pilih satu foto

→ Pilih satu atau beberapa foto yang ada di kartu memori dan gunakan langkahlangkah di bawah ini untuk mengaktifkan modus panorama. Modus panorama akan mencetak foto yang dipilih dengan aspek rasio 3:1.

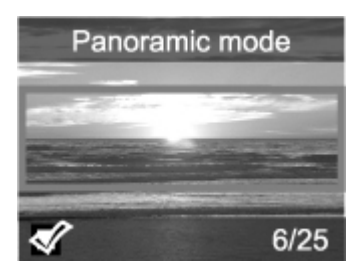

#### Untuk mencetak foto panorama

- 1. Tampilkan foto yang ingin Anda cetak di layar printer.
- 2. Tekan Menu.
- 3. Pilih Edit photos [Edit Foto], lalu tekan OK.
- 4. Pilih Specialty printing projects [Projek pencetakan khusus], lalu tekan OK.
- 5. Pilih Panoramic photos [Foto panorama], lalu tekan OK.
- 6. Pilih On [Hidup], lalu tekan OK.
- 7. Muatkan kertas ukuran 10 x 30 cm .
- 8. Pilih satu atau beberapa foto panorama. Kotak krop pada layar printer menampilkan bagian foto yang akan dicetak (aspek rasio 3:1). Semakin tinggi resolusi asli foto yang ditampilkan, semakin baik pula tampilan foto saat dicetak dalam modus panorama.
- 9. Tekan Print [Cetak].
- 10. Setelah Anda selesai mencetak foto panorama, matikan modus panorama untuk melanjutkan pencetakan dengan aspek rasio normal 3:2. Untuk mematikan modus panorama, ulangi langkah 2 sampai 5, lalu pilih Off [Matikan] dan tekan OK.

### Mencetak stiker foto

Anda dapat membeli HP Self-Adhesive Photo paper untuk mencetak foto ukuran penuh 10 x 15 cm pada kertas berperekat. Untuk mencetak pada media ini, cetaklah dengan

cara yang sama seperti Anda akan mencetak pada kertas foto biasa ukuran 10 x 15 cm . Jika Anda menggunakan kertas stiker 16, ikuti prosedur di bawah ini.

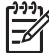

Catatan Kertas stiker foto tidak tersedia di semua negara/kawasan.

Muatkan satu lembar kertas stiker foto untuk 16 foto.

### Untuk mencetak stiker foto

- 1. Sisipkan kartu memori atau tampilkan foto yang ada di ruang penyimpanan internal printer.
- 2. Tekan Menu.
- 3. Pilih Edit photos [Edit Foto], lalu tekan OK.
- 4. Pilih Specialty printing projects [Projek pencetakan khusus], lalu tekan OK.
- 5. Pilih Photo stickers [Stiker foto], lalu tekan OK.
- 6. Pilih On [Hidup], lalu tekan OK.
- 7. Muatkan satu lembar kertas stiker foto.
- 8. Pilih satu atau beberapa foto.
- 9. Tekan Print [Cetak]. Setiap lembar cetakan berisi 16 salinan dari satu foto.
- Setelah Anda selesai mencetak stiker, matikan modus stiker foto. Untuk mematikan mode stiker foto, ulangi langkah 2 sampai 5, lalu pilih Off [Matikan], dan tekan OK.

## Mencetak foto paspor

### Untuk mencetak foto paspor

- 1. Sisipkan kartu memori atau tampilkan foto yang ada di ruang penyimpanan internal printer.
- 2. Tekan Menu.
- 3. Pilih Edit photos [Edit Foto], lalu tekan OK.
- 4. Pilih Specialty printing projects [Projek pencetakan khusus], lalu tekan OK.
- 5. Pilih Passport photos [Foto paspor], lalu tekan OK.
- 6. Pilih On [Hidup], lalu tekan OK.
- 7. Pilih ukuran foto paspor, lalu tekan OK.
- 8. Memuatkan kertas foto.
- 9. Pilih satu atau beberapa foto.
- 10. Tekan **Print [Cetak]**. Setiap lembar cetakan berisi salinan foto dengan jumlah yang dapat dimuat dalam halaman tersebut, tergantung ukuran foto paspor yang dipilih.

## Mencetak label CD/DVD

### Untuk mencetak label CD/DVD

- 1. Sisipkan kartu memori atau tampilkan foto yang ada di ruang penyimpanan internal printer.
- 2. Tekan Menu.
- 3. Pilih Edit photos [Edit Foto], lalu tekan OK.
- 4. Pilih Specialty printing projects [Projek pencetakan khusus], lalu tekan OK.
- 5. Pilih CD Tattoo [Tato CD], lalu tekan OK.
- 6. Memuatkan media label CD/DVD.

- 7. Pilih satu atau beberapa foto, dan lalu tekan OK.
- 8. Jika area perekatan label CD ditampilkan di layar, tekan Q untuk mengaktifkan fitur Zoom/Pan [Perbesar/Perkecil].
- 9. Gunakan tombol panah 4 arah untuk memposisikan label di foto, dan lalu tekan OK.
- 10. Tekan Print [Cetak].

## Mencetak sebuah frame yang dipilih dari klip video

### Untuk mencetak sebuah frame dari klip video

- 1. Sisipkan kartu memori yang berisi klip video atau tampilkan klip video yang ada di ruang penyimpanan internal printer.
- 2. Gunakan tombol panah 4 arah untuk menelusuri klip video. Frame pertama dari klip muncul.
- 3. Tekan OK untuk memilih klip video. Video akan ditampilkan secara perlahan, frame demi frame, sehingga Anda dapat memilih frame yang akan dicetak.
- 4. Saat frame yang ingin Anda cetak muncul, tekan OK, lalu tekan Print [Cetak].

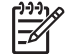

**Catatan 1** Resolusi gambar di klip video biasanya lebih rendah daripada resolusi foto digital; oleh karena itu, Anda mungkin akan melihat kualitas cetakan frame klip video yang lebih rendah daripada kualitas cetakan foto.

**Catatan 2** Printer ini mendukung beberapa (tidak semua) format file video. Untuk daftar format file video yang didukung, lihat Spesifikasi printer.

## Meningkatkan kualitas foto

Printer menawarkan beragam preferensi dan efek yang dapat memperbaiki kualitas cetakan foto Anda. Jika Anda mengedit gambar yang ada di ruang penyimpanan internal printer, editan Anda akan disimpan jika Anda menekan **OK**. Jika Anda mengedit gambar di drive eksternal atau kartu memori, pengaturan tersebut tidak akan mengubah foto asli Anda. Pengaturan tersebut hanya akan mempengaruhi pencetakan.

### Menyempurnakan foto secara otomatis menggunakan Photo Fix [Perbaikan Foto]

Photo Fix [Perbaikan Foto] secara otomatis menyempurnakan foto Anda menggunakan HP Real Life Technologies berikut ini:

- Mempertajam foto yang kabur.
- Memperbaiki area gambar yang gelap tanpa mempengaruhi area gambar yang terang.
- Mengurangi mata merah yang sering terjadi jika flash digunakan saat pengambilan foto.
- Meningkatkan kecerahan, warna, dan kekontrasan foto secara menyeluruh.

Photo Fix [Perbaikan Foto] akan langsung aktif saat Anda menghidupkan printer. Lampu Photo Fix [Perbaikan Foto] pada panel kontrol printer akan menyala saat Photo Fix [Perbaikan Foto] diaktifkan.

HP menyarankan untuk selalu mengaktifkan Photo Fix [Perbaikan Foto], tetapi jika foto Anda tidak dapat dicetak dengan benar atau jika Anda ingin mencetak foto tanpa

menggunakan fitur peningkatan Photo Fix [Perbaikan Foto], Anda dapat menonaktifkan Photo Fix [Perbaikan Foto].

### Untuk menonaktifkan Photo Fix [Perbaikan Foto]

→ Tekan Photo Fix [Perbaikan Foto]. Sebuah pesan pada layar printer akan memberitahukan Anda, Photo Fix has been turned Off [Photo Fix sudah dinonaktifkan]. All images will be printed without any changes [Semua gambar akan dicetak tanpa perubahan apa pun].

Photo Fix [Perbaikan Foto] tetap dinonaktifkan hingga Anda menekan kembali tombol Photo Fix [Perbaikan Foto], atau mematikan dan menghidupkan kembali printer. Jika Anda sudah mengaktifkan Photo Fix [Perbaikan Foto], sebuah pesan pada layar printer akan memberitahukan Anda, Photo Fix has been turned On [Photo Fix sudah diaktifkan]. All images will be printed with improvements [Semua gambar akan dicetak dengan penyempurnaan].

### Meningkatkan kualitas klip video Anda

### Untuk meningkatkan kualitas klip video Anda

- 1. Tekan Menu.
- 2. Pilih Edit photos [Edit Foto], lalu tekan OK.
- 3. Pilih Specialty printing projects [Projek pencetakan khusus], lalu tekan OK.
- 4. Pilih Video action prints [Cetak gambar video], lalu tekan OK.
- 5. Pilih On [Hidup], lalu tekan OK.

<sup>199</sup> **Catatan** Waktu pencetakan menjadi lebih lambat bila preferensi ini diaktifkan.

## Mengkrop foto

Tekan @ atau @ untuk meningkatkan atau mengurangi pembesaran sebesar 0,25x. Tingkat maksimal adalah 5,0x.

### Untuk mengkrop foto

- 1. Sorot foto yang ingin Anda ubah.
- 2. Tekan Menu.
- 3. Pilih Edit photos [Edit Foto], lalu tekan OK.
- 4. Pilih Improve image [Tingkatkan kualitas gambar], lalu tekan OK.
- 5. Pilih Crop [Krop], lalu tekan OK.
- 6. Tekan 🔍 untuk memperbesar foto aktual.
- 7. Tekan 🔍 atau 🔍 untuk mengatur ukuran area yang dikrop.
- 8. Gunakan tombol panah Select [Pilih] untuk memindahkan kotak krop.
- 9. Tekan **OK** bila bagian foto yang ingin Anda cetak berada dalam kotak krop.
- Tekan Print [Cetak] untuk mulai mencetak. Pengkropan tidak mengubah foto asli Anda. Ini hanya akan mempengaruhi pencetakan.

## Menambahkan bingkai dekoratif

Menambahkan bingkai dekoratif dapat mempercantik foto Anda. Untuk membuat bingkai, Anda dapat memilih dari palet dengan beragam pola dan warna.

### Untuk menambahkan bingkai dekoratif

- 1. Sorot foto yang ingin Anda ubah.
- 2. Tekan Menu.
- 3. Pilih Edit photos [Edit Foto], lalu tekan OK.
- 4. Pilih Get creative [Berkreasi], lalu tekan OK.
- 5. Pilih Frame [Bingkai], lalu tekan OK.
- 6. Gunakan **▼** atau **▲** untuk memilih kategori bingkai (General [Umum], Holidays [Liburan], atau Life events [Peristiwa istimewa]), lalu tekan **OK**.
- 7. Gunakan 🚽 atau 🕨 untuk memilih gaya bingkai, lalu tekan OK.
- 8. Tekan OK, lalu tekan OK sekali lagi untuk menyimpan salinan foto dan bingkai sebagai gambar yang baru.

## Menambahkan clipart

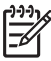

Catatan Clipart hanya ada di model HP Photosmart A716 dan A717.

### Untuk menambahkan clipart

- 1. Sorot foto yang ingin Anda ubah.
- 2. Tekan Menu.
- 3. Pilih Edit photos [Edit Foto], lalu tekan OK.
- 4. Pilih Get creative [Berkreasi], lalu tekan OK.
- 5. Pilih Clipart, lalu tekan OK.
- Gunakan ▼ atau ▲ untuk memilih kategori clipart (General [Umum], Holidays [Liburan], atau Life events [Peristiwa istimewa]), lalu tekan OK.
- 7. Tekan <sup>Q</sup> atau <sup>Q</sup> untuk mengubah ukuran clipart, gunakan tombol panah 4 arah untuk memindahkan clipart, lalu tekan OK.
- 8. Tekan OK, pilih Yes [Ya], lalu tekan OK sekali lagi untuk menyimpan salinan foto dan clipart sebagai gambar yang baru.

## Menambahkan kata ucapan

### Untuk menambahkan kata ucapan

- 1. Sorot foto yang ingin Anda ubah.
- 2. Tekan Menu.
- 3. Pilih Edit photos [Edit Foto], lalu tekan OK.
- 4. Pilih Get creative [Berkreasi], lalu tekan OK.
- 5. Pilih Greetings [Kata ucapan], lalu tekan OK.
- 6. Tekan 📹 atau 🕨 untuk memilih kata ucapan, lalu tekan OK.
- 7. Tekan <sup>Q</sup> atau <sup>Q</sup> untuk mengubah ukuran kata ucapan, gunakan tombol panah 4 arah untuk memindahkan kata ucapan, lalu tekan OK.
- 8. Tekan OK, pilih Yes [Ya], lalu tekan OK sekali lagi untuk menyimpan salinan foto dan kata ucapan sebagai gambar yang baru.

### Menambahkan efek warna

Setel printer untuk mengubah efek warna cetakan Anda menjadi Black and White [Hitam-Putih], Sepia, Antique [Antik], atau None [Tanpa efek warna] (standar).

### Untuk menambahkan efek warna

- 1. Sorot foto yang ingin Anda ubah.
- 2. Tekan Menu.
- 3. Pilih Edit photos [Edit Foto], lalu tekan OK.
- 4. Pilih Get creative [Berkreasi], lalu tekan OK.
- 5. Pilih Add colour effect [Tambahkan efek warna], lalu tekan OK.
- 6. Tekan 📹 atau 🕨 untuk memilih efek warna, lalu tekan OK.
- Tekan OK, lalu tekan OK sekali lagi untuk menyimpan salinan foto dengan efek warna sebagai gambar yang baru.

### Menambahkan tanggal dan waktu pada cetakan Anda

Anda dapat mencetak informasi di bagian depan foto Anda yang menunjukkan kapan foto tersebut diambil. Preferensi ini akan mempengaruhi semua cetakan.

### Untuk menambahkan tanggal dan jam

- 1. Tekan Menu.
- 2. Pilih Preferences [Preferensi], lalu tekan OK.
- 3. Pilih Data/Time [Tanggal/Waktu], lalu tekan OK.
- 4. Pilih opsi keterangan tanggal/waktu:
  - Date/time [Tanggal/waktu]
  - Date only [Hanya tanggal]
  - Off [Mati]
- 5. Tekan OK.

### Mengatur kualitas cetak

Anda dapat mengatur printer untuk mencetak foto dengan level kualitas yang lebih tinggi atau lebih rendah. Untuk foto dengan kualitas terbaik, pilih Best [Terbaik]. Modus ini akan menghasilkan foto dengan kualitas terbaik, namun waktu pencetakan menjadi sedikit lebih lambat. Jika Anda ingin mencetak foto dengan cepat, dan tidak mempermasalahkan kualitas hasil cetakan, pilihlah pengaturan kualitas yang lebih rendah.

#### Untuk mengubah kualitas cetakan ke Normal atau Fast Normal [Normal Cepat]

- 1. Tekan Menu.
- 2. Pilih Preferences [Preferensi], dan lalu tekan OK.
- Pilih Print Quality [Kualitas Cetakan], lalu tekan OK. Di samping pengaturan kualitas cetak aktual terdapat tanda centang.
- 4. Pilih kualitas cetakan, lalu tekan OK.

# Memberikan kata kunci dan menampilkan foto di dalam kelompok

Berikan kata kunci pada foto yang disimpan di ruang penyimpanan internal printer dan kemudian tampilkan foto berdasarkan kata kunci.

### Untuk memberikan kata kunci

- 1. Tampilkan foto yang ada di ruang penyimpanan internal printer
- 2. Gunakan tombol panah 4 arah dan tekan **OK** untuk memilih foto atau album yang ingin Anda berikan kata kunci.
- 3. Tekan Menu.
- 4. Pilih Organize [Atur] & Save [Simpan], lalu tekan OK.
- 5. Pilih Keyword [Kata kunci], pilih Assign a keyword [Berikan kata kunci], lalu tekan OK.
- 6. Tekan 🛓 atau 🐺 untuk memilih kata kunci, lalu tekan OK.

### Untuk menampilkan foto berdasarkan kata kunci

- 1. Tampilkan foto yang ada di ruang penyimpanan internal printer.
- 2. Tekan Menu.
- 3. Pilih Organize [Atur]& Save [Simpan], lalu tekanOK.
- 4. Pilih Keyword [Kata kunci], pilih View photos by keyword [Tampilkan foto berdasarkan kata kunci], lalu tekan OK.
- Tekan ▲ atau ▼ untuk memilih kata kunci atau salah satu dari pilihan kata kunci lainnya, lalu tekan OK.

## Membuat dan menampilkan pertunjukan slide

Memutar foto favorit Anda sebagai pertunjukan slide pada layar printer.

### Untuk menampilkan foto dalam pertunjukan slide

- 1. Sisipkan kartu memori atau tampilkan foto yang ada di ruang penyimpanan internal printer.
- 2. Pilih foto untuk menampilkannya dalam pertunjukan slide dengan menggunakan tombol panah 4 arah dan menekan **OK**.
- 3. Tekan Menu.
- 4. Pilih Slide show [Pertunjukkan slide], lalu tekan OK.
- 5. Pilih Play selected photos [Mainkan foto yang dipilih], lalu tekan OK.
- 6. Tekan OK untuk menghentikan sementara atau melanjutkan kembali pertunjukkan slide.
- 7. Tekan Cancel [Batal] untuk menghentikan pertunjukan slide.

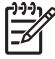

 Catatan Anda dapat mencetak tanpa menghentikan pertunjukan slide. Jika Anda menekan Print [Cetak], gambar yang sedang ditampilkan, akan ditambahkan ke antrian cetak.

## Menampilkan pertunjukan slide di TV

Hubungkan printer ke TV untuk melihat foto bersama dengan teman dan kerabat. Anda dapat menampilkan foto dalam folder, sembilan foto sekaligus, satu demi satu, disortir sesuai kata kunci, atau dalam pertunjukan slide yang berkesinambungan, seperti yang dapat Anda lakukan pada layar printer. Gunakan remote kontrol yang diberikan bersama

dengan printer untuk memulai atau menghentikan pertunjukan slide atau memilih foto yang akan dicetak.

- Menghubungkan printer ke TV
- Menggunakan remote control
- Menampilkan pertunjukan slide di TV

### Menghubungkan printer ke TV

Sebelum Anda menghubungkan printer ke TV dengan menggunakan kabel video, pastikan untuk menyetel opsi "Televisi" yang tepat ke Preferences [Preferensi].

### Untuk menghubungkan printer ke TV

→ Hubungkan kabel video ke sambungan kabel TV di bagian belakang printer dan ke sambungan koneksi input video di TV.

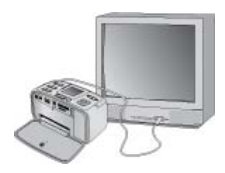

Hubungkan printer ke TV

### Untuk memilih format output video pada printer

- 1. Tekan Menu.
- 2. Pilih Preferences [Preferensi], lalu tekan OK.
- 3. Pilih Television [Televisi], lalu tekan OK.
- Pilih NTSC atau PAL, lalu tekan OK.
   Format yang Anda pilih (NTSC atau PAL) tergantung format video TV Anda.

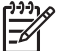

**Catatan** Lihat dokumentasi yang menyertai TV untuk informasi tentang format video.

### Menggunakan remote control

Gunakan remote kontrol untuk mengakses fungsi printer saat Anda melihat foto dan pertunjukan slide pada TV. Pastikan Anda membuka baki keluaran pada printer sehingga

remote control dapat berkomunikasi dengan printer, dan arahkan remote control ke printer, bukannya ke TV.

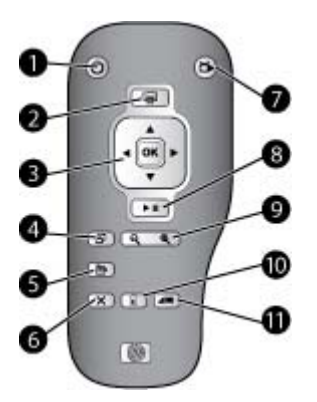

### **Remote kontrol**

| 1  | On [Hidup]: Tekan tombol ini untuk menghidupkan atau mematikan printer.                                                                                                    |  |  |
|----|----------------------------------------------------------------------------------------------------|--|--|
| 2  | <b>Print [Cetak]</b> : Tekan tombol ini untuk mencetak foto yang dipilih dari kartu memori atau ruang penyimpanan internal printer.                                                                                                    |  |  |
| 3  | <b>Tombol panah 4 arah dan tombol OK</b> : Gunakan tombol panah 4 arah untuk menelusuri foto yang ada di kartu memori atau ruang penyimpanan internal printer, atau untuk menelusuri menu. Tekan OK untuk memilih foto, menu, atau pilihan menu. |  |  |
| 4  | Rotate [Putar]: Tekan tombol ini untuk memutar foto yang sedang dipilih atau disorot.                                                                                                    |  |  |
| 5  | Menu: Tekan tombol ini untuk membuka menu utama printer.                                                                                                    |  |  |
| 6  | Cancel [Batal]: Tekan tombol ini untuk keluar dari menu, kembali, atau membatalkan pencetakan saat menampilkan foto.                                                                                                    |  |  |
| 7  | <b>TV/Printer</b> : Tekan tombol ini untuk beralih antara menampilkan foto pada layar TV dan layar printer.                                                                                                    |  |  |
| 8  | Slide show [Pertunjukan slide]: Tekan tombol ini untuk memutar atau menghentikan sementara pertunjukan slide. Lihat Menampilkan pertunjukan slide di TV.                                                                                         |  |  |
| 9  | Zoom [Perbesar/perkecil]: Tekan tombol <sup>Q</sup> atau <sup>Q</sup> berulang kali untuk meningkatkan atau mengurangi level pembesaran.                                                                                                    |  |  |
| 10 | Delete [Hapus]: Menghapus foto yang dipilih atau disorot dari kartu memori atau ruang penyimpanan internal printer.                                                                                                    |  |  |
| 11 | Keyword [Kata kunci]: Tekan tombol ini untuk membuka menu Keyword [Kata Kunci].                                                                                                    |  |  |

Remote kontrol menggunakan baterai CR2025 yang disertakan di dalam kemasan dan perlu Anda pasang. Belilah baterai pengganti di toko elektronik di wilayah Anda.

### Memasang baterai untuk remote kontrol

| 0 | 1. | Buka penutup kompartemen baterai dari bagian belakang remote kontrol.       |
|---|----|-----------------------------------------------------------------------------|
|   | 2. | Masukkan baterai yang telah disediakan<br>seperti pada gambar dengan sisi + |
|   | 3. | Geser kembali penutup ke tempatnya.                                         |
|   |    |                                                                             |

### Menampilkan pertunjukan slide di TV

Tampilkan foto yang ada di kartu memori yang disisipkan ke dalam printer atau yang ada di ruang penyimpanan internal printer. Foto akan muncul pada TV seperti halnya pada layar printer, namun lebih besar.

### Untuk melihat pertunjukan slide pada TV

- 1. Hubungkan printer ke TV dengan menggunakan kabel video, hidupkan TV, lalu setel input video pada TV. Tampilan berpindah dari layar printer ke layar TV.
- 2. Tekan Slide show [pertunjukan slide] pada remote kontrol.

### Untuk kembali melihat foto pada layar printer

→ Cabut kabel video dari TV dan printer.

# Mengirim e-mail atau meng-upload foto Anda dengan menggunakan HP Photosmart Share

Gunakan HP Photosmart Share untuk berbagi foto dengan teman dan kerabat dengan menggunakan e-mail, album online, atau online photo finishing service (layanan penyelesaian foto online). Printer harus terhubung melalui kabel USB ke komputer yang memiliki akses internet dan telah diinstal dengan perangkat lunak HP yang diperlukan. Jika Anda mencoba menggunakan HP Photosmart Share dan tidak menginstal atau mengkonfigurasikan semua perangkat lunak yang diperlukan, maka sebuah pesan akan memandu Anda untuk melakukan langkah yang diperlukan. Lihat Menginstal perangkat lunak.

### Untuk menggunakan HP Photosmart Share

- 1. Sisipkan kartu memori dan pilih beberapa foto.
- 2. Tekan Menu, pilih Tools [Alat bantu], lalu tekan OK.
- 3. Pilih Instant Share [Berbagi Cepat], lalu tekan OK.
- 4. Ikuti petunjuk pada komputer untuk berbagi foto yang sudah dipilih dengan orang lain.

#### Bab 5

Untuk informasi tentang cara menggunakan HP Photosmart Share, lihat Bantuan elektronik di HP Photosmart Premier, HP Photosmart Essential, atau HP Photosmart Studio.

## 6 Mencetak dari perangkat lain

Printer ini dapat terhubung ke dan mencetak foto yang disimpan di beberapa jenis perangkat, termasuk komputer, kamera digital, dan iPods dengan fitur foto.

- Mencetak foto dari kamera digital
- Mencetak foto dari perangkat Bluetooth
- Mencetak foto dari komputer
- Mencetak foto dari iPod

## Mencetak foto dari kamera digital

Mencetak foto-foto cantik dari kamera digital PictBridge atau kamera langsung-cetak HP tanpa menggunakan komputer.

Jika Anda mencetak langsung dari kamera digital, printer akan menggunakan pengaturan yang Anda pilih di kamera. Untuk informasi lebih lanjut tentang cara penggunaan foto yang dipilih di kamera, lihat dokumentasi yang menyertai kamera.

### Sebelum Anda memulai

Untuk mencetak dari kamera digital, Anda harus menyediakan perlengkapan berikut:

- Kamera digital yang kompatibel dengan PictBridge atau kamera digital cetaklangsung HP.
- Kabel USB untuk menghubungkan kamera dan printer.
- (Opsional) Kartu memori.

### Untuk mencetak dari kamera PictBridge

- 1. Aktifkan kamera digital PictBridge dan pilih foto yang ingin Anda cetak.
- Pastikan kamera berada dalam modus PictBridge, lalu hubungkan ke port kamera di bagian depan printer dengan menggunakan kabel USB yang menyertai kamera. Setelah printer mendeteksi kamera PictBridge, foto yang dipilih akan dicetak.

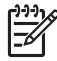

 Catatan Anda juga dapat menyimpan foto dari kamera digital yang kompatibel dengan PictBridge ke ruang penyimpanan internal printer.

### Untuk mencetak dari kamera cetak-langsung HP

- 1. Aktifkan kamera digital cetak-langsung HP dan pilih foto yang ingin Anda cetak.
- 2. Hubungkan kamera ke port USB di bagian **belakang** printer dengan menggunakan kabel USB yang menyertai kamera.
- 3. Ikuti petunjuk yang ada di layar kamera.

## Mencetak foto dari perangkat Bluetooth

Mencetak dari perangkat berteknologi nirkabel Bluetooth ke printer.

### Sebelum Anda memulai

Untuk mencetak dari perangkat dengan teknologi Bluetooth, seperti telepon kamera, Anda harus menyediakan perlengkapan berikut:

Adaptor printer nirkabel HP Bluetooth opsional. Lihat Aksesori opsional.

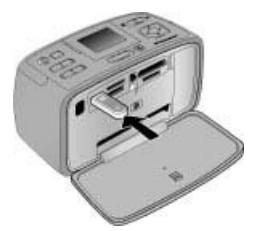

Jika Anda menghubungkan adaptor printer nirkabel HP Bluetooth opsional ke printer melalui port kamera, pastikan untuk menyetel opsi Bluetooth yang tepat ke Tools [Alat bantu].

### Untuk mencetak foto dari perangkat Bluetooth

→ Untuk mempelajari bagaimana cara mencetak dari perangkat Bluetooth, lihat dokumentasi yang menyertai adaptor Bluetooth Anda. Untuk informasi lebih lanjut mengenai teknologi nirkabel Bluetooth dan HP, kunjungi www.hp.com/go/bluetooth.

Anda juga dapat:

- Menyimpan foto dari perangkat dengan teknologi nirkabel Bluetooth ke ruang penyimpanan internal printer.
- Menyimpan foto dari kartu memori yang disisipkan ke dalam printer atau dari ruang internal printer ke perangkat berteknologi nirkabel Bluetooth.

## Mencetak foto dari komputer

Mencetak dari komputer ke printer.

Anda perlu memindahkan foto-foto Anda ke komputer sebelum Anda dapat menggunakannya dengan perangkat lunak HP Photosmart yang membuat Anda dapat mencetak foto tersebut dari komputer. Untuk informasi lebih lanjut, lihat Untuk menyimpan foto dari kartu memori ke komputer.

Untuk informasi tentang cara menginstal perangkat lunak HP Photosmart, lihat Menginstal perangkat lunak. Perangkat lunak HP Photosmart meliputi antarmuka yang akan muncul setiap kali Anda mencetak dari komputer.

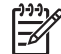

**Catatan** Bantuan elektronik memberikan informasi lebih lanjut tentang beberapa pengaturan cetak yang tersedia saat Anda mencetak dari komputer. Untuk mempelajari bagaimana cara mengakses Bantuan elektronik, lihat Mendapatkan informasi lebih lanjut.

### Sebelum Anda memulai

Untuk mencetak dari komputer, Anda harus menyediakan perlengkapan berikut:

- Kabel yang sesuai dengan Universal Serial Bus (USB) 2.0 high-speed sepanjang 3 meter (10 kaki) atau kurang. Untuk petunjuk mengenai cara menghubungkan printer dengan menggunakan kabel USB, lihat Bantuan elektronik.
- Komputer dengan akses internet (untuk menggunakan HP Photosmart Share).

### Untuk menyimpan foto dari kartu memori ke komputer

- 1. Sisipkan kartu memori dan pilih foto yang akan dipindahkan. Untuk informasi tentang cara menampilkan dan memilih foto, lihat Memilih multifoto.
- 2. Tekan Save [Simpan].
- 3. Pilih Save to computer [Simpan ke komputer], lalu tekan OK.
- 4. Tekan OK sekali lagi untuk konfirmasi.

### Untuk mencetak foto dari komputer (Windows)

- 1. Pada menu File di program perangkat lunak Anda, klik Print [Cetak].
- Pilih HP Photosmart A710 series sebagai printer. Jika Anda mengatur HP Photosmart A710 series sebagai printer standar, Anda dapat melewati langkah ini. HP Photosmart A710 series siap dipilih.
- 3. Klik Print [Cetak] atau OK untuk mulai mencetak.

### Untuk mencetak foto dari komputer (Mac)

- 1. Pada menu File di program perangkat lunak Anda, klik Page Setup [Pengaturan Halaman].
- Pilih HP Photosmart A710 series sebagai printer. Jika Anda mengatur HP Photosmart A710 series sebagai printer standar, Anda dapat melewati langkah ini. HP Photosmart A710 series siap dipilih.
- 3. Pada menu File di program perangkat lunak Anda, klik Print [Cetak].
- 4. Klik Print [Cetak] untuk mulai mencetak.

## Mencetak foto dari iPod

Jika Anda memiliki iPod yang dapat menyimpan foto, Anda dapat menghubungkan iPod ke printer dan mencetak foto.

### Sebelum Anda mulai

Periksa apakah gambar yang Anda salin ke iPod dalam format JPEG.

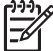

Catatan iPod mungkin tidak tersedia di negara/kawasan Anda.

### Untuk mengimpor foto ke iPod

- 1. Salin foto dari kartu memori ke iPod Anda dengan menggunakan Belkin Media Reader untuk iPod.
- 2. Periksa apakah foto-foto sudah berada dalam iPod Anda dengan memilih Photo Import [Impor Foto] pada menu iPod. Foto akan muncul sebagai Rolls [Rol].

### Untuk mencetak foto dari iPod

- Hubungkan iPod ke port kamera di bagian depan printer dengan menggunakan kabel USB yang menyertai iPod. Layar printer menampilkan Reading Device [Membaca Perangkat] selama beberapa menit sementara foto dibaca. Kemudian, foto akan muncul di layar printer.
- 2. Pilih foto yang ingin Anda cetak dan tekan **Print [Cetak]**. Untuk informasi lebih lanjut tentang pemilihan dan pencetakan foto, lihat Memilih multifoto.

## 7 Memelihara dan memindahkan printer

Printer hanya memerlukan sedikit pemeliharaan. Ikuti panduan dalam bagian ini untuk memperpanjang usia pakai printer dan produk cetak, dan untuk memastikan foto-foto yang Anda cetak selalu berkualitas tertinggi.

- Mengganti kartrij cetak
- Membersihkan dan memelihara printer
- Menyimpan printer dan kartrij cetak
- Memelihara kualitas kertas foto
- Memindahkan printer

## Mengganti kartrij cetak

Gunakan kartrij cetak HP 110 Tri-color Inkjet untuk mencetak foto hitam putih dan berwarna.

HP Vivera Inks [Tinta Vivera HP] akan menghasilkan kualitas foto yang akurat dan sangat tahan pudar sehingga warna tetap jelas selama kurun waktu yang lama. HP Vivera Inks [Tinta Vivera HP] secara khusus diformulasikan dan telah teruji secara ilmiah dalam hal kualitas, kemurnian, dan tahan pudar.

Untuk hasil cetakan yang optimal, HP merekomendasikan untuk menggunakan hanya kartrij cetak HP. Memasang kartrij yang tidak tepat akan membatalkan garansi printer.

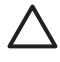

**Perhatian** Pastikan Anda menggunakan kartrij cetak yang tepat. Harap diingat juga bahwa HP tidak menyarankan memodifikasi atau mengisi ulang kartrij HP. Kerusakan akibat memodifikasi atau mengisi ulang kartrij HP tidak tercakup dalam garansi HP.

Untuk kualitas cetakan terbaik, HP menganjurkan Anda memasang semua kartrij cetak eceran sebelum tanggal kadaluwarsa yang tertera pada kotaknya.

### Untuk menyiapkan printer dan kartrij

- 1. Pastikan printer dalam kondisi hidup.
- 2. Buka pintu kartrij cetak pada printer.
- 3. Lepaskan isolasi berwarna pink cerah dari kartrij.

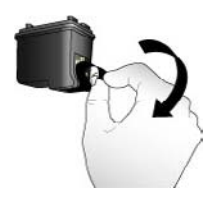

Lepaskan isolasi pink

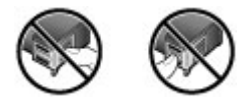

Jangan sentuh bagian ini

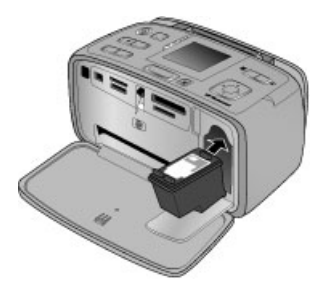

### Untuk memasang kartrij

1. Keluarkan kartrij lama dari kompartemennya dengan menekan kartrij ke bawah dan menariknya keluar.

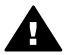

**Peringatan** Jangan sentuh kontak berwarna tembaga di bagian dalam kompartemen kartrid cetak atau pada kartrij cetak.

- 2. Pegang kartrij pengganti dengan label di bagian atas. Masukkan kartrij ke dalam kompartemennya dengan sedikit miring agar kontak berwarna tembaga yang masuk pertama kali. Tekan kartrij hingga terpasang pada tempatnya.
- 3. Tutup pintu kartrij cetak.

Layar standby pada printer menampilkan sebuah ikon yang memberitahukan perkiraan level tinta untuk kartrij yang terpasang (100%, 75%, 50%, 25%, dan nearly empty [hampir kosong]). Ikon level tinta tidak akan muncul jika kartrij yang digunakan bukan kartrij HP asli.

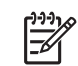

Catatan Untuk memeriksa level tinta pada kartrij cetak, tekan Menu, pilih Tools
 [Alat Bantu], pilih Cartridge [Kartrij], lalu pilih Cartridge status [Status kartrij].

Setiap kali Anda memasang atau mengganti kartrij cetak, sebuah pesan akan muncul pada layar printer yang meminta Anda untuk memuatkan kertas agar printer dapat meluruskan kartrij. Pelurusan akan memastikan cetakan yang berkualitas tinggi.

Muatkan kertas foto ke dalam baki masukan, tekan OK, lalu ikuti petunjuk pada layar untuk meluruskan kartrij.

## Membersihkan dan memelihara printer

Jagalah kebersihan printer dan kartrij cetak serta lakukan pemeliharaan dengan seksama menggunakan prosedur sederhana dalam bagian ini.

### Untuk membersihkan bagian luar printer

- 1. Matikan printer, kemudian cabut kabel listrik dari bagian belakang printer.
- 2. Jika Anda memasang Baterai Internal HP Photosmart opsional di dalam printer, keluarkan, dan pasang kembali penutup kompartemen baterai.
- 3. Seka bagian luar printer dengan kain halus yang sudah agak dilembabkan dengan air

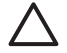

**Perhatian 1** Jangan menggunakan jenis larutan pembersih apa pun. Pembersih dan deterjen rumah tangga dapat merusak lapisan printer.

**Perhatian 2** Jangan membersihkan interior printer. Jauhkan semua cairan dari interior.

### Membersihkan kartrij cetak secara otomatis

Jika Anda melihat garis putih atau garis belang dengan satu warna pada foto yang Anda cetak, Anda mungkin perlu membersihkan kartrij cetak.

### Untuk membersihkan kartrij cetak secara otomatis

- 1. Tekan Menu.
- 2. Pilih Tools [Alat bantu], lalu tekan OK.
- 3. Pilih Cartridge [Kartrij], lalu tekan OK.
- 4. Pilih Clean cartridge [Bersihkan kartrij], lalu tekan OK.
- Dengan mengikuti petunjuk pada layar printer, muatkan kertas sehingga printer dapat mencetak halaman tes setelah kartrij dibersihkan. Gunakan kertas biasa atau kartu indeks untuk menghemat kertas foto.
- 6. Tekan OK untuk mulai membersihkan kartrij cetak.
- Setelah printer selesai membersihkan kartrij dan mencetak halaman tes, printer akan menanyakan apakah Anda ingin Continue to second level cleaning [Melanjutkan ke tingkat pembersihan kedua]. Periksa halaman tes dan pilih salah satu butir berikut:
  - Jika halaman tes masih menghasilkan garis putih atau ada warna yang hilang, berarti kartrij cetak perlu dibersihkan lagi. Pilih Yes [Ya], lalu tekan OK.
  - Jika kualitas cetakan halaman tes terlihat baik, pilih No [Tidak], lalu tekan OK.

Anda dapat membersihkan kartrij sampai tiga kali. Pembersihan tahap berikutnya dilakukan secara lebih menyeluruh dan menggunakan lebih banyak tinta. Oleh karena itu, jangan bersihkan kartrij bila tidak diperlukan.

Jika Anda telah melakukan ketiga level pembersihan dengan menggunakan prosedur ini dan Anda masih melihat adanya garis putih atau warna yang hilang pada halaman tes, kartrij mungkin perlu diganti.

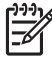

**Catatan** Jika kartrij atau printer pernah jatuh, Anda mungkin juga akan melihat adanya garis putih atau warna yang hilang pada cetakan. Permasalahan ini hanya bersifat sementara dan akan hilang dalam waktu 24 jam.

### Membersihkan kontak kartrij cetak secara manual

Jika printer digunakan di lingkungan yang berdebu, serpihan dapat menumpuk pada kontak berwarna tembaga dan menyebabkan masalah pencetakan.

### Untuk membersihkan kontak kartrij cetak

- 1. Sediakan item berikut untuk membersihkan kontak:
  - Air sulingan (air keran mungkin mengandung kotoran yang dapat merusak kartrij cetak)
  - Cotton bud atau bahan lembut dan tidak berbulu yang tidak akan menempel ke kartrij cetak.
- 2. Buka pintu kartrij cetak.
- Keluarkan kartrij cetak dan letakkan di atas selembar kertas dengan pelat nosel tinta menghadap ke atas. Hati-hati, jangan sampai menyentuh kontak warna tembaga atau pelat nosel tinta dengan jari-jari Anda.

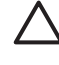

**Perhatian** Jangan membiarkan kartrij cetak berada di luar printer lebih dari 30 menit. Nosel tinta yang terpapar ke udara lebih dari 30 menit dapat mengering dan menyebabkan masalah pencetakan.

- 4. Lembabkan cotton bud dengan air sulingan dan peras air yang berlebih dari cotton bud.
- 5. Seka kontak kartrij cetak menggunakan cotton bud dengan hati-hati.

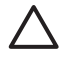

**Perhatian** Jangan sampai menyentuh pelat nosel tinta. Menyentuh pelat nosel tinta akan mengakibatkan penyumbatan, kegagalan tinta, dan hubungan listrik yang buruk.

- 6. Ulangi langkah 4 dan 5 sampai tidak ada residu tinta atau debu yang muncul pada cotton bud yang bersih.
- 7. Pasang kartrij cetak di dalam printer, kemudian tutup pintu kartrij cetak.

### Mencetak halaman tes

Cetaklah halaman tes sebelum menghubungi dukungan HP. Halaman tes berisi informasi diagnostik yang dapat Anda gunakan ketika menghubungi dukungan HP untuk memecahkan masalah pencetakan. Perhatikanlah pola nosel tinta pada halaman tes untuk memeriksa level tinta dan kondisi kartrij cetak. Jika ada garis atau warna yang hilang dari pola tersebut, cobalah bersihkan kartrij cetak. Untuk informasi lebih lanjut, lihat Membersihkan kartrij cetak secara otomatis.

#### Untuk mencetak halaman tes

- 1. Muatkan kertas, sehingga printer dapat mencetak halaman tes. Gunakan kertas biasa atau kartu indeks untuk menghemat kertas foto.
- 2. Tekan Menu.
- 3. Pilih Tools [Alat bantu], lalu tekan OK.
- 4. Pilih Test & Sample Pages [Tes Halaman Contoh], lalu tekan OK.
- 5. Pilih Print test page [Cetak halaman tes].
- 6. Tekan OK untuk mulai mencetak halaman tes.

Halaman tes berisi informasi berikut:

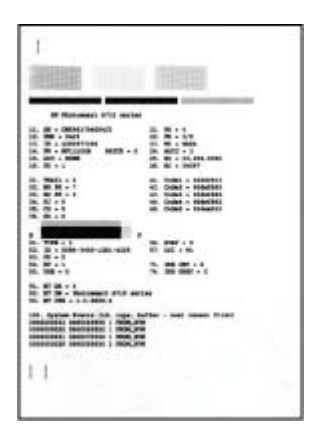

### Meluruskan kartrij cetak

Saat Anda memasang kartrij cetak untuk pertama kalinya dalam printer, printer akan meluruskannya secara otomatis. Namun, jika warna-warna pada cetakan tidak lurus atau berantakan, atau jika halaman pelurusan tidak tercetak dengan benar saat Anda memasang kartrij cetak baru, gunakan prosedur berikut ini untuk meluruskan kartrij cetak.

### Untuk meluruskan kartrij cetak

- 1. Muatkan HP Advanced Photo Paper ke baki masukan.
- 2. Tekan Menu.
- 3. Pilih Tools [Alat bantu], lalu tekan OK.
- 4. Pilih Cartridge [Kartrij], lalu tekan OK.
- 5. Pilih Align cartridge [Luruskan kartrij], lalu tekan OK.
- 6. Dengan mengikuti petunjuk pada layar printer, muatkan HP Advanced Photo Paper, sehingga printer dapat mencetak halaman pelurusan. Gunakan kertas biasa atau kartu indeks untuk menghemat kertas foto.
- Tekan OK untuk mulai meluruskan kartrij cetak. Setelah printer selesai meluruskan kartrij, printer akan mencetak halaman pelurusan untuk mengkonfirmasi bahwa pelurusan telah berhasil dilakukan.

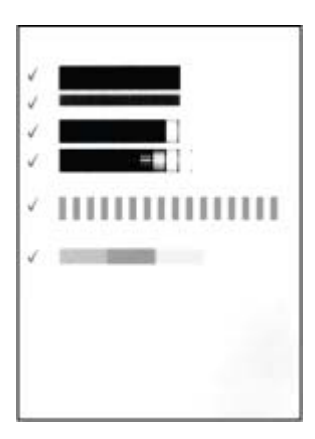

- Tanda centang menginformasikan kartrij cetak telah terpasang dengan benar dan berfungsi dengan baik.
- Jika muncul tanda "x" di sebelah kiri bar, luruskan kartrij cetak kembali. Jika tanda "x" masih muncul, ganti kartrij cetak.

## Menyimpan printer dan kartrij cetak

Lindungi printer dan kartrij cetak dengan menyimpannya secara benar saat Anda tidak menggunakannya.

### Menyimpan printer

Printer ini dibuat supaya dapat bertahan dalam keadaan tidak aktif untuk jangka panjang atau periode jangka pendek.

- Tutuplah pintu baki masukan dan keluaran serta tekan ke bawah layar printer hingga berada di posisi mendatar jika printer sedang tidak digunakan.
- Simpan printer di dalam ruangan, di tempat yang tidak langsung terkena cahaya matahari dan suhunya tidak ekstrim.
- Jika printer dan kartrij cetak tidak digunakan selama satu bulan atau lebih, bersihkan kartrij cetak sebelum memulai pencetakan. Untuk informasi lebih lanjut, lihat Membersihkan kartrij cetak secara otomatis.
- Jika Anda menyimpan printer untuk waktu yang cukup lama dan Baterai Internal HP Photosmart dalam keadaan terpasang, lepaskan baterai dari printer.

### Menyimpan katrij cetak

Bila Anda menyimpan atau memindahkan printer, tinggalkan selalu kartrij cetak yang aktif di dalam printer. Printer akan menyimpan kartrij cetak dalam sebuah tutup pelindung selama siklus penonaktifannya.

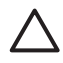

**Perhatian** Pastikan printer telah menyelesaikan siklus penonaktifan sebelum Anda mencabut kabel daya atau melepas baterai internal, sehingga printer dapat menyimpan kartrij cetak dengan benar.

Ikuti tips berikut untuk membantu memelihara kartrij cetak HP dan memastikan kualitas pencetakan yang konsisten:

- Simpan semua kartrij cetak yang tidak digunakan di dalam kemasan aslinya yang disegel sampai kartrij diperlukan. Simpanlah kartrij cetak pada suhu kamar (15–35° C atau 59–95° F).
- Jangan lepas isolasi plastik yang menutup nosel tinta sampai Anda siap memasang kartrij cetak di dalam printer. Jika isolasi plastik telah dilepas dari kartrij cetak, jangan coba untuk merekatkannya kembali. Merekatkan kembali isolasi akan merusak kartrij cetak.

## Memelihara kualitas kertas foto

Untuk hasil terbaik dengan kertas foto, ikuti panduan dalam bagian ini.
### Untuk menyimpan kertas foto

- Simpan kertas foto di dalam kemasan aslinya atau di dalam kantung plastik yang dapat ditutup.
- Simpan kemasan kertas foto pada permukaan yang rata, sejuk, dan kering.
- Simpan kembali kertas foto yang tidak digunakan dalam kantung plastik. Kertas dapat melengkung jika ditinggalkan di printer atau terpapar ke berbagai unsur.

### Untuk menangani kertas foto

- Pegang selalu kertas foto pada tepi-tepinya untuk menghindari sidik jari.
- Jika bagian tepi kertas foto menggulung, tempatkan kertas di dalam kantung penyimpanan plastik dan dengan perlahan-lahan, lengkungkan kertas ke arah yang berlawanan dari gulungan sampai kertas terbentang rata.

### Memindahkan printer

Printer ini mudah dipindahkan dan dipasang di hampir segala tempat. Bawalah printer ini bersama Anda saat liburan dan saat menghadiri pertemuan keluarga atau acara sosial untuk langsung mencetak dan membagikan foto kepada keluarga dan teman.

Untuk mempermudah pekerjaan cetak selama dalam perjalanan, Anda dapat membeli aksesori berikut:

- **Baterai Internal**: Lengkapi printer dengan Baterai Internal HP Photosmart printer sehingga Anda dapat mencetak di mana saja.
- **Tas printer**: Tas printer HP Photosmart yang ringan dan tahan lama serta dapat membawa dan melindungi segala sesuatu yang dibutuhkan untuk melakukan pencetakan tanpa masalah di mana pun.

### Untuk memindahkan printer

- 1. Matikan printer.
- 2. Lepaskan kartu memori dari slot kartu memori.

Pana Catatan Jangan lepaskan kartrij cetak saat memindahkan printer.

- 3. Ambil semua kertas dari baki masukan dan keluaran, lalu tutup pintu baki masukan dan keluaran.
- 4. Tekan ke bawah layar printer hingga berada di posisi mendatar.

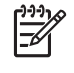

**Catatan** Pastikan printer telah menyelesaikan siklus penonaktifannya sebelum Anda mencabut kabel listrik, sehingga printer dapat menyimpan kartrij cetak dengan benar.

- 5. Cabut kabel listrik.
- 6. Jika printer terhubung dengan komputer, lepaskan kabel USB dari komputer.
- 7. Bawalah selalu printer dalam posisi tegak.
  - Tip Printer ini dilengkapi pegangan yang nyaman untuk memudahkan pengangkutannya. Pastikan Anda menekan layar printer ke bawah hingg
    - pengangkutannya. Pastikan Anda menekan layar printer ke bawah hingga mendatar sebelum Anda mengangkat pegangan. Jangan mengguncang atau mengayun printer saat Anda menjinjing printer pada pegangannya.

Pastikan untuk membawa perlengkapan berikut:

- Kertas Foto HP
- Kabel listrik (atau baterai opsional)
- Kamera digital atau kartu memori yang berisi foto
- Kartrij cetak ekstra (bila Anda berencana untuk mencetak foto dalam jumlah yang banyak)
- Aksesori printer opsional yang Anda ingin gunakan, seperti baterai atau adaptor printer nirkabel HP Bluetooth
- Kabel USB dan CD perangkat lunak printer HP Photosmart, bila Anda akan menghubungkan printer ke komputer
- Panduan Pengguna printer (buku yang sedang Anda baca)

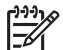

**Catatan** Bila Anda tidak membawa panduan pengguna printer, pastikan Anda telah mencatat nomor kartrij cetak dengan benar untuk membeli kartrij ekstra, atau belilah kartrij cetak dalam jumlah yang cukup sebelum Anda pergi. Printer HP Photosmart dirancang untuk dioperasikan dalam jangka waktu lama dan mudah digunakan. Bab ini menjawab berbagai pertanyaan yang sering diajukan tentang menggunakan printer dan mencetak tanpa komputer. Bagian ini berisi informasi tentang topik-topik berikut:

- Masalah perangkat keras printer
- Masalah pencetakan
- Masalah pencetakan Bluetooth
- Pesan error

Untuk informasi mengenai pemecahan masalah tentang penggunaan perangkat lunak printer dan mencetak dari komputer, lihat Bantuan elektronik. Untuk informasi tentang cara menampilkan Bantuan elektronik, lihat Mendapatkan informasi lebih lanjut.

### Masalah perangkat keras printer

Sebelum menghubungi dukungan HP, bacalah bagian ini untuk mendapatkan saran tentang pemecahan masalah atau kunjungi layanan dukungan online di www.hp.com/support.

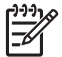

**Catatan** Jika Anda ingin menghubungkan printer ke komputer dengan kabel USB, HP menyarankan Anda menggunakan kabel 2.0 high-speed dengan panjang 3 meter (10 kaki) atau kurang.

### Lampu On [Hidup] berkedip-kedip hijau, namun printer tidak mencetak.

### Solusi

- Jika printer dihidupkan, printer melakukan inisialisasi. Tunggu sampai proses ini selesai.
- Jika printer dimatikan, dan Baterai Internal HP Photosmart opsional dipasang, baterai sedang diisi.

#### Lampu Peringatan berkedip-kedip merah.

Penyebab Printer perlu ditangani. Cobalah solusi berikut ini.

### Solusi

- Periksa petunjuk pada layar printer. Jika kamera digital Anda terhubung ke printer, periksa petunjuk pada layar kamera. Jika printer terhubung ke komputer, periksa petunjuk pada monitor komputer.
- Matikan printer.

Jika Baterai Internal HP Photosmart opsional **tidak** terpasang pada printer, cabut kabel listrik printer. Tunggu sekitar 10 detik, kemudian pasang kembali kabel listrik. Hidupkan printer.

Jika Baterai Internal HP Photosmart opsional terpasang dalam printer, cabut kabel listrik printer jika tersambung. Buka penutup kompartemen baterai dan lepaskan baterai. Hati-hati, jangan sampai menyentuh kontak di bagian dalam printer atau pada baterai. Tunggu sekitar 10 detik, kemudian pasang kembali baterai. Hubungkan kabel listriknya (opsional). Hidupkan printer.

• Jika lampu Peringatan terus berkedip merah, kunjungi www.hp.com/support atau hubungi dukungan HP.

### Tombol-tombol pada panel kontrol tidak memberikan respons.

**Penyebab** Telah terjadi kesalahan printer. Tunggu sekitar satu menit untuk melihat apakah printer akan direset. Jika tidak, cobalah solusi berikut ini.

### Solusi

Matikan printer.

Jika Baterai Internal HP Photosmart opsional **tidak** terpasang pada printer, cabut kabel listrik printer. Tunggu sekitar 10 detik, kemudian pasang kembali kabel listrik. Hidupkan printer.

Jika Baterai Internal HP Photosmart opsional terpasang dalam printer, cabut kabel listrik printer jika tersambung. Buka penutup kompartemen baterai dan lepaskan baterai. Hati-hati, jangan sampai menyentuh kontak di bagian dalam printer atau pada baterai. Tunggu sekitar 10 detik, kemudian pasang kembali baterai. Hubungkan kabel listriknya (opsional). Hidupkan printer.

 Jika printer tidak direset dan tombol-tombol panel kontrol masih belum memberikan respons, kunjungi www.hp.com/support atau hubungi dukungan HP.

### Printer tidak menemukan dan menampilkan foto yang ada di kartu memori saya.

#### Solusi

Kartu memori mungkin memuat jenis file yang tidak dapat dibaca printer langsung dari kartu memori.

- Simpan foto ke komputer, kemudian cetaklah foto dari komputer. Untuk informasi lebih lanjut, lihat dokumentasi kamera atau Bantuan elektronik.
- Jika lain kali Anda mengambil foto, atur kamera digital untuk menyimpan foto dalam format file yang dapat langsung dibaca printer dari kartu memori. Untuk mengetahui daftar format file yang didukung, lihat Spesifikasi printer. Untuk petunjuk tentang pengaturan kamera digital agar dapat menyimpan foto dalam format file tertentu, lihat dokumentasi yang menyertai kamera.

### Printer telah terhubung, namun printer tidak mau menyala.

### Solusi

- Printer mungkin telah menyedot daya listrik terlalu besar. Jika Baterai Internal HP Photosmart opsional **tidak** terpasang pada printer, cabut kabel listrik printer. Tunggu sekitar 10 detik, kemudian pasang kembali kabel listrik. Hidupkan printer. Jika Baterai Internal HP Photosmart opsional terpasang dalam printer, cabut kabel listrik printer jika tersambung. Buka penutup kompartemen baterai dan lepaskan baterai. Hati-hati, jangan sampai menyentuh kontak di bagian dalam printer atau pada baterai. Tunggu sekitar 10 detik, kemudian pasang kembali baterai. Hubungkan kabel listriknya (opsional). Hidupkan printer.
- Pastikan printer dihubungkan ke outlet listrik yang aktif.

## Baterai Internal HP Photosmart opsional terpasang di dalam printer, tetapi printer tidak mau hidup dengan menggunakan daya baterai.

Penyebab Baterai mungkin perlu diisi.

### Solusi

- Hubungkan kabel listrik printer untuk mengisi baterai. Lampu On [Hidup] berkedip-kedip hijau untuk menginformasikan bahwa baterai sedang diisi.
- Jika baterai sudah terisi, cobalah melepaskan lalu memasang baterai kembali.

# Baterai Internal HP Photosmart opsional terpasang di dalam printer, tetapi tidak mau diisi.

### Solusi

- Matikan printer dan cabut kabel listriknya. Buka penutup ruang baterai. Lepaskan baterai, lalu pasang kembali. Hati-hati, jangan sampai menyentuh kontak pada bagian dalam kompartemen baterai atau pada baterai. Untuk informasi lebih lanjut tentang cara memasang baterai, baca dokumentasi yang menyertai baterai.
- Pastikan kabel listrik printer terhubung dengan kuat ke printer dan sumber listrik. Saat printer dimatikan, lampu On [Hidup] berkedip-kedip hijau untuk menginformasikan bahwa baterai sedang diisi.
- Hidupkan printer. Ikon pengisian baterai, yaitu simbol kilat, berkedip-kedip di atas ikon baterai pada layar printer untuk menginformasikan bahwa baterai sedang diisi.
- Baterai kosong seharusnya terisi penuh dalam waktu sekitar empat jam bila printer tidak digunakan. Jika baterai masih juga belum terisi, gantilah baterai.

# Printer mengeluarkan bunyi berisik saat saya menghidupkannya, atau mengeluarkan bunyi berisik setelah tidak digunakan beberapa lama.

**Solusi** Printer mungkin akan mengeluarkan bunyi berisik setelah tidak digunakan selama beberapa waktu (sekitar 2 minggu) atau bila catu dayanya terganggu dan kemudian kembali berfungsi. Ini merupakan hal yang normal. Printer sedang

melakukan prosedur pemeliharaan otomatis untuk memastikan printer menghasilkan kualitas cetakan terbaik.

### Masalah pencetakan

Sebelum menghubungi dukungan HP, bacalah bagian ini untuk mendapatkan saran tentang pemecahan masalah atau kunjungi layanan dukungan online di www.hp.com/support.

### Printer tidak mencetak foto tanpa bingkai saat saya mencetak dari panel kontrol.

Penyebab Opsi pencetakan tanpa bingkai mungkin dimatikan.

Solusi Untuk mengaktifkan pencetakan tanpa bingkai, ikuti langkah-langkah berikut ini:

- 1. Tekan Menu.
- 2. Pilih Preferences [Pilihan], lalu tekan OK.
- 3. Pilih Borderless [Tanpa bingkai], lalu tekan OK.
- 4. Pilih On [Hidup], lalu tekan OK.

### Kertas tidak dipasok dengan benar ke dalam printer.

#### Solusi

- Pastikan pemandu lebar kertas menempel pada tepi kertas tanpa membuat kertas tertekuk.
- Kertas mungkin dimuatkan terlalu banyak ke dalam baki masukan. Keluarkan sebagian kertas dan cobalah mencetak lagi.
- Jika lembaran kertas foto menempel satu sama lain, cobalah muatkan satu lembar kertas saja setiap kalinya.
- Jika Anda menggunakan printer di lingkungan dengan tingkat kelembapan yang sangat tinggi atau sangat rendah, masukkan kertas sejauh mungkin ke dalam baki masukan, dan muatkan satu lembar kertas foto saja setiap kalinya.
- Jika Anda menggunakan kertas foto yang melengkung, masukkan kertas ke dalam kantung plastik dan dengan hati-hati tekuklah kertas ke arah yang berlawanan sampai menjadi rata. Jika masalah tetap ada, gunakan kertas yang tidak melengkung. Untuk informasi tentang penyimpanan dan penanganan kertas foto yang benar, lihat Memelihara kualitas kertas foto.
- Kertas mungkin terlalu tipis atau terlalu tebal. Cobalah menggunakan kertas foto didesain oleh HP. Untuk informasi lebih lanjut, lihat Memilih kertas yang tepat.

### Foto dicetak di sudut atau di pinggir.

### Solusi

- Kertas mungkin tidak dimuatkan dengan benar. Muatkan kembali kertas, pastikan kertas diorientasikan dengan benar di dalam baki masukan dan pemandu lebar kertas menempel pada tepi kertas. Untuk petunjuk tentang memuatkan kertas, lihat Memilih dan memuatkan kertas.
- Kartrij cetak mungkin perlu diluruskan. Untuk informasi lebih lanjut, lihat Meluruskan kartrij cetak.

### Tidak ada lembar halaman yang keluar dari printer.

### Solusi

- Printer mungkin perlu ditangani. Baca petunjuk pada layar printer.
- Sumber listrik mungkin mati atau mungkin ada sambungan yang longgar. Pastikan sumber listrik menyala dan kabel listrik terhubung dengan baik. Jika Anda menggunakan daya baterai, pastikan baterai sudah terpasang dengan benar.
- Tidak ada kertas sama sekali di dalam baki masukan. Pastikan kertas telah dimuatkan dengan benar dalam baki masukan. Untuk petunjuk tentang memuatkan kertas, lihat Memilih dan memuatkan kertas.
- Mungkin terjadi kemacetan kertas saat pencetakan. Bacalah bagian berikut ini untuk petunjuk tentang menghilangkan kemacetan kertas.

#### Kertas macet saat sedang mencetak.

**Solusi** Periksa petunjuk di layar printer. Untuk mengatasi kemacetan kertas, cobalah solusi berikut.

- Jika kertas keluar sebagian dari bagian depan printer, tarik perlahan kertas ke arah Anda untuk mengeluarkannya.
- Jika kertas tidak keluar dari bagian depan printer, cobalah untuk mengeluarkan kertas tersebut dari bagian belakang printer:
  - Keluarkan kertas dari baki masukan, lalu tarik ke bawah baki masukan untuk membuka baki sepenuhnya ke posisi horisontal.
  - Perlahan-lahan tarik kertas yang macet untuk mengeluarkannya dari bagian belakang printer.
  - Angkatlah baki masukan sampai terdengar terpasang kembali ke posisi pemuatan kertas.
- Jika Anda tidak dapat memegang tepi kertas yang macet untuk mengeluarkanya, cobalah langkah berikut ini:
  - Matikan printer.
  - Jika Baterai Internal HP Photosmart opsional tidak terpasang pada printer, cabut kabel listrik printer. Tunggu selama sekitar 10 detik, lalu hubungkan kembali kabel listriknya.

- Jika Baterai Internal HP Photosmart opsional terpasang dalam printer, cabut kabel listrik printer jika dihubungkan. Buka penutup kompartemen baterai dan keluarkan baterai. Hati-hati, jangan sampai menyentuh kontak di bagian dalam printer atau pada baterai. Tunggu sekitar 10 detik, kemudian pasang kembali baterai. Hubungkan kabel listriknya (opsional).
- Hidupkan printer. Printer akan memeriksa keberadaan kertas pada jalur kertas dan secara otomatis akan mengeluarkan kertas yang macet.
- Tekan OK untuk melanjutkan.

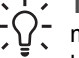

Tip Jika terjadi kemacetan kertas saat mencetak, cobalah untuk memuatkan hanya satu lembar kertas foto. Masukkan kertas sejauh mungkin ke dalam baki masukan.

#### Printer mengeluarkan lembaran kosong.

#### Solusi

- Periksa level tinta dari menu printer. Tekan Menu, pilih Tools [Alat bantu], • pilih Cartridge [Kartrij], lalu pilih Cartridge status [Status kartrij]. Jika tinta kartrij cetak telah habis, gantilah. Lihat Mengganti kartrij cetak. Cetak halaman tes untuk memeriksa kartrij cetak. Lihat Mencetak halaman tes.
- Anda mungkin sudah mulai mencetak dan kemudian membatalkan proses tersebut. Jika Anda membatalkan proses pencetakan sebelum foto mulai tercetak, printer mungkin sudah memuatkan kertas yang akan digunakan untuk mencetak. Kali berikutnya Anda mencetak, printer akan mengeluarkan lembaran kosong sebelum memulai proyek pencetakan yang baru.

#### Foto tidak tercetak sesuai dengan pengaturan pencetakan standar printer.

Solusi Anda mungkin sudah mengubah pengaturan cetak untuk foto yang dipilih. Pengaturan cetak yang Anda gunakan pada setiap foto akan menghapus pengaturan cetak standar printer. Hapus semua pengaturan cetak yang sudah digunakan di setiap foto dengan membatalkan pilihan foto. Untuk informasi lebih lanjut, lihat Memilih multifoto.

#### Printer mengeluarkan kertas ketika akan mulai mencetak.

**Penyebab** Printer mungkin berada di tempat yang terkena cahaya matahari langsung, yang kemudian mengganggu fungsi sensor kertas otomatis.

**Solusi** Pindahkan printer ke tempat yang tidak terkena cahaya matahari langsung.

### Kualitas foto buruk.

### Solusi

- Pastikan Anda telah memilih jenis kertas yang benar. Lihat Untuk mengubah jenis kertas.
- Pastikan pengaturan kualitas cetak disetel ke kualitas Best [Terbaik]. Lihat Mengatur kualitas cetak.
- Aktifkan atau matikan fitur Photo Fix [Perbaikan Foto]. Lihat Meningkatkan kualitas foto.
- Tinta kartrij cetak mungkin telah habis. Periksa level tinta dari menu printer. Tekan Menu, pilih Tools [Alat bantu], pilih Cartridge [Kartrij], lalu pilih Cartridge status [Status kartrij]. Ganti kartrij bila perlu. Untuk informasi lebih lanjut, lihat Mengganti kartrij cetak.
- Jika Anda menggunakan tombol Q di panel kontrol printer untuk memperbesar foto, Anda mungkin sudah memperbesar foto terlalu berlebihan. Tekan Q.
- Anda mungkin memilih pengaturan resolusi rendah pada kamera digital saat Anda mengambil foto. Untuk hasil terbaik di masa mendatang, setel kamera digital ke resolusi yang lebih tinggi.
- Pastikan Anda menggunakan jenis kertas foto yang tepat untuk projek tersebut. Gunakan HP Advanced Photo paper untuk hasil terbaik saat mencetak foto ukuran 10 x 15 cm dan 13 x 18. Untuk informasi lebih lanjut, lihat Memilih kertas yang tepat.
- Anda mungkin mencetak pada permukaan kertas yang salah. Pastikan Anda memuatkan kertas dengan permukaan yang akan dicetak menghadap ke depan.
- Kartrij cetak mungkin perlu dibersihkan. Untuk informasi lebih lanjut, lihat Membersihkan kartrij cetak secara otomatis.
- Kartrij cetak mungkin perlu diluruskan. Untuk informasi lebih lanjut, lihat Meluruskan kartrij cetak.
- Jangan membiarkan tumpukan kertas di baki keluaran. Cetakan foto harus dibiarkan di udara terbuka hingga 5-10 menit setelah pencetakan. Jangan letakkan foto di dalam album sebelum foto benar-benar kering.

### Foto-foto yang saya pilih untuk pencetakan dalam kamera digital tidak dicetak.

**Solusi** Pada beberapa kamera digital, Anda dapat menandai foto yang akan dicetak di memori internal kamera dan di kartu memori. Jika Anda menandai foto di memori internal, dan kemudian memindahkan foto dari memori internal kamera ke kartu memori, tanda yang telah Anda buat tidak akan berpindah. Tandai foto yang akan dicetak setelah Anda memindahkan foto dari memori internal kamera ke kartu memori.

### Foto tidak dapat dicetak dari iPod.

Penyebab Anda mungkin menyimpan foto ke iPod menggunakan resolusi rendah.

**Solusi** Foto harus disimpan dalam resolusi tinggi agar printer dapat mendeteksi foto tersebut. Periksa dokumentasi iPod Anda untuk memperoleh informasi tentang cara mengubah pengaturan resolusi.

### Saat saya mencetak foto, saya melihat cetakan yang berbeda.

**Penyebab** Photo Fix [Perbaikan Foto] dalam kondisi aktif dan HP Real Life Technologies mengatur mata merah, kecerahan, fokus, dan kontras foto.

**Solusi** Matikan Photo Fix [Perbaikan Foto]. Lihat Menyempurnakan foto secara otomatis menggunakan Photo Fix [Perbaikan Foto].

### Masalah pencetakan Bluetooth

Sebelum menghubungi dukungan HP, bacalah bagian ini untuk mendapatkan saran tentang pemecahan masalah, atau kunjungi layanan dukungan online pada www.hp.com/support. Pastikan Anda juga membaca dokumentasi yang menyertai adaptor printer nirkabel HP Bluetooth, jika digunakan, dan perangkat berteknologi nirkabel Bluetooth.

### Perangkat Bluetooth saya tidak dapat menemukan printer.

#### Solusi

- Pastikan adaptor printer nirkabel HP Bluetooth dihubungkan ke port kamera di bagian depan printer. Lampu pada adaptor berkedip-kedip bila adaptor siap untuk menerima data.
- Visibility [Visibilitas] Bluetooth mungkin disetel ke Not visible [Tidak terlihat]. Ubahlah pengaturan ini menjadi Visible to all [Terlihat oleh semua] sebagai berikut:
  - Tekan Menu untuk menampilkan menu printer.
  - Pilih Tools [Alat bantu], lalu tekan OK.
  - Pilih **Bluetooth**, lalu tekan **OK**.
  - Pilih Visibility [Visibilitas], lalu tekan OK.
  - Pilih Visible to all [Terlihat oleh semua], lalu tekan OK.
- Security level [Level sekuriti] Bluetooth mungkin disetel ke High [Tinggi]. Ubahlah pengaturan ini menjadi Low [Rendah] sebagai berikut:
  - Tekan Menu untuk menampilkan menu printer.
  - Pilih Tools [Alat bantu], lalu tekan OK.
  - Pilih Bluetooth, lalu tekan OK.
  - Pilih Security level [Level Sekuriti], lalu tekan OK.
    - Pilih Low [Rendah], lalu tekan OK.
- Kode akses (PIN) yang digunakan oleh perangkat berteknologi nirkabel Bluetooth untuk printer mungkin salah. Pastikan kode akses yang tepat untuk printer sudah dimasukkan dalam perangkat berteknologi nirkabel Bluetooth.
- Anda mungkin berada terlalu jauh dari printer. Pindahkan perangkat berteknologi nirkabel Bluetooth lebih dekat ke printer. Jarak maksimum yang dianjurkan antara perangkat berteknologi nirkabel Bluetooth dan printer adalah 10 meter (30 kaki).

#### Tidak ada lembar halaman yang keluar dari printer.

**Solusi** Printer mungkin tidak mengenali jenis file yang dikirim oleh perangkat berteknologi nirkabel Bluetooth. Untuk daftar format file yang didukung printer, lihat Spesifikasi.

#### Kualitas cetakan buruk.

**Solusi** Foto yang Anda cetak mungkin menggunakan resolusi rendah. Untuk hasil yang lebih baik, atur kamera digital ke resolusi yang lebih tinggi. Foto yang diambil dengan kamera resolusi VGA, seperti kamera dalam ponsel, mungkin tidak memiliki resolusi yang cukup tinggi untuk menghasilkan cetakan berkualitas tinggi.

### Foto dicetak dengan bingkai.

**Solusi** Aplikasi pencetakan yang diinstal pada perangkat berteknologi nirkabel Bluetooth Anda mungkin tidak mendukung pencetakan tanpa bingkai. Hubungi dealer perangkat tersebut, atau kunjungi situs web dukungan mereka untuk mendapatkan pembaruan (update) terbaru untuk aplikasi pencetakan tersebut.

## Komputer saya tidak dapat mendeteksi nama perangkat dengan menggunakan koneksi nirkabel Bluetooth.

**Solusi** Gunakan kabel USB untuk menghubungkan komputer Anda ke printer untuk mendeteksi nama perangkat Bluetooth printer dengan menggunakan Toolbox (Kotak alat bantu) printer. Perangkat lunak printer harus sudah diinstal pada komputer. Lihat Menginstal perangkat lunak dan Bantuan elektronik.

### Pesan error

Sebelum menghubungi dukungan HP, bacalah bagian ini untuk mendapatkan saran tentang pemecahan masalah atau kunjungi layanan dukungan online di www.hp.com/support.

Pesan error berikut mungkin muncul di layar printer. Ikuti petunjuk yang diberikan untuk menyelesaikan permasalahan.

# Pesan error: Paper jam [Kemacetan kertas]. Clear jam then press OK [Hilangkan kemacetan kertas, lalu tekan OK].

Solusi Ikuti langkah-langkah berikut untuk menghilangkan kemacetan kertas:

- Jika kertas hanya keluar sebagian dari bagian depan printer, tarik perlahan kertas ke arah Anda untuk mengeluarkannya.
- Jika kertas tidak keluar dari bagian depan printer, cobalah untuk mengeluarkan kertas tersebut dari bagian belakang printer:
  - Keluarkan kertas dari baki masukan, lalu tarik ke bawah baki masukan untuk membuka baki sepenuhnya ke posisi horisontal.
  - Perlahan-lahan tarik kertas yang macet untuk mengeluarkannya dari bagian belakang printer.
  - Angkat baki masukan sampai baki kembali ke posisi pemuatan kertas.

- Jika Anda tidak dapat memegang tepi kertas yang macet untuk mengeluarkanya, cobalah langkah berikut ini:
  - Matikan printer.
  - Jika Baterai Internal HP Photosmart opsional tidak terpasang pada printer, cabut kabel listrik printer. Tunggu selama sekitar 10 detik, lalu hubungkan kembali kabel listriknya.
  - Jika Baterai Internal HP Photosmart opsional terpasang dalam printer, cabut kabel listrik printer jika dihubungkan. Buka penutup kompartemen baterai dan keluarkan baterai. Tunggu sekitar 10 detik, kemudian pasang kembali baterai. Hubungkan kabel listriknya (opsional).
  - Hidupkan printer. Printer akan memeriksa keberadaan kertas pada jalur kertas dan secara otomatis akan mengeluarkan kertas yang macet.
- Tekan OK untuk melanjutkan.

#### Pesan error: Automatic paper sensor failed [Sensor kertas otomatis gagal].

**Solusi** Sensor kertas otomatis terhalang atau rusak. Pindahkan printer ke tempat yang tidak terkena cahaya matahari langsung, lalu tekan OK dan cobalah untuk mencetak lagi. Jika hal ini tidak berhasil, kunjungi www.hp.com/support atau hubungi dukungan HP.

# Pesan error: Cartridge is not compatible [Kartrij tidak kompatibel].Use appropriate HP cartridge [Gunakan kartrij HP yang sesuai].

**Solusi** Mengganti kartrij cetak dengan kartrij yang kompatibel dengan printer. Untuk informasi lebih lanjut, lihat Mengganti kartrij cetak.

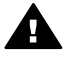

**Peringatan** Jangan sentuh kontak berwarna tembaga di bagian dalam kompartemen kartrid cetak atau pada kartrij cetak.

### Pesan error: Print cartridge cradle is stuck [Kompartemen kartrij cetak macet]. Clear jam then press OK [Hilangkan kemacetan kertas, lalu tekan OK].

**Solusi** Ikuti langkah-langkah ini untuk membersihkan penghalang pada jalur kompartemen kartrij cetak:

- 1. Keluarkan semua kertas macet dari baki masukan atau baki keluaran.
- 2. Matikan printer, lalu hidupkan kembali.

#### Pesan error: Cartridge service station is stuck [Pangkalan layanan kartrij macet].

**Solusi** Pangkalan servis kartrij cetak adalah komponen yang terletak di bawah kompartemen kartrij cetak yang menyeka dan menutupi kartrij cetak saat akan disimpan. Ikuti langkah berikut untuk membersihkan penghalang yang menghambat pangkalan layanan kartrij cetaj:

- 1. Mengeluarkan semua kertas macet dari baki masukan dan baki keluaran.
- 2. Matikan printer, lalu hidupkan kembali.

### Pesan error: Photo is corrupted [Foto rusak]

**Penyebab** Saat printer sedang mencetak dari sebuah kartu memori, kartu memori yang lain dimasukkan atau perangkat USB dihubungkan ke port kamera bagian depan.

**Solusi** Sisipkan hanya satu kartu memori setiap kali. Jangan pasang perangkat USB saat printer sedang mencetak dari sebuah kartu memori. Foto Anda tidak rusak.

**Penyebab** Foto yang ditampilkan rusak saat kartu memori disisipkan.

Solusi Pilih dan cetak foto lain, atau sisipkan kartu memori yang lain.

# Pesan error: Card access error [Kesalahan akses kartu]. See user manual [Lihat petunjuk pengguna].

**Penyebab** Kesalahan akses kartu mungkin menginformasikan sebuah kartu memori xD-Picture Card berada dalam kondisi write-protected (tidak bisa ditulisi). Kartu memori xD-Picture Card memiliki fitur proteksi khusus untuk memastikan gambar Anda tersimpan dengan aman.

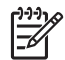

**Catatan** Pada kondisi ini, Anda masih dapat menggunakan printer untuk mencetak dan menyimpan foto dari xD-Picture Card ke lokasi yang aman, seperti hard drive komputer.

### Solusi

- Sisipkan kembali kartu memori xD-Picture Card ke dalam kamera Anda dan hidupkan kamera. Pada kebanyakan kasus, kamera secara otomatis akan melakukan perubahan yang diperlukan.
- Format ulang kartu memori xD-Picture Card. Lihat dokumentasi yang menyertai kamera Anda untuk petunjuk tentang pemformatan ulang kartu memori. Ingatlah, proses ini akan menghapus gambar-gambar yang tersimpan dalam kartu memori. Untuk menyimpan gambar-gambar ini, pindahkanlah semua gambar ke komputer sebelum Anda memformat ulang kartu memori. Setelah Anda selesai memformat ulang kartu memori, pindahkan kembali foto-foto tersebut ke kartu memori dengan bantuan komputer.
- Matikan printer, sisipkan kartu memori xD-Picture Card ke dalam printer, lalu hidupkan kembali printer.

Bab 8

# 9 Spesifikasi

Bagian ini berisi persyaratan sistem minimum untuk menginstal perangkat lunak printer HP Photosmart, dan memberikan spesifikasi printer yang terpilih.

### Persyaratan sistem

| Komponen               | Minimum Windows                                                                                                    | Minimum Mac                                                                                                    |
|------------------------|----------------------------------------------------------------------------------------------------|----------------------------------------------------------------------------------------------------|
| Sistem Operasi         | Microsoft <sup>®</sup> Windows 98 SE,<br>Me, 2000 Professional,<br>XP Home,<br>XP Professional, XP<br>Starter Edition, dan XP<br>Professional x64                                                                                                    | Mac <sup>®</sup> OS X 10.3.x dan<br>10.4.x                                                                        |
| Prosesor               | Intel <sup>®</sup> Pentium <sup>®</sup> II (atau<br>yang setara) atau lebih<br>tinggi (Pentium III<br>diperlukan untuk<br>menggunakan<br>HP Photosmart Premier)                                                                                                    | G3 atau yang lebih besar                                                                                          |
| RAM                    | 64 MB (256 MB<br>direkomendasikan)                                                                                                    | 128 MB                                                                                                    |
| Ruang disk yang kosong | 500 MB                                                                                                    | 150 MB                                                                                                    |
| Tampilan video         | 800 x 600, 16-bit atau lebih<br>tinggi                                                                                                    | 800 x 600, 16-bit atau lebih<br>tinggi                                                                            |
| Drive CD-ROM           | 4x                                                                                                    | 4x                                                                                                    |
| Konektivitas           | USB 2.0 high-speed:<br>Microsoft® Windows 98 SE,<br>Me, 2000 Professional,<br>XP Home,<br>XP Professional, XP<br>Starter Edition, dan XP<br>Professional x64<br>PictBridge: menggunakan<br>port kamera depan<br>Bluetooth: menggunakan<br>adaptor printer nirkabel<br>HP Bluetooth opsional | USB 2.0 high-speed:<br>Mac <sup>®</sup> OS X 10.3.x dan<br>10.4.x<br>PictBridge: menggunakan<br>port kamera depan |
| Browser                | Microsoft Internet Explorer<br>5.5 atau yang lebih baru                                                                                                    | —                                                                                                    |

## Spesifikasi printer

| Kategori               | Spesifikasi                                                                                                    |
|------------------------|----------------------------------------------------------------------------------------------------|
| Konektivitas           | <b>USB 2.0 high-speed</b> : Microsoft <sup>®</sup> Windows 98 SE,<br>Me, 2000 Professional, XP Home, XP Professional,<br>XP Starter Edition, dan XP Professional x64 Mac <sup>®</sup><br>OS X 10.3.x dan 10.4.x |
|                        | <b>PictBridge</b> :Microsoft <sup>®</sup> Windows 98 SE, Me, 2000<br>Professional, XP Home, XP Professional, XP Starter<br>Edition, dan XP Professional x64; Mac <sup>®</sup> OS X 10.3.x<br>dan 10.4.x         |
|                        | <b>Bluetooth</b> : Microsoft <sup>®</sup> Windows 98 SE, Me, 2000<br>Professional, XP Home, XP Professional, XP Starter<br>Edition, dan XP Professional x64; Mac <sup>®</sup> OS X 10.3.x<br>dan 10.4.x         |
| Tampilan               | 6,4 cm (2,5 in) tampilan warna kristal cair (liquid-<br>crystal)                                                                                                    |
| Spesifikasi lingkungan | <b>Suhu maksimum selama pengoperasian</b> : 5–40° C<br>(41–104° F) @ 5–90% RH (41–104° F) @ 5–90% RH                                                                                                    |
|                        | Suhu yang direkomendasikan selama<br>pengoperasian: 15-30° C (59-86° F) @ 20-80% RH                                                                                                    |
| Format file gambar     | JPEG Baseline                                                                                                    |
|                        | TIFF 24-bit RGB uncompressed interleaved                                                                                                    |
|                        | TIFF 24-bit YCbCr uncompressed interleaved                                                                                                    |
|                        | TIFF 24-bit RGB packbits interleaved                                                                                                    |
|                        | TIFF 8-bit gray uncompressed/packbits                                                                                                    |
|                        | TIFF 8-bit palette color uncompressed/packbits<br>TIFF 1-bit uncompressed/packbits/1D Huffman                                                                                                    |
| Penyimpanan internal   | Flash memory sebesar 1 GB                                                                                                    |
| Margin                 | Pencetakan tanpa bingkai: Atas/Bawah/Kiri/Kanan<br>0,0 mm (0,0 inci)                                                                                                    |
|                        | Pencetakan berbingkai: Atas/Bawah/Kiri/Kanan 3<br>mm (0,12 inci)                                                                                                    |
| Ukuran media           | Kertas foto 13 x 18 cm (5 x 7 inci)                                                                                                    |
|                        | Kertas foto 10 x 15 cm (4 x 6 inci)                                                                                                    |
|                        | Kertas foto dengan tab 10 x 15 cm dengan tab 1,25 cm (4 x 6 inci dengan tab 0,5 inci)                                                                                                    |
|                        | Kartu Foto HP Premium 10 x 20 cm (4 x 8 inci)                                                                                                    |
|                        | Kertas stiker foto 10 x 15 cm (4 x 6 inci), 16 stiker segi empat atau oval per halaman                                                                                                    |
|                        | Kertas foto panorama 10 x 30 cm (4 x 12 inci)                                                                                                    |

| Kategori                                  | Spesifikasi                                                                                    |
|-------------------------------------------|------------------------------------------------------------------------------------------------|
|                                           | Kartu indeks 10 x 15 cm (4 x 6 inci) dan 9 x 13 cm (3,5 x 5 inci)                              |
|                                           | Kartu Hagaki 100 x 148 mm (3,9 x 5,8 inci)                                                     |
|                                           | Kartu A6 105 x 148 mm (4,1 x 5,8 inci)                                                         |
|                                           | Kartu ukuran L 90 x 127 mm (3,5 x 5 inci)                                                      |
|                                           | Kartu ukuran L dengan tab 90 x 127 mm dengan tab<br>12,5 mm (3,5 x 5 inci dengan tab 0,5 inci) |
|                                           | Kartu ukuran 2L 127 x 178 mm (5 x 7 inci)                                                      |
| Jenis media                               | HP Advanced Photo Paper (direkomendasikan)                                                     |
|                                           | Kartu: indeks, Hagaki, A6, ukuran L, ukuran 2L                                                 |
|                                           | Kertas stiker foto                                                                             |
|                                           | Media label CD/DVD HP.                                                                         |
|                                           | HP Self-Adhesive Photo paper [Kertas foto HP berperekat]                                       |
|                                           | Kertas foto lainnya (hasil dapat bervariasi)                                                   |
| Kartu memori                              | CompactFlash Type I dan II                                                                     |
|                                           | Memory Sticks                                                                                  |
|                                           | Microdrive                                                                                     |
|                                           | MultiMediaCard                                                                                 |
|                                           | Secure Digital                                                                                 |
|                                           | xD-Picture Card                                                                                |
| Format file yang didukung<br>kartu memori | Mencetak: Semua format file gambar dan video yang<br>didukung                                  |
|                                           | Menyimpan: Semua format file                                                                   |
| Baki kertas                               | Mendukung ukuran kertas hingga 13 x 18 cm (5 x 7 inci)                                         |
| Kapasitas baki kertas                     | 20 lembar, maksimum ketebalan 305 µm (12 mil) per<br>lembar                                    |
| Adaptor daya                              | HP Part # 0957–2121 (Amerika Utara), 100–240 V<br>AC (±10%) 50/60 Hz (±3 Hz)                   |
|                                           | HP Part # 0957-2120 (Kawasan lainnya), 100–240 V<br>AC (±10%) 50/60 Hz (±3 Hz)                 |
| Pemakaian listrik                         | U.S.                                                                                           |
|                                           | Mencetak: 18,59 W                                                                              |
|                                           | Standby: 13,03 W                                                                               |
|                                           | Mati: 10,12 W                                                                                  |
|                                           | Internasional                                                                                  |
|                                           | Mencetak: 17 71 W                                                                              |

| Kategori                        | Spesifikasi                                                                                                    |
|---------------------------------|----------------------------------------------------------------------------------------------------|
|                                 | Standby: 12,63 W                                                                                                    |
|                                 | Mati: 10,24 W                                                                                                    |
| Kartrij cetak                   | Kartrij cetak HP 110 Tri-color Inkjet                                                                                                 |
|                                 | Catatan Nomor kartrij cetak juga tertera di belakang sampul buku panduan pengguna ini gun mendapatkan referensi yang cepat.           |
| Dukungan USB 2.0 high-<br>speed | Microsoft <sup>®</sup> Windows 98 SE, Me, 2000 Professiona<br>XP Home, XP Professional, XP Starter Edition, da<br>XP Professional x64 |
|                                 | Mac <sup>®</sup> OS X 10.3.x dan 10.4.x                                                                                               |
|                                 | HP merekomendasikan agar panjang kabel USB kurang dari 3 meter (10 kaki)                                                              |
| Format file video               | Motion JPEG AVI                                                                                                    |
|                                 | Motion-JPEG QuickTime                                                                                                    |
|                                 | MPEG-1                                                                                                    |

# **10** Dukungan HP

- Proses dukungan
- Dukungan HP melalui telepon
- Opsi garansi tambahan
- Garansi HP

### Proses dukungan

### Jika Anda mengalami masalah, ikuti langkah berikut:

- 1. Periksa dokumentasi yang menyertai HP Photosmart printer.
- Kunjungi situs web dukungan online HP pada www.hp.com/support. Dukungan online HP tersedia untuk semua pelanggan HP. Situs ini merupakan sumber tercepat untuk informasi perangkat paling mutakhir dan bantuan pakar serta mencakup fitur-fitur berikut:
  - Akses cepat ke para spesialis dukungan online yang berpengalaman
  - Pembaruan perangkat lunak dan driver untuk HP Photosmart printer
  - Informasi HP Photosmart printer dan pemecahan masalah yang berguna untuk masalah-masalah umum
  - Pembaruan produk, peringatan dukungan, dan info berita HP proaktif yang akan diberikan jika Anda mendaftarkan HP Photosmart printer
- 3. Hanya untuk Eropa: Hubungi tempat pembelian printer Anda. Jika perangkat keras HP Photosmart printer rusak, Anda akan diminta untuk membawanya kembali ke tempat pembeliannya. (Servis akan diberikan tanpa biaya selama masa garansi terbatas perangkat. Setelah masa garansi, Anda akan dikenakan biaya servis.)
- 4. Hubungi dukungan HP. Opsi dan ketersediaan dukungan dibedakan berdasarkan perangkat, negara/kawasan, dan bahasa.

### Dukungan HP melalui telepon

Untuk daftar nomor dukungan telepon, lihat daftar nomor telepon pada bagian dalam tutup depan.

### Jangka waktu dukungan telepon

Dukungan telepon satu tahun tersedia di Amerika Utara, Asia Pasifik, dan Amerika Latin (termasuk Meksiko). Untuk mengetahui jangka waktu dukungan telepon di Eropa, Timur Tengah, dan Afrika, kunjungi www.hp.com/support. Anda akan dikenakan biaya telepon standar.

### Menelepon

Hubungi dukungan HP saat Anda berada di depan komputer dan HP Photosmart printer. Bersiaplah untuk memberikan informasi berikut ini:

- Nomor model perangkat (terdapat pada label di bagian depan perangkat)
- Nomor serial perangkat (terletak di bagian belakang atau bawah perangkat)

- Pesan yang muncul saat masalah terjadi
- Jawaban untuk pertanyaan ini:
  - Apakah masalah ini pernah terjadi sebelumnya?
  - Dapatkan Anda mengulanginya?
  - Apakah Anda menambahkan perangkat keras atau perangkat lunak baru pada komputer Anda tidak lama sebelum masalah ini mulai timbul?
  - Apakah terjadi peristiwa lain sebelum masalah ini muncul (seperti hujan petir, perangkat dipindahkan, dll.)?

### Setelah jangka waktu dukungan telepon

Setelah jangka waktu dukungan telepon, bantuan dari HP akan diberikan dengan biaya tambahan. Bantuan dapat diperoleh pada situs web dukungan online HP: www.hp.com/support. Hubungi penyalur HP Anda atau panggil nomor telepon dukungan untuk negara/kawasan Anda untuk mengetahui lebih banyak tentang opsi dukungan.

### Opsi garansi tambahan

Tersedia program perpanjangan layanan untuk printer dengan tambahan biaya. Kunjungi www.hp.com/support, pilih negara/kawasan dan bahasa Anda, kemudian lihat di bagian layanan dan garansi untuk mendapatkan informasi mengenai program perpanjangan layanan.

### Garansi HP

| Produk HP                          | Durasi jaminan terbatas                                                                                                    |
|------------------------------------|----------------------------------------------------------------------------------------------------|
| Media Perangkat Lunak              | 90 hari                                                                                                    |
| Printer                            | 1 tahun                                                                                                    |
| Print cartridge atau kartrid tinta | Sampai tinta HP habis atau tanggal "akhir jaminan" yang tertera<br>pada kartrid sudah tercapai, mana saja yang lebih dulu.<br>Jaminan ini tidak mencakup produk tinta HP yang sudah diisi<br>ulang, dimanufaktur ulang, dipulihkan, disalah-gunakan, atau<br>dikutak-katik. |
| Aksesori                           | 90 hari                                                                                                    |
|                                    |                                                                                                    |

- A. Masa berlaku jaminan terbatas
  - Hewlett-Packard (HP) menjamin kepada pelanggan pengguna-akhir, bahwa produk-produk HP yang ditentukan di atas akan bebas dari kerusakan dalam bahan dan pengeripaan selama masa yang ditentukan di atas, yang mana masa tersebut dimulai pada tanggal pembelian oleh pelanggan.
  - Untuk produk-produk perangkat lunak, jaminan terbatas HP hanya berlaku untuk kegagalan melaksanakan petunjuk pemrograman. HP tidak menjamin bahwa pengoperasian produk apa pun akan bebas dari gangguan atau kesalahan.
  - Jaminan terbatas HP hanya mencakup kerusakan yang timbul akibat penggunaan produk secara normal, dan tidak mencakup masalah lain apapun, termasuk yang timbul akibat dari:
    - a. Perawatan atau modifikasi yang tidak layak;
    - b. Perangkat lunak, media, suku-cadang, atau persediaan yang tidak disediakan atau didukung oleh HP;
    - c. Pengoperasian di luar spesifikasi produk;
    - d. Modifikasi yang tidak berwenang atau penyalah-gunaan.
  - 4. Untuk produk-produk printer HP, penggunaan kartrid non-HP atau kartrid yang telah diisi ulang tidak mempengaruhi jaminan kepada pelanggan atau kontrak dukungan HP apa pun dengan pelanggan. Namun, jika printer gagal atau rusak karena penggunaan kartrid non-HP atau kartrid yang telah diisi ulang atau kartrid tinta kadaluwarsa, HP akan membebankan biaya waktu standar dan bahan untuk menservis printer, untuk kegagalan atau kartekakan tersebut.
  - Jika HP menerima pemberitahuan tentang kerusakan dalam produk apapun yang tercakup oleh jaminan HP sewaktu masa jaminan masih berlaku, maka HP akan memperbaiki atau mengganti produk, atas opsi HP.
  - 6. Jika, sebagaimana berlaku, HP tidak dapat memperbaiki atau mengganti produk rusak, yang tercakup oleh jaminan HP, maka dalam batas waktu yang wajar setelah pemberitahuan tentang kerusakan, HP akan mengganti biaya pembelian untuk produk tersebut.
  - HP tidak berkewajiban untuk memperbaiki, mengganti, atau mengembalikan uang sampai pelanggan mengembalikan produk rusak ke HP.
  - Produk pengganti apapun dapat merupakan produk baru atau seperti baru, asalkan produk tersebut memiliki fungsi yang setidaknya sama dengan produk yang diganti.
  - Produk-produk HP dapat terdiri dari suku-cadang, komponen, atau bahan yang dimanufaktur ulang, yang kinerjanya sama seperti yang baru.
  - 10. Keterangan Jaminan Terbatas HP berlaku di negara/wilayah manapun, di mana produk HP yang tercakup jaminan didistribusikan oleh HP. Kontrak untuk layanan jaminan tambahan, seperti layanan di tempat, dapat menjadi tersedia dari fasilitas servis HP resmi manapun di negara-negara/wilayah-wilayah tempat produk didistribusikan oleh HP atau oleh importir resmi.
- B. Pembatasan jaminan

SEJAUH DIIZINKAN OLEH UNDANG-UNDANG SETEMPAT, BAIK HP MAUPUN PIHAK KETIGA TIDAK MEMBUAT JAMINAN ATAU KETENTUAN LAIN APAPUN, BAIK TERSURAT ATAU TERSIRAT, MENGENAI KEMAMPUAN UNTUK DIPERDAGANGKAN (MERCHANTABILITY), KUALITAS YANG MEMUASKAN, SERTA KESESUAIAN UNTUK TUJUAN TERTENTU.

- C. Pembatasan tanggung jawab
  - 1. Sepanjang yang diijinkan oleh undang-undang setempat, ganti rugi yang diberikan dalam Keterangan Jaminan ini merupakan satu-satunya ganti-rugi ekslusif bagi pelanggan.
  - 2. SEBÁTAS YANG DIIJIŃKĂN OLEH HUKUM SĚTEMPĂŤ, KECUALI KEWAJIBAN-KEWAJIBAN YANG DITETAPKAN DALAM KETERANGAN JAMINAN INI, DAN DALAM HAL APAPUN, HP ATAUPUN PEMASOK PIHAK KETIGA TIDAK DIKENAKAN TANGGUNG JAWAB ATAS KERUSAKAN LANGSUNG, TIDAK LANGSUNG, KHUSUS, SEWAKTU-WAKTU, ATAUPUN SEBAGAI AKIBAT, BAIK BERDASARKAN KONTRAK, KELALAIAN, MAUPUN TEORI HUKUM LAINNYA DAN DILAPORKAN-TIDAKNYA KEMUNGKINAN ATAS KERUSAKAN DIMAKSUD.
- D. Undang-undang setempat
  - Keterangan Jaminan ini memberikan kepada pelanggan hak hukum tertentu. Pelanggan kemungkinan memiliki juga hak lainnya yang berbeda pada setiap negara bagian di Amerika Serikat, dari propinsi lainnya di Kanada, dan dari negara/wilayah lainnya di seluruh dunia.
  - 2. Sebatas perbedaan antara Keterangan Jaminan ini dengan hukum setempat, maka Keterangan Jaminan akan diperbaiki agar seiring dengan hukum setempat yang dimaksud. Bedasarkan hukum setempat tersebut, mungkin penafian dan pembatasan tertentu dari Keterangan Jaminan ini tidak berlaku bagi pelanggan. Sebagai contoh, beberapa negara bagian di Amerika Serikat, dan beberapa pemerintahan di luar Amerika Serikat (termasuk propinsi-propinsi di Kanada), mungkin:
    - Melarang penafian dan pembatasan dalam Keterangan Jaminan ini untuk membatasi undang-undang hak konsumen (misalnya, di Kerajaan Inggris);
    - b. Kalau tidak, membatasi kemampuan produsen untuk memberlakukan penafian atau pembatasan dimaksud; atau
       c. Memberikan hak jaminan tambahan bagi pelanggan, mencantumkan batas waktu jaminan yang ditetapkan, yang
  - mana produsen tidak dapat menafikan, atau menerapkan pembatasan atas masa jaminan dimaksud.
     PERSYARATAN DALAM KETERANGAN JAMINAN INI, KECUALI SEBATAS YANG DIJINKAN OLEH HUKUM, TIDAK MENGECUALIKAN, MEMBATASI, ATAU MENGUBAH, DAN MENAMBAHKAN HAK UNDANG-UNDANG YANG DIWAJIBKAN, YANG BERLAKU ATAS PENJUALAN PRODUK-PRODUK HP KEPADA PARA PELANGGAN DIMAKSUD.

Bab 10

# A Menginstal perangkat lunak

Printer diberikan bersama dengan perangkat lunak opsional yang dapat Anda instal di komputer. Setelah menggunakan petunjuk pemasangan yang ada diberikan bersama dengan printer untuk memasang perangkat keras printer, gunakan petunjuk yang ada di bagian ini untuk menginstal perangkat lunak.

| Pengguna Windows                                                                                                    | Pengguna Mac                                                                                                    |  |
|----------------------------------------------------------------------------------------------------|----------------------------------------------------------------------------------------------------|--|
| <ul> <li>Penting: Jangan hubungkan kabel USB sampai diperintahkan.</li> <li>Masukkan CD HP Photosmart ke drive CD ROM komputer Anda. Jika Install Wizard [Wizard Instalasi] tidak muncul, cari file Setup.exe dalam drive CD-ROM dan klik dua kali. Waktu yang dibutuhkan oleh file untuk masuk ke komputer (load) kurang dari satu menit.</li> <li>Klik Next [Lanjut] dan ikuti petunjuk yang ada di layar.</li> <li>Jika diperintahkan, terima opsi Recommended [Direkomendasikan] atau pilih opsi Custom [Kustom]. Jika Anda memilih Custom [Kustom], batalkan pilihan program perangkat lunak yang tidak ingin Anda instal. Jika Anda tidak yakin, Anda dapat menyorot nama setiap program yang ada di daftar untuk membaca deskripsi singkat tentang program.</li> <li>Jika diminta, hubungkan salah satu ujung kabel USB ke port USB di belakang printer, dan hubungkan ujung lainnya ke</li> </ul> | <ol> <li>Hubungkan salah satu ujung kabel USB<br/>ke port USB di belakang printer, dan<br/>hubungkan ujung lainnya ke port USB di<br/>komputer Anda.</li> <li>Masukkan CD HP Photosmart ke drive CD<br/>ROM komputer Anda.</li> <li>Pada desktop Anda, klik dua kali ikon<br/>HP Photosmart CD.</li> <li>Klik dua kali ikon HP Installer [Installer<br/>HP], dan ikuti petunjuk yang ada di setiap<br/>layar instalasi untuk menginstal perangkat<br/>lunak printer.</li> <li>Jika layar Congratulations [Selamat]<br/>muncul, klik OK.</li> </ol> |  |
| <ul> <li>port USB di komputer Anda.</li> <li>5. Ikuti petunjuk yang ada di layar sampai<br/>instalasi selesai. Jika Anda diminta untuk<br/>mengaktifkan kembali komputer,<br/>lakukanlah.</li> </ul>                                                                                                    |                                                                                                    |  |

Apendiks A

# **B** Menu printer

Menu printer berisi beberapa fitur untuk menampilkan dan mencetak foto, memperoleh bantuan, dan hal lainnya. Anda dapat menyorot gambar dengan memindahkan pembatas yang disorot dengan tombol panah 4 arah; Anda dapat memilih gambar yang disorot dengan menekan tombol OK. Jika Anda menekan tombol **Print [Cetak]**, semua gambar yang dipilih akan dicetak.

### **Mengedit foto**

- Berkreasilah
  - Frames [bingkai]: Pilih untuk menambahkan bingkai dekoratif di sekeliling foto yang sedang ditampilkan.
  - Clipart: Pilih untuk menambahkan clipart pada foto yang sedang ditampilkan.
  - Greetings [Kata ucapan]: Pilih untuk menambahkan kata ucapan pada foto yang sedang ditampilkan.
  - Add color effect [Tambahkan efek warna]: Pilih salah satu efek warna berikut: Black & white [Hitam putih], Sepia, Antique [Antik], atau No effect [Tanpa efek warna] (standar).
- Meningkatkan kualitas gambar
  - Auto enhance [Peningkatan otomatis]: Pilih opsi peningkatan untuk meningkatkan kualitas foto.
  - Crop [Krop]: Pilih opsi ini untuk mengkrop gambar yang sedang disorot.
     Tekan Q atau Q untuk menyetel ukuran area yang dikrop. Tekan tombol 4 arah pada panel kontrol untuk menggerakkan area yang dikrop. Tekan OK, lalu tekan OK lagi untuk menyimpan salinan foto yang dikrop dalam ruang penyimpanan internal printer.
  - Photo brightness [Kecerahan foto]: Tekan 4 atau b untuk menggerakkan penggeser dan mengatur kecerahan foto.
- Projek pencetakan khusus
  - Panoramic photos [Foto panorama]: Pilih opsi ini untuk menyetel pencetakan panorama ke On [Hidup] atau Off [Mati] (standar). Pilih On [Hidup] untuk mencetak semua foto yang dipilih dengan aspek rasio 3:1; muatkan kertas ukuran 10 x 30 cm (4 x 12 inci) sebelum mencetak. Jika foto telah dipilih, kotak pembatas hijau akan memperlihatkan bidang yang akan dicetak. Pilih Off [Mati] untuk mencetak dengan aspek rasio normal 3:2.
  - Photo stickers [Stiker foto]: Pilih opsi ini untuk menyetel pencetakan stiker ke On [Hidup] atau Off [Mati] (standar). Pilih On [Hidup] untuk mencetak 16 foto per halaman, dan muatkan media stiker khusus. Pilih Off [Mati] untuk mencetak dengan menggunakan salah satu pilihan tata letak normal.
  - Passport photos [Foto paspor]: Pilih opsi ini untuk menyetel modus foto paspor ke On [Hidup] atau Off [Mati] (standar). Halaman untuk setiap foto yang dipilih (dalam ukuran foto paspor yang dipilih) akan dicetak terpisah, dan setiap halaman cetak berisi sejumlah foto dengan ukuran pilihan yang muat pada halaman tersebut.
  - Tato CD/DVD: Pilih opsi ini untuk menyetel modus tato CD/DVD ke On [Hidup] atau Off [Mati] (standar).
  - Video action prints [Cetakan gambar video]: Pilih opsi ini sebelum mencetak frame video.

### Slide show [Pertunjukan Slide]

- Play selected photos [Putar foto yang dipilih]: Pilih opsi ini untuk memutar pertunjukan slide dari foto yang dipilih.
- Pertunjukan slide yang disimpan
  - Play custom slide show [Putar pertunjukan slide kustom]: Pilih opsi ini untuk memutar pertunjukkan slide yang disimpan sebelumnya.
  - Save a custom slide show [Simpan pertunjukan slide kustom]: Pilih opsi untuk menyimpan foto yang dipilih sebagai pertunjukan slide.
  - Delete saved slide show [Hapus pertunjukan slide yang disimpan]: Pilih opsi untuk menghapus pertunjukkan slide yang disimpan.
- Kontrol playback [putar ulang]
  - Pause current slide show [Hentikan sementara pertunjukan slide aktual]: Pilih opsi ini untuk menghentikan sementara pertunjukkan slide yang sedang berjalan.
  - Resume current slide show [Melanjutkan kembali pertunjukan slide aktual]: Pilih opsi ini untuk melanjutkan kembali pertunjukkan slide.
  - Exit current slide show [Keluar dari pertunjukan slide aktual]: Pilih opsi ini untuk keluar dari pertunjukkan slide aktual.
- Slide show [Pertunjukan slide]: Pilih untuk menyetel preferensi pertunjukan slide. Anda dapat memilih Loop [Sirkuit], Duration between images [Durasi di antara gambar], Transitions [Transisi], dan Random [Acak].

### Pilihan cetak

- Change layout [Ubah tata letak]: Pilih opsi ini untuk mengubah tata letak foto yang dipilih pada cetakan. Anda dapat memilih 1-up [1 foto], 2-up [2 foto], 4-up [4 foto], atau index page [halaman indeks].
- Print status [Status cetakan]: Pilih untuk menentukan halaman mana dari sejumlah foto pilihan yang sedang dicetak.

### Organize & save [Atur & simpan]

Anda dapat mengatur foto Anda secara sistematis dengan menggunakan kata kunci, dan menyimpan foto Anda ke beragam perangkat.

### Save [Simpan]

- Save progress [Simpan progres]: Pilih untuk melihat jumlah gambar yang telah dipindahkan, sisa gambar yang harus dipindahkan (x dari y), dan kisaran waktu yang tersisa untuk memindahkan sisa gambar. Opsi ini hanya tersedia jika Anda menyimpan gambar ke printer.
- Cancel save [Batalkan penyimpanan]: Pilih opsi ini untuk membatalkan penyimpanan Anda. Opsi ini hanya tersedia jika Anda menyimpan gambar ke printer.
- **To printer [Ke printer]**: Pilih opsi ini untuk menyimpan foto dari kartu memori atau dari perangkat yang terhubung ke port kamera, ke ruang penyimpanan internal printer.
- To memory card [Ke kartu memori]: Pilih opsi ini untuk menyimpan foto dari perangkat yang terhubung ke port kamera di bagian depan printer atau dari ruang penyimpanan internal printer ke kartu memori.
- To external [Ke eksternal]: Pilih opsi ini untuk menyimpan foto dari kartu memori atau ruang penyimpanan internal printer ke perangkat yang terhubung ke port kamera di bagian depan printer.
- To computer [Ke komputer]: Pilih opsi ini untuk menyimpan foto dari kartu memori atau ruang penyimpanan internal printer ke komputer yang terhubung ke port USB di bagian belakang printer.

#### Kata kunci

Anda dapat memberikan kata kunci ke setiap foto yang disimpan di ruang penyimpanan internal printer, dan lalu menampilkan dan menyortir foto Anda dengan menggunakan kata kunci. Misalnya, Anda dapat menandai kelompok foto sebagai foto "vacation [liburan]", sehingga Anda dapat

mengidentifikasi foto liburan Anda di kemudian hari. Tersedia 10 kata kunci yang berbeda, ditambah "Other" [Lainnya]. Ikon kata kunci muncul di bawah layar printer untuk mengidentifikasikan bahwa foto yang ditampilkan memiliki kata kunci tertentu.

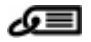

- Assign a keyword [Berikan kata kunci]
  - Favorites [Favorit]
  - Vacation [Liburan]
  - Holidays [Hari Libur]
  - Birthdays [Perayaan ulang tahun]
  - Family [Keluarga]
  - Friends [Teman-teman]
  - Pets [Hewan Peliharaan]
  - Places [Tempat]
  - Events [Acara]
  - School [Sekolah]
  - Other [Lainnya]

### Lihat foto berdasarkan kata kunci

- All [Semua]: Pilih untuk melihat semua foto.
- Last save [Penyimpanan terakhir]: Pilih untuk menampilkan foto yang terakhir Anda simpan.
- Printed [Tercetak]: Pilih opsi ini untuk menampilkan semua foto yang sudah dicetak sebelumnya.
- Viewed [Dilihat]: Pilih opsi ini untuk menampilkan foto yang paling sering Anda lihat sebelumnya.
- Favorite [Favorit]: Pilih opsi ini untuk menampilkan foto yang memiliki kata kunci Favorite [Favorit].
- Vacations [Liburan]: Pilih opsi ini untuk menampilkan foto yang memiliki kata kunci Vacation [Liburan].
- Holidays [Hari libur]: Pilih opsi ini untuk menampilkan foto yang memiliki kata kunci Holidays [Hari libur].
- Birthdays [Perayaan ulang tahun]: Pilih opsi ini untuk menampilkan foto yang memiliki kata kunci Birthdays [Perayaan ulang tahun].
- Family [Keluarga]: Pilih opsi ini untuk menampilkan foto yang memiliki kata kunci Family [Keluarga].
- Friends [Teman-teman]: Pilih opsi ini untuk menampilkan foto yang memiliki kata kunci Friends [Teman-teman].
- Pets [Hewan peliharaan]: Pilih opsi ini untuk menampilkan foto yang memiliki kata kunci Pets [Hewan peliharaan].
- Places [Tempat]: Pilih opsi ini untuk melihat foto-foto yang memiliki kata kunci Places [Tempat].
- Events [Acara]: Pilih opsi ini untuk melihat foto-foto yang memiliki kata kunci Events [Acara].
- School [Sekolah]: Pilih opsi ini untuk menampilkan foto yang memiliki kata kunci School [Sekolah].
- Other [Lainnya]: Pilih opsi untuk melihat foto yang memiliki kata kunci Other [Lainnya].
- All keywords [Semua kata kunci]: Pilih opsi ini untuk melihat semua foto yang memiliki kata kunci.

- Unassigned [Tanpa kata kunci]: Pilih opsi ini untuk melihat foto yang tidak memiliki kata kunci.
- Video: Pilih opsi ini untuk melihat video.
- Remove assigned keyword [Hapus kata kunci]

Pilih opsi ini untuk menghapus kata kunci dari foto yang dipilih atau dari semua foto dalam album yang dipilih.

#### Koreksi tanggal

Pilih Date correction [koreksi tanggal] untuk mengubah keterangan tanggal/waktu di foto yang dipilih atau foto yang sedang disorot.

### Tools [Alat bantu]

- Storage [Penyimpanan]
  - Available space [Ruang yang tersedia]: Pilih opsi ini untuk melihat ruang yang tersisa dalam ruang penyimpanan internal printer.
  - Delete images [Hapus gambar]: Pilih opsi ini untuk menghapus foto yang sedang disorot atau semua foto yang dipilih.
  - Reformat hard drive [Format ulang hard drive]: Pilih opsi ini untuk memformat ulang ruang penyimpanan internal printer. Semua foto akan dihapus secara permanen.
- Bluetooth
  - Device address [Alamat perangkat]: Beberapa perangkat dengan teknologi nirkabel Bluetooth mengharuskan Anda untuk memasukkan alamat perangkat agar dapat dicari dan ditemukan. Opsi menu ini menunjukkan alamat printer.
  - Device name [Nama perangkat]: Anda dapat memilih nama untuk printer yang muncul pada perangkat lain dengan teknologi nirkabel Bluetooth jika perangkat itu menemukan printer-nya.
  - Passkey [Kode akses]: Jika Security level [Level sekuriti] Bluetooth printer disetel ke High [Tinggi], Anda harus memasukkan kode akses agar printer dapat diakses oleh perangkat Bluetooth lainnya. Kode akses standar adalah 0000.
  - Visibility [Visibilitas]: Pilih Visible to all [Terlihat oleh semua] (standar) atau Not visible [Tidak terlihat]. Jika Visibility [Visibilitas] disetel ke Not visible [Tidak terlihat], hanya perangkat yang mengetahui alamat printer yang dapat mencetak pada printer itu.
  - Security level [Level sekuriti]: Pilih Low [Rendah] (standar) atau High [Tinggi].
     Pengaturan Low [Rendah] tidak mengharuskan pengguna perangkat lain dengan teknologi nirkabel Bluetooth untuk memasukkan kode akses printer. Pengaturan High [Tinggi] mengharuskan pengguna perangkat lain dengan teknologi nirkabel Bluetooth untuk memasukkan kode akses printer.
  - Reset Bluetooth options [Reset opsi Bluetooth]: Pilih untuk mereset semua opsi dalam menu Bluetooth ke pengaturan defaultnya.
- Photosmart Share [Berbagi Photosmart] (Berbagi cepat): Pilih opsi ini untuk berbagi foto yang ada di kartu memori dengan kerabat dan teman-teman. Printer harus terhubung ke komputer dan perangkat printer harus diinstal pada komputer.

- Test & Sample Pages [Halaman Tes & Contoh]
  - Print test page [Cetak halaman tes]: Pilih opsi ini untuk mencetak halaman tes yang berisi informasi tentang printer yang dapat membantu dalam pemecahan masalah.
  - Print sample page [Cetak halaman contoh]: Pilih opsi ini untuk mencetak halaman contoh yang berguna untuk memeriksa kualitas cetakan printer.
  - Print sample page [Cetak halaman contoh]: Pilih opsi ini untuk mencetak halaman contoh yang berguna untuk memeriksa pencetakan panorama.
- Kartrij
  - Cartridge status [Status kartrij]: Pilih opsi ini untuk melihat jumlah tinta yang tersisa di dalam kartrij cetak.
  - Align cartridge [Luruskan kartrij]: Pilih opsi ini untuk meluruskan kartrij cetak, sehingga cetakan yang dihasilkan berkualitas tinggi. Lakukan hal berikut jika warna di cetakan tidak selaras, atau jika halaman pelurusan tidak mencetak dengan benar ketika Anda memasang kartrij cetak yang baru.
  - Clean cartridge [Bersihkan kartrij]: Pilih opsi ini untuk membersihkan kartrij cetak.
     Setelah dibersihkan, Anda akan ditanya apakah Anda ingin melanjutkan ke pembersihan tingkat kedua (pilih Yes [Ya] atau No [Tidak]), dan jika Anda memilih Yes [Ya], siklus pembersihan lainnya akan diselesaikan. Kali berikutnya Anda ditanya apakah Anda ingin melanjutkan ke pembersihan tingkat ketiga (pilih Yes [Ya] atau No [Tidak]).

### Bantuan

Pilih Help [Bantuan] untuk membaca informasi dan tips guna mendapatkan bantuan tentang cara menghubungkan printer ke TV, menggunakan remote control printer, menggunakan Bluetooth, menyisipkan kartu memori, memasang kartrij cetak, memuatkan kertas, mengatasi kemacetan kertas, dan menghubungkan kamera.

### **Preferences** [Preferensi]

- Slide show [Pertunjukan slide]: Pilih opsi ini untuk menyetel opsi pertunjukan slide. Pilih Loop [Sirkuit], Duration between images [Durasi antara gambar], Transitions [Transisi], atau Random [Acak].
- Television [Televisi]: Pilih opsi ini untuk menyetel opsi TV. Pilih salah satu Aspect ratio [Aspek rasio] dan NTSC/PAL. Pilih opsi ini untuk ditampilkan pada TV atau Printer.
- Print quality [Kualitas cetak]: Pilih opsi ini untuk mengubah kualitas cetak. Pilih di antara Best [Terbaik] atau Normal untuk kualitas cetak.
- Paper type [Jenis Kertas]: Pilih opsi ini untuk mengubah jenis kertas yang akan digunakan untuk pencetakan. Pilih antara HP Advanced atau HP Premium, atau Other [Lainnya]. HP merekomendasikan untuk menggunakan HP Advanced Photo Paper guna mendapatkan hasil terbaik. Jika Anda mencetak bukan pada kertas HP atau media lainnya, pilih Other [Lainnya] sehingga printer secara otomatis akan melakukan pengaturan dengan benar
- Date/time [Tanggal/waktu]: Pilih opsi ini untuk menampilkan ketarangan tanggal/waktu pada cetakan foto. Pilih Date/time [Tanggal/waktu], Date only [Hanya tanggal], atau Off [Mati] (standar).
- Colorspace [Ruang warna]: Pilih opsi ini untuk memilih colorspace [ruang warna] (model matematis tiga dimensi untuk pengaturan warna) Ruang warna yang Anda pilih akan mempengaruhi warna di cetakan foto Anda. Pilih Adobe RGB, sRGB, atau Auto-select [Pemilihan otomatis] (standar). Pengaturan standar Auto-select [Pemilihan otomatis] akan memerintahkan printer untuk menggunakan ruang warna Adobe RGB jika tersedia. Printer akan disetel ke standar sRGB jika Adobe RGB tidak tersedia.
- Borderless [Tanpa bingkai]: Pilih opsi ini untuk menyetel cetakan tanpa bingkai ke On [Hidup] (standar) atau Off [Mati]. Bila pencetakan tanpa bingkai dimatikan, semua halaman akan dicetak dengan garis putih kecil di sekeliling tepi luar kertas.
- After printing [Setelah mencetak]: Pilih opsi ini untuk mengubah apakah pilihan foto sebelumnya dibatalkan setelah pencetakan: Always [Selalu] (standar), Never [Tidak pernah], atau Ask each time [Tanyakan selalu].

#### Apendiks B

- Restore defaults [Kembali ke standar]: Pilih opsi ini untuk mengembalikan setelan printer ke standar: Yes [Ya] atau No [Tidak] (standar). Memilih Yes [Ya] akan mengembalikan setelan printer ke preferensi pabrik.
- Language [Bahasa]: Pilih opsi ini untuk mengganti bahasa yang digunakan di layar printer.

# Indeks

### A

adaptor mobil 49 aksesori 12, 49

### В

baki, kertas 8 bantuan. *lihat* pemecahan masalah baterai indikator pengisian 81 kompartemen 11 model 12 Bluetooth adaptor printer nirkabel 12 pemecahan masalah 58

### С

CompactFlash 19

### D

dokumentasi, printer 7 Dukungan HP 67 dukungan telepon 67

### F

format file, yang didukung 64 foto indeks 22 memilih untuk dicetak 24 menampilkan 22 mencetak 25 menghilangkan mata merah 30 mengirimkan email 37 meningkatkan kualitas 30 foto paspor 29

### G

garansi 69

### Н

halaman pelurusan 47 halaman tes 46 HP Photosmart Share 37 HP Vivera Inks [Tinta Vivera HP] 43

### L

Ikon kartu memori 21 Informasi tentang Hewlett-Packard Company 3

### J

Jangka waktu dukungan telepon jangka waktu untuk dukungan 67

### Κ

kamera foto tidak dicetak 57 jenis 39 port 8 kamera digital. lihat kamera kamera video ikon pada layar printer 81 kartrij. lihat kartrij cetak kartrij cetak meluruskan 47 membersihkan 45 membersihkan kontak 46 mengetes 46 menyimpan 48 kartrij tinta. lihat kartrij cetak kartu memori jenis yang didukung 19 menyisipkan 19 Kartu memori Mengeluarkan 21 kata kunci menu 74 kertas baki 8 macet 55 membeli dan memilih 17 memelihara 17, 48 memuatkan 17 pemecahan masalah 54 spesifikasi 64 klip video format file yang didukung 66 mencetak sebuah frame dari 30 komputer

menginstal perangkat lunak 71 persyaratan sistem 63 kualitas cetak 33 foto 30 kertas foto 48 mencetak halaman tes 46 pemecahan masalah 57

### L

Label CD/DVD 29 lampu 10 lampu adaptif 30 level tinta, memeriksa 46, 81

### Μ

meluruskan kartrij cetak 47 membersihkan kartrii cetak 45 printer 45 memindahkan printer 12, 49 Memory Sticks 19 memuatkan kertas 17 menampilkan foto 22 mencetak dalam modus panorama 27 foto 25 foto panorama 24 foto paspor 29 halaman tes 46 indeks foto 22 multifoto 24 salinan rangkap 24 stiker foto 28 tanpa komputer 19 Tato CD/DVD 73 thumbnail 22 menelepon 67 mengedit foto menu 73 Mengeluarkan kartu memori 21 menghilangkan mata merah 30

menghubungi dukungan HP. 67 mengirim foto lewat e-mail 37 menu, kata kunci 74 menu, mengedit foto 73 menu, printer 12 menyimpan kartrij cetak 48 kertas foto 48 printer 48 menyisipkan kartu memori 19 Microdrive 19 modus panorama 27 MultiMediaCard 19

### Т

tas printer memindahkan printer 49 Tas printer 12 tata letak dan ukuran foto 24 thumbnail, mencetak 22 tombol 10

### U

USB port 8 spesifikasi 64

### Х

xD-Picture Card 19

### Ρ

panel kontrol 10 pemecahan masalah Bluetooth 58 Dukungan HP 67 lampu berkedip 51 masalah kertas 54 masalah kualitas 57 pesan error 59 perangkat lunak, menginstal 71 persyaratan sistem 63 pesan error 59 photo fix [perbaikan foto] 30 printer aksesori 12, 49 dokumentasi 7 komponen 8 membersihkan 45 memindahkan 49 menu 12 menyimpan 48 pesan error 59 spesifikasi 64 proses dukungan 67

### R

remote kontrol 36

### S

Secure Digital 19 setelah jangka waktu dukungan 68 SmartFocus 30 Sony Memory Sticks. *lihat* Memory Sticks spesifikasi 63 stiker foto 28

### Ikon layar printer

Ikon pada layar printer memberikan informasi tentang printer, seperti level tinta kartrij cetak dan nomor indeks foto aktual.

|              | Indikator baterai: Menampilkan level isi baterai internal HP Photosmart opsional, jika dipasang.                                                                                                    |
|--------------|----------------------------------------------------------------------------------------------------|
|              | lkon baterai yang terisi sepenuhnya mengindikasikan baterai terisi penuh. Saat baterai digunakan, ikon baterai akan mengindikasikan level pengisian baterai.                                                                                             |
|              | lkon kilat yang ditampilkan di atas ikon baterai mengindikasikan catu daya terhubung dan baterai terisi. Ikon outlet ditampilkan jika baterai terisi penuh, berarti Anda dapat mencabut kabel data dan menjalankan printer dari baterai jika diinginkan. |
|              | Untuk informasi lebih lanjut mengenai baterai, bacalah petunjuk yang menyertai baterai.                                                                                                    |
|              | Indikator level tinta: Menampilkan level tinta kartrij cetak.                                                                                                    |
| $\checkmark$ | Kotak pilihan: Menampilkan tanda centang jika foto dipilih.                                                                                                    |
| <b>x2</b>    | Copies [Salinan]: Menampilkan jumlah salinan foto aktual yang akan dicetak.                                                                                                    |
| [            | Kamera video: Hanya muncul jika ada klip video yang ditampilkan di layar printer.                                                                                                    |
| 5/30         | Index number [Nomor indeks]: Menampilkan nomor indeks foto aktual dan jumlah total foto yang ada di kartu memori yang disisipkan.                                                                                                    |
| æ            | Keyword [Kata kunci]: Menunjukkan bahwa foto atau album memiliki kata kunci.                                                                                                    |

# HP Photosmart A710 series User Guide

English

#### **Copyrights and trademarks**

© 2006 Hewlett-Packard Development Company, L.P.

# Hewlett-Packard Company notices

The information contained in this document is subject to change without notice.

All rights reserved. Reproduction, adaptation, or translation of this material is prohibited without prior written permission of Hewlett-Packard, except as allowed under copyright laws.

The only warranties for HP products and services are set forth in the express warranty statements accompanying such products and services. Nothing herein should be construed as constituting an additional warranty. HP shall not be liable for technical or editorial errors or omissions contained herein.

### Trademarks

HP, the HP logo, and Photosmart are property of Hewlett-Packard Development Company, L.P.

The Secure Digital logo is a trademark of the SD Association.

Microsoft and Windows are registered trademarks of Microsoft Corporation. CompactFlash, CF, and the CF logo are trademarks of the CompactFlash Association (CFA).

Memory Stick, Memory Stick Duo, Memory Stick PRO, and Memory Stick PRO Duo are trademarks or registered trademarks of Sony Corporation.

Microdrive is a trademark of Hitachi Global Storage Technologies.

MultiMediaCard is a trademark of Infineon Technologies AG of Germany, and is licensed to the MMCA

(MultiMediaCard Association). xD-Picture Card is a trademark of Fuji Photo Film Co., Ltd., Toshiba

Corporation, and Olympus Optical Co., Ltd.

Mac, the Mac logo, and Macintosh are registered trademarks of Apple Computer, Inc.

The Bluetooth word mark and logos are owned by the Bluetooth SIG, Inc. and any use of such marks by Hewlett-Packard Company is under license. PictBridge and the PictBridge logo are trademarks of the Camera & Imaging Products Association (CIPA). Other brands and their products are trademarks or registered trademarks of their respective holders.

### Regulatory model identification number VCVRA-0607

For regulatory identification purposes, the product is assigned a Regulatory Model Number. The Regulatory Model Number for the product is VCVRA-0607. This regulatory number should not be confused with the marketing name (HP Photosmart A710 series) or product number (Q7100A).

### Environmental statements

For Environmental Stewardship information, see the electronic Help.
## Contents

| 1 | Welcome                                                        | 5  |
|---|----------------------------------------------------------------|----|
|   | Find more information                                          | 6  |
|   | Printer parts                                                  | 6  |
|   | Optional accessories                                           | 9  |
|   | Use the printer menus                                          | 10 |
| 2 | Photo printing overview                                        | 11 |
|   | Start-to-finish printing                                       | 11 |
| 3 | Paper basics                                                   | 13 |
|   | Choose and load paper                                          | 13 |
|   | Choose the right paper                                         | 13 |
|   | Load your paper                                                | 13 |
| 4 | Print from a memory card or the internal printer storage       | 15 |
|   | Get photos from a memory card                                  | 15 |
|   | Insert a memory card                                           | 15 |
|   | Remove a memory card                                           | 17 |
|   | Get photos from the internal printer storage                   | 17 |
|   | Save photos from a memory card to the internal printer storage | 18 |
|   | Navigate through and view your photos                          | 19 |
|   | Select multiple photos                                         | 20 |
|   | Choose a photo layout                                          | 21 |
|   | Print your photos                                              | 21 |
| 5 | Creative projects                                              | 23 |
|   | Print panoramic photos                                         | 23 |
|   | Print photo stickers                                           | 24 |
|   | Print passport photos                                          | 25 |
|   | Print CD/DVD labels                                            | 25 |
|   | Print a selected frame from a video clip                       | 26 |
|   | Improve the quality of your photos                             | 26 |
|   | Perfect photos automatically using Photo Fix                   | 26 |
|   | Improve the quality of your video clips                        | 27 |
|   | Crop a photo                                                   | 27 |
|   | Add a decorative frame                                         | 27 |
|   | Add clipart                                                    | 28 |
|   | Add a greeting                                                 | 28 |
|   | Add a color effect                                             | 28 |
|   | Add the date and time to your prints                           | 29 |
|   | Set print quality                                              | 29 |
|   | Assign keywords and view photos in groups                      | 29 |
|   | Create and view slide shows                                    | 30 |
|   | View a slide show on a TV                                      | 30 |
|   | Connect the printer to the TV                                  |    |
|   | Use the remote control                                         | 31 |
|   | View a slide show on the TV                                    | 32 |
|   | E-mail or upload your photos using HP Photosmart Share         | 32 |

| 6   | Print from other devices                    | 33                   |
|-----|---------------------------------------------|----------------------|
|     | Print photos from a digital camera          | 33                   |
|     | Print photos from a Bluetooth device        | 34                   |
|     | Print photos from a computer                |                      |
|     | Print photos from an iPod.                  |                      |
| 7   | Maintain and transport the printer          | 37                   |
|     | Replace the print cartridge                 | 37                   |
|     | Clean and maintain the printer              |                      |
|     | Clean the outside of the printer            |                      |
|     | Automatically clean the printer artridge    |                      |
|     | Manually clean the print cartridge contacts | 40                   |
|     | Print a test nage                           | 40<br>40             |
|     | Alian the nrint cartridge                   | 10                   |
|     | Store the print cartridge                   |                      |
|     | Store the printer and print carringe        | <u></u><br>42        |
|     | Store the print cartridge                   | ∠∓<br>12             |
|     | Maintain the quality of photo paper         | ۲ <del>4</del><br>۱۷ |
|     | Transport the printer                       | ۲ <del>4</del><br>۱۵ |
| 0   | Transport the printer                       | 43                   |
| 0   | Drinter hardware problems                   | 40                   |
|     | Printer naroware problems                   | 40                   |
|     | Plusteeth printing problems                 | 40<br>51             |
|     |                                             |                      |
| •   | Enoi messages                               |                      |
| 9   | Specifications                              |                      |
|     | System requirements                         |                      |
| 40  | Printer specifications                      |                      |
| 10  | HP support                                  | 59                   |
|     | Support process                             | 59                   |
|     | HP support by phone                         | 59                   |
|     | Phone support period                        | 59                   |
|     | Placing a call                              | 59                   |
|     | After the phone support period              | 60                   |
|     | Additional warranty options                 | 60                   |
|     | HP Warranty                                 | 61                   |
| Α   | Install the software                        | 63                   |
| В   | Printer menus.                              | 65                   |
|     | Edit photos                                 | 65                   |
|     | Slide show                                  | 65                   |
|     | Print options                               | 66                   |
|     | Organize & save                             | 66                   |
|     | Save                                        | 66                   |
|     | Keyword                                     | 66                   |
|     | Date correction                             | 67                   |
|     | Tools                                       | 67                   |
|     | Help                                        | 68                   |
|     | Preferences                                 | 68                   |
| Ind | ex                                          | 69                   |

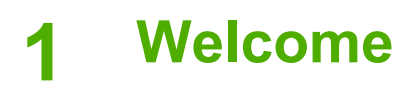

Thank you for purchasing an HP Photosmart A710 series printer! This printer makes home photo printing simple, convenient, and fun, and it produces high-quality color prints you will be pleased to share with family and friends. With your printer, you can:

| Take advantage of internal storage                                  | View your photos on TV                       |
|---------------------------------------------------------------------|----------------------------------------------|
| See Save photos from a memory card to the internal printer storage. | See View a slide show on a TV.               |
|                                                                     | Get creative: add frames                     |
| Apply Photo Fix techniques                                          | greetings, clipart, and color<br>effects     |
| See Perfect photos automatically using Photo Fix.                   | See Creative projects.                       |
| PABSPORT                                                            | Deline and                                   |
| Print passport photos<br>See Print passport photos.                 | See Print panoramic photos.                  |
| 0000000<br>0000000<br>0000000                                       |                                              |
| Print photo stickers                                                | Print CD/DVD labels See Print CD/DVD labels. |
|                                                                     |                                              |

### Find more information

The printer comes with the following documentation:

- Setup Guide: Read this guide first! It explains how to set up the printer and print your first photo.
- User Guide: This is the book you are reading. This book describes the basic features of the printer, explains how to use the printer without connecting it to a computer, and contains hardware troubleshooting information. Appendix A contains information on installing the printer software.
- **Printer Help Menu**: The Help menu on the printer lets you read helpful printing tips and information about basic printer features right on the printer screen. For information on viewing the Help menu, see Use the printer menus.
- **Electronic Help**: The electronic Help describes how to use the printer with a computer and contains software troubleshooting information.

After you have installed the printer software on your computer, you can view the electronic Help:

- Windows: From the Windows Start menu, click Programs or All Programs, point to HP, HP Photosmart A710 series, and then click Photosmart Help.
- Mac: Choose Help, Mac Help in the Finder, and then choose Library, HP Photosmart Printer Help.

### **Printer parts**

This section gives an overview of the parts of your printer, and provides references to sections where the parts and functions are described in more detail.

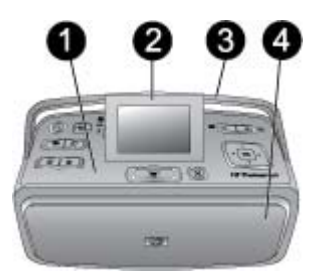

#### Front of printer (input and output trays closed)

- 1 **Control panel**: Control the basic functions of the printer from here.
- 2 **Printer screen**: View photos and menus here. The printer screen pops up automatically when you open the output tray. Raise or lower the screen to adjust the viewing angle. To manually raise the screen, place your finger under the indentation on the left side of the screen. Fold the screen flat to store or transport the printer.
- 3 **Printer handle**: Make sure the printer screen is in the flat (closed) position, and then pull up the printer handle from the back to carry the printer upright.
- 4 **Output tray (closed)**: Open this to print, insert a memory card, connect a compatible digital camera, or connect an HP iPod.

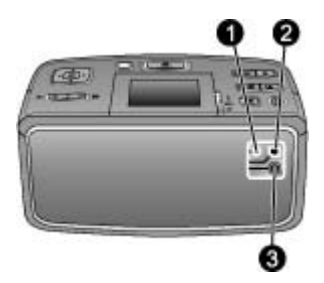

#### Rear of printer

- 1 **TV cable connection**: Connect the video cable here.
- 2 **USB port**: Connect the printer to a computer or to an HP direct-printing digital camera here using a USB cable.
- 3 **Power cord connection**: Connect the power cord here.

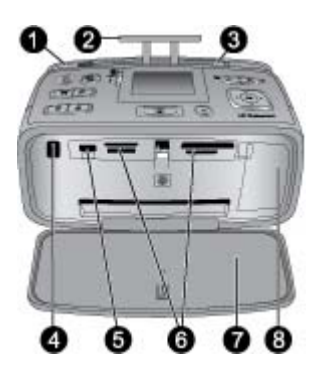

#### Inside front of printer (input and output trays open)

- Input tray: Load paper here. The input tray opens automatically when you open the output tray. See To load paper.
   Input tray extension: Pull out to support paper.
   Paper-width guide: Move to width of current paper to position the paper properly.
   Remote control infrared port: The printer's remote control uses this port to communicate with the printer. See Connect the printer to the TV.
   Camera port: Connect a PictBridge digital camera, the optional HP Bluetooth wireless printer adapter, an iPod, or a USB flash/thumb drive here. See Print from other devices.
   Memory card slots: Insert memory cards into these slots. See Get photos from a memory card.
   Output tray (open): The printer deposits printed photos here.
- 8 **Print cartridge door**: Open to insert or remove a print cartridge.

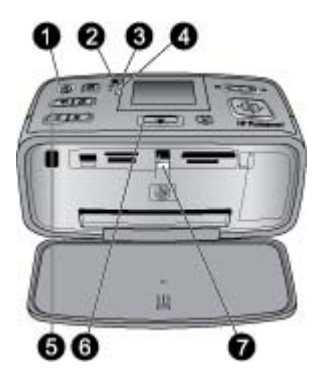

#### Indicator lights

- **On light**: This light is solid green if the printer is on, green and flashing if the printer is busy, or red and flashing if the printer requires attention.
- **Save photos to printer light**: This light flashes green when saving photos to the internal printer storage.
- **Battery light**: This light flashes if the optional battery is charging, or is solid if the battery is fully charged. The light won't be on if there is no battery installed or if there is a battery installed but the printer is not connected to AC power. For more information about the battery, refer to the instructions that came with the battery.
- **Attention light**: This light flashes red when an error occurs or the printer needs attention. See the printer screen for information and, if necessary, see **Troubleshooting**.
- **Photo Fix light**: This light indicates when the Photo Fix feature is on and working. See Perfect photos automatically using Photo Fix.
- **Print light**: This light is solid green if the printer is ready to print, or green and flashing if the printer is printing or processing information.
- **Memory card light**: This light flashes green if the printer is accessing the memory card, or is solid green if the printer has finished accessing the card and is ready to print.

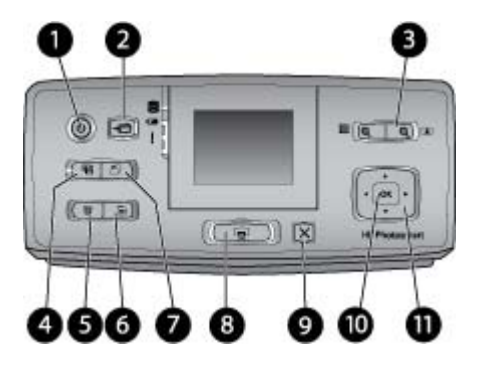

#### **Control panel**

| 1 <b>On</b> : Press this button to turn the printe | r on or off. |
|----------------------------------------------------|--------------|
|----------------------------------------------------|--------------|

- **Save**: Press this button to open the Save menu.
- **Zoom**: Press the Q button to increase the zoom level or to open a folder or album in 9–up view mode. Press the Q button to decrease the zoom level or to collapse a 9–up view to a folder or album view.

| 4  | <b>Photo Fix</b> : The Photo Fix feature automatically improves your photos by adjusting the focus, lighting, and brightening, and by removing red-eye. This feature is on by default; to turn it off, press this button.                                                                                                    |
|----|----------------------------------------------------------------------------------------------------|
| 5  | <b>Delete</b> : Press this button to delete the currently displayed or highlighted photo from a memory card or the internal printer storage. You can also delete the currently displayed photo, the highlighted photo in 9-up view, or all selected photos. For more information on selecting and deleting photos, see <u>Select multiple photos</u> . |
| 6  | Menu: Press this button to open the printer Main menu.                                                                                                    |
| 7  | Rotate: Press this button to rotate the currently highlighted or displayed photo.                                                                                                    |
| 8  | <b>Print</b> : Press this button to print selected photos from a memory card or the internal printer storage. See Print from a memory card or the internal printer storage.                                                                                                    |
| 9  | <b>Cancel</b> : Press this button to go back to the previous menu, exit the menu entirely, or cancel printing.                                                                                                    |
| 10 | OK: Press this button to select a photo, menu, or menu option.                                                                                                    |
| 11 | <b>4-way arrow button</b> : Use the arrows to scroll through photos or to navigate the printer menus. Press <b>OK</b> to select a photo, menu, or menu option.                                                                                                    |

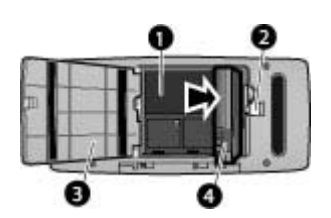

#### Internal battery compartment

- 1 **Internal battery compartment**: Insert the optional HP Photosmart Internal Battery here.
- 2 Battery compartment button: Slide to release the compartment cover.
- 3 **Battery compartment cover**: Open this cover on the bottom of the printer to insert the optional HP Photosmart Internal Battery.
- 4 **Internal battery**: A fully-charged battery has sufficient charge to print approximately 75 photos. You must purchase the battery separately.

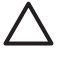

**Caution** Always make sure to unplug the printer power cord before opening the battery compartment cover, and do not touch the copper-colored contacts on the battery or the contacts inside the battery compartment.

### **Optional accessories**

There are several optional accessories available for the printer that enhance its portability for printing anywhere, anytime. The appearance of the accessories may vary from what is shown.

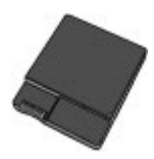

**HP Photosmart Internal Battery** 

The HP Photosmart internal battery lets you take the printer with you wherever you go.

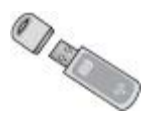

#### HP Bluetooth® Wireless Printer Adapter

The HP Bluetooth wireless printer adapter goes into the camera port on the front of the printer, and lets you use Bluetooth wireless technology for printing.

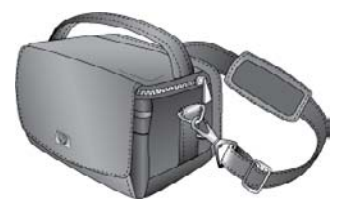

**HP Photosmart Carrying Case** 

The lightweight, durable HP Photosmart Carrying Case holds and protects everything needed for hassle-free printing on the go.

### Use the printer menus

The printer menu gives you many print options, allows you to change the printer defaults, provides maintenance and troubleshooting tools, and provides how-to information for common printing tasks. For descriptions of all the menus and their options, see Printer menus.

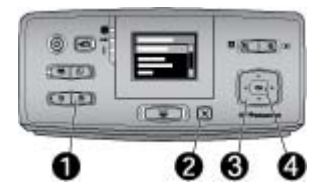

#### To use the printer menus

- → Press Menu (1) on the printer control panel to open the printer menu.
  - Press Cancel (2) to exit the current menu.
  - Use the 4-way arrow button (3) to navigate through the menu options displayed on the printer screen. Menu items that are unavailable are grayed out.
  - Press **OK** (4) to open a menu or select an option.

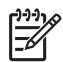

**Note** For a list of all the printer menu options, see Printer menus.

# **2** Photo printing overview

### Start-to-finish printing

This sections gives you a high-level overview of the steps involved in printing your photos. Subsequent sections describe each step in more detail.

Step 1

#### Choose and load paper

See Choose and load paper.

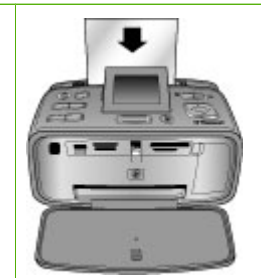

### Step 2

#### Get photos

You can connect the printer to various devices or use photos already saved in the internal printer storage. See Print from a memory card or the internal printer storage and Print from other devices.

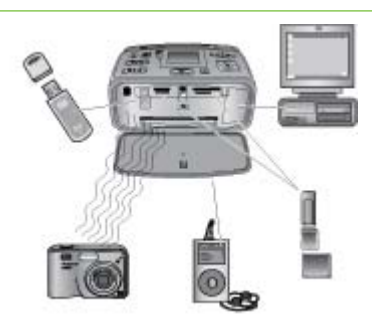

#### Step 3

### Navigate through and view your photos

See Navigate through and view your photos.

Step 4 Select photos to print See Select multiple photos.

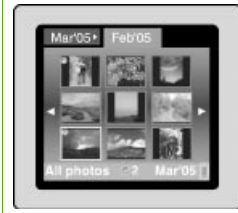

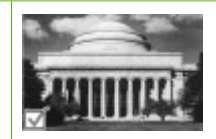

#### Chapter 2

(continued)

Step 5

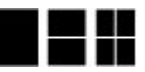

Choose a photo layout See Choose a photo layout.

Step 6 Print your photos See Print your photos.

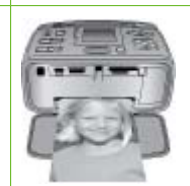

# **3** Paper basics

### Choose and load paper

Learn how to choose the right paper for your print job and how to load it into the input tray for printing.

#### Choose the right paper

Use HP Advanced Photo Paper. It is especially designed to work with the inks in your printer to create beautiful photos. Other photo papers will produce inferior results.

For a list of available HP-designed photo paper, or to purchase supplies, go to:

- www.hpshopping.com (U.S.)
- www.hp.com/eur/hpoptions (Europe)
- www.hp.com/jp/supply\_inkjet (Japan)
- www.hp.com/paper (Asia/Pacific)

The printer is set by default to print the best quality photos on HP Advanced Photo Paper. If you print on a different type of paper, be sure to change the paper type from the printer menu. See To change the paper type.

#### Load your paper

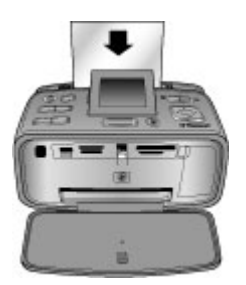

Some supported paper sizes:

- 10 x 15 cm (4 x 6 inch) photo paper
- 13 x 18 cm (5 x 7 inch) photo paper
- 10 x 30 cm (4 x 12 inch) panorama photo paper
- 10 x 15 cm (4 x 6 inch) photo sticker paper
- Index cards
- L-size cards
- Hagaki cards

Some supported paper types:

- HP Advanced Photo Paper (recommended)
- Cards: index, Hagaki, A6, L-size, 2L-size
- Photo sticker paper
- HP CD/DVD Label media
- HP Self-Adhesive Photo paper
- Other photo papers (results may vary)

Paper tray capacity: 20 sheets, maximum thickness 305 µm (12 mil) per sheet

#### To load paper

- 1. Open the output and input trays, and pull out the input tray extension.
- 2. Load up to 20 sheets of paper with the print side or glossy side facing the front of the printer. When loading, slide the paper to the left side of the input tray and push the paper down firmly until it stops.

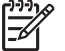

**Note** If you are using panorama photo paper, only load up to 10 sheets. If you are using photo sticker paper, only load a single sheet at a time.

3. Move the paper-width guide to the left to fit close to the edge of the paper without bending the paper.

#### To change the paper type

- 1. Press Menu.
- 2. Press **T** to select **Preferences**, and then press **OK**.
- 3. Press **T** to select **Paper type**, and then press **OK**.
- 4. Press **T** to select one of the following paper types:
  - HP Advanced Photo Paper (default)
  - HP Premium Photo Paper
  - Other Photo
  - Other Plain
- 5. Press OK.

# 4 Print from a memory card or the internal printer storage

This section describes the steps for printing photos that are stored on a memory card or the internal printer storage. This section contains the following topics:

- Get photos from a memory card
- Get photos from the internal printer storage
- Navigate through and view your photos
- Select multiple photos
- Choose a photo layout
- Print your photos

### Get photos from a memory card

After you have taken pictures with a digital camera, you can remove the memory card from the camera and insert it into the printer to view and print your photos. The printer can read the following types of memory cards: CompactFlash<sup>™</sup>, Microdrive, Memory Sticks, MultiMediaCard<sup>™</sup>, Secure Digital<sup>™</sup>, and xD-Picture Card<sup>™</sup>.

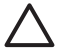

**Caution** Using any other type of memory card may damage the memory card and the printer.

To learn about other ways of transferring photos from a digital camera to the printer, see Print from other devices.

#### Insert a memory card

Find your memory card in the following table and use the instructions to insert the card into the printer.

Guidelines:

- Insert only one memory card at a time.
- Gently push the memory card into the printer until it stops. The memory card does
  not insert all the way into the printer; do not try to force it.
- When the memory card is inserted correctly, the memory card light flashes and then remains solid green.

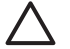

**Caution 1** Inserting the memory card any other way may damage the card and the printer.

**Caution 2** Do not pull out a memory card while the memory card light is flashing (the printer is accessing the card). For more information, see Remove a memory card.

The printer reads the memory card and then displays the first photo on the card in 1-up view. If you used your digital camera to select photos on the card, the printer asks you if you want to print the camera-selected photos.

| Memory card    | How to insert the memory card                                                                                                    |  |
|----------------|----------------------------------------------------------------------------------------------------|--|
| CompactFlash   | <ul> <li>Front label faces up, and if the label has an arrow, the arrow points toward the printer</li> <li>Edge with metal pinholes goes into the printer first</li> </ul>                                          |  |
| Microdrive     | <ul> <li>Front label faces up, and if the label has an arrow, the arrow points toward the printer</li> <li>Edge with metal pinholes goes into the printer first</li> </ul>                                          |  |
| MultiMediaCard | <ul> <li>Angled corner is on the right</li> <li>Metal contacts face down</li> </ul>                                                                                                    |  |
| Secure Digital | <ul> <li>Angled corner is on the right</li> <li>Metal contacts face down</li> <li>If you are using a miniSD card, attach the adapter that came with the card before you insert the card into the printer</li> </ul> |  |

#### (continued)

| Memory card     | How to insert the memory card                                                                                                    |
|-----------------|----------------------------------------------------------------------------------------------------|
| Memory Stick    | <ul> <li>Angled corner is on the left</li> <li>Metal contacts face down</li> <li>If you are using a Memory Stick Duo<sup>™</sup> or Memory Stick PRO<br/>Duo<sup>™</sup> card, attach the adapter that came with the card before you<br/>insert the card into the printer</li> </ul> |
| xD-Picture Card | <ul> <li>Curved side of card points toward you</li> <li>Metal contacts face down</li> </ul>                                                                                                    |

#### Remove a memory card

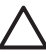

Caution Do not pull out the memory card while the memory card light is flashing.
 A flashing light means the printer or computer is accessing the memory card. Wait until the light remains solid. Removing a memory card while it is being accessed may corrupt information on the card or damage the printer and card.

#### To remove a memory card

→ When the memory card light on the printer is solid, it is safe to pull the card out of the slot.

### Get photos from the internal printer storage

To get photos from the internal printer storage, remove any memory cards that are inserted. You can only view photos on the internal storage if the memory card slots are empty. Use the 4-way arrow button to navigate through the photos stored on the internal storage. For more information, see Navigate through and view your photos.

#### Save photos from a memory card to the internal printer storage

If you have previously saved a photo to the internal storage, but then deleted it from the internal storage, you may want to save it again. Follow these steps:

#### To save photos from a memory card to the internal printer storage

- 1. Insert a memory card and select photos to transfer. For information on viewing and selecting photos, see Select multiple photos.
- 2. Press Save.
- 3. Select Organize & Save, and then press OK.
- 4. Select Save to printer, and then press OK.
- 5. Press **OK** again to confirm.

### Navigate through and view your photos

This section explains how to navigate through and view your photos on the printer screen. For information about viewing your photos on a TV, see View a slide show on a TV.

| To view photos | Do this                                                                                                    |
|----------------|----------------------------------------------------------------------------------------------------|
| One by one     | <ol> <li>Insert a memory card or view photos<br/>on the internal printer storage.</li> <li>Use the 4-way arrow button to<br/>navigate through the folders and<br/>albums.</li> <li>Press Q to view the photos in the<br/>selected album, nine at a time.</li> <li>Use the 4-way arrow button to scroll<br/>through the photos, and highlight the<br/>photo you want to view.</li> <li>Press Q to view the photo.<br/>Press Q again to magnify the photo,<br/>or Q to decrease the magnification.</li> <li>To change back to the nine at a time<br/>view, press Q until nine photos<br/>display.</li> </ol>                                                                                                    |
| Folder view    | <ol> <li>Insert a memory card or view photos<br/>on the internal printer storage. The<br/>photos are displayed in:         <ul> <li>Folders: by month</li> <li>Albums: groups of photos within<br/>a month</li> </ul> </li> <li>Use the 4-way arrow button to<br/>navigate through the folders and<br/>albums.         <ul> <li>To navigate through the albums,<br/>press or .</li> <li>When you reach<br/>the last album in the folder, the<br/>focus automatically moves to the<br/>first album in the next folder.</li> <li>To navigate from one folder to<br/>another, press .</li> <li>The focus<br/>moves to the folder tab.<br/>Press .</li> <li>or to move from one<br/>tab to another.</li> </ul> </li> </ol> |
| Nine at a time | <ol> <li>Insert a memory card or view photos<br/>on the internal printer storage.</li> <li>Use the 4-way arrow button to<br/>navigate through the folders and<br/>albums.</li> </ol>                                                                                                    |

#### Chapter 4

| (continued)    |                                                                                                    |  |
|----------------|----------------------------------------------------------------------------------------------------|--|
| To view photos | Do this                                                                                                    |  |
| MarOS* Febros  | <ol> <li>Press Q until you see the photos in<br/>the selected album, nine at a time.</li> <li>Use the 4-way arrow button to scroll<br/>through the photos.</li> <li>Press Q to change back to the folder<br/>view.</li> </ol>                                                                                                    |  |
| A video clip   | <ol> <li>Insert a memory card that contains a video clip, or view video clips on the internal printer storage.</li> <li>Navigate through the folders and photos, and highlight the video clip you want to play.</li> <li>Press Q.</li> <li>Press A to play the video clip.</li> <li>Press OK to pause the video clip, select a frame, or start the video clip again.</li> <li>Press Cancel to return to the beginning of the video clip.</li> <li>Press ▼ to stop the video clip.</li> </ol> |  |

### Select multiple photos

If you want to print more than one photo, or delete a group of photos all at once, you need to select the photos. When you select a photo, a check mark appears in the lower left corner of the photo on the screen, and the photo is selected.

#### To select several photos

- 1. Insert a memory card or view photos on the internal printer storage.
- 2. Use the 4-way arrow button to navigate through the folders and photos, and highlight a photo to print.
- 3. Press OK to select each photo you want to print.

#### To deselect photos

- 1. Highlight the photo you want to deselect, and then press OK.
- Select Deselect the selected item or Deselect all selected photos, and then press OK. The check mark disappears from the lower left corner of the photos you have deselected.

#### To select a range of photos

- 1. Insert a memory card or view photos on the internal printer storage.
- 2. Press OK to select each album of photos you want to print.

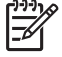

**Note** If you are viewing photos one by one or nine at a time, press Q until the folder view appears.

#### To select more than one copy of a photo

- 1. Insert a memory card or view photos on the internal printer storage.
- 2. Press OK to select the photo you want to print.
- 3. Press **OK** again, and then choose **Select multiple print copies**.
- 4. Press is or increase or decrease the number of copies, and then press OK.

### Choose a photo layout

You can select from several print layouts.

#### To select a photo layout

- 1. Press Menu.
- 2. Select Print options, and then press OK.
- 3. Select Change layout, and then press OK.
- Press b or and then press OK to select a layout:
  - 1-up
  - 2-up
  - 4-up
  - Index page

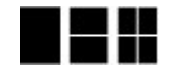

The printer may rotate your photos to fit the layout.

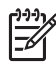

**Note** When borderless printing is turned off, all pages print with a narrow white border around the outside edges of the paper. To turn on borderless printing, see the "Borderless" option in Preferences.

### **Print your photos**

You can print digital photos that are stored on a memory card or the internal printer storage. You can print photos you have selected on the printer or photos you have selected on the camera (Digital Print Order Format, or DPOF). Printing from a memory card requires no computer and does not drain your digital camera's batteries. See Get photos from a memory card.

Your photos are instantly dry, and can be handled immediately after they are printed. However, HP recommends that you leave the printed surface of your photos exposed to the air for 5-10 minutes, to allow the colors to fully develop before you stack them with other photos or place them in albums.

#### To print a single photo

- 1. Navigate through the photos on the inserted memory card or the internal printer storage.
- 2. Display the photo you want to print.
- 3. Press Print.

#### To print a group of selected photos

- 1. Navigate through the photos on the inserted memory card or the internal printer storage.
- 2. Select the photos you want to print. See Select multiple photos.
- 3. Press Print.

#### To print a photo index

- 1. Insert a memory card or view photos on the internal printer storage.
- 2. Press Menu.
- 3. Select Print options, and then press OK.
- 4. Select Change layout, and then press OK.
- 5. Press b or a until Index page is highlighted, and then press OK.

A photo index shows thumbnail views and index numbers for all the photos on a memory card (2000 maximum). You can use the index numbers to print specific photos or a range of photos. Use an index card or plain paper to conserve photo paper.

#### To print camera-selected photos

- 1. Insert a memory card that contains camera-selected (DPOF) photos.
- 2. Select Yes when the printer asks you whether you want to print the camera-selected photos, and then press OK.

# **5** Creative projects

This section contains the following topics:

- Print panoramic photos
- Print photo stickers
- Print passport photos
- Print CD/DVD labels
- Print a selected frame from a video clip
- Improve the quality of your photos
- Crop a photo
- Add a decorative frame
- Add clipart
- Add a greeting
- Add a color effect
- Add the date and time to your prints
- Set print quality
- Assign keywords and view photos in groups
- Create and view slide shows
- View a slide show on a TV
- E-mail or upload your photos using HP Photosmart Share

Once you have mastered basic photo printing, experiment with some of the other great features your printer has to offer. You can add creative effects such as frames or clip art to your photos to make them stand out in a scrap book. Or, print your favorite photos on CD/DVD labels or sticker paper. Want to share your vacation photos with the family? Create a slide show and view it on TV! This chapter teaches you how to do all of these things and more.

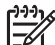

Note If you edit an image that resides on the printer's internal storage, your edits are saved when you press OK. If you edit an image on an external drive or a memory card, the settings do not change your original photo. They only affect printing.

### Print panoramic photos

Note 1 Panoramic mode is not supported when printing from a digital camera connected to the camera port on the front of the printer with a USB cable.

**Note 2** If you have installed the HP Photosmart Premier software program on your Windows 2000 or XP computer, you can create stitched panoramic photos. HP Photosmart Premier is only available on some models. For more information on the software options available with the printer, see Install the software.

#### To create panoramic photos

#### Stitch several photos together

→ Use image editing software, such as HP Photosmart Premier, to stitch overlapping photos together to form a 10 x 30 cm (4 x 12 inch) photo. (Alternatively, some digital cameras can stitch several shots together into one photo before saving the photo to a memory card.) Then save the photo to a

memory card and use the steps below to turn on panoramic mode, or print directly from the computer. Panoramic mode prints the selected photo with a 3:1 aspect ratio. For more information about printing from the computer, see the electronic Help.

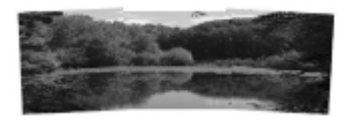

#### Select any photo

→ Select one or more photos on a memory card and use the steps below to turn on panoramic mode. Panoramic mode prints the selected photos with a 3:1 aspect ratio.

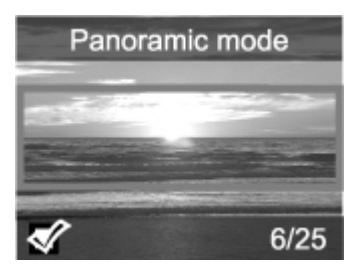

#### To print panoramic photos

- 1. Display the photo you wish to print on the printer screen.
- 2. Press Menu.
- 3. Select Edit photos, and then press OK.
- 4. Select Specialty printing projects, and then press OK.
- 5. Select Panoramic photos, and then press OK.
- 6. Select On, and then press OK.
- 7. Load 10 x 30 cm (4 x 12 inches) paper.
- Select one or more panoramic photos. A crop box on the printer screen shows the portion of the displayed photo to be printed (3:1 aspect ratio). The higher the original resolution of the displayed photo, the better it will look when printed in panoramic mode.
- 9. Press Print.
- 10. When you are finished printing panoramic photos, turn off panoramic mode to continue printing with a normal 3:2 aspect ratio. To turn off panoramic mode, repeat steps 2 through 5, and then select **Off** and press **OK**.

### **Print photo stickers**

You can purchase HP Self-Adhesive Photo paper to print full-size  $10 \times 15$  cm (4 x 6 inches) photos on adhesive paper. To print on this media, you simply print the same way you would print on a regular piece of  $10 \times 15$  cm (4 x 6 inches) photo paper. If you are using 16-up sticker paper instead, follow the procedure below.

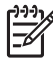

Note Photo sticker paper is not available in all countries/regions.

Load a single sheet of 16-up photo sticker paper at a time.

#### To print photo stickers

- 1. Insert a memory card or view photos on the internal printer storage.
- 2. Press Menu.
- 3. Select Edit photos, and then press OK.
- 4. Select Specialty printing projects, and then press OK.
- 5. Select Photo stickers, and then press OK.
- 6. Select On, and then press OK.
- 7. Load a single sheet of photo sticker paper.
- 8. Select one or more photos.
- 9. Press Print. Each printed sheet contains 16 copies of a single photo.
- 10. When you are finished printing stickers, turn off Photo stickers mode. To turn off Photo stickers mode, repeat steps 2 through 5, select Off, and then press OK.

### **Print passport photos**

#### To print passport photos

- 1. Insert a memory card or view photos on the internal printer storage.
- 2. Press Menu.
- 3. Select Edit photos, and then press OK.
- 4. Select Specialty printing projects, and then press OK.
- 5. Select **Passport photos**, and then press **OK**.
- 6. Select On, and then press OK.
- 7. Select a passport photo size, and then press OK.
- 8. Load photo paper.
- 9. Select one or more photos.
- 10. Press **Print**. Each printed sheet contains as many copies of a photo as will fit on the page, depending on the passport photo size selected.

### **Print CD/DVD labels**

#### To print CD/DVD labels

- 1. Insert a memory card or view photos on the internal printer storage.
- 2. Press Menu.
- 3. Select Edit photos, and then press OK.
- 4. Select Specialty printing projects, and then press OK.
- 5. Select CD Tattoo, and then press OK.
- 6. Load CD/DVD label media.
- 7. Select one or more photos, and then press OK.
- 8. When the overlay area of the CD label is displayed on the screen, press Q to activate the Zoom/Pan feature.
- 9. Use the 4-way arrow button to position the label on the photo, and then press OK.
- 10. Press Print.

### Print a selected frame from a video clip

#### To print a frame from a video clip

- 1. Insert a memory card that has a video clip on it or view video clips on the internal printer storage.
- 2. Use the 4-way arrow button to navigate to the video clip. The first frame in the clip appears.
- 3. Press **OK** to select the video clip. The video loads slowly, frame by frame, to allow you to pick a frame to print.
- 4. When the frame you want to print appears, press OK, and then press Print.

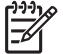

Note 1 The image resolution in video clips is typically lower than that of digital photos; therefore, you may notice that the print quality of your video clip frames is lower than the print quality of your photos.

**Note 2** This printer supports several, but not all, video file formats. For a list of supported video file formats, see Printer specifications.

### Improve the quality of your photos

The printer provides a variety of preferences and effects that can improve the quality of your printed photos. If you edit an image that resides on the printer's internal storage, your edits are saved when you press **OK**. If you edit an image on an external drive or a memory card, the settings do not change your original photo. They only affect printing.

#### Perfect photos automatically using Photo Fix

Photo Fix automatically enhances your photos using the following HP Real Life Technologies:

- Sharpen blurred photos.
- Improve dark areas of an image without affecting the light areas of an image.
- Reduce red-eye that can occur in photos taken with a flash.
- Improve the overall brightness, color, and contrast of photos.

Photo Fix is on by default when you turn on the printer. The Photo Fix light on the printer control panel is on when Photo Fix is on.

HP recommends leaving Photo Fix on, but if your photos do not print correctly, or if you want to print a photo without using the Photo Fix improvements, turn off Photo Fix.

#### To turn off Photo Fix

→ Press Photo Fix.

A message on the printer screen tells you, Photo Fix has been turned Off. All images will be printed without any changes.

Photo Fix remains off until you press the **Photo Fix** button again, or turn the printer off and on again. If you have turned on Photo Fix, a message on the printer screen tells you, **Photo Fix has been turned On. All images will be printed with improvements**.

#### Improve the quality of your video clips

#### To improve the quality of your video clips

- 1. Press Menu.
- 2. Select Edit photos, and then press OK.
- 3. Select Specialty printing projects, and then press OK.
- 4. Select Video action print, and then press OK.
- 5. Select On, and then press OK.

**Note** Print times can be slower when this preference is turned on.

### Crop a photo

Press  $\mathbb{Q}$  or  $\mathbb{Q}$  to increase or decrease the magnification by 0.25x. The maximum level is 5.0x.

#### To crop a photo

- 1. Highlight the photo you want to work with.
- 2. Press Menu.
- 3. Select Edit photos, and then press OK.
- 4. Select Improve image, and then press OK.
- 5. Select Crop, and then press OK.
- 6. Press Q to magnify the current photo.
- 7. Press Q or Q to adjust the size of the cropped area.
- 8. Use the Select arrows button to move the crop box.
- 9. Press OK when the portion of the photo you want to print is in the crop box.
- 10. Press **Print** to begin printing. Cropping does not change your original photo. It only affects printing.

### Add a decorative frame

Adding a decorative frame can make the photo stand out. You can choose from a palette of various patterns and colors to make a frame.

#### To add a decorative frame

- 1. Highlight the photo you want to work with.
- 2. Press Menu.
- 3. Select Edit photos, and then press OK.
- 4. Select Get creative, and then press OK.
- 5. Select Frames, and then press OK.
- 6. Use **▼** or **▲** to select a frame category (General, Holidays, or Life events), and then press OK.
- 7. Use *d* or b to select a frame style, and then press OK.
- 8. Press OK, and then press OK again to save a copy of the photo and frame as a new image.

### Add clipart

**Note** Clipart is only available on the HP Photosmart A716 and A717 models.

#### To add clipart

- 1. Highlight the photo you want to work with.
- 2. Press Menu.
- 3. Select Edit photos, and then press OK.
- 4. Select Get creative, and then press OK.
- 5. Select Clipart, and then press OK.
- Use ▼ or ▲ to select a clipart category (General, Holidays, or Life events), and then press OK.
- 7. Press Q or Q to change the size of the clipart, use the 4-way arrow button to move the clipart, and then press OK.
- 8. Press **OK**, select **Yes**, then press **OK** again to save a copy of the photo and clipart as a new image.

### Add a greeting

#### To add a greeting

- 1. Highlight the photo you want to work with.
- 2. Press Menu.
- 3. Select Edit photos, and then press OK.
- 4. Select Get creative, and then press OK.
- 5. Select Greetings, and then press OK.
- 6. Press **4** or **b** to select a greeting, and then press **OK**.
- 7. Press Q or Q to change the size of the greeting, use the 4-way arrow button to move the greeting, and then press OK.
- 8. Press **OK**, select **Yes**, and then press **OK** again to save a copy of the photo and greeting as a new image.

### Add a color effect

Set the printer to change the color effect of your prints to **Black and White, Sepia**, **Antique**, or **None** (default).

#### To add a color effect

- 1. Highlight the photo you want to work with.
- 2. Press Menu.
- 3. Select Edit photos, and then press OK.
- 4. Select Get creative, and then press OK.
- 5. Select Add color effect, and then press OK.
- 6. Press **d** or **b** to select a color effect, and then press **OK**.
- 7. Press **OK**, and then press **OK** again to save a copy of the photo with the color effect as a new image.

### Add the date and time to your prints

You can print a stamp on the front of your photos that shows when the photo was taken. This preference affects all prints.

#### To add the date and time

- 1. Press Menu.
- 2. Select Preferences, and then press OK.
- 3. Select Date/time, and then press OK.
- 4. Select a date/time stamp option:
  - Date/time
  - Date only
  - Off
- 5. Press OK.

### Set print quality

You can set the printer to print photos at a higher or lower level of quality. For the best quality photos, choose Best. This mode produces the highest quality photos, but is also a slightly slower print mode. If you want to print a photo quickly, and are not concerned with obtaining the highest quality, choose a lower quality setting.

To change the print quality to Normal or Fast Normal

- 1. Press Menu.
- 2. Select **Preferences**, and then press **OK**.
- Select Print quality, and then press OK. The current print quality setting has a check mark next to it.
- 4. Select a print quality, and then press OK.

### Assign keywords and view photos in groups

Assign keywords to photos stored on the internal printer storage and then view photos by keyword.

#### To assign keywords

- 1. View photos on the internal printer storage.
- 2. Use the 4-way arrow button and press **OK** to select each photo or album to which you want to assign a keyword.
- 3. Press Menu.
- 4. Select Organize & Save, and then press OK.
- 5. Select Keyword, select Assign a keyword, and then press OK.
- 6. Press ▲ or ▼ to select a keyword, and then press OK.

#### To view photos by keyword

- 1. View photos on the internal printer storage.
- 2. Press Menu.
- 3. Select Organize & Save, and then press OK.

- 4. Select Keyword, select View photos by keyword, and then press OK.
- 5. Press ▲ or ▼ to select a keyword or one of the other keyword options, and then press OK.

### Create and view slide shows

Play your favorite photos as a slide show on the printer screen.

#### To view photos in a slide show

- 1. Insert a memory card or view photos on the internal printer storage.
- Select photos to view in the slide show by using the 4-way arrow button and pressing OK.
- 3. Press Menu.
- 4. Select Slide show, and then press OK.
- 5. Select Play selected photos, and then press OK.
- 6. Press **OK** to pause or resume a slide show.
- 7. Press Cancel to stop the slide show.

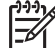

**Note** You can print without interrupting the slide show. When you press **Print**, the currently displayed image is added to the print queue.

### View a slide show on a TV

Connect the printer to a TV to view photos with friends and relatives. You can view photos in folders, nine at a time, one by one, sorted by keyword, or in a continuous slide show, just as you can on the printer screen. Use the remote control that came with the printer to easily start or stop a slide show, or select photos for printing.

- Connect the printer to the TV
- Use the remote control
- View a slide show on the TV

#### Connect the printer to the TV

Before you connect the printer to a TV using the video cable, be sure to set the correct "Television" option in Preferences.

#### To connect the printer to the TV

→ Connect the video cable to the TV cable connection on the back of the printer and to the video input connection on the TV.

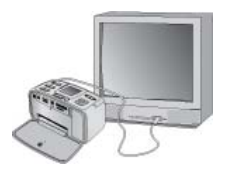

Connect the printer to a TV

#### To select the video output format on the printer

- 1. Press Menu.
- 2. Select Preferences, and then press OK.
- 3. Select **Television**, and then press **OK**.
- Select NTSC or PAL, and then press OK. The format that you choose (NTSC or PAL) depends on the video format of your TV.

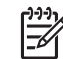

Note See the documentation that came with your TV for information about the video format.

#### Use the remote control

Use the remote control to access the printer functions when you view photos and slide shows on a TV. Be sure to open the output tray on the printer so the remote control can communicate with the printer, and point the remote control toward the printer rather than the TV.

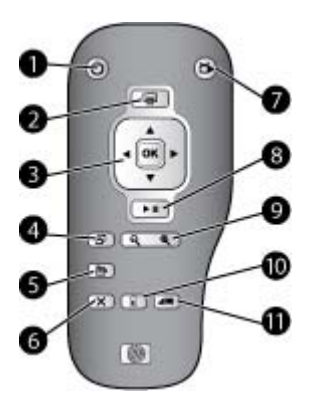

#### **Remote control**

| 1  | On: Press this button to turn the printer on or off.                                                                                                    |
|----|----------------------------------------------------------------------------------------------------|
| 2  | <b>Print</b> : Press this button to print selected photos from a memory card or the internal printer storage.                                                                                                    |
| 3  | <b>4-way arrow and OK buttons</b> : Use the 4-way arrow button to scroll through photos on a memory card or the internal printer storage, or to navigate menus. Press <b>OK</b> to select a photo, menu, or menu option. |
| 4  | Rotate: Press this button to rotate the currently selected or highlighted photo.                                                                                                    |
| 5  | Menu: Press this button to open the printer's Main menu.                                                                                                    |
| 6  | Cancel: Press this button to exit a menu, go back, or cancel printing while viewing photos.                                                                                                    |
| 7  | <b>TV/Printer</b> : Press this button to toggle between viewing photos on the TV screen and the printer screen.                                                                                                    |
| 8  | <b>Slide show</b> : Press this button to play or pause a slide show. See View a slide show on a TV.                                                                                                    |
| 9  | <b>Zoom</b> : Press the ${}^{\textcircled{O}}$ or ${}^{\textcircled{O}}$ buttons repeatedly to increase or decrease the zoom level.                                                                                      |
| 10 | <b>Delete</b> : Delete the currently selected or highlighted photo from a memory card or the internal printer storage.                                                                                                   |
| 11 | Keyword: Press this button to open the Keyword menu.                                                                                                    |
|    |                                                                                                    |

The remote uses a supplied CR2025 battery that you need to install. Purchase replacement batteries from your local electronics store.

#### Install the battery for the remote control

| <ol> <li>Remove the battery compartment cover<br/>from the back of the remote control.</li> <li>Insert the supplied battery as shown with<br/>the + side up.</li> <li>Slide the cover back into place.</li> </ol> |
|----------------------------------------------------------------------------------------------------|
| <ol> <li>Insert the supplied battery as shown with the + side up.</li> <li>Slide the cover back into place.</li> </ol>                                                                                            |

#### View a slide show on the TV

View photos on a memory card inserted in the printer or on the internal printer storage. The photos appear on the TV just as they would on the printer screen, but larger.

#### To view a slide show on the TV

- 1. Connect the printer to the TV using the video cable, turn on the TV, and then set the video input on the TV. The display changes from the printer screen to the TV screen.
- 2. Press Slide show on the remote control.

#### To return to viewing photos on the printer screen

→ Disconnect the video cable from the TV and printer.

### E-mail or upload your photos using HP Photosmart Share

Use HP Photosmart Share to share photos with friends and relatives using e-mail, online albums, or an online photo finishing service. The printer must be connected through a USB cable to a computer that has Internet access and the required HP software installed. If you try to use HP Photosmart Share and do not have all the required software installed or configured, a message prompts you through the required steps. See Install the software.

#### To use HP Photosmart Share

- 1. Insert a memory card and select some photos.
- 2. Press Menu, select Tools, and then press OK.
- 3. Select Instant Share, and then press OK.
- 4. Follow the instructions on your computer to share the selected photos with others.

For information about using HP Photosmart Share, see the electronic Help in HP Photosmart Premier, HP Photosmart Essential, or HP Photosmart Studio.

# **6** Print from other devices

This printer can connect to and print photos stored on several device types including computers, digital cameras, and photo-capable iPods.

- Print photos from a digital camera
- Print photos from a Bluetooth device
- Print photos from a computer
- Print photos from an iPod

### Print photos from a digital camera

Print beautiful photos from a PictBridge or HP direct-printing digital camera without using a computer.

When you print directly from a digital camera, the printer uses the settings that you selected on the camera. For more information on using camera-selected photos, see the documentation that came with the camera.

#### Before you begin

To print from a digital camera, you will need the following:

- A PictBridge-compatible digital camera or an HP direct-printing digital camera.
- A USB cable to connect the camera and printer.
- (Optional) A memory card.

#### To print from a PictBridge camera

- 1. Turn on the PictBridge digital camera and select the photos you want to print.
- Make sure the camera is in PictBridge mode, and then connect it to the camera port on the **front** of the printer using the USB cable that came with the camera. Once the printer recognizes the PictBridge camera, the selected photos print.

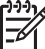

Note You can also save photos from a PictBridge-compatible digital camera to the internal printer storage.

#### To print from an HP direct-printing camera

- 1. Turn on the HP direct-printing digital camera and select the photos you want to print.
- 2. Connect the camera to the USB port on the **back** of the printer using the USB cable that came with the camera.
- 3. Follow the instructions on the camera screen.

### Print photos from a Bluetooth device

Print from any device with Bluetooth wireless technology to the printer.

#### Before you begin

To print from a Bluetooth-enabled device, such as a camera phone, you will need the following:

The optional HP Bluetooth wireless printer adapter. See Optional accessories.

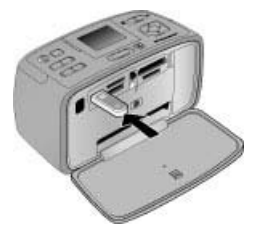

If you connect the optional HP Bluetooth wireless printer adapter to the printer through the camera port, be sure to set the correct Bluetooth options in Tools.

#### To print from a Bluetooth device

→ To learn how to print from a Bluetooth device, see the documentation that came with your Bluetooth adapter. For more information on Bluetooth wireless technology and HP, go to www.hp.com/go/bluetooth.

You can also:

- Save photos from a device with Bluetooth wireless technology to the internal printer storage.
- Save photos from a memory card inserted in the printer or from the internal printer storage to a device with Bluetooth wireless technology.

### Print photos from a computer

Print from your computer to the printer.

You will need to transfer your photos to the computer before you can use them with the HP Photosmart software that lets you print from a computer. For more information, see To save photos from a memory card to the computer.

For information on installing the HP Photosmart software, see Install the software. The HP Photosmart software includes the interface that appears whenever you print from a computer.

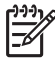

**Note** The electronic Help provides more information on the many print settings available when you print from a computer. To learn how to access the electronic Help, see Find more information.

#### Before you begin

To print from a computer, you will need the following:

- A Universal Serial Bus (USB) 2.0 high-speed compliant cable 3 meters (10 feet) or less in length. For instructions about connecting the printer with a USB cable, see the electronic Help.
- A computer with Internet access (to use HP Photosmart Share).

#### To save photos from a memory card to the computer

- 1. Insert a memory card and select photos to transfer. For information on viewing and selecting photos, see Select multiple photos.
- 2. Press Save.
- 3. Select Save to computer, and then press OK.
- 4. Press **OK** again to confirm.

#### To print photos from a computer (Windows)

- 1. On the File menu in your software program, click Print.
- Select the HP Photosmart A710 series as the printer. If you set the HP Photosmart A710 series as the default printer, you can skip this step. The HP Photosmart A710 series will already be selected.
- 3. Click **Print** or **OK** to begin printing.

#### To print photos from a computer (Mac)

- 1. On the File menu in your software program, click Page Setup.
- Select the HP Photosmart A710 series as the printer. If you set the HP Photosmart A710 series as the default printer, you can skip this step. The HP Photosmart A710 series will already be selected.
- 3. On the File menu in your software program, click Print.
- 4. Click **Print** to begin printing.

### Print photos from an iPod

If you have an iPod that can store photos, you can connect your iPod to the printer and print the photos.

#### Before you begin

Check that the images you copy to the iPod are in JPEG format.

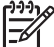

Note iPods might not be available in your country/region.

#### To import photos to an iPod

- 1. Copy photos from a memory card to your iPod using the Belkin Media Reader for iPod.
- Verify that photos are on your iPod by selecting Photo Import on the iPod menu. Photos appear as Rolls.

#### To print photos from an iPod

- 1. Connect the iPod to the camera port on the **front** of the printer using the USB cable that came with the iPod. The printer screen displays **Reading Device** for several minutes while the photos are read. Then the photos appear on the printer screen.
- 2. Select the photo(s) you want to print and press **Print**. For more information on selecting and printing photos, see <u>Select multiple photos</u>.

# 7 Maintain and transport the printer

The printer requires very little maintenance. Follow the guidelines in this section to extend the life span of the printer and printing supplies, and to ensure that the photos you print are always of the highest quality.

- Replace the print cartridge
- Clean and maintain the printer
- Store the printer and print cartridge
- Maintain the quality of photo paper
- Transport the printer

### Replace the print cartridge

Use the HP 110 Tri-color Inkjet print cartridge to print black-and-white and color photos.

HP Vivera Inks deliver true-to-life photo quality and exceptional fade resistance, resulting in vivid colors that last. HP Vivera Inks are specially formulated and scientifically tested for quality, purity, and fade resistance.

For optimal printing results, HP recommends using only HP print cartridges. Inserting an incorrect cartridge may invalidate the printer warranty.

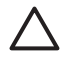

**Caution** Check that you are using the correct print cartridges. Also, note that HP does not recommend modifying or refilling HP cartridges. Damage that results from modifying or refilling HP cartridges is not covered by the HP warranty.

For best print quality, HP recommends that you install all retail print cartridges before the date stamped on the box.

#### To prepare the printer and cartridge

- 1. Make sure the printer is on.
- 2. Open the print cartridge door of the printer.
- 3. Remove the bright pink tape from the cartridge.

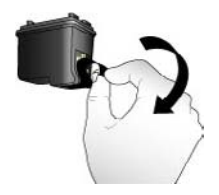

Remove the pink tape

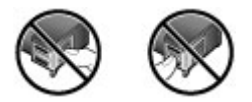

Do not touch here

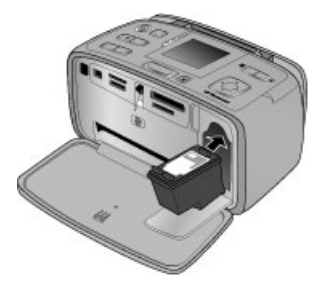

#### To insert the cartridge

1. Remove the old cartridge from the cradle by pushing down and pulling outward on the cartridge.

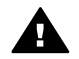

**Warning** Do not touch the copper-colored contacts inside the print cartridge compartment or on the print cartridge.

- 2. Hold the replacement cartridge with the label on top. Slide the cartridge at a slight upward angle into the cradle so the copper-colored contacts go in first. Push the cartridge until it snaps into place.
- 3. Close the print cartridge door.

The idle screen of the printer displays an icon showing the approximate ink level for the installed cartridge (100%, 75%, 50%, 25%, and nearly empty). No ink-level icon appears if the cartridge is not a genuine HP cartridge.

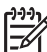

Note To check the ink level of the print cartridge, press Menu, select Tools, select Cartridge, and then select Cartridge status.

Each time you install or replace a print cartridge, a message appears on the printer screen asking you to load paper so the printer can align the cartridge. This ensures high-quality prints.

Load photo paper in the input tray, press **OK**, and then follow the onscreen instructions to align the cartridge.

### Clean and maintain the printer

Keep the printer and print cartridge clean and well maintained using the simple procedures in this section.
#### Clean the outside of the printer

#### To clean the outside of the printer

- 1. Turn off the printer, and then disconnect the power cord from the back of the printer.
- 2. If you installed the optional HP Photosmart Internal Battery in the printer, remove it, and then replace the battery compartment cover.
- 3. Wipe the outside of the printer with a soft cloth that has been lightly moistened with water.

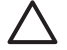

**Caution 1** Do not use any type of cleaning solution. Household cleaners and detergents may damage the printer finish.

**Caution 2** Do not clean the interior of the printer. Keep all fluids away from the interior.

#### Automatically clean the print cartridge

If you notice white lines or single-color streaks on the photos you print, you may need to clean the print cartridge.

#### To automatically clean the print cartridge

- 1. Press Menu.
- 2. Select **Tools**, and then press **OK**.
- 3. Select Cartridge, and then press OK.
- 4. Select Clean cartridge, and then press OK.
- 5. Following the directions on the printer screen, load paper so the printer can print a test page after cleaning the cartridge. Use plain paper or index cards to conserve photo paper.
- 6. Press **OK** to begin cleaning the print cartridge.
- 7. When the printer finishes cleaning the cartridge and prints a test page, it asks whether you want to Continue to second level cleaning. Check the test page and select from the following options:
  - If the test page has white streaks or missing colors, the print cartridge needs to be cleaned again. Select Yes, and then press OK.
  - If the print quality of the test page looks good, select No, and then press OK.

You can clean the cartridge up to three times. Each successive cleaning is more thorough and uses more ink. Therefore, do not clean the cartridge more often than necessary.

If you complete all three levels of cleaning using this procedure and you still notice white streaks or missing colors on the test page, you may need to replace the cartridge.

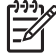

**Note** If the cartridge or printer has been recently dropped, you may also see white streaks or missing colors in your prints. This problem is temporary and clears up within 24 hours.

#### Manually clean the print cartridge contacts

If you use the printer in a dusty environment, debris may accumulate on the coppercolored contacts and cause printing problems.

#### To clean the print cartridge contacts

- 1. Gather the following items to clean the contacts:
  - Distilled water (tap water may contain contaminants that can damage the print cartridge)
  - Cotton swabs or other soft, lint-free material that will not stick to the print cartridge
- 2. Open the print cartridge door.
- 3. Remove the print cartridge and place it on a piece of paper with the ink nozzle plate facing up. Be careful not to touch the copper-colored contacts or the ink nozzle plate with your fingers.

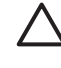

**Caution** Do not leave the print cartridge outside the printer for more than 30 minutes. Ink nozzles exposed to the air longer than this may dry out and cause printing problems.

- 4. Lightly moisten a cotton swab with distilled water and squeeze any excess water from the swab.
- 5. Gently wipe the copper-colored contacts with the cotton swab.

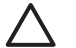

**Caution** Do not touch the ink nozzle plate. Touching the ink nozzle plate will result in clogs, ink failure, and bad electrical connections.

- 6. Repeat steps 4 and 5 until no ink residue or dust appears on a clean swab.
- 7. Insert the print cartridge in the printer, and then close the print cartridge door.

#### Print a test page

Print a test page before contacting HP support. The test page contains diagnostic information you can use when working with HP support to solve printing problems. Look at the ink nozzle pattern on the test page to check the ink level and condition of the print cartridge. If any line or color is missing from the pattern, try cleaning the print cartridge. For more information, see Automatically clean the print cartridge.

#### To print a test page

- 1. Load paper so the printer can print a test page. Use plain paper or index cards to conserve photo paper.
- 2. Press Menu.
- 3. Select **Tools**, and then press **OK**.
- 4. Select Test & Sample Pages, and then press OK.
- 5. Select Print test page.
- 6. Press **OK** to begin printing the test page.

The test page contains the following information:

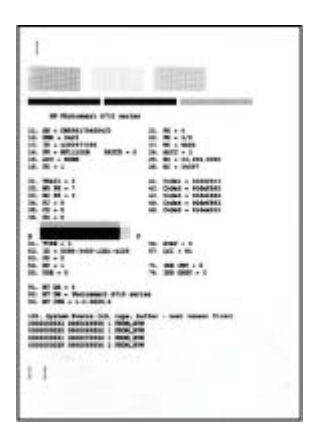

#### Align the print cartridge

The first time you install a print cartridge in the printer, the printer aligns it automatically. However, if colors in the printouts are misaligned, or if the alignment page does not print correctly when you install a new print cartridge, use the following procedure to align the print cartridge.

#### To align the print cartridge

- 1. Load HP Advanced Photo Paper in the input tray.
- 2. Press Menu.
- 3. Select **Tools**, and then press **OK**.
- 4. Select Cartridge, and then press OK.
- 5. Select Align cartridge, and then press OK.
- 6. Following the directions on the printer screen, load HP Advanced Photo Paper so the printer can print an alignment page. Use plain paper or index cards to conserve photo paper.
- Press OK to begin aligning the print cartridge. When the printer finishes aligning the cartridge, it prints an alignment page to confirm that the alignment was successful.

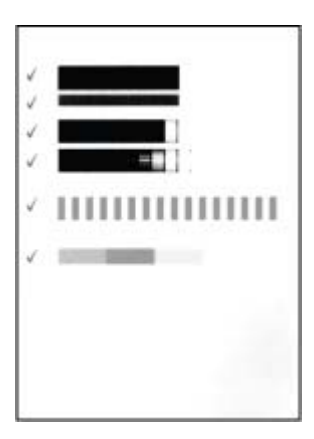

- The check marks verify that the print cartridge is installed correctly and functioning properly.
- If an "x" appears to the left of any of the bars, align the print cartridge again. If the "x" still appears, replace the print cartridge.

## Store the printer and print cartridge

Protect the printer and print cartridges by storing them properly when you are not using them.

#### Store the printer

The printer is built to withstand long or short periods of inactivity.

- Close the input and output trays and push the printer screen down into the flat position when the printer is not in use.
- Store the printer indoors out of direct sunlight in a place without temperature extremes.
- If the printer and print cartridge have not been used for one month or more, clean the print cartridge before printing. For more information, see Automatically clean the print cartridge.
- If you are storing the printer for a long period of time and the optional HP Photosmart Internal Battery is installed, remove the battery from the printer.

#### Store the print cartridge

When you store or transport the printer, always leave the active print cartridge inside the printer. The printer stores the print cartridge in a protective cap during the power-down cycle.

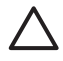

**Caution** Make sure the printer completes its power-down cycle before you unplug the power cord or remove the internal battery. This allows the printer to store the print cartridge properly.

Follow these tips to help maintain HP print cartridges and ensure consistent print quality:

- Keep all unused print cartridges in their original sealed packages until they are needed. Store print cartridges at room temperature (15–35° C or 59–95° F).
- Do not remove the plastic tape covering the ink nozzles until you are ready to install the print cartridge in the printer. If the plastic tape has been removed from the print cartridge, do not attempt to reattach it. Reattaching the tape damages the print cartridge.

## Maintain the quality of photo paper

For best results with photo paper, follow the guidelines in this section.

#### To store photo paper

- Store the photo paper in its original packaging or in a resealable plastic bag.
- Store the packaged photo paper on a flat, cool, and dry surface.
- Return unused photo paper to the plastic bag. Paper left in the printer or exposed to the elements may curl.

#### To handle photo paper

- Always hold photo paper by the edges to avoid fingerprints.
- If the photo paper has curled edges, place it in its plastic storage bag and gently bend it in the opposite direction of the curl until the paper lies flat.

## **Transport the printer**

It is easy to transport and set up the printer almost anywhere. Take it with you on vacations and to family gatherings and social events to instantly print and share photos with family and friends.

To make it even easier to print on the go, you can purchase these accessories:

- **Internal battery**: Power the printer with a rechargeable HP Photosmart Internal Battery so you can print anywhere.
- **Carrying case**: The lightweight, durable HP Photosmart Carrying Case holds and protects everything needed for hassle-free printing on the go.

#### To transport the printer

- 1. Turn off the printer.
- 2. Remove the memory card from the memory card slot.

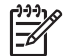

Note Do not remove the print cartridge when transporting the printer.

- 3. Remove all paper from the input and output trays, then close the input and output trays.
- 4. Push the printer screen down into the flat position.

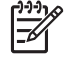

Note Make sure the printer completes its power-down cycle before you unplug the power cord. This allows the printer to store the print cartridge properly.

- 5. Unplug the power cord.
- 6. If the printer is connected to a computer, disconnect the USB cable from the computer.
- 7. Always carry the printer upright.

Tip The printer has a convenient built-in handle to make it easy to carry. Be

- $\sqrt{2}$  sure to push the printer screen down flat before raising the handle. Do not
  - shake or swing the printer while carrying it by the handle.

Make sure to bring the following items with you:

- HP Photo Paper
- Power cord (or optional battery)
- Digital camera or a memory card containing photos
- Extra print cartridges (if you plan to print a lot of photos)
- Optional printer accessories you plan to use, such as the battery or HP Bluetooth wireless printer adapter

- The USB cable and HP Photosmart printer software CD, if you are going to connect the printer to a computer
- Printer User Guide (the book you are reading)

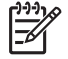

**Note** If you do not take the printer user guide with you, be sure to write down the correct print cartridge number to purchase extra cartridges, or purchase enough print cartridges before you go.

The HP Photosmart printer is designed to be reliable and easy to use. This chapter answers frequently asked questions about using the printer and printing without a computer. It contains information about the following topics:

- Printer hardware problems
- Printing problems
- Bluetooth printing problems
- Error messages

For troubleshooting information about using the printer software and printing from a computer, see the electronic Help. For information about viewing the electronic Help, see Find more information.

## **Printer hardware problems**

Before contacting HP support, read this section for troubleshooting tips or go to the online support services at www.hp.com/support.

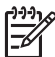

**Note** If you want to connect the printer to a computer with a USB cable, HP recommends using a 2.0 high-speed compliant cable 3 meters (10 feet) or less in length.

#### The On light is flashing green but the printer is not printing.

#### Solution

- If the printer is turned on, it is initializing. Wait for it to finish.
- If the printer is turned off, and the optional HP Photosmart Internal Battery is installed, the battery is charging.

#### The Attention light is flashing red.

Cause The printer requires attention. Try the following solutions.

#### Solution

- Check the printer screen for instructions. If you have a digital camera connected to the printer, check the camera screen for instructions. If the printer is connected to a computer, check the computer monitor for instructions.
- Turn off the printer.
   If the optional HP Photosmart Internal Battery is **not** installed in the printer, unplug the printer power cord. Wait about 10 seconds, and then plug the power cord back in. Turn on the printer.
   If the optional HP Photosmart Internal Battery is installed in the printer, unplug the printer power cord if it is plugged in. Open the battery compartment cover and remove the battery. Be careful not to touch the contacts inside the printer or on the battery. Wait about 10 seconds, and then reinstall the battery. Plug in the power cord (optional). Turn on the printer.
- If the Attention light continues to flash red, go to www.hp.com/support or contact HP support.

#### The buttons on the control panel do not respond.

**Cause** A printer error has occurred. Wait for about a minute to see if the printer resets. If it does not, try the following solutions.

#### Solution

• Turn off the printer.

If the optional HP Photosmart Internal Battery is **not** installed in the printer, unplug the printer power cord. Wait about 10 seconds, and then plug the power cord back in. Turn on the printer.

If the optional HP Photosmart Internal Battery is installed in the printer, unplug the printer power cord if it is plugged in. Open the battery compartment cover and remove the battery. Be careful not to touch the contacts inside the printer or on the battery. Wait about 10 seconds, and then reinstall the battery. Plug in the power cord (optional). Turn on the printer.

 If the printer does not reset and the control panel buttons still do not respond, go to www.hp.com/support or contact HP support.

#### The printer does not find and display the photos on my memory card.

#### Solution

The memory card may contain file types the printer cannot read directly from the memory card.

- Save the photos to a computer, and then print them from the computer. For more information, see the camera documentation or the electronic Help.
- The next time you take photos, set the digital camera to save them in a file format the printer can read directly from the memory card. For a list of supported file formats, see Printer specifications. For instructions on setting the digital camera to save photos in specific file formats, see the documentation that came with the camera.

#### The printer is plugged in, but it will not turn on.

#### Solution

• The printer may have drawn too much power.

If the optional HP Photosmart Internal Battery is **not** installed in the printer, unplug the printer power cord. Wait about 10 seconds, and then plug the power cord back in. Turn on the printer. If the optional HP Photosmart Internal Battery is installed in the printer, unplug the printer power cord if it is plugged in. Open the battery compartment cover and remove the battery. Be careful not to touch the contacts inside the printer or on the battery. Wait about 10 seconds, and then reinstall the battery. Plug in the power cord (optional). Turn on the printer.

• Make sure the printer is plugged into a working electrical outlet.

## The optional HP Photosmart Internal Battery is installed in the printer, but the printer will not turn on using battery power.

Cause The battery may need to be charged.

#### Solution

- Plug in the printer power cord to charge the battery. The On light flashes green to indicate that the battery is charging.
- If the battery is charged, try removing and reinstalling the battery.

## The optional HP Photosmart Internal Battery is installed in the printer, but it will not charge.

#### Solution

- Turn off and unplug the printer. Open the battery compartment cover. Remove the battery and reinstall it. Be careful not to touch the contacts on the inside of the battery compartment or on the battery. For more information on how to install the battery, see the documentation that came with the battery.
- Check that the printer power cord is securely connected to both the printer and the power source. When the printer is turned off, the On light flashes green to indicate that the battery is charging.
- Turn on the printer. The battery charging icon, a lightning bolt, flashes above the battery icon on the printer screen to indicate that the battery is charging.
- An empty battery should fully charge in approximately four hours when the printer is not in use. If the battery still does not charge, replace it.

## The printer makes noises when I turn it on, or starts making noises after sitting unused for a while.

**Solution** The printer may make noises after long periods of inactivity (approximately 2 weeks) or when its power supply has been interrupted and then restored. This is normal operation. The printer is performing an automatic maintenance procedure to ensure it produces the best quality output.

## **Printing problems**

Before contacting HP support, read this section for troubleshooting tips or go to the online support services at www.hp.com/support.

#### The printer does not print borderless photos when I print from the control panel.

Cause The borderless printing option may be turned off.

**Solution** To turn on borderless printing, follow these steps:

- 1. Press Menu.
- 2. Select Preferences, and then press OK.
- 3. Select Borderless, and then press OK.
- 4. Select **On**, and then press **OK**.

#### Paper does not feed into the printer correctly.

#### Solution

- Make sure that the paper-width guide fits close to the edge of the paper without bending the paper.
- There may be too much paper loaded in the input tray. Remove some paper and try printing again.
- If sheets of photo paper stick together, try loading one sheet at a time.
- If you are using the printer in an extremely high or low humidity environment, insert the paper as far as it will go into the input tray, and load one sheet of photo paper at a time.
- If you are using photo paper that is curled, place the paper in a plastic bag and gently bend it in the opposite direction of the curl until the paper lies flat. If the problem persists, use paper that is not curled. For information about proper storage and handling of photo paper, see Maintain the quality of photo paper.
- The paper may be too thin or too thick. Try using HP-designed photo paper. For more information, see Choose the right paper.

#### The photo printed at an angle or is off-center.

#### Solution

- The paper may not be loaded correctly. Reload the paper, making sure that the
  paper is correctly oriented in the input tray and that the paper-width guide fits
  close to the edge of the paper. For paper-loading instructions, see Choose and
  load paper.
- The print cartridge may need to be aligned. For more information, see Align the print cartridge.

#### No page came out of the printer.

#### Solution

- The printer may need attention. Read the printer screen for instructions.
- The power may be off or there may be a loose connection. Make sure that the power is on and the power cord is securely connected. If you are using battery power, make sure the battery is correctly installed.
- You may not have any paper in the input tray. Check that paper is loaded correctly in the input tray. For paper-loading instructions, see Choose and load paper.
- The paper may have jammed while printing. See the following section for instructions on clearing a paper jam.

#### The paper jammed while printing.

**Solution** Check the printer screen for instructions. To clear a paper jam, try the following solutions.

- If the paper came part way through the front of the printer, gently pull the paper towards you to remove it.
- If the paper did not come part way through the front of the printer, try removing it from the back of the printer:
  - Remove the paper from the input tray, and then pull down on the input tray to open it fully to a horizontal position.
  - Gently pull the jammed paper to remove it from the back of the printer.
  - Lift the input tray up until it snaps back into paper-loading position.
- If you cannot grasp the edge of the jammed paper to remove it, try the following:
  - Turn off the printer.
  - If the optional HP Photosmart Internal Battery is **not** installed in the printer, unplug the printer power cord. Wait about 10 seconds, and then plug the power cord back in.
  - If the optional HP Photosmart Internal Battery is installed in the printer, unplug the printer power cord, if it is plugged in. Open the battery compartment cover and remove the battery. Be careful not to touch the contacts inside the printer or on the battery. Wait about 10 seconds, and then reinstall the battery. Plug in the power cord (optional).
  - Turn on the printer. The printer checks for paper in the paper path and will automatically eject the jammed paper.
- Press OK to continue.

Ly Tip If you experience paper jams while printing, try loading one sheet of photo paper at a time. Insert the paper as far as it will go into the input tray.

#### A blank page came out of the printer.

#### Solution

- Check the ink level from the printer menu. Press Menu, select Tools, select Cartridge, and then select Cartridge status. If the print cartridge is out of ink, replace it. See Replace the print cartridge. Print a test page to check the print cartridge. See Print a test page.
- You may have begun printing and then cancelled the process. If you cancelled the process before the photo started printing, the printer may have already loaded paper in preparation for printing. The next time you print, the printer will eject the blank page before starting the new printing project.

#### The photo did not print using the printer's default print settings.

**Solution** You may have changed the print settings for the selected photo. Print settings you apply to an individual photo override the printer's default print settings. Discard all print settings that have been applied to an individual photo by deselecting the photo. For more information, see <u>Select multiple photos</u>.

#### The printer ejected the paper when preparing to print.

**Cause** The printer might be in direct sunlight, which affects the operation of the automatic paper sensor.

Solution Move the printer out of direct sunlight.

#### Print quality is poor.

#### Solution

- Make sure you have selected the correct paper type. See To change the paper type.
- Make sure the print quality setting is set to Best quality. See Set print quality.
- Turn the Photo Fix feature on or off. See Improve the quality of your photos.
- The print cartridge may be running out of ink. Check the ink level from the printer menu. Press Menu, select Tools, select Cartridge, and then select Cartridge status. Replace the cartridge if necessary. For more information, see Replace the print cartridge.
- If you used the <sup>Q</sup> button on the printer control panel to magnify the photo, you
  may have magnified it too much. Press <sup>Q</sup>.
- You may have selected a low-resolution setting on the digital camera when you took the photo. For better results in the future, set the digital camera to a higher resolution.
- Make sure you are using the right type of photo paper for the project. Use HP Advanced Photo paper for best results when printing 10 x 15 cm (4 x 6 inch) and 13 x 18 (5 x 7 inch) photos. For more information, see Choose the right paper.
- You may be printing on the wrong side of the paper. Make sure the paper is loaded with the side to be printed facing forward.

- The print cartridge may need to be cleaned. For more information, see Automatically clean the print cartridge.
- The print cartridge may need to be aligned. For more information, see Align the print cartridge.
- Do not let photos stack in the output tray. The printed surface of your photos needs to be left exposed to the air for up to 5-10 minutes after printing. Do not place photos in an album until they have fully developed.

#### The photos I selected for printing in the digital camera do not print.

**Solution** Some digital cameras let you mark photos for printing both in the camera's internal memory and on the memory card. If you mark photos in the internal memory, and then move photos from the camera's internal memory to the memory card, the marks do not transfer. Mark photos for printing after you transfer them from the digital camera's internal memory to the memory card.

#### Photos will not print from an iPod.

Cause You may have saved your photos to the iPod in low resolution.

**Solution** Photos must be stored in high resolution for the printer to recognize them. Check your iPod documentation for information on changing the resolution setting.

#### When I print photos I see unexpected results.

**Cause** Photo Fix is on and the HP Real Life Technologies are adjusting for redeye, brightening, focus, and contrast.

**Solution** Turn off Photo Fix. See Perfect photos automatically using Photo Fix.

## **Bluetooth printing problems**

Before contacting HP support, read this section for troubleshooting tips, or go to the online support services at www.hp.com/support. Be sure to also read the documentation that came with your HP Bluetooth wireless printer adapter (if you are using one) and your device with Bluetooth wireless technology.

#### My Bluetooth device cannot find the printer.

#### Solution

- Make sure the HP Bluetooth wireless printer adapter is plugged into the camera
  port on the front of the printer. The light on the adapter flashes when the adapter
  is ready to receive data.
- Bluetooth Visibility may be set to Not visible. Change this setting to Visible to all as follows:
  - Press Menu to display the printer menu.
  - Select Tools, and then press OK.
  - Select Bluetooth, and then press OK.

- Select Visibility, and then press OK.
- Select Visible to all, and then press OK.
- Bluetooth Security level may be set to High. Change this setting to Low as follows:
  - Press Menu to display the printer menu.
  - Select Tools, and then press OK.
  - Select Bluetooth, and then press OK.
  - Select Security level, and then press OK.
  - Select Low, and then press OK.
- The passkey (PIN) that the device with Bluetooth wireless technology is using for the printer may be incorrect. Make sure the correct passkey for the printer is entered in the device with Bluetooth wireless technology.
- You may be too far from the printer. Move the device with Bluetooth wireless technology closer to the printer. The maximum recommended distance between the device with Bluetooth wireless technology and the printer is 10 meters (30 feet).

#### No page came out of the printer.

**Solution** The printer may not recognize the type of file sent by the device with Bluetooth wireless technology. For a list of the file formats that the printer supports, see Specifications.

#### Print quality is poor.

**Solution** The photo you printed may be low resolution. For better results, set the digital camera to a higher resolution. Photos taken with VGA-resolution cameras, such as those found in wireless phones, may not have high enough resolution to produce a high-quality print.

#### The photo printed with borders.

**Solution** The printing application installed on your device with Bluetooth wireless technology may not support borderless printing. Contact the vendor of the device, or go to their support Web site to obtain the latest updates for the printing application.

#### My computer cannot set the device name using the Bluetooth wireless connection.

**Solution** Use a USB cable to connect your computer to the printer in order to set the printer Bluetooth device name using the printer Toolbox. The printer software must already be installed on the computer. See Install the software and the electronic Help.

### Error messages

Before contacting HP support, read this section for troubleshooting tips or go to the online support services at www.hp.com/support.

The following error messages may appear on the printer screen. Follow the instructions to resolve the problem.

#### Error message: Paper jam. Clear jam then press OK.

**Solution** Try the following steps to clear the paper jam:

- If the paper came part way through the front of the printer, gently pull the paper towards you to remove it.
- If the paper did not come part way through the front of the printer, try removing it from the back of the printer:
  - Remove the paper from the input tray, and then pull down on the input tray to open it fully to a horizontal position.
  - Gently pull the jammed paper to remove it from the back of the printer.
  - Lift the input tray up until it snaps back into paper-loading position.
- If you cannot grasp the edge of the jammed paper to remove it, try the following:
  - Turn off the printer.
  - If the optional HP Photosmart Internal Battery is **not** installed in the printer, unplug the printer power cord. Wait about 10 seconds, and then plug the power cord back in.
  - If the optional HP Photosmart Internal Battery is installed in the printer, unplug the printer power cord, if it is plugged in. Open the battery compartment cover and remove the battery. Wait about 10 seconds, and then reinstall the battery. Plug in the power cord (optional).
  - Turn on the printer. The printer checks for paper in the paper path and will automatically eject the jammed paper.
- Press OK to continue.

#### Error message: Automatic paper sensor failed.

**Solution** The automatic paper sensor is obstructed or damaged. Try moving the printer out of direct sunlight, and then press **OK** and try printing again. If this does not work, go to www.hp.com/support or contact HP support.

#### Error message: Cartridge is not compatible. Use appropriate HP cartridge.

**Solution** Replace the print cartridge with one that is compatible with the printer. For more information, see Replace the print cartridge.

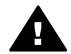

**Warning** Do not touch the copper-colored contacts inside the print cartridge compartment or on the print cartridge.

#### Error message: Print cartridge cradle is stuck. Clear jam then press OK.

**Solution** Follow these steps to clear any obstruction in the path of the print cartridge cradle:

- 1. Remove any jammed paper from the input or output trays.
- 2. Turn the printer off and then on again.

#### Error message: Cartridge service station is stuck.

**Solution** The print cartridge service station is the component located beneath the print cartridge cradle that wipes and caps the print cartridge for storage. Follow these steps to clear the obstruction blocking the print cartridge service station:

- 1. Remove any jammed paper from the input and output trays.
- 2. Turn the printer off and then on again.

#### Error message: Photo is corrupted

**Cause** While the printer was printing from a memory card, either another memory card was inserted or a USB device was connected to the front camera port.

**Solution** Insert only one memory card at a time. Do not insert a USB device while the printer is printing from a memory card. Your photo is not corrupted.

**Cause** The indicated photo is corrupted on the inserted memory card.

**Solution** Select and print a different photo, or insert a different memory card.

#### Error message: Card access error. See user manual.

**Cause** A card access error may indicate that an xD-Picture Card memory card is in a write-protected condition. xD-Picture Card memory cards have a special protection feature to ensure that your pictures are kept safe.

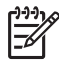

**Note** During this condition, you can still use the printer for printing and saving photos from the xD-Picture Card to a secure location, such as the computer hard drive.

#### Solution

- Reinsert the xD-Picture Card memory card into your camera and turn on the camera. In most cases, the camera automatically makes the necessary changes.
- Reformat the xD-Picture Card memory card. See the documentation that came
  with your camera for instructions on reformatting the memory card. Note that
  this process erases the pictures currently saved to your memory card. To save
  these pictures, transfer them to the computer before reformatting the memory
  card. Once you reformat the memory card, transfer those photos back to the
  memory card using the computer.
- Turn off the printer, insert the xD-Picture Card memory card into the printer, and then turn on the printer again.

# **9** Specifications

This section lists the minimum system requirements for installing the HP Photosmart printer software, and provides selected printer specifications.

## System requirements

| Component        | Windows minimum                                                                                                    | Mac minimum                                                                                                 |
|------------------|----------------------------------------------------------------------------------------------------|----------------------------------------------------------------------------------------------------|
| Operating system | Microsoft <sup>®</sup> Windows 98 SE,<br>Me, 2000 Professional,<br>XP Home,<br>XP Professional, XP<br>Starter Edition, and XP<br>Professional x64                                                                                   | Mac <sup>®</sup> OS X 10.3.x and 10.4.x                                                                     |
| Processor        | Intel <sup>®</sup> Pentium <sup>®</sup> II (or<br>equivalent) or higher<br>(Pentium III is required for<br>using HP Photosmart<br>Premier)                                                                                          | G3 or greater                                                                                               |
| RAM              | 64 MB (256 MB recommended)                                                                                                    | 128 MB                                                                                                    |
| Free disk space  | 500 MB                                                                                                    | 150 MB                                                                                                    |
| Video display    | 800 x 600, 16-bit or higher                                                                                                    | 800 x 600, 16-bit or higher                                                                                 |
| CD-ROM drive     | 4x                                                                                                    | 4x                                                                                                    |
| Connectivity     | USB 2.0 high-speed:<br>Microsoft® Windows 98 SE,<br>Me, 2000 Professional,<br>XP Home,<br>XP Professional, XP<br>Starter Edition, and XP<br>Professional x64<br>PictBridge: using front<br>camera port<br>Bluetooth: using optional | USB 2.0 high-speed:<br>Mac <sup>®</sup> OS X 10.3.x and<br>10.4.x<br>PictBridge: using front<br>camera port |
|                  | HP Bluetooth wireless<br>printer adapter                                                                                                    |                                                                                                    |
| Browser          | Microsoft Internet Explorer 5.5 or later                                                                                                    | _                                                                                                    |

## **Printer specifications**

| Category                     | Specifications                                                                                                    |  |
|------------------------------|----------------------------------------------------------------------------------------------------|--|
| Connectivity                 | <b>USB 2.0 high-speed</b> : Microsoft <sup>®</sup> Windows 98 SE,<br>Me, 2000 Professional, XP Home, XP Professional,<br>XP Starter Edition, and XP Professional x64;<br>Mac <sup>®</sup> OS X 10.3.x and 10.4.x |  |
|                              | <b>PictBridge</b> :Microsoft <sup>®</sup> Windows 98 SE, Me, 2000<br>Professional, XP Home, XP Professional, XP Starter<br>Edition, and XP Professional x64; Mac <sup>®</sup> OS X 10.3.x<br>and 10.4.x          |  |
|                              | <b>Bluetooth</b> : Microsoft <sup>®</sup> Windows 98 SE, Me, 2000<br>Professional, XP Home, XP Professional, XP Starter<br>Edition, and XP Professional x64; Mac <sup>®</sup> OS X 10.3.x<br>and 10.4.x          |  |
| Display                      | 6.4 cm (2.5 in) liquid-crystal color display                                                                                                    |  |
| Environmental specifications | Maximum during operation: 5–40° C (41–104° F)<br>@ 5–90% RH                                                                                                    |  |
|                              | <b>Recommended during operation</b> : 15–30° C (59–<br>86° F) @ 20–80% RH                                                                                                    |  |
| Image file formats           | JPEG Baseline                                                                                                    |  |
|                              | TIFF 24-bit RGB uncompressed interleaved                                                                                                    |  |
|                              | TIFF 24-bit YCbCr uncompressed interleaved                                                                                                    |  |
|                              | TIFF 24-bit RGB packbits interleaved                                                                                                    |  |
|                              | TIFF 8-bit gray uncompressed/packbits                                                                                                    |  |
|                              | TIFF 8-bit palette color uncompressed/packbits                                                                                                    |  |
|                              | TIFF 1-bit uncompressed/packbits/1D Huffman                                                                                                    |  |
| Internal storage             | 1 GB of flash memory                                                                                                    |  |
| Margins                      | Borderless printing: Top/Bottom/Left/Right 0.0 mm (0.0 inches)                                                                                                    |  |
|                              | Bordered printing: Top/Bottom/Left/Right 3 mm (0.12 inches)                                                                                                    |  |
| Media sizes                  | Photo paper 13 x 18 cm (5 x 7 inches)                                                                                                    |  |
|                              | Photo paper 10 x 15 cm (4 x 6 inches)                                                                                                    |  |
|                              | Photo paper with tab 10 x 15 cm with 1.25 cm tab (4 x 6 inches with 0.5 inch tab)                                                                                                    |  |
|                              | HP Premium Photo Cards 10 x 20 cm (4 x 8 inches)                                                                                                    |  |
|                              | Photo sticker paper 10 x 15 cm (4 x 6 inches), 16 rectangular or oval stickers per page                                                                                                    |  |
|                              | Panorama photo paper 10 x 30 cm (4 x 12 inches)                                                                                                    |  |

| (continued)                |                                                                                                    |
|----------------------------|----------------------------------------------------------------------------------------------------|
| Category                   | Specifications                                                                                                |
|                            | Index cards 10 x 15 cm (4 x 6 inches) and 9 x 13 cm ( $3.5 \times 5$ inches)                                  |
|                            | Hagaki cards 100 x 148 mm (3.9 x 5.8 inches)                                                                  |
|                            | A6 cards 105 x 148 mm (4.1 x 5.8 inches)                                                                      |
|                            | L-size cards 90 x 127 mm (3.5 x 5 inches)                                                                     |
|                            | L-size cards with tab 90 x 127 mm with 12.5 mm tab $(3.5 \times 5 \text{ inches with } 0.5 \text{ inch tab})$ |
|                            | 2L-size cards 127 x 178 mm (5 x 7 inches)                                                                     |
| Media types                | HP Advanced Photo Paper (recommended)<br>Cards: index, Hagaki, A6, L-size, 2L-size                            |
|                            | Photo sticker paper                                                                                           |
|                            | HP CD/DVD Label Media                                                                                         |
|                            | Other photo papers (results may vary)                                                                         |
| Manaamiraanda              |                                                                                                    |
| memory cards               | CompactFlash Type Fand II                                                                                     |
|                            | Microdrivo                                                                                                    |
|                            | MultiMediaCard                                                                                                |
|                            | Secure Digital                                                                                                |
|                            | xD-Picture Card                                                                                               |
| Memory card-supported file | Printing: All supported image and video file formats                                                          |
| formats                    | Saving: All file formats                                                                                      |
| Paper tray                 | Supports paper sizes up to 13 x 18 cm (5 x 7 inches)                                                          |
| Paper tray capacity        | 20 sheets, maximum thickness 305 $\mu\text{m}$ (12 mil) per sheet                                             |
| Power adapter              | HP Part # 0957–2121 (North America), 100–240 V<br>AC (±10%) 50/60 Hz (±3 Hz)                                  |
|                            | HP Part # 0957–2120 (Rest of world), 100–240 V AC<br>(±10%) 50/60 Hz (±3 Hz)                                  |
| Power consumption          | U.S.                                                                                                    |
|                            | Printing: 18.59 W                                                                                             |
|                            | Idle: 13.03 W                                                                                                 |
|                            | Off: 10.12 W                                                                                                  |
|                            | International                                                                                                 |
|                            | Printing: 17.71 W                                                                                             |
|                            | 1                                                                                                    |
|                            | Idle: 12.63 W                                                                                                 |

#### Chapter 9

| (continued)                |                                                                                                    |  |
|----------------------------|----------------------------------------------------------------------------------------------------|--|
| Category                   | Specifications                                                                                                    |  |
| Print cartridge            | HP 110 Tri-color Inkjet print cartridge                                                                                            |  |
|                            | <b>Note</b> The print cartridge number is also on the back cover of this user guide for quick reference.                           |  |
| USB 2.0 high-speed support | Microsoft <sup>®</sup> Windows 98 SE, Me, 2000 Professional, XP Home, XP Professional, XP Starter Edition, and XP Professional x64 |  |
|                            | Mac <sup>®</sup> OS X 10.3.x and 10.4.x                                                                                            |  |
|                            | HP recommends that the USB cable be less than 3 meters (10 feet) in length                                                         |  |
| Video file formats         | Motion JPEG AVI<br>Motion-JPEG QuickTime<br>MPEG-1                                                                                 |  |

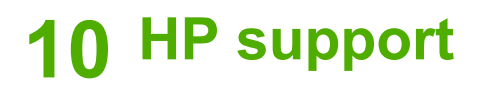

- Support process
- HP support by phone
- Additional warranty options
- HP Warranty

## Support process

#### If you have a problem, follow these steps:

- 1. Check the documentation that came with the HP Photosmart printer.
- Visit the HP online support Web site at www.hp.com/support. HP online support is available to all HP customers. It is the fastest source for up-to-date device information and expert assistance and includes the following features:
  - Fast access to qualified online support specialists
  - Software and driver updates for the HP Photosmart printer
  - Valuable HP Photosmart printer and troubleshooting information for common problems
  - Proactive device updates, support alerts, and HP newsgrams that are available when you register the HP Photosmart printer
- For Europe only: Contact your local point of purchase. If the HP Photosmart printer has a hardware failure, you will be asked to bring it back to your local point of purchase. (Service is provided at no charge during the device limited warranty period. After the warranty period, you will be quoted a service charge.)
- 4. Call HP support. Support options and availability vary by device, country/region, and language.

## HP support by phone

For a list of support phone numbers, see the phone number list on the inside of the front cover.

#### Phone support period

One year of phone support is available in North America, Asia Pacific, and Latin America (including Mexico). To determine the duration of phone support in Europe, the Middle East, and Africa, go to www.hp.com/support. Standard phone company charges apply.

#### Placing a call

Call HP support while you are in front of the computer and the HP Photosmart printer. Be prepared to provide the following information:

- Device model number (located on the label on the front of the device)
- Device serial number (located on the back or bottom of the device)
- Messages that appear when the situation occurs
- Answers to these questions:
  - Has this situation happened before?
  - Can you re-create it?

- Did you add any new hardware or software to your computer at about the time that this situation began?
- Did anything else occur prior to this situation (such as a thunderstorm, device was moved, etc.)?

#### After the phone support period

After the phone support period, help is available from HP at an additional cost. Help may also be available at the HP online support Web site: www.hp.com/support. Contact your HP dealer or call the support phone number for your country/region to learn more about support options.

## Additional warranty options

Extended service plans are available for the printer at additional costs. Go to www.hp.com/support, select your country/region and language, then explore the services and warranty area for information about the extended service plans.

## **HP Warranty**

| HP product              | Duration of limited warranty                                                                                                    |
|-------------------------|----------------------------------------------------------------------------------------------------|
| Software Media          | 90 days                                                                                                    |
| Printer                 | 1 year                                                                                                    |
| Print or Ink cartridges | Until the HP ink is depleted or the "end of warranty" date printed<br>on the cartridge has been reached, whichever occurs first. This<br>warranty does not cover HP ink products that have been refilled,<br>remanufactured, refurbished, misused, or tampered with. |
| Accessories             | 90 days                                                                                                    |

A. Extent of limited warranty

- 1. Hewlett-Packard (HP) warrants to the end-user customer that the HP products specified above will be free from defects in materials and workmanship for the duration specified above, which duration begins on the date of purchase by the customer
- 2. For software products, HP's limited warranty applies only to a failure to execute programming instructions. HP does not warrant that the operation of any product will be interrupted or error free.
- 3. HP's limited warranty covers only those defects that arise as a result of normal use of the product, and does not cover any other problems, including those that arise as a result of:
  - a. Improper maintenance or modification:
  - b. Software, media, parts, or supplies not provided or supported by HP;
  - c. Operation outside the product's specifications;
  - d. Unauthorized modification or misuse.
- 4. For HP printer products, the use of a non-HP cartridge or a refilled cartridge does not affect either the warranty to the customer or any HP support contract with the customer. However, if printer failure or damage is attributable to the use of a non-HP or refilled ink cartridge, HP will charge its standard time and materials charges to service the printer for the particular failure or damage.
- 5. If HP receives, during the applicable warranty period, notice of a defect in any product which is covered by HP's warranty, HP shall either repair or replace the product, at HP's option.
- 6. If HP is unable to repair or replace, as applicable, a defective product which is covered by HP's warranty, HP shall, within a reasonable time after being notified of the defect, refund the purchase price for the product.
- 7. HP shall have no obligation to repair, replace, or refund until the customer returns the defective product to HP.
- 8. Any replacement product may be either new or like-new, provided that it has functionality at least equal to that of the product being replaced.
- HP products may contain remanufactured parts, components, or materials equivalent to new in performance.
   HP's Limited Warranty Statement is valid in any country where the covered HP product is distributed by HP. Contracts for additional warranty services, such as on-site service, may be available from any authorized HP service facility in countries where the product is distributed by HP or by an authorized importer.
- B. Limitations of warranty
  - TO THE EXTENT ALLOWED BY LOCAL LAW. NEITHER HP NOR ITS THIRD PARTY SUPPLIERS MAKES ANY OTHER WARRANTY OR CONDITION OF ANY KIND, WHETHER EXPRESS OR IMPLIED WARRANTIES OR CONDITIONS OF MERCHANTABILITY, SATISFACTORY QUALITY, AND FITNESS FOR A PARTICULAR PURPOSE
- C. Limitations of liability
  - 1. To the extent allowed by local law, the remedies provided in this Warranty Statement are the customer's sole and exclusive remedies.
  - 2. TO THE EXTENT ALLOWED BY LOCAL LAW, EXCEPT FOR THE OBLIGATIONS SPECIFICALLY SET FORTH IN THIS WARRANTY STATEMENT, IN NO EVENT SHALL HP OR ITS THIRD PARTY SUPPLIERS BE LIABLE FOR DIRECT, INDIRECT, SPECIAL, INCIDENTAL, OR CONSEQUENTIAL DAMAGES, WHETHER BASED ON CONTRACT, TORT, OR ANY OTHER LEGAL THEORY AND WHETHER ADVISED OF THE POSSIBILITY OF SUCH DAMAGES.
- D. Local law
  - 1. This Warranty Statement gives the customer specific legal rights. The customer may also have other rights which vary from state to state in the United States, from province to province in Canada, and from country to country elsewhere in the world.
  - 2. To the extent that this Warranty Statement is inconsistent with local law, this Warranty Statement shall be deemed modified to be consistent with such local law. Under such local law, certain disclaimers and limitations of this Warranty Statement may not apply to the customer. For example, some states in the United States, as well as some
    - governments outside the United States (including provinces in Canada), may: a. Preclude the disclaimers and limitations in this Warranty Statement from limiting the statutory rights of a consumer (e.g., the United Kingdom):
    - b. Otherwise restrict the ability of a manufacturer to enforce such disclaimers or limitations; or
    - c. Grant the customer additional warranty rights, specify the duration of implied warranties which the manufacturer cannot disclaim, or allow limitations on the duration of implied warranties.
  - THE TERMS IN THIS WARRANTY STATEMENT, EXCEPT TO THE EXTENT LAWFULLY PERMITTED, DO NOT EXCLUDE, RESTRICT, OR MODIFY, AND ARE IN ADDITION TO, THE MANDATORY STATUTORY RIGHTS APPLICABLE TO THE SALE OF THE HP PRODUCTS TO SUCH CUSTOMERS.

Chapter 10

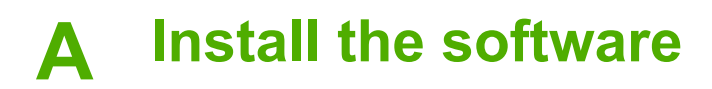

The printer comes with optional software you can install on a computer. After using the setup instructions that came in the box with the printer to set up the printer hardware, use the instructions in this section to install the software.

| Windows users                                                                                                    | Mac users                                                                                                    |
|----------------------------------------------------------------------------------------------------|----------------------------------------------------------------------------------------------------|
| <ol> <li>Important: Do not connect the USB cable until you are prompted.</li> <li>Insert the HP Photosmart CD into your computer's CD-ROM drive. If the Install Wizard does not appear, locate the Setup.exe file on the CD-ROM drive and double-click it. It takes less than a minute for the files to load.</li> <li>Click Next and follow the onscreen instructions.</li> <li>When prompted, either accept the Recommended option or select the Custom option. If you select Custom, deselect the software programs you don't want to install. If you are not sure, you can highlight the name of each program listed to read a brief description of the program.</li> <li>When prompted, connect one end of the USB cable to the USB port on the back of the printer, and connect the other end to the USB port on your computer.</li> <li>Follow the onscreen instructions until the installation is finished. If you are prompted to restart your computer, go ahead and do so.</li> </ol> | <ol> <li>Connect one end of the USB cable to the<br/>USB port on the back of the printer, and<br/>connect the other end to the USB port on<br/>your computer.</li> <li>Insert the HP Photosmart CD into your<br/>computer's CD-ROM drive.</li> <li>On your desktop, double-click the<br/>HP Photosmart CD icon.</li> <li>Double-click the HP Installer icon, and<br/>follow the instructions on each installation<br/>screen to install the printer software.</li> <li>When the Congratulations screen<br/>appears, click OK.</li> </ol> |

Appendix A

# **B** Printer menus

The printer menus contain many features for viewing and printing photos, obtaining help, and more. You highlight images by moving the highlighted border with the 4-way arrow button; you select highlighted images by pressing the OK button. When you press the **Print** button, all selected images will print.

### Edit photos

- Get creative
  - Frames: Select to add a decorative frame around the current photo.
  - Clipart: Select to add clipart images to the current photo.
  - Greetings: Select to add a greeting to the current photo.
  - Add color effect: Choose from the following color effects: Black & white, Sepia, Antique, or No effect (default).

#### Improve image

- Auto enhance: Select an enhancement option to enhance the photo.
- Crop: Select to crop the currently highlighted image. Press Q or Q to adjust the size of the cropped area. Press the 4-way arrow button on the control panel to move the cropped area. Press OK, and then press OK again to save a copy of the cropped photo on the internal printer storage.
  - Photo brightness: Press of or to move the slider and adjust the photo brightness.
- Specialty printing projects
  - Panoramic photos: Select to turn panoramic printing On or Off (default). Select On to print all selected photos with a 3:1 aspect ratio; load 10 x 30 cm (4 x 12 inches) paper before printing. When a photo is selected, a green bounding box shows the area to be printed. Select Off to print with a normal 3:2 aspect ratio.
  - Photo stickers: Select to turn sticker printing On or Off (default). Select On to print 16
    photos per page, and then load special sticker media. Select Off to print using one of the
    normal layout options.
  - Passport photos: Select to turn passport photo mode On or Off (default). A separate
    page is printed for each selected photo (in the passport photo size that is chosen), and
    each printed page contains the number of photos of the selected size that will fit on the
    page.
  - CD/DVD tattoo: Select to turn CD/DVD tattoo mode On or Off (default).
  - Video action print: Select before printing a video frame.

#### Slide show

- Play selected photos: Select to play a slide show of the currently selected photos.
- Saved slide shows
  - Play saved slide show: Select to play a previously saved slide show.
  - Save selected as slide show: Select to save the selected photos as a slide show.
  - Delete saved slide show: Select to delete a saved slide show.
- Playback controls
  - Pause slide show: Select to pause the currently playing slide show.
  - **Resume slide show**: Select to resume playing the current slide show.
  - Exit slide show: Select to exit the currently playing slide show.
- Slide show preferences: Select to set slide show preferences. You can choose Loop, Duration between images, Transitions, and Random.

### **Print options**

- Change layout: Select this option to change the way that selected photos are laid out on a printout. You can choose 1-up, 2-up, 4-up, or index page.
- Print status: Select to determine which page of your selected range of photos is currently printing.

### **Organize & save**

You can categorically organize your photos by keyword, and save your photos to various devices.

#### Save

- Save progress: Select to see how many images have been transferred, how many remain to be transferred (x of y), and the approximate time remaining to transfer the rest. This option is available only when saving to the printer.
- Cancel save: Select to cancel your save. This option is available only when saving to the printer.
- **To printer**: Select to save photos from an inserted memory card or from a device connected to the camera port to the internal printer storage.
- **To memory card**: Select to save photos from a device connected to the camera port on the front of the printer or from the internal printer storage to an inserted memory card.
- To external: Select to save photos from an inserted memory card or the internal printer storage to a device connected to the camera port on the front of the printer.
- To computer: Select to save photos from an inserted memory card or the internal printer storage to a computer attached to the USB port on the back of the printer.

#### Keyword

You can assign keywords to each photo stored on the internal printer storage, and then later view and sort your photos by keyword. For example, you can mark a group of photos as "vacation" photos so that you can later identify your vacation snapshots. There are 10 different keywords available, plus "Other." The Keyword icon appears at the bottom of the printer screen to indicate that the displayed photo has an assigned keyword.

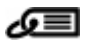

- Assign a keyword
  - Favorite
  - Vacations
  - Holidays
  - Birthdays
  - Family
  - Friends
  - Pets
  - Places
  - Events
  - School

Other

#### • View photos by keyword

- All: Select to view all photos.
- Last save: Select to view photos that you last saved.
- Printed: Select to view all photos that have previously been printed.
- Viewed: Select to view photos that you have previously viewed most often.
- **Favorite**: Select to view photos assigned the Favorite keyword.
- Vacations: Select to view photos assigned the Vacations keyword.

- Holidays: Select to view photos assigned the Holidays keyword.
- Birthdays: Select to view photos assigned the Birthdays keyword.
- Family: Select to view photos assigned the Family keyword.
- Friends: Select to view photos assigned the Friends keyword.
- Pets: Select to view photos assigned the Pets keyword.
- Places: Select to view photos assigned the Places keyword.
- Events: Select to view photos assigned the Events keyword.
- School: Select to view photos assigned the School keyword.
- Other: Select to view photos assigned Other as the keyword.
- All keywords: Select to view all photos assigned keywords.
- **Unassigned**: Select to view photos that haven't been assigned a keyword.
- Videos: Select to view videos.

#### Remove assigned keyword

Select to remove assigned keywords from the selected photo or from all the photos in the selected album.

#### **Date correction**

Select **Date correction** to change the date of the date/time stamp on the selected photos or currently highlighted photo.

#### Tools

#### Storage

- Available space: Select to view the remaining space on the internal printer storage.
- **Delete images**: Select to delete the currently highlighted photo or all selected photos.
- Reformat internal drive: Select to reformat the internal printer storage. All photos will be permanently erased.

#### Bluetooth

- Device address: Some devices with Bluetooth wireless technology require you to enter the address of the device they are trying to locate. This menu option shows the printer address.
- Device name: You can select a name for the printer that appears on other devices with Bluetooth wireless technology when they locate the printer.
- Passkey: When the Bluetooth Security level of the printer is set to High, you must enter a passkey to make the printer available to other Bluetooth devices. The default passkey is 0000.
- Visibility: Select Visible to all (default) or Not visible. When Visibility is set to Not visible, only devices that know the printer address can print to it.
- Security level: Select Low (default) or High. The Low setting does not require users of other devices with Bluetooth wireless technology to enter the printer passkey. High requires users of other devices with Bluetooth wireless technology to enter the printer passkey.
- Reset Bluetooth options: Select to reset all items in the Bluetooth menu to their default values.
- Photosmart Share (Instant Share): Select to share photos on an inserted memory card with family and friends. The printer must be connected to a computer and the printer software must be installed on the computer.

- Test & Sample Pages
  - Print test page: Select to print a test page containing information about the printer that can help in troubleshooting problems.
  - Print sample page: Select to print a sample page useful for checking the print quality of the printer.
  - Print panoramic sample page: Select to print a sample page useful for checking panoramic printing.
- Cartridge
  - Cartridge status: Select to check the amount of ink remaining in the print cartridge.
  - Align cartridge: Select to align the print cartridge, which ensures high print quality prints. Do this if colors in the printouts are misaligned, or if the alignment page does not print correctly when you install a new print cartridge.
  - Clean cartridge: Select to clean the print cartridge. After cleaning, you will be asked if you want to continue to second-level cleaning (choose Yes or No), and if you choose Yes another cleaning cycle is completed. Next you will be asked if you want to continue to third-level cleaning (choose Yes or No).

#### Help

Select **Help** to read information and tips about how to get help with connecting to a TV, using the printer's remote control, using Bluetooth, inserting memory cards, installing the print cartridge, loading paper, fixing paper jams, and connecting cameras.

### Preferences

- Slide show: Select to set the slide show options. Select Loop, Duration between images, Transitions, or Random.
- Television: Select to set the TV options. Select an Aspect ratio and NTSC/PAL. Select to display on a TV or Printer.
- Print quality: Select to change the print quality. Choose between Best or Normal print quality.
- Paper type: Select to change the type of paper on which to print. Choose between HP Advanced or HP Premium, or Other. HP recommends using HP Advanced Photo Paper for best results. If you are printing on non-HP paper or other media, choose Other so that the printer sets itself appropriately.
- Date/time: Select to show a date/time stamp on your printed photos. Select Date/time, Date only, or Off (default).
- Colorspace: Select to choose a colorspace (a three-dimensional mathematical model for organizing color). The colorspace you select affects the colors in your printed photos. Select Adobe RGB, sRGB, or Auto-select (default). The Auto-select default tells the printer to use the Adobe RGB colorspace, if available. The printer defaults to sRGB if Adobe RGB is not available.
- **Borderless**: Select to turn borderless printing **On** (default) or **Off**. When borderless printing is turned off, all pages print with a narrow white border around the outside edges of the paper.
- After printing: Select to change whether selected photos are deselected after printing: Always (default), Never, or Ask each time.
- Restore defaults: Select to restore printer defaults: Yes or No (default). Selecting Yes restores the original factory preferences.
- Language: Select to change the language used on the printer screen.

## Index

#### A

accessories 9, 43 adaptive lighting 26 after the support period 60 aligning print cartridges 41 alignment page 41 automobile adapter 43

#### В

batteries charge indicator 0 compartment 9 model 9 Bluetooth troubleshooting 51 wireless printer adapter 10 buttons 8

#### С

calling HP support 59 cameras photos do not print 51 port 6 types 33 Carrying case 10 carrying case transporting printer 43 cartridges. See print cartridges CD/DVD labels 25 cleaning print cartridges 39 printer 39 CompactFlash 15 computer installing software 63 system requirements 55 control panel 8

#### D

digital cameras. See cameras documentation, printer 5

#### Е

e-mailing photos 32 edit photos menu 65 error messages 52

#### F

file formats, supported 56 Frequently asked questions 45

G

Getting help 45

#### Η

Help 45 Hewlett-Packard Company notices 2 HP Photosmart Share 32 HP support 59 HP Vivera Inks 37

#### L

ink cartridges. See print cartridges ink level, checking 40, 0 inserting memory cards 15

#### Κ

keyword menu 66

#### L

layout and photo size 21 lights 8 loading paper 13

#### Μ

Memory card icon 17 Memory cards Removing 17 memory cards inserting 15 supported types 15 Memory Sticks 15 menu, edit photos 65 menu, keyword 66 menu, printer 10 Microdrive 15 MultiMediaCard 15

#### Ρ

panoramic mode 23

#### paper buying and choosing 13 jams 49 loading 13 maintaining 13, 42 specifications 56 trays 6 troubleshooting 48 passport photos 25 phone support 59 phone support period period for support 59 photo fix 26 photo stickers 24 photos e-mailing 32 improving quality 26 index 19 printing 21 red-eye removal 26 selecting for print 20 viewing 19 placing a call 59 print cartridges aligning 41 cleaning 39 cleaning contacts 40 storing 42 testing 40 printer accessories 9.43 cleaning 39 documentation 5 error messages 52 menu 10 parts 6 specifications 56 storing 42 transporting 43 printing CD/DVD tattoo 65 in panoramic mode 23 multiple copies 20 multiple photos 20 panoramic photos 20 passport photos 25 photo index 19

photo stickers 24 photos 21 test page 40 thumbnails 19 without computer 15

#### Q

quality photo paper 42 photos 26 print 29 print test page 40 troubleshooting 50 Questions and Answers 45

#### R

red-eye removal 26 remote control 31 Removing a memory card 17

#### S

Secure Digital 15 SmartFocus 26 software, installing 63 Sony Memory Sticks. *See* Memory Sticks specifications 55 storing photo paper 42 print cartridges 42 printer 42 support process 59 system requirements 55

#### т

test page 40 thumbnails, printing 19 transporting printer 9, 43 trays, paper 6 Troubleshooting 45 troubleshooting Bluetooth 51 error messages 52 flashing lights 45 HP support 59 paper problems 48 quality problems 50

#### U

USB port 6 specifications 56

#### V

video camera icon on printer screen 0 video clip print a single frame from 26 supported file formats 58 viewing photos 19

#### W

warranty 61

#### X

xD-Picture Card 15